**Migration Center** 

# **Best Practices**

 Issue
 14

 Date
 2025-02-14

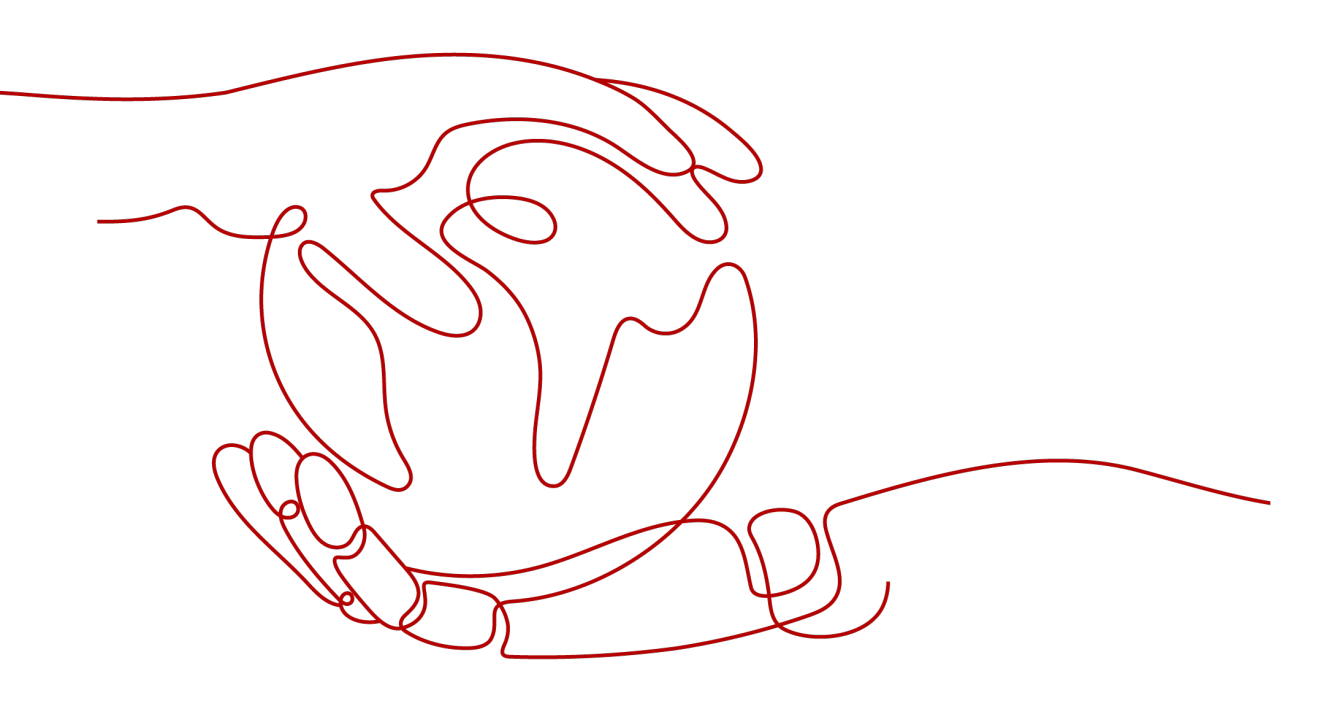

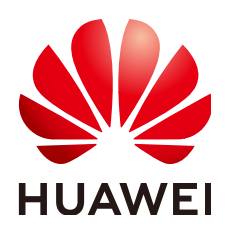

HUAWEI TECHNOLOGIES CO., LTD.

#### Copyright © Huawei Technologies Co., Ltd. 2025. All rights reserved.

No part of this document may be reproduced or transmitted in any form or by any means without prior written consent of Huawei Technologies Co., Ltd.

#### **Trademarks and Permissions**

NUAWEI and other Huawei trademarks are trademarks of Huawei Technologies Co., Ltd. All other trademarks and trade names mentioned in this document are the property of their respective holders.

#### Notice

The purchased products, services and features are stipulated by the contract made between Huawei and the customer. All or part of the products, services and features described in this document may not be within the purchase scope or the usage scope. Unless otherwise specified in the contract, all statements, information, and recommendations in this document are provided "AS IS" without warranties, guarantees or representations of any kind, either express or implied.

The information in this document is subject to change without notice. Every effort has been made in the preparation of this document to ensure accuracy of the contents, but all statements, information, and recommendations in this document do not constitute a warranty of any kind, express or implied.

# **Security Declaration**

#### Vulnerability

Huawei's regulations on product vulnerability management are subject to the *Vul. Response Process.* For details about this process, visit the following web page:

https://www.huawei.com/en/psirt/vul-response-process

For vulnerability information, enterprise customers can visit the following web page: <u>https://securitybulletin.huawei.com/enterprise/en/security-advisory</u>

# **Contents**

| 1 Configuring Permissions Required for Server Migration                                                                                                    | 1    |
|----------------------------------------------------------------------------------------------------|------|
| 2 Server Migration                                                                                                    | 7    |
| 2.1 Network Requirements for Server Migration                                                                                                    | 7    |
| 2.2 Migrating On-premises Servers to Huawei Cloud                                                                                                    | 8    |
| 2.3 Migrating Servers from Alibaba Cloud to Huawei Cloud                                                                                                    | . 15 |
| 2.3.1 Overview                                                                                                    | .15  |
| 2.3.2 Preparations                                                                                                    | . 16 |
| 2.3.3 Step 1: Download and Install the MgC Agent (Formerly Edge)                                                                                                    | . 17 |
| 2.3.4 Step 2: Discover Alibaba Cloud ECSs                                                                                                    | . 18 |
| 2.3.5 Step 3: Assess Migration Readiness                                                                                                    | . 20 |
| 2.3.6 Step 4: Create an Application Assessment                                                                                                    | 21   |
| 2.3.7 Step 5: Create a Server Migration Workflow                                                                                                    | . 25 |
| 2.4 One-stop Cross-AZ ECS Migration                                                                                                    | . 25 |
| 2.5 Migrating Servers Across AZs on Huawei Cloud                                                                                                    | . 28 |
| 2.6 Migrating Servers to FlexusX Instances (Original HECS X Instances)                                                                                                    | 31   |
| 2.7 Keeping Private IP Addresses of Servers Unchanged After the Migration                                                                                                    | .35  |
| 2.8 Batch Modifying and Restoring the Host Configurations for Linux Source Servers                                                                                              | . 40 |
| 2.8.1 Overview                                                                                                    | .40  |
| 2.8.2 Preparations                                                                                                    | . 41 |
| 2.8.3 Configuring the Scripts                                                                                                    | . 42 |
| 2.8.3.1 Configuring the update_hosts_linux.sh Script                                                                                                    | . 43 |
| 2.8.3.2 Configuring the rollback_hosts_linux.sh Script                                                                                                    | . 47 |
| 2.9 Batch Modifying and Restoring the Host Configurations for Windows Source Servers                                                                                            | . 51 |
| 2.9.1 Overview                                                                                                    | .51  |
| 2.9.2 Preparations                                                                                                    | . 52 |
| 2.9.3 Example Scripts                                                                                                    | . 54 |
| 2.9.3.1 Configuring the update_hosts_win.ps1 Script                                                                                                    | . 54 |
| 2.9.3.2 Configuring the rollback_hosts_win.ps1 Script                                                                                                    | . 59 |
| 2.9.4 FAQs                                                                                                    | . 63 |
| 2.9.4.1 How Do I Enable the PowerShell Remoting?                                                                                                    | .63  |
| 2.9.4.2 How Do I Enable the WinRM Service?                                                                                                    | . 63 |
| 2.9.4.3 What Can I If an Error Is Reported After a Script Is Executed, Indicating that the Remote Server Fails to Be Connected and the Login Credential Information Is Correct? | . 64 |

| 3 Storage Migration                                                                                                    | 65            |
|----------------------------------------------------------------------------------------------------|---------------|
| 3.1 Migrating Data from Other Cloud Platforms to Huawei Cloud                                                                | 65            |
| 3.2 Migrating Data from Multiple Source Buckets by Prefix                                                                    |               |
| 3.3 Migrating Archive (Cold) Data                                                                                            | 101           |
| 3.4 Migrating Data from SFS 1.0 to SFS 3.0                                                                                   | 111           |
| 3.4.1 Precautions                                                                                                    |               |
| 3.4.2 Preparations                                                                                                    | 111           |
| 3.4.3 Creating a Migration Cluster                                                                                           | 112           |
| 3.4.4 (Optional) Setting Up Network Connections                                                                              | 115           |
| 3.4.5 Creating a Migration Workflow                                                                                          | 117           |
| 3.4.6 (Optional) Clearing the Migration Cluster                                                                              | 124           |
| 3.5 Performing a NAS-to-NAS Migration and Service Cutover                                                                    | 124           |
| 3.6 Migrating File Systems in Batches                                                                                        | 126           |
| 3.7 Migrating Data from MinIO to Huawei Cloud OBS over HTTP                                                                  | 127           |
| 3.8 Migrating Data from Ceph to Huawei Cloud OBS over HTTP                                                                   | 137           |
| 4 Reducing Disk Capacity for Target Servers                                                                                  | 149           |
| 5 Resizing Disks and Partitions for Target Servers                                                                           | 154           |
| 6 Collecting Details of Azure Kubernetes Service (AKS) Resources                                                             | 157           |
| 7 Collecting Details of Google Cloud GKE Resources                                                                           | 159           |
| 8 Collecting Details of AWS Container Resources                                                                              | 161           |
| 9 Collecting Details of Self-built Oracle Databases                                                                          | 165           |
| 10 Verifying Big Data Consistency After Migration                                                                            | 173           |
| 10.1 Verifying the Consistency of Data Migrated from MaxCompute to DLI                                                       | 173           |
| 10.2 Verifying the Consistency of Data Migrated Between MRS ClickHouse Clusters                                              |               |
| 10.3 Verifying the Consistency of Data Migrated from Alibaba Cloud EMR ClickHouse to Huawei MRS ClickHouse                   | Cloud<br>189  |
| 10.4 Verifying the Consistency of Data Migrated from Alibaba Cloud ApsaraDB for ClickHouse to Cloud MRS ClickHouse           | Huawei<br>197 |
| 10.5 Verifying the Consistency of Data Migrated from Alibaba Cloud ApsaraDB for ClickHouse to<br>Cloud CloudTable ClickHouse | Huawei        |
| 10.6 Verifying the Consistency of Data Migrated Between MRS Doris Clusters                                                   | 212           |
| 10.7 Verifying the Consistency of Data Migrated Between MRS Doris Clusters or from CDH or EN                                 | ля to<br>221  |
| 10.8 Verifying the Consistency of Data Migrated from Alibaba Cloud MaxCompute to Huawei Cloud                                | oud DLI       |
| 10.9 Verifying the Consistency of Data Migrated Between MRS HBase Clusters                                                   |               |
| 10.10 Verifying the Consistency of Data Migrated from Delta Lake (with Metadata) to MRS Delt                                 | a Lake        |
| 10.11 Verifying the Consistency of Data Migrated from Delta Lake (without Metadata) to MRS I<br>Lake                         |               |
| 11 Migrating Big Data Without Using the Internet                                                                             |               |

| 12 BigData Migration Cockpit264 | 4 |
|---------------------------------|---|
|---------------------------------|---|

# Configuring Permissions Required for Server Migration

#### Overview

- 1. Create a user group named **migration\_users** and assign the permissions required to use MgC and SMS to the user group. The IAM user to be created will inherit the permissions from the user group.
- 2. For a user in the local **admin** group, create an IAM user who is named **mgc-user**, belongs to the **migration\_users** user group, and has only programmatic access to Huawei Cloud. The IAM user is not allowed to access the Huawei Cloud console using a password.
- 3. Provide the MgC Agent (formerly Edge) with the AK/SK pair generated when **mgc-user** is created. The AK/SK pair is used to register the MgC Agent with MgC and authenticate API calling during the migration.

#### Step 1: Create a User Group

**Step 1** Log in to the **IAM console**.

**Step 2** On the IAM console, choose **User Groups** from the left navigation pane, and click **Create User Group** in the upper right corner.

| Figure 1-1 Creating a use | er group |
|---------------------------|----------|
|---------------------------|----------|

| Identity and Access<br>Management       | User Groups 💿                                                          |                     | (-) Go to New Console Create User Group                   |
|-----------------------------------------|------------------------------------------------------------------------|---------------------|-----------------------------------------------------------|
| Users User Groups Permissions           | Delete User groups available for creation: 1<br>Q. Enter a group name. | 7                   |                                                           |
| Projects                                | Name 🕀                                                                 | Users Description 🕀 | Created 😝 Operation                                       |
| Agencies                                |                                                                        | 1 –                 | Nov 19, 2024 14:44:57 Authorize Modify Manage User Delete |
| Identity Providers<br>Security Settings |                                                                        | 2 -                 | Nov 18, 2024 14:39:01 Authorize Modify Manage User Delete |

| Identity and Act<br>Management | cess   | User Groups / Create User Group |                            |         |  |
|--------------------------------|--------|---------------------------------|----------------------------|---------|--|
| Users                          |        | * Name                          | migration_users            |         |  |
| User Groups                    |        | Description                     |                            |         |  |
| Permissions                    | $\sim$ | Description                     | Enter a brief description. |         |  |
| Projects                       |        |                                 |                            |         |  |
| Agencies                       |        |                                 |                            | 0/255 4 |  |
| Identity Providers             |        |                                 | OK Cancel                  |         |  |
| Security Settings              |        |                                 |                            |         |  |

----End

#### **Step 2: Create a Permissions Policy**

**Step 1** On the IAM console, in the navigation pane, choose **Permissions** > **Policies/Roles** and click **Create Custom Policy** in the upper right corner.

| <b>rigure r-z</b> creating a custom policy | Figure <sup>•</sup> | 1-2 | Creating | а | custom | policy |
|--------------------------------------------|---------------------|-----|----------|---|--------|--------|
|--------------------------------------------|---------------------|-----|----------|---|--------|--------|

| Identity and Access  | Policies/Roles ①                                                  |                                                | ()+ Go to New Console                | Create Custom Pelicy                                                                                                    |
|----------------------|-------------------------------------------------------------------|------------------------------------------------|--------------------------------------|----------------------------------------------------------------------------------------------------|
|                      | The old IAM console does not display any identity policies that y | w created on the new L&M console. To view then | a on to the new conscie              | , Line and the second second s |
| Users<br>User Groups |                                                                   |                                                |                                      |                                                                                                    |
| Permissions ^        | Delete Custom policies available for creation: 97                 |                                                |                                      |                                                                                                    |
| Authorization        | All policies/toles  V All services                                | ✓ Fuzzy search ✓                               | C Enter a policy name, role name, or | description.                                                                                                    |
| Policies/Roles       | Policy/Role Name     Type     D                                   | escription                                     | C                                    | Operation                                                                                                    |
| Agencies             |                                                                   |                                                |                                      | Addify Delete                                                                                                    |
| Identity Providers   |                                                                   |                                                |                                      | Addity Delete                                                                                                    |
| Security Settings    |                                                                   |                                                |                                      | Addify Delete                                                                                                    |

**Step 2** Create a policy for using SMS, a global cloud service. Enter a policy name, set **Policy View** to **JSON**, and copy the following content to the **Policy Content** box.

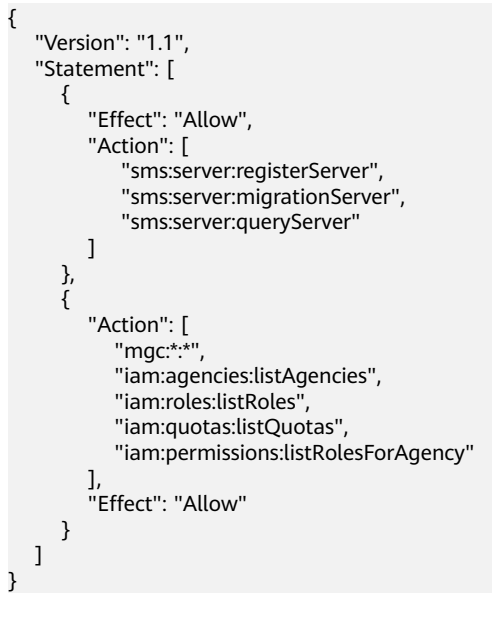

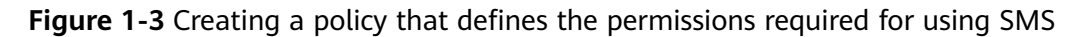

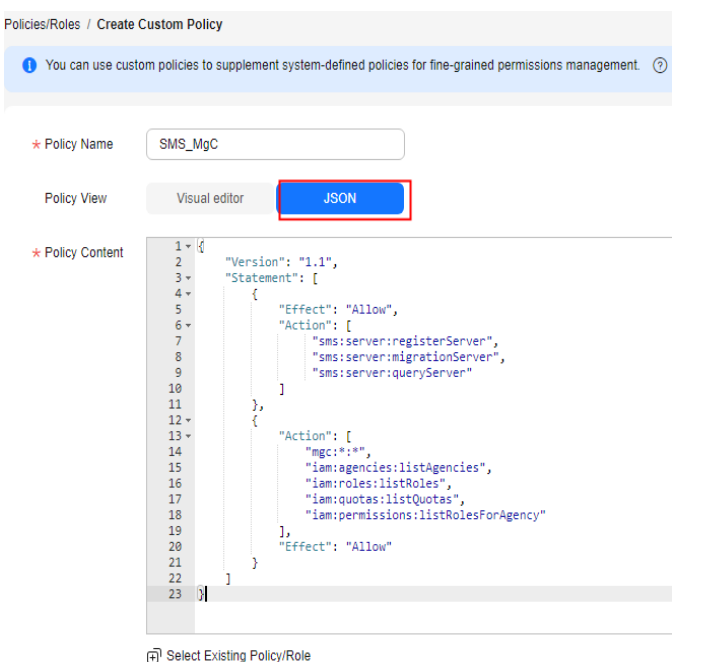

**Step 3** Create a policy for using regional cloud services that SMS depends on. Enter a policy name, set **Policy View** to **JSON**, and copy the following content to the

```
"Version": "1.1",
"Statement": [
"Action": [
"vpc:securityGroups:create",
"vpc:securityGroupRules:create",
"vpc:vpcs:create",
"vpc:publicIps:create",
"vpc:subnets:create",
"ecs:cloudServers:create",
"ecs:cloudServers:attach",
"ecs:cloudServers:detachVolume",
"ecs:cloudServers:start",
"ecs:cloudServers:stop",
"ecs:cloudServers:delete",
"ecs:cloudServers:reboot"
"ecs:cloudServers:updateMetadata",
"ecs:serverPasswords:manage",
"ecs:serverKeypairs:delete",
"ecs:diskConfigs:use",
"ecs:CloudServers:create",
"ecs:servers:setMetadata",
"ecs:serverVolumes:use",
"ecs:serverKeypairs:create",
"ecs:serverInterfaces:use",
"ecs:serverGroups:manage",
"ecs:securityGroups:use",
"ecs:servers:unlock",
"ecs:servers:rebuild",
"ecs:servers:lock",
"ecs:servers:reboot",
"evs:volumes:use",
"evs:volumes:create"
"evs:volumes:update",
"evs:volumes:delete",
"evs:volumes:attach",
```

Policy Content box.

```
"evs:volumes:detach",
"evs:snapshots:create",
"evs:snapshots:delete",
"evs:snapshots:rollback",
"ecs:*:get*",
"ecs:*:list*",
"evs:*:get*",
"evs:*:list*",
"vpc:*:list*",
"vpc:*:get*",
"ims:*:get*"
"ims:*:list*"
1.
"Effect": "Allow"
}
1
}
```

**Figure 1-4** Creating a policy for using the regional cloud services that SMS depends on

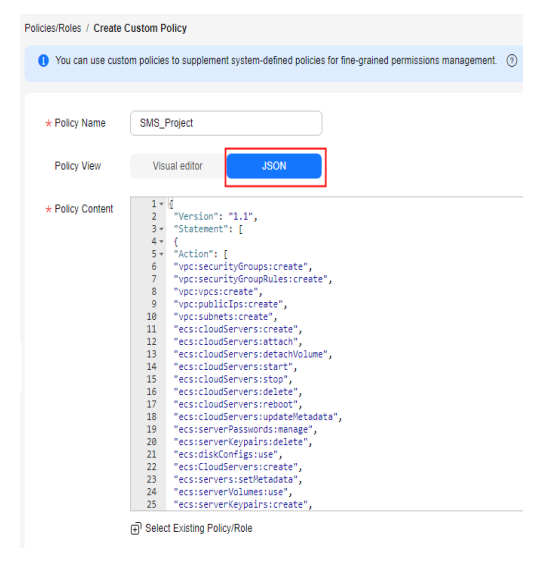

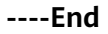

#### **Step 3: Assign Permissions**

- **Step 1** On the IAM console, choose **User Groups** from the navigation pane.
- **Step 2** In the user group list, locate the user group created in **step 1** and click **Authorize** in the **Operation** column.

Figure 1-5 Assigning permissions to the user group

| Identity and Access<br>Management | User Groups 💿                                 |                      | B+ Go to New Console Create Lloar Group                   |
|-----------------------------------|-----------------------------------------------|----------------------|-----------------------------------------------------------|
| Users<br>User Groups              | Detete User groups available for creation: 15 |                      |                                                           |
| Permissions ~                     | C migration_users                             |                      | ×                                                         |
| Projects                          | □ Name ⊕                                      | Users Description (8 | Created 🖨 Operation                                       |
| Agencies                          | migration_users                               | 0 -                  | Nov 29, 2024 10:57:44 Authorize Modify Manage User Delete |
| Identity Providers                |                                               |                      |                                                           |
| Security Settings                 | Total Records: 1                              |                      | 10 🗸 < 1 >                                                |

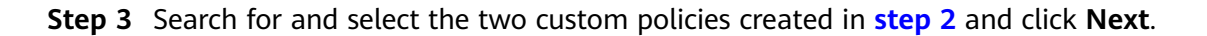

Figure 1-6 Selecting the created custom policies

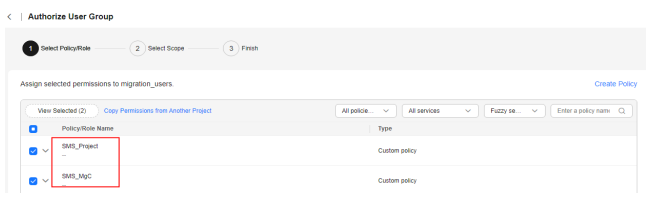

**Step 4** Select **Region-specific projects** for **Scope** and select a region-specific project. Then the IAM users in the group can use resources in the region-specific project based on their permissions.

Figure 1-7 Selecting a region-specific project

| Scope                                                                                                    |
|----------------------------------------------------------------------------------------------------|
| ○ All resources                                                                                                    |
| <ul> <li>Enterprise projects         IAM users will be able to use resources in the selected enterprise projects based on assigner assigned permissions.     </li> </ul> |
| Region-specific projects<br>TAM users will be able to use resources in the selected region-specific projects based on assi                                               |
| Some permissions ("SMS_MgC") will be applied to all resources by default.                                                                                                |
| Total projects: 7. Select the desired projects.                                                                                                    |
| Project [Region]                                                                                                    |
| Ur-ie (1)                                                                                                    |
|                                                                                                    |
|                                                                                                    |
|                                                                                                    |
|                                                                                                    |
|                                                                                                    |
|                                                                                                    |

#### Step 5 Click OK.

----End

#### Step 4: Create a User

**Step 1** On the IAM console, choose **Users** from the left navigation pane, and click **Create User** in the upper right corner.

Figure 1-8 Creating a user

| Identity and Access<br>Management                 | Users ① ① ① to thew Console @ Feestback Greate User                                                                                |
|---------------------------------------------------|----------------------------------------------------------------------------------------------------|
| Users<br>User Groups<br>Parmissions ~<br>Projects | VM User Lope for: Http://bin/laterabin/bace/science/do22077 0 <sup>12</sup> Date: Users: Users available for creation: 44 Usersame |
| Agencies                                          | Username 🖯 Description $\Theta$ Status $\Theta$ Last Activity $\Theta$ Created $\clubsuit$ Operation                               |
| Identity Providers                                | Enabled Nov 29, 2024 11 Nov 29, 2024 11 Authorize Modify Security Settings Delete                                                  |
| Security Settings                                 | Enabled Nov 29, 2024 11 Nov 29, 2024 11 Authorize Modify Security Settings Dekise                                                  |

Step 2 Enter a username, deselect Management console access, and click Next.

| inguie i s          | configuring busic information                                                                                           |
|---------------------|----------------------------------------------------------------------------------------------------|
| Users / Create User |                                                                                                    |
| 1 Set User Details  | 2 (Optional) Add User to Group 3 Finish                                                                                 |
| * User Details      | The username, email address, and mobile number can be used as login credentials.                                        |
|                     | * Username Email Address                                                                                                |
|                     | mgc-user Enter an email address.                                                                                        |
|                     |                                                                                                    |
| * Access Type       | A Changing the access type may restrict the user's access to Huawei Cloud services. Learn r                             |
|                     | Programmatic access<br>Allows access to Huawei<br>Cloud services only by using development tools, such as APIs, CLI, ε  |
| •                   | Management console access<br>Allows access to Huawei Cloud services only by using the management console and requires : |
| Credential Type     | You can download the access key after you create the user.                                                              |
|                     | Password                                                                                                    |

Figure 1-9 Configuring basic information

**Step 3** Select the user group created in **step 1** and click **Create**.

#### Figure 1-10 Selecting a user group

| Users / Create User                                                                                         |
|----------------------------------------------------------------------------------------------------|
| Set User Details 2 (Optional) Add User to Group 3 Finish                                                    |
|                                                                                                    |
| • Users will automatically inherit permissions from all the user groups to which you add them. You can also |
| Available User Groups (1)                                                                                   |
| User Group Name/Description                                                                                 |
| ♥ migration_users<br>_                                                                                      |

**Step 4** After the user is created, the **Download Access Key** dialog box is displayed. Click **OK** to download an AK/SK pair for the IAM user.

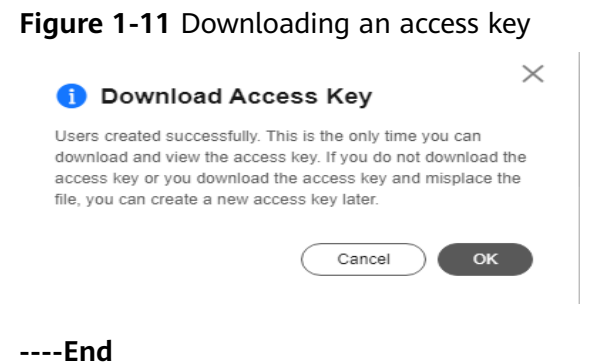

# **2** Server Migration

# 2.1 Network Requirements for Server Migration

#### Background

A server migration involves two types of traffic: control flow and data flow.

- **Control flow** refers to the communication between the source server and cloud service management planes. To ensure a smooth migration, verify if there are any restrictions on the outbound traffic from the source server. Additionally, confirm that the source server can access the following cloud services via their domain names: SMS, IAM, ECS, EVS, VPC, and IMS.
- **Data flow** refers to data transmission from the source server to the target server. To ensure smooth data transmission, confirm that the security group of the target server allows traffic from the source server's IP address over the specified migration ports. If the source server cannot directly access the Internet or cannot communicate with the target server, a proxy server must be configured. In this case, consider the following factors:
  - The proxy server can correctly forward traffic from the source server.
  - The proxy server's security group is configured to allow traffic from the source server's IP address over the proxy port.

#### For General Migration Scenarios

Internet access is required for migration using MgC.

- 1. Install the MgC Agent (formerly Edge) in the intranet environment. The MgC Agent must be able to access the source servers to be migrated. For details, see **Installing the MgC Agent for Windows**.
- 2. Complete steps 2 to 5 described in Migrating On-premises Servers to Huawei Cloud Using MgC.

#### 

Ensure that the security group of the target server allows access from the source servers over the specified migration ports. For details about how to configure security group rules, see **How Do I Configure Security Group Rules** for Target Servers?

- 3. Create a server migration workflow.
  - If the source servers can access the Internet, set the migration network to Public.

Figure 2-1 Migration over the Internet

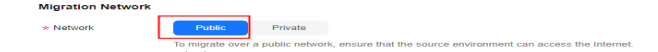

- If the source servers cannot access the Internet, prepare a proxy server that can access the Internet and install proxy software. For details, see step 1 in How Do I Configure a Source Server to Access Huawei Cloud Through a Proxy? The network requirements for the proxy server are as follows:
  - Regardless whether the proxy server is on the source intranet environment or on the cloud, it must be able to access the source servers to be migrated over an intranet.
  - The proxy server must be configured to allow inbound traffic from the source servers over the proxy port.

After the proxy server is configured, set the migration network to **Private**, and enter the private IP address of the proxy server and the port specified for the proxy software.

Figure 2-2 Migration over a private network

| Public Private                                                                                          |
|----------------------------------------------------------------------------------------------------|
| To migrate over a public network, ensure that the source environment can access the Internet<br>subnet. |
| Yes No                                                                                                  |
| Enter                                                                                                   |
| -Enter-                                                                                                 |
|                                                                                                    |

#### For a Scenario Where the Source Server Has No Internet Access and Cannot Communicate with the Target Server

SMS is recommended in this migration scenario. You need to prepare a proxy server for forwarding control traffic and data traffic. For details, see **Network Configurations for Different Migration Scenarios**.

# 2.2 Migrating On-premises Servers to Huawei Cloud

#### Scenario

This section describes how to use MgC to migrate on-premises servers to Huawei Cloud.

#### Preparations

- Prepare a Windows server for installing the MgC Agent (formerly Edge) in the source intranet environment. The Windows server must:
  - Be able to access the Internet and the domain names of MgC, IoTDA, and other cloud services. For details about the domain names to be accessed, see **Domain Names**.
  - Allow the ports required by the MgC Agent (formerly Edge). For details about the required ports, see Communication Matrix.
  - Use PowerShell **3.0** or later.
  - Have at least 4 CPUs and 8 GB of memory.
  - Allow outbound traffic on 8883 if the server is in a security group.
  - Not have any antivirus or protection software enabled. This type of software may stop the MgC Agent from executing migration commands, resulting in migration failures.

#### 

Do not install the MgC Agent on a source server to be migrated.

- **High resource consumption**: The MgC Agent consumes CPU and memory resources during collection and migration. If a large number of migration tasks are performed by the MgC Agent, services on the source server may be affected.
- **Port occupation**: The MgC Agent occupies some ports on the server, which may affect services running on it.
- If there are Windows source servers to be migrated, these servers must:
  - Allow access from the server where the MgC Agent is installed over port 5985.
  - Have WinRM enabled and have connected to the server where the MgC Agent is installed. For more information, see How Do I Configure WinRM on a Windows Source Server and Troubleshoot WinRM Connection Problems?
  - Allow the execution of shell scripts. Open PowerShell on the source servers as an administrator and run the following command to view the current execution policy: Get-ExecutionPolicy

If **Restricted** is returned, no script can be executed. Run the following command and enter **Y** to change the policy to **RemoteSigned**: Set-ExecutionPolicy RemoteSigned

- If there are Linux source servers to be migrated, these servers must:
  - Allow access from the server where the MgC Agent is installed over port 22.
  - Allow direct root access. That means remote connections using root with SSH or other tools must be allowed on these Linux source servers.
  - Have SFTP and SSH enabled.
  - Support the following SSH connection security algorithms:

ssh-ed25519, ecdsa-sha2-nistp256, ecdsa-sha2-nistp384, ecdsa-sha2nistp521, rsa-sha2-512, and rsa-sha2-256

If a server does not support the preceding security algorithms, you are advised to upgrade OpenSSH to 8.0 or later. Otherwise, deep collection cannot be performed for that server.

Have their iptables configured to allow all communications with the server where the MgC Agent is installed. Run the following command on the source servers. If the **source** field in the command output contains the IP address and port of the server where the MgC Agent is installed, it means that the MgC Agent is not allowed to access these source servers. In this case, ensure that access from the MgC Agent is permitted iptables -L INPUT -v -n

| [root( | arda-l: | inux    | _ ~]# ip | tables -L  | . INPUT -v |        |             |
|--------|---------|---------|----------|------------|------------|--------|-------------|
| Chain  | INPUT   | (policy | ACCEPT 0 | ) packets, | 0 bytes)   |        |             |
| pkts   | bytes   | target  | prot     | opt in     | out        | source | destination |
| Θ      | Θ       | DROP    | all      |            |            | 1283   | e           |

- Prepare a Huawei account or an IAM user that can access MgC. For details, see Preparations.
- Create a migration project on the MgC console.

#### Notes

Before creating a server migration workflow, read and understand the following precautions.

| ltem                           | Precaution                                                                                                    |  |
|--------------------------------|----------------------------------------------------------------------------------------------------|--|
| Source download<br>bandwidth   | Used to download SMS-Agent to source servers.                                                                                               |  |
|                                | <ul> <li>If each source server uses a dedicated bandwidth, the<br/>bandwidth must be at least 30 Mbit/s.</li> </ul>                         |  |
|                                | <ul> <li>If source servers share a bandwidth, the average<br/>bandwidth must be at least 50 Mbit/s.</li> </ul>                              |  |
| Migration<br>bandwidth         | • Used to migrate data. It affects the migration speed and duration.                                                                        |  |
|                                | <ul> <li>For details about how to estimate the migration<br/>duration, see How Long Does a Migration Take?</li> </ul>                       |  |
| CPU and memory                 | At least 520 MB of available memory                                                                                                    |  |
|                                | <ul> <li>At least 0.3 CPUs available in Linux and at least 1 CPU<br/>available in Windows</li> </ul>                                        |  |
| OS compatibility               | For details about what OSs are supported, see <b>Supported OSs</b> .                                                                        |  |
| Server migration<br>statements | For details about the important statements you need to<br>understand before the migration, see What Are the<br>Important Statements of SMS? |  |
| Notes and constraints          | For details about the notes and constraints for server migration, see Notes and Constraints.                                                |  |
| Billing                        | For details about the fees that may be incurred during the migration, see <b>Billing</b> .                                                  |  |

| ltem                        | Precaution                                                                                                    |
|-----------------------------|----------------------------------------------------------------------------------------------------|
| Permissions configuration   | For details about the permissions the target account must have, see <b>Permissions Management</b> .                                                       |
| Migration network and ports | For details about the requirements for the migration<br>network and ports, see <b>How Do I Set Up a Secure</b><br><b>Migration Network for Using SMS?</b> |

#### Step 1: Download and Install the MgC Agent (Formerly Edge)

Install the MgC Agent and connect it to MgC. For more information, see **Installing the MgC Agent**.

#### Step 2: Add Servers to MgC

- **Step 1** Sign in to the MgC console. In the navigation pane, under **Project**, select an **application migration project** from the drop-down list.
- **Step 2** In the navigation pane, choose **Discover** > **Source Resources**.
- Step 3 On the Servers tab, click Add above the list.

#### Figure 2-3 Adding a server

| Source Resources                                                                                                    |
|----------------------------------------------------------------------------------------------------|
| Online Discovery Import                                                                                                    |
| Cloud discovery<br>Discover your inventory of servers, containers, middleware, databases,<br>networks, and storage resources across multiple cloud vendors. |
| ••••                                                                                                    |
| Details of your source resources have been collected, and you are ready to migrate. Go to the Migration Solutions page to configure target re:              |
| Servers(132)         Containers(0)         Middleware(0)         Databases(0)         Big Data(0)         Network(0)         Storage(165)                   |
| Add Manage Device Association Performance Collection V Deep Collection Group as Applicat                                                                    |

**Step 4** In the displayed dialog box, configure parameters listed in **Table 2-1** and click **Confirm**. The system automatically checks the credential status and starts collecting resource details.

| Parameter | Description                                               |
|-----------|-----------------------------------------------------------|
| Name      | Enter a server name.                                      |
| MgC Agent | Select the MgC Agent installed in the source environment. |
| Туре      | Select the OS type of the source server.                  |

Table 2-1 Parameters for adding a server

| Parameter         | Description                                                                                                    |
|-------------------|----------------------------------------------------------------------------------------------------|
| Access IP Address | Enter the IP address of the source server.                                                                                                    |
|                   | If the source server is in the same VPC as the MgC Agent,<br>you can enter the private IP address of the server.<br>Otherwise, you have to enter its public IP address.  |
| Port              | Enter the port on the source server that allows access from the MgC Agent.                                                                                               |
|                   | • By default, port 5985 on Windows source servers must be opened to the MgC Agent. The port cannot be changed.                                                           |
|                   | • By default, port 22 on Linux source servers must be opened to the MgC Agent. You can specify a different port if needed.                                               |
| Credential        | Select the server credential. If the credential is not displayed in the list, go to the MgC Agent console, <b>add the server credential</b> , and synchronize it to MgC. |

**Step 5** After the server is added, view it in the list.

----End

#### Step 3: Group Servers as an Application

You can group the added servers as an application to get sizing recommendations for target resources and execute the migration.

- **Step 1** On the **Resources** page, in the **Servers** list, select the servers to be grouped as an application and click **Group as Application** above the list.
- Step 2 Select an application from the drop-down list. If no applications are available, click Create Application. In the displayed dialog box, enter an application name and description; select a business scenario, environment, and target region; and click Create. For more information, see Creating an Application.
- **Step 3** Click **OK**. You can view the application name in the **Application** column of these servers.

----End

# (Optional) Step 4: Associate Source Servers with Existing Servers on Huawei Cloud

If you have servers on Huawei Cloud, you can associate source servers with these existing Huawei Cloud servers. These Huawei Cloud servers will be used to receive data migrated from their paired source servers. Then you can skip step 5 and go to **Step 6: Create a Migration Workflow**.

If you do not want to migrate data to these existing Huawei Cloud servers, skip the current step and go to **Step 5: Create an Application Assessment**.

#### 

Before associating an existing server on Huawei Cloud with a source server, make sure that the existing server meets the following requirements:

- Disks on the existing server can be formatted. During the migration, disks on the existing server will be formatted and re-partitioned based on the source disk settings for receiving data migrated from the source server.
- To migrate over the Internet, the existing server must be able to access the Internet.
- The existing server must be in the same region as the **application** that the source server is added to.
- **Step 1** In the navigation pane on the left, choose **Design** > **Migration Solutions**.
- Step 2 Click View Resources in the Target Configuration card.
- **Step 3** On the displayed **Servers** tab, locate a source server and click **Associate** in the **Target Association** column.
- **Step 4** In the displayed dialog box, select the region of the **application** and select a project. Then, select an existing Huawei Cloud server and click **Confirm**.

After the association is complete, **Associated** is displayed in the **Target Association** column. You can click **Details** to view the specifications of the associated target server.

----End

#### Step 5: Create an Application Assessment

Assessing an application can get recommendations for most suitable Huawei Cloud resources based on the specifications, performance, and business purpose data of the source resources added to the application, as well as your selected recommendation references, such as, cost or performance reference and ECS type references.

#### **NOTE**

If your source servers have been **associated with existing servers** on Huawei Cloud, you can skip this step and create a migration workflow to migrate them.

- Step 1 On the Migration Solutions page, click Assess in the Target Configuration card.
- **Step 2** In the **Select Application** drop-down list, select the **application** that contains the source servers to be assessed.
- Step 3 In the Select Resources area, select the servers to be assessed.
- **Step 4** Configure an assessment policy based on **Table 2-2**.

| Parameter            | Option                               | Description                                                                                                    |
|----------------------|--------------------------------------|----------------------------------------------------------------------------------------------------|
| Target<br>Region     | -                                    | Select the region where you want to purchase<br>resources on Huawei Cloud. You are advised to select<br>a region close to your target users for lower network<br>latency and quick access.                                                                                                    |
| Assessment<br>Policy | Match<br>source<br>configur<br>ation | MgC will recommend Huawei Cloud resources in the<br>same or similar size as source resources.<br>For details about how MgC recommends appropriate<br>target resources for you, see <b>How Does MgC</b><br><b>Generate Target Recommendations?</b>                                                                                               |
|                      | Match<br>business<br>scenario        | MgC recommends appropriate Huawei Cloud<br>resources based on the business scenario of source<br>resources and Huawei Cloud best practices.<br>For details about how MgC recommends appropriate<br>target resources for you, see <b>How Does MgC</b><br>Generate Target Recommendations?                                                        |
| Priority             | High<br>perform<br>ance              | MgC recommends target resources with optimal performance.                                                                                                    |
|                      | Low cost                             | MgC recommends the most cost-effective target resources that meet your demands.                                                                                                    |
| Preferences          | Server<br>Types<br>(Optiona<br>l)    | Select the server types you prefer.                                                                                                    |
|                      | Server<br>Series<br>(Optiona<br>l)   | Select the server series you prefer. The system will<br>generate recommendations based on your preferred<br>server types and series.<br><b>NOTICE</b><br>If you select <b>Display only series allowed on DeHs</b> , <b>Server</b><br><b>Types</b> will be dimmed, and the server series allowed on<br>DeHs in the target region will be listed. |
|                      | System<br>Disk<br>(Optiona<br>l)     | Select the system disk type you prefer.                                                                                                    |
|                      | Data<br>Disk<br>(Optiona<br>l)       | Select the data disk type you prefer.                                                                                                    |

| Fable 2-2 Settings used | d for computing t | target recommendations |
|-------------------------|-------------------|------------------------|
|-------------------------|-------------------|------------------------|

| Parameter | Option             | Description                                                                                                    |
|-----------|--------------------|----------------------------------------------------------------------------------------------------|
|           | Sizing<br>Criteria | Select the criteria that the system will follow for generating server recommendations.                                                 |
|           |                    | For details about how MgC recommends appropriate target resources for you, see <b>How Does MgC</b><br>Generate Target Recommendations? |

#### Step 5 Click OK.

**Step 6** In the application list on the **Migration Solutions** page, locate the applications and click **View Target Configurations** in the **Operation** column.

In the **Target Configurations** area, you can view the specifications of Huawei Cloud resources recommended based on the source resource specifications and your preferences. It also gives you the ability to estimate the cost of running on Huawei Cloud. In addition, you can modify the recommended target configurations.

----End

#### Step 6: Create a Migration Workflow

Create a workflow to migrate the source servers to Huawei Cloud. For details, see **Creating a Server Migration Workflow**.

# 2.3 Migrating Servers from Alibaba Cloud to Huawei Cloud

#### 2.3.1 Overview

This best practice describes the detailed procedure and precautions for migrating servers from Alibaba Cloud to Huawei Cloud.

The key steps include:

- 1. **Making Preparations**: Ensure that the migration accounts are available and the accounts have required permissions.
- 2. **Installing the MgC Agent (formerly Edge)**: Download and install the MgC Agent, a tool provided by MgC.
- 3. **Discovering Resources**: Collect information about the Alibaba Cloud ECSs to be migrated.
- 4. **Assessing Migration Readiness**: Check the configuration of the Alibaba Cloud ECSs to be migrated, test their network connectivity, and gather them into groups.
- 5. **Assessing Target Servers**: Get recommendations for Huawei Cloud resources and configure target servers for source servers.
- 6. **Creating a Workflow**: Create a migration workflow to migrate your source servers.

#### Notes

Before creating a server migration workflow, read and understand the following precautions.

| Item                           | Precaution                                                                                                    |  |
|--------------------------------|----------------------------------------------------------------------------------------------------|--|
| Source download<br>bandwidth   | Used to download SMS-Agent to source servers.                                                                                                    |  |
|                                | <ul> <li>If each source server uses a dedicated bandwidth, the<br/>bandwidth must be at least 30 Mbit/s.</li> </ul>                                       |  |
|                                | <ul> <li>If source servers share a bandwidth, the average<br/>bandwidth must be at least 50 Mbit/s.</li> </ul>                                            |  |
| Migration<br>bandwidth         | • Used to migrate data. It affects the migration speed and duration.                                                                                      |  |
|                                | <ul> <li>For details about how to estimate the migration<br/>duration, see How Long Does a Migration Take?</li> </ul>                                     |  |
| CPU and memory                 | At least 520 MB of available memory                                                                                                    |  |
|                                | <ul> <li>At least 0.3 CPUs available in Linux and at least 1 CPU<br/>available in Windows</li> </ul>                                                      |  |
| OS compatibility               | For details about what OSs are supported, see <b>Supported OSs</b> .                                                                                      |  |
| Server migration<br>statements | For details about the important statements you need to<br>understand before the migration, see What Are the<br>Important Statements of SMS?               |  |
| Notes and constraints          | For details about the notes and constraints for server migration, see Notes and Constraints.                                                              |  |
| Billing                        | For details about the fees that may be incurred during the migration, see <b>Billing</b> .                                                                |  |
| Permissions configuration      | For details about the permissions the target account must have, see <b>Permissions Management</b> .                                                       |  |
| Migration network<br>and ports | For details about the requirements for the migration<br>network and ports, see <b>How Do I Set Up a Secure</b><br><b>Migration Network for Using SMS?</b> |  |

#### 2.3.2 Preparations

To ensure a smooth migration, you need to complete the following preparations:

#### Preparing a Huawei Account

Before using MgC, prepare a Huawei ID or an IAM user that can access MgC and obtain an access key (AK/SK) of the account or IAM user. For more information, see **Preparations**.

#### Obtaining an Access Key for Your Alibaba Cloud

Check whether your Alibaba Cloud account has an AK/SK pair and has the **AliyunECSReadOnlyAccess** permissions. If it does not have, perform the following steps to generate the AK/SK pair and add the required permissions for it:

- 1. Sign in to the RAM console using your Alibaba Cloud account.
- 2. In the navigation pane on the left, choose **Identities** > **Users**.
- 3. On the **Users** tab, click **Create User**.
- 4. On the **Create User** page, in the **User Access Key** area, click **Create Access Key**.
- 5. Assign permissions to the RAM user.

On the **Users** page, click **Add Permissions** in the **Operation** column and grant the **AliyunECSReadOnlyAccess** permissions to the RAM user.

| RAM                          | RAM / Uses                                                                                                    |                                                                                                    |                     |                        |                                     |   |
|------------------------------|----------------------------------------------------------------------------------------------------|----------------------------------------------------------------------------------------------------|---------------------|------------------------|-------------------------------------|---|
| Overview                     | Users                                                                                                    |                                                                                                    |                     |                        |                                     |   |
| Identities ^                 | <ul> <li>A 91M one is as identify with it means the second second se</li></ul> | - that exactly be assure along a second                                                                                                    |                     |                        |                                     |   |
| Users                        | You can manage users in the following steps:                                                                                                    |                                                                                                    |                     |                        |                                     |   |
| Groups                       | 1. Create a RAM user, and set a password for this user to log on to the console or o                                                                                                    | <ol> <li>Charles BAM using the structure parameters</li> <li>Charles BAM using the first parameters its net to log on to the consult or create an Accessibility for the application to call APIn.</li> </ol> |                     |                        |                                     |   |
| Roles                        | <ol><li>Add the user to a group. To perform this operation, you must have created a gro</li></ol>                                                                                                    | up and granted permissions to it.                                                                                                    |                     |                        |                                     |   |
| Settings                     | Create User Q Enter a logon ssemame, display name, sser ID, or Acces                                                                                                    |                                                                                                    |                     |                        |                                     | ٥ |
| \$\$0                        | User Logon Name/Display Name                                                                                                    | Note                                                                                                    | Last Login Date: 19 | Created 15             | Actions                             |   |
| Permissions ^                |                                                                                                    |                                                                                                    |                     |                        |                                     |   |
| Grants                       |                                                                                                    |                                                                                                    |                     | Sep 14, 2021, 15:09:04 | Add to Group Add Permissions Delete |   |
| Policies                     |                                                                                                    |                                                                                                    |                     |                        |                                     |   |
| Oluth Applications (Preview) |                                                                                                    |                                                                                                    |                     |                        |                                     |   |
| CoudSO                       |                                                                                                    |                                                                                                    |                     |                        |                                     |   |

#### **Creating an Application Migration Project**

Create a migration project on the MgC console. For details, see **Managing Migration Projects**.

# 2.3.3 Step 1: Download and Install the MgC Agent (Formerly Edge)

The MgC Agent is a migration tool provided by MgC. It is used to discover source resources and execute migration commands from MgC.

#### Procedure

Step 1 Prepare a Windows server in the source intranet environment and install the MgC Agent on the server. For details about the requirements for the server and how to install the MgC Agent, see Installing the MgC Agent for Windows.

#### 

Do not install the MgC Agent on a source server to be migrated.

- **High resource consumption**: The MgC Agent consumes CPU and memory resources during collection and migration. If a large number of migration tasks are performed by the MgC Agent, services on the source server may be affected.
- **Port occupation**: The MgC Agent occupies some ports on the server, which may affect services running on it.
- **Step 2** Register an account for logging in to the MgC Agent console and connect the MgC Agent to MgC. For details, see **Connecting the MgC Agent to MgC**.

Step 3 After the connection is successful, add the credentials of the source servers to be migrated to the MgC Agent. For details, see Adding Resource Credentials. Correctly configure Resource Type based on the source servers when you add their credentials.

----End

### 2.3.4 Step 2: Discover Alibaba Cloud ECSs

#### Prerequisites

- You have completed all **preparations**.
- You have **installed the MgC Agent** in the source environment and connected it to MgC.

#### Procedure

- **Step 1** Sign in to the **MgC console**. In the navigation pane, under **Project**, select your **application migration project** from the drop-down list.
- **Step 2** In the navigation pane, choose **Discover** > **Source Resources**.
- Step 3 Under Online Discovery, click Cloud Discovery.

Figure 2-4 Cloud platform discovery

| Source Resources |                                                                                                    |  |  |  |  |
|------------------|----------------------------------------------------------------------------------------------------|--|--|--|--|
| Online Disc      | Intranet Discovery Import                                                                                                    |  |  |  |  |
|                  | Cloud discovery Discover your inventory of servers, containers, middleware, databases,  networks, and storage resources across multiple cloud vendors. |  |  |  |  |

**Step 4** Configure the parameters based on **Table 2-3**.

| Table 2-3 Parameters | for creating | an Internet-based | discoverv | / task |
|----------------------|--------------|-------------------|-----------|--------|
|                      | for creating | an meenee basea   | anscovery |        |

| Regi<br>on           | Parameter           | Description           | Mandatory |
|----------------------|---------------------|-----------------------|-----------|
| Basic                | Task Name           | Enter a task name.    | Yes       |
| gs                   | Task<br>Description | Describe the task.    | No        |
| Task<br>Settin<br>gs | Source<br>Platform  | Select Alibaba Cloud. | Yes       |

| Regi<br>on            | Parameter                                | Description                                                                                                    | Mandatory |
|-----------------------|------------------------------------------|----------------------------------------------------------------------------------------------------|-----------|
|                       | Credential                               | Select the credential for accessing<br>Alibaba Cloud. If the credential has not<br>been added, choose <b>Create</b> to add it.<br>For details, see <b>Managing Credentials</b> .<br><b>NOTICE</b><br>Select <b>AK/SK</b> for <b>Authentication</b> and enter<br>the AK/SK pair of your Alibaba Cloud<br>account. Your account must have the<br><b>AliyunECSReadOnlyAccess</b> permissions. | Yes       |
|                       | Region                                   | Select the region where the source servers are located. You can select multiple regions.                                                                                                    | Yes       |
| Reso<br>urce<br>Disco | Cloud<br>Platform<br>Collection          | Enable cloud platform collection, select<br><b>Servers</b> from the <b>Resource Type</b> drop-<br>down list.                                                                                                    | Yes       |
| very                  | Application<br>Association<br>(Optional) | An application is a group of resources<br>that need to be migrated together. You<br>can add resources to or remove resource<br>from an application as needed. You can<br>use the application to get<br>recommendations for target resources<br>and create a workflow to migrate the<br>source resources.                                                                                   | No        |
|                       |                                          | • If an application is available, select the application from the <b>Application</b> drop-down list.                                                                                                    |           |
|                       |                                          | • If no application is available, click<br><b>Create Application</b> . In the displayed<br>dialog box, enter an application<br>name and description, select a<br>business scenario, environment, and<br>region (where you are migrating to),<br>and click <b>OK</b> .                                                                                                    |           |

- **Step 5** Click **Confirm**. After the online discovery task is created, MgC starts discovering source resources.
  - If the task succeeds, return to the **Source Resources** page and view the list of discovered source resources and their details.
  - If the task fails, click the task name to view the data source that fails to be collected. Move the cursor to the collection status of the data source to view the failure cause.

----End

## 2.3.5 Step 3: Assess Migration Readiness

Measure whether the source servers are ready to migrate from the items of basic configuration, network environment, and migration group.

#### Prerequisites

- Your Alibaba Cloud ECSs have been discovered.
- You have added source server credentials to the MgC Agent.

#### Procedure

Step 1 On the Source Resources page, on the top of the server list, choose Migration Scenario > Server migration. Not ready will show up in the Migration Readiness column.

| Resources                                                                                                    |         |                         |       |
|----------------------------------------------------------------------------------------------------|---------|-------------------------|-------|
| Servers Containers Middleware Databases Big Data Network Storage                                                                                                    |         |                         |       |
| Group as Application Add Higher Sciences Server regular • Hamana Californie • Manage Device Association Delete In depth                                                                                                    | collect |                         |       |
| Q Source by name by destail           Normal-Bord Name by destail         IP address (P)         Envirol®vision Trans         Plant         Desire         Credent         Performance Critient         Rathins (C)                                                                                                    | Annina  | Source Misration Re     | C     |
| O Mit Ankcia © Mit Ankcia © Mit Collecter     O Mit Ankcia © Mit Collecter     O Mit Ankcia | 3       | Not ready     Configure | Dekte |

Step 2 Locate a source server and move the cursor to Not ready in the Migration Readiness column. You can view the configurations that need to be completed to make the server ready. You need to associate the server with an MgC agent and a credential, pass the migration pre-check (automatically triggered), and add the server to an application. Click Configure in the MgC Agent or Credential column.

| Migratio                  | n Scenario: Server migration                                                                                                 |                              |
|---------------------------|----------------------------------------------------------------------------------------------------|------------------------------|
| i Click<br>the b<br>autor | Configure to bind the device and credential. After<br>inding is complete, the migration pre-check is<br>natically performed. | Source Migration Readiness ⑦ |
| Device                    | • Not associated Configure                                                                                                   | • Not ready                  |
| Credential                | • Not associated Configure                                                                                                   | comigure                     |
| Precheck                  | <ul> <li>Not checked</li> </ul>                                                                                              |                              |
| Application               | • Not associated Group as Application                                                                                        |                              |

**Step 3** Configure the parameters listed in **Table 2-4**.

| Parameter  | Configuration                                                                                                    |
|------------|----------------------------------------------------------------------------------------------------|
| Туре       | Set this parameter based on the source server OS type.                                                                                                    |
| MgC Agent  | Select the <b>MgC Agent prepared</b> . If there are a large number<br>of servers to be associated with this the MgC Agent, you can<br>select these servers and click <b>Manage MgC Agent</b> above the<br>list to associate them in a batch.                                                             |
| IP Address | Select the IP address for accessing the source server. It can<br>be a public or private IP address. After the pre-migration<br>check is passed, the IP address you select here will be used<br>for migration. During the migration, the MgC Agent accesses<br>the source server through this IP address. |

| Table 2-4 | Parameters  | for | configuring | migration | readiness |
|-----------|-------------|-----|-------------|-----------|-----------|
|           | rurunicters |     | connigannig | ingracion | readiness |

| Parameter  | Configuration                                                                                                    |
|------------|----------------------------------------------------------------------------------------------------|
| Port       | Select the source server's port that allows traffic from the MgC Agent.                                                                                                    |
|            | • By default, port 5985 on Windows source servers must be opened to the MgC Agent. The port cannot be changed.                                                                                               |
|            | <ul> <li>By default, port 22 on Linux source servers must be<br/>opened to the MgC Agent. You can specify a different<br/>port if needed.</li> </ul>                                                         |
| Credential | Select the server credential you added to the MgC Agent. If<br>the credential is not displayed in the list, go to the MgC<br>Agent console, <b>add the server credential</b> , and synchronize it<br>to MgC. |

- **Step 4** Click **Confirm**. The system checks whether the source server can be accessed from the MgC Agent using the information you provided, and collect resource details again if necessary. The pre-check takes about 10 seconds.
- Step 5 Add the source server to an application. For details, see Grouping Resources as Applications. Check whether Ready is displayed in the Migration Readiness column.

| Migration                             | Scenario: Server migration                                                                                      | ste in-depth collect         |
|---------------------------------------|----------------------------------------------------------------------------------------------------|------------------------------|
| The so<br>Migration<br>recommendation | urce server is ready for migration. Go to the<br>on Solutions page to get target resource<br>nendations. Go Now | Source Migration Readiness ⑦ |
|                                       | • Associated Configure                                                                                          | o Ready<br>Configure         |
| Precheck                              | • Pass Check                                                                                                    | • Ready<br>Configure         |
| Application                           | • Associated                                                                                                    |                              |

#### 

To reduce migration risks, you are advised to group no more than 30 servers as an application. If more than 30 servers need to be migrated, group them as multiple applications.

----End

#### 2.3.6 Step 4: Create an Application Assessment

Assessing an application can generate recommendations for rightsized Huawei Cloud resources based on the specifications, performance, and business purpose of the source resources added to the application, as well as your requirements for cost, availability, and compliance.

#### Prerequisites

You have **assessed the migration readiness** of source resources and grouped them as applications.

#### Procedure

- **Step 1** Sign in to the **MgC console**. In the navigation pane, under **Project**, select your **application migration project** from the drop-down list.
- Step 2 In the navigation pane, choose Design > Migration Solutions. On the Migration Solutions page, you can view the list of applications created in the current project.
- **Step 3** In the application list, locate the application you want to assess and click **Assess** in the **Operation** column.

| Q. Search by name by default |           |                      |                                   |
|------------------------------|-----------|----------------------|-----------------------------------|
| Name   Description           | Resources | Target Configuration | Operation                         |
|                              | 0         | Uncompleted 0 / 0    | View Target Configurations Assess |
|                              | 0         | Uncompleted 0 / 0    | View Target Configurations Assess |
|                              | 0         | Uncompleted 0 / 0    | View Target Configurations Assess |

- **Step 4** In the **Select Resources** area, select the servers to be assessed in the application.
- **Step 5** Configure an assessment policy based on **Table 2-5**.

| Parameter            | Option                               | Description                                                                                                    |
|----------------------|--------------------------------------|----------------------------------------------------------------------------------------------------|
| Target<br>Region     | -                                    | Select the region where you want to purchase<br>resources on Huawei Cloud. You are advised to select<br>a region close to your target users for lower network<br>latency and quick access.                                                                                                    |
| Assessment<br>Policy | Match<br>source<br>configur<br>ation | MgC will recommend Huawei Cloud resources in the<br>same or similar size as source resources. For details<br>about how MgC recommends appropriate target<br>resources for you, see <b>How Does MgC Generate</b><br><b>Target Recommendations?</b>                                               |
|                      | Match<br>business<br>scenario        | MgC recommends appropriate Huawei Cloud<br>resources based on the business scenario of source<br>resources and Huawei Cloud best practices. For<br>details about how MgC recommends appropriate<br>target resources for you, see <b>How Does MgC</b><br><b>Generate Target Recommendations?</b> |
| Priority             | High<br>perform<br>ance              | MgC recommends target resources with optimal performance.                                                                                                    |
|                      | Low cost                             | MgC recommends the most cost-effective target servers that meet your demands.                                                                                                    |

**Table 2-5** Settings used for computing target recommendations

| Parameter   | Option                             | Description                                                                                                    |
|-------------|------------------------------------|----------------------------------------------------------------------------------------------------|
| Preferences | Server<br>Types<br>(Optiona<br>l)  | Select the server types you prefer.                                                                                                    |
|             | Server<br>Series<br>(Optiona<br>l) | Select the server series you prefer. The system will<br>generate recommendations based on your preferred<br>server types and series.<br><b>NOTICE</b><br>If you select <b>Display only series allowed on DeHs</b> , <b>Server</b><br><b>Types</b> will be dimmed, and the server series allowed on<br>DeHs in the target region will be listed. |
|             | System<br>Disk<br>(Optiona<br>l)   | Select the system disk type you prefer.                                                                                                    |
|             | Data<br>Disk<br>(Optiona<br>l)     | Select the data disk type you prefer.                                                                                                    |
|             | Sizing<br>Criteria                 | Select the criteria that the system will follow for<br>generating server recommendations.<br>For details about how MgC recommends appropriate<br>target resources for you, see <b>How Does MgC</b><br>Generate Target Recommendations?                                                                                                    |

- **Step 6** Click **Create Assessment**. After the assessment task is complete, you can **view the assessment results** which include the recommended specifications of target resources. You can also **view server performance data**.
- **Step 7** (Optional) Perform the following operations:
  - **Modify the recommended target configurations** as needed. You can change the server and disk specifications. Disk downsizing is supported.
  - Associate source servers with target servers. If based on the target server recommendations, you find that you already have servers that match your requirements on Huawei Cloud, you can associate them with source servers.

----End

#### Viewing Target Recommendations

In the application list on the **Migration Solutions** page, click **View Target Configurations** in the **Operation** column.

In the **Target Configurations** area, you can view the specifications of Huawei Cloud resources recommended based on the source resource specifications and your preferences. It also gives you the ability to estimate what it will cost to run your services on Huawei Cloud.

| View Resources                                                           |                                                                     |                                                       |                                                                                    |                                                  |                                           |                                                             |                        | C Updated 2023-       | 11-17 15:48.2 |
|--------------------------------------------------------------------------|---------------------------------------------------------------------|-------------------------------------------------------|------------------------------------------------------------------------------------|--------------------------------------------------|-------------------------------------------|-------------------------------------------------------------|------------------------|-----------------------|---------------|
| Target Configure<br>Assess source reson<br>and modify the cor<br>1 / 116 | ations<br>arces to get recommendations on<br>figurations as needed. | Assess<br>target configurations<br>Configured / Total | Target Association<br>Associate source resour<br>target configurations.<br>0 / 116 | ces with existing Huawei Clo                     | ud resources to get<br>Associated / Total | Cost Estimation<br>Estimate the costs of F<br>Starting from | luswel Cloud servers.  |                       |               |
| Target Configuration<br>Server (1) Database                              | 0) 085 (55)<br>× Add filter                                         |                                                       |                                                                                    |                                                  |                                           |                                                             |                        | × C                   | 8             |
| Source Name                                                              | Source Specifications                                               | Assessment Status                                     | Target Configuration                                                               | Target Association                               | Cost Estimation                           | Application                                                 | Operation              |                       |               |
| ecs-6133                                                                 | Si2 small 1   1 CPUs 1 GB<br>CentOS 7.6 64bit for Te                | ➡ Success                                             | General computing   SI2<br>CentOS 7.6 64bit for Te                                 | <ul> <li>Not associated<br/>Associate</li> </ul> |                                           |                                                             | Modify Target Configur | ation Dissociate from | Target        |

#### **Viewing Server Performance Data**

On the **Target Configurations** page, in the server list, you can view the average CPU and memory usage of each server over the last 7 or 30 days. Click **Performance Analysis** to view the performance statistics of all servers.

| Target Configurations                                                             |                                                                |                                                       |                 |             |                  |                 |                |                                 |                     |
|-----------------------------------------------------------------------------------|----------------------------------------------------------------|-------------------------------------------------------|-----------------|-------------|------------------|-----------------|----------------|---------------------------------|---------------------|
| Server Database OBS Container Re                                                  | dis Kafka VPCs S                                               | ecurity Groups                                        |                 |             |                  |                 |                |                                 |                     |
| Add to Shopping List View Shopping                                                | And to Strepping List Weie Strepping List Performance analysis |                                                       |                 |             |                  |                 |                |                                 |                     |
| ٥                                                                                 | l jadd filler                                                  |                                                       |                 |             |                  |                 |                |                                 | × Q 🛛               |
| get Configuration                                                                 | Purchase Sta 🕙                                                 | Target Association                                    | Cost Estimation | Application | Disk Size Decrea | θ CPU usage ( 💿 | 0 Memory usa 🛈 | Operation                       |                     |
| teral computing   SI2 large 2   2 CPUs 4 GB<br>dows Server 2019_standard_64bit_CH | <ul> <li>Not listed</li> <li>Add to Shopping List</li> </ul>   | <ul> <li>Not associated</li> <li>Associate</li> </ul> |                 |             | No               | 9.02%           | 36.93%         | Modify Target Configuration Dis | sociate from Target |
| Total Records: 1 10 v (1)                                                         |                                                                |                                                       |                 |             |                  |                 |                |                                 |                     |

#### **Modifying Target Recommendations**

- **Step 1** In the **Target Configurations** area, locate the server that you want to modify the recommended target configurations for and click **Modify Target Configuration** in the **Operation** column.
- Step 2 Modify the specifications and image for the target server.

| ∧ Servers        |                                   |
|------------------|-----------------------------------|
| Specifications   | s6.medium.2 Modify Specifications |
| Image            | CentOS 7.5 64bit                  |
| Sizing Criterion | Source specifications-based       |
| Price            |                                   |
|                  |                                   |

#### Target Configuration

Step 3 In the disk area, locate a disk and click Modify Specifications in the Target Specifications column. You can modify the disk type and capacity. You can downsize disks for Linux target servers based on the disk usage of the source servers. If you downsize a disk for the target server, the system will set Disk Downsized to Yes. The reverse also applies.

#### NOTICE

- The system disk capacity ranges from 40 GB to 1,024 GB.
- The data disk capacity ranges from 10 GB to 32,768 GB.
- Disk downsizing is only available for Linux, and the decreased sizes must be larger than the used sizes of the source disks.
- In the cross-AZ migration scenario, only disk upsizing is supported. Even if you choose to downsize disks here, the settings will not be applied, and the system will create target disks as large as source disks.

| <ul> <li>Disk (1)</li> </ul> |                 |                                          |             |
|------------------------------|-----------------|------------------------------------------|-------------|
| Resource                     | Source Specific | Target Specficat Monthly                 | Pay-per-Use |
| System Disk                  | SATA   60 GB    | Common I/O   60<br>Change Specification: | ¥           |
|                              |                 |                                          |             |

----End

#### 2.3.7 Step 5: Create a Server Migration Workflow

After all operations in **Making Preparations** and **Step 1** to **Step 4** are complete, you can go to the **Workflows** page to **create a server migration workflow**.

| Migration Center                                                                                                    | Workflows Cruste Water                                                                                                    | Rlow     |
|----------------------------------------------------------------------------------------------------|----------------------------------------------------------------------------------------------------|----------|
| Overview                                                                                                    | MgC allows you to configure migration workflows using predefined templates that are built based on the proven migration experience and best practices. You can also customize your workflows to automate repeat tasks involved in the migration process.                                                                                                    | re<br>re |
| Tools  Research  Migration Survey  Application Discovery  Data Liveage  Provide  Design  Design  Desig | Process Flow         Server Migration         Storage Migration         Betch Object Storage Migration           Image: Server Markation         Image: Server Migration         Image: Server Migration         Image: Server Migration         Image: Server Migration           Image: Server Migration         Image: Server Migration         Image: Server Migrat         Image: Server Migration |          |
| Migration Plans NEW                                                                                                    | Workfores           (Provides Rate         •) (Q that a resolution rates                                                                                                    |          |
| Depkyment test                                                                                                    | Workflow Name/D Status Prograss Description Template Created 🎍 Operation                                                                                                    |          |
| Migrate<br>Weekflows<br>Big Data Job Migration<br>Service Verification                                                                                                    | No data asoladaka                                                                                                    |          |

## 2.4 One-stop Cross-AZ ECS Migration

#### Scenario

Use MgC to quickly migrate cloud servers from one AZ to another. This practice applies to migration of fewer than 30 ECSs in a single batch across AZs within a region. You only need to specify a resource group name, and MgC takes care of all the rest, from resource discovery, collection, and assessment to migration.

#### Preparations

You need to prepare a Huawei account or an IAM user that can access MgC. For details, see **Preparations**.

#### Procedure

- **Step 1** Sign in to the MgC console.
- **Step 2** In the navigation pane on the left, choose **Overview**.
- Step 3 In the Process Flow area, click the Cross-AZ Migration tab. In the Automated Process area, click Get Started.

| Pro | cess Flow             |                             |                                                                                                    |  |
|-----|-----------------------|-----------------------------|----------------------------------------------------------------------------------------------------|--|
| App | lication Migration    | Cross-AZ Migration          | Storage Migration                                                                                                    |  |
|     |                       |                             |                                                                                                    |  |
|     | Automated Proc        | 855                         | Get Started                                                                                                    |  |
|     | This automated proces | is can be used to migrate u | ) to 30 servers, across AZs, within a given region. To migrate more than 30 servers in a batch, use the manual process. Servers with system disks larger than 1 TB are not supported. |  |

- **Step 4** In the displayed dialog box, specify an application name and select the target AZ you want to migrate to.
- **Step 5** Click **Create and Run**. MgC will automatically collect information about servers in the selected source AZ under the current account, creates an application, adds the discovered servers to the application, and starts the assessment process.
- **Step 6** After the assessment process is complete, click **Close** to configure the workflow.
- **Step 7** Configure the workflow parameters listed in **Table 2-6**.

| Area                  | Parameter             | Description                                                                                                    |  |
|-----------------------|-----------------------|----------------------------------------------------------------------------------------------------|--|
| Workflow              | Name                  | Enter a workflow name.                                                                                                    |  |
| Details               | Description           | Enter a workflow name.                                                                                                    |  |
| Application           | Application           | Select the application defined in <b>Step 4</b> .                                                                                                    |  |
| Migration<br>Settings | Region                | Select the region where the source AZ is located. The region configured in the application is populated by default.                                                       |  |
|                       | Target AZ             | Select the AZ you want to migrate to. The configuration must be the same as that of the created application.                                                              |  |
|                       | Target<br>Network     | Only <b>Retain original</b> is available.                                                                                                    |  |
|                       | Target<br>Server      | Create now.<br>MgC creates backups and images for source<br>servers, and uses the images to create target<br>servers immediately after the workflow runs.                 |  |
|                       | Stop Target<br>Server | <ul> <li>If you select Yes, target servers will be stopped after being created.</li> <li>If you select No, target servers will be started after being created.</li> </ul> |  |

 Table 2-6 Parameters required for configuring a workflow

| Area                 | Parameter                             | Description                                                                                                    |  |  |
|----------------------|---------------------------------------|----------------------------------------------------------------------------------------------------|--|--|
|                      | Stop Source<br>Server                 | • If you select <b>Yes</b> , source servers will be stopped before incremental backups are created for them. This ensures data consistency as high as possible.                                                                                                    |  |  |
|                      |                                       | <ul> <li>If you select No, source servers remain<br/>running when incremental backups are<br/>created for them.</li> </ul>                                                                                                    |  |  |
|                      | Create<br>System Disk<br>Image        | <ul> <li>If you select Yes, a system disk image will<br/>be created for each of the source servers.<br/>The images can be used to reinstall the OS<br/>for the paired target servers.</li> </ul>                                                                                       |  |  |
|                      |                                       | • If you select <b>No</b> , the system will not create system disk images for the source servers.                                                                                                    |  |  |
| Advanced<br>Settings | Delete<br>Intermediat<br>e Resources  | If this function is enabled, intermediate<br>resources generated during the migration, such<br>as backups, snapshots, and images, will be<br>deleted after the service cutover is complete.                                                                                            |  |  |
|                      | Retain<br>Primary NIC<br>IP Addresses | If this function is enabled, the private and<br>public IP addresses of the primary NIC on<br>source servers will be retained on target<br>servers, and random private IP addresses will<br>be allocated to source servers. You need to<br>manually roll back this operation if needed. |  |  |

**Step 8** Configure the workflow and click **Next: Confirm**. After confirming that the configuration is correct, click **Create**. The migration workflow will be created and displayed in the workflow list.

#### 

After a migration workflow is created, it switches to the **Waiting** status, and the migration has not started.

- **Step 9** Click the workflow name to go to the details page. The steps are predefined steps in the template. You can **add stages and steps** to the workflow.
- **Step 10** Click **Run** in the **Operation** column to start the migration.
  - You can view the migration progress on the **Steps** tab. The workflow can continue only after you perform the manual steps contained.
  - On the **Servers** tab, you can view the migration status of each server.

----End

# 2.5 Migrating Servers Across AZs on Huawei Cloud

#### Scenario

This section describes how to use MgC to migrate a large number of servers between AZs within a region of Huawei Cloud. For a small-scale, single-batch migration of fewer than 30 servers, see **One-stop Cross-AZ ECS Migration**.

#### Preparations

- Prepare a Huawei account or an IAM user that can access MgC. For details, see **Preparations**.
- Create a migration project on the MgC console.

#### Step 1: Discovers Servers in the Source AZ

- **Step 1** Sign in to the MgC console. In the navigation pane, under **Project**, select an **application migration project** from the drop-down list.
- Step 2 In the navigation pane, choose Discover > Source Resources.
- Step 3 Under Online Discovery, click Cloud Discovery.

#### Figure 2-5 Cloud platform discovery

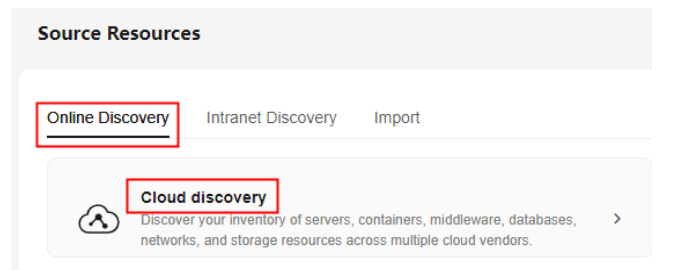

**Step 4** Configure the parameters listed in **Table 2-7**.

.. . . . .

| Table 2-7 Parameters | or creating an Internet-based | discovery task |
|----------------------|-------------------------------|----------------|
|                      |                               |                |

| Regi<br>on           | Parameter           | Description          | Mandatory |
|----------------------|---------------------|----------------------|-----------|
| Task                 | Task Name           | Enter a task name.   | Yes       |
| Basic<br>s           | Task<br>Description | Describe the task.   | No        |
| Task<br>Settin<br>gs | Source<br>Platform  | Select Huawei Cloud. | Yes       |

| Regi<br>on | Parameter  | Description                                                                                                    | Mandatory |
|------------|------------|----------------------------------------------------------------------------------------------------|-----------|
|            | Credential | Select the credential of the<br>source account. If no<br>credential is available, choose<br><b>Create</b> to create a credential<br>by referring to <b>Adding a</b><br><b>Credential</b> .<br><b>NOTE</b><br>The AK/SK pair of the source | Yes       |
|            |            | new credential.                                                                                                    |           |
|            | Region     | Select the region where the source servers are located. You can select multiple regions.                                                                                                    | Yes       |

- **Step 5** Enable cloud platform collection, select **Servers** from the **Resource Type** drop-down list.
- **Step 6** (Optional) Group the servers to be discovered as an application.
  - If an application is available, select the **application** from the **Application** drop-down list.
  - If no application is available, click **Create Application**. In the displayed dialog box, enter an application name and description, select **Cross-AZ migration** for **Business Scenario**, select the target region and AZ, and click **OK**.
- **Step 7** Click **OK**. After the discovery task is created, MgC starts to automatically discover servers in the selected regions selected in **Step 4**.
  - On the **Source Resources** page, in the resource list, click **Server** in the **Category** column or the number in the **Total Resources** column.
  - On the **Source Resources** page, in the **Discovery Tasks** card, click **View** next to **Total tasks**. If the task status is **Failed**, click **View** in the **Operation** column to view the data source that failed to be collected. You can move the cursor to the collection status of the data source to view the failure cause.

----End

#### Step 2: Group Servers as an Application

If the servers discovered have already been grouped into an application in **step 6**, ski p this section and go to **Step 3: Getting Target Recommendations**.

- Step 1 In the Servers list of the Resources page, select the servers to be added to the same application and choose Resource Management > Manage Application Association in the upper left corner.
- Step 2 Select the application from the drop-down list. If no application is available, click Create Application. In the displayed dialog box, enter an application name and description, select Cross-AZ migration for Business Scenario, select the target region and AZ, and click OK. For details, see Creating an Application.

**Step 3** Click **OK**. You can view the application name in the **Application** column of these servers.

----End

#### **Step 3: Getting Target Recommendations**

- **Step 1** On the **Migration Solutions** page, click **Assess** in the **Target Configuration** card.
- **Step 2** In the **Select Application** drop-down list, select the **application** into which the source servers have been grouped.
- **Step 3** In the **Select Resources** area, select the resources to be assessed in the application.
- **Step 4** Configure the assessment policy based on Table 2-8.

| Parameter            | Description                                                                                                    |  |
|----------------------|----------------------------------------------------------------------------------------------------|--|
| Target Region        | Select the region you want to migrate to.                                                                                                    |  |
| Assessment<br>Policy | Select <b>Cross-AZ migration</b> and select the target AZ.                                                                                        |  |
| Priority             | <ul> <li>High performance<br/>MgC recommends target resources based on your<br/>performance requirements.</li> </ul>                              |  |
|                      | <ul> <li>Low cost<br/>MgC recommends target resources based on your cost<br/>requirements.</li> </ul>                                             |  |
| Preferences          | You can select server types, server series, and disk types you prefer. Your preferences have the highest priority during the resource assessment. |  |

#### Table 2-8 Settings used for computing target recommendations

#### Step 5 Click OK.

**Step 6** In the application list on the **Migration Solutions** page, locate the applications and click **View Target Configurations** in the **Operation** column.

In the **Target Configurations** area, you can view the specifications of Huawei Cloud resources recommended based on the source resource specifications and your preferences. It also gives you the ability to estimate the cost of running on Huawei Cloud. In addition, you can modify the recommended target configurations.

----End

#### Step 4: Creating a Cross-AZ Migration Workflow

After **step 1** to **step 3** are complete, **create a cross-AZ migration workflow**.
# 2.6 Migrating Servers to FlexusX Instances (Original HECS X Instances)

#### Overview

Compared with ECSs, **FlexusX instances** provide more refined specifications to accurately match the actual resource requirements of user services. This can help reduce cloud migration costs and avoid resource wastes. To free you from selecting or customizing FlexusX instance specifications, you can use MgC to collect the CPU and memory usage of source servers and then use the collected performance data to get target server recommendations. This can help you improve performance and control costs.

#### **Application Scope**

This practice applies to servers from Alibaba Cloud, Huawei Cloud, AWS, Tencent Cloud, and Azure and on-premises servers that you add to MgC manually.

What you need to do differs with the actual scenario. For details, see the following table.

| Scenario                                                                                                    | What You Need to Do                                                                                                    |
|----------------------------------------------------------------------------------------------------|----------------------------------------------------------------------------------------------------|
| Getting FlexusX instance<br>recommendations and manually<br>purchasing the recommended<br>FlexusX instances                                                    | Preparations, steps 1 to 7, and <b>manual</b> purchase                                                                                                    |
| Getting FlexusX instance<br>recommendations, manually<br>purchasing the recommended<br>FlexusX instances, and migrating to<br>FlexusX instances using MgC      | Preparations, steps 1 to 8, and <b>manual</b><br><b>purchase</b> . You need to configure the<br>FlexusX instances you purchase as<br>target servers in step 7. |
| Getting FlexusX instance<br>recommendations, automatically<br>purchasing the recommended<br>FlexusX instances, and migrating to<br>FlexusX instances using MgC | Preparations and steps 1 to 8                                                                                                    |

#### **Making Preparations**

• Preparing a Huawei account

Before using MgC, prepare a HUAWEI ID or an IAM user that can access MgC and obtain an AK/SK pair for the account or IAM user. For details about how to obtain an access key, see **Preparations**.

Creating a migration project
 Create a migration project on the MgC console. For details, see Managing
 Migration Projects.

#### Procedure

**Step 1** Download and install the MgC Agent (formerly Edge).

Prepare a Windows server in the source intranet environment for installing the MgC Agent. If you do not have an idle cloud server, purchase a pay-per-use one with 4 vCPUs and 8 GB of memory. For details about the server requirements and the MgC Agent installation method, see **Installing the MgC Agent for Windows**.

**Step 2** Connect the MgC Agent to MgC.

Register an account for logging in to the MgC Agent console and connect the MgC Agent to MgC. For details, see **Connecting the MgC Agent to MgC**.

**Step 3** Add resource credentials.

After the connection is successful, add the credentials of the source servers to be migrated to the MgC Agent. For details, see **Adding Resource Credentials**. Correctly configure **Resource Type** based on the source servers when you add their credentials.

Step 4 Discover servers.

MgC provides three collection methods to meet your requirements in different scenarios. You can choose a method based on your source environment.

#### Figure 2-6 Collection methods

| Source Res    | ources                                                                                                    |
|---------------|----------------------------------------------------------------------------------------------------|
| Online Discov | very Intranet Discovery Import                                                                                                    |
|               | Cloud discovery<br>Discover your inventory of servers, containers, middleware, databases, ><br>networks, and storage resources across multiple cloud vendors. |

- If your source servers are on a cloud platform, such as Alibaba Cloud, Huawei Cloud, AWS, Tencent Cloud, Google Cloud, or Azure, you can collect the data about your servers over the Internet. You can also manually add the server data to MgC.
- If your source servers are in an on-premises IDC, you can **collect the server data over the intranet**. MgC enables you to scan for servers by network range or VMware vCenter Server. You can also **manually add the server data to MgC**.
- **Step 5** Collect server performance data.

With collected performance data of servers, you can get recommendations for target servers with the right amount of CPU and memory resources to match the needs of your applications. For more information, see **Collecting Server Performance Data**.

#### NOTICE

- If the source servers run daily fixed services, it is recommended that the performance collection duration should be no less than one day.
- If the source servers run services that fluctuate periodically, it is recommended that the performance collection duration should cover the entire fluctuation period to accurately evaluate the performance of source servers.
- **Step 6** Group servers as an application.

Group the discovered servers as an application to get sizing recommendations and execute the migration. For more information, see **Grouping Resources as Applications**.

- **Step 7** Create an application assessment. Assess the application to get FlexusX instance recommendations.
  - On the MgC console, in the navigation pane, choose Design > Migration Solutions. On the Migration Solutions page, you can view the list of applications created in the current project.
  - 2. In the application list, locate the application you want to assess and click **Assess** in the **Operation** column.
  - 3. In the **Select Resources** area, select the application resources to be assessed.
  - 4. Configure the assessment policy based on **Table 2-9** to get FlexusX instance recommendations.

| <   Assess Application                                                                                                    | Configure Preferences                    |                                                                                                    | × |
|----------------------------------------------------------------------------------------------------|------------------------------------------|----------------------------------------------------------------------------------------------------|---|
|                                                                                                    | Server Container                         |                                                                                                    |   |
|                                                                                                    | ECS Types                                | General Computing EC $\times$                                                                                                    |   |
|                                                                                                    | System Disk                              | -Select                                                                                                    | L |
| Total Records: 0 10 v < 1 >                                                                                                    | Data Disk                                | -Select                                                                                                    | L |
|                                                                                                    | Sizing Criteria                          | As-Is on source Performance-based                                                                                                    | L |
| Configure Assessment Policy                                                                                                    |                                          | The assessment will make recommendations based on the performance<br>data collected from source servers. You can specify a buffer for the<br>assessment to consider.                                                                                                   | L |
| Target Region  Select a region close to your target eases for lower and quick access.                                                                                           | Performance History                      | 70ay 300ay<br>The lenger the performance history, the more time the assessment<br>requires.                                                                                                    |   |
| Assessment Policy                                                                                                    | Ignore Metrics with Insufficient Samples | Off On                                                                                                    |   |
| Mutual source complexition     Mattern dustness scenario     Units ML migration     This policy can be visited to assess doubt resources but not on-permises resources.         |                                          | If this function is enabled, if the sampling time of each host is less than<br>50% of the performance data range, the specifications will not be<br>adjusted.                                                                                                    |   |
| High performance Low cest                                                                                                    | CPU Percentile Usage                     | 100% 95% 90% 85% 80%                                                                                                    |   |
| Preferences Preferences Visc an configure preferences for larget resources. Your preferences will be first attempted to be matched during the assessment. Configure Preferences |                                          | The assessment sorts CPU usage samples in ascending order and<br>picks the 95th percentile value for rightsicing. For example, if the CPU<br>usage at the 95th percentile is 80%, it means the CPU usage is<br>considered to be lower than 80% during 95% of the time. |   |
| Selected Resources: 0 (Server 0   Database 0   Obiect Storace 0   Container 0   Redis 0   Kafka 0)                                                                              |                                          | Cancel                                                                                                    |   |

| Parame<br>ter    | Option | Description                                                                                                    |
|------------------|--------|----------------------------------------------------------------------------------------------------|
| Target<br>Region | -      | Select the region where you want to purchase<br>resources on Huawei Cloud. You are advised to select<br>a region close to your target users for lower network<br>latency and quick access. |

| Parame<br>ter                                | Option                               | Description                                                                                                    |
|----------------------------------------------|--------------------------------------|----------------------------------------------------------------------------------------------------|
| Assess<br>ment<br>Policy                     | Match<br>source<br>configura<br>tion | MgC will recommend Huawei Cloud resources in the same or similar size as source resources.                                                                                                    |
| Priority                                     | Low cost                             | MgC recommends the most cost-effective target servers that meet your demands.                                                                                                    |
| (Manda<br>tory)<br>Prefere<br>nces           | Server<br>Types<br>(Optional<br>)    | Select <b>General Computing</b> . For details about how<br>MgC recommends appropriate target resources for<br>you, see <b>How Does MgC Generate Target</b><br><b>Recommendations?</b>                                                                                                    |
| You are<br>advised<br>to<br>select<br>Perfor | Server<br>Series<br>(Optional<br>)   | Select the server series you prefer.                                                                                                    |
| mance-<br>based<br>for<br>Sizing             | System<br>Disk<br>(Optional<br>)     | Select the system disk type you prefer.                                                                                                    |
|                                              | Data<br>Disk<br>(Optional<br>)       | Select the data disk type you prefer.                                                                                                    |
|                                              | Sizing<br>Criteria                   | If you select <b>Performance-based</b> , you need to<br>perform a <b>performance collection</b> for the source<br>servers, and then set assessment parameters. The<br>system will then recommend target servers with your<br>desired CPU and memory specifications. The more<br>performance data is collected, the more accurate the<br>target recommendations are.<br>For details about how MgC recommends appropriate<br>target resources for you, see <b>How Does MgC</b> |

- 5. Click **Create Assessment**. After the assessment is complete, you can **view the assessment results** and **view server performance data**. The recommended target server sizes are included in the assessment results.
- 6. (Optional) Perform the following operations:
  - Modify the recommended target configurations as needed. You can change the server and disk specifications. Disk downsizing is supported.
  - Associate source servers with target servers. If you already have servers that match your requirements on Huawei Cloud, you can associate them with source servers.

**Step 8** Create a server migration workflow.

Go to the Workflows page and create a server migration workflow.

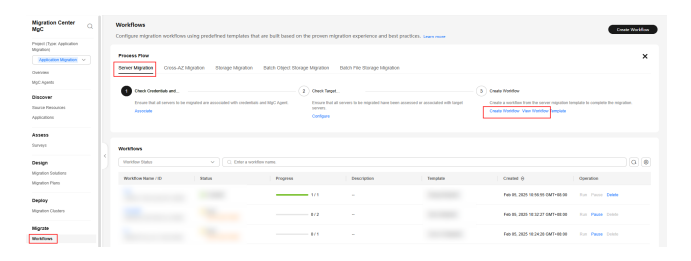

----End

## 2.7 Keeping Private IP Addresses of Servers Unchanged After the Migration

In MgC server migration workflows, you can choose to retain private IP addresses for source servers on target servers after the migration. This feature can reduce the need to modify service code due to IP address changes.

#### Disclaimer

#### • Service availability risks

This feature can ensure that the private IP addresses of source servers are retained on target servers. It does not guarantee your services can run properly on the target servers. You need to evaluate and assume the risks arising from using this feature.

#### • Rollback description

Migration workflows cannot automatically roll back the IP addresses of target servers to their original ones. If any problems happen when you use this function, you can **perform a rollback manually**.

#### • IP address conflicts

Since the source and target servers have the same private IP addresses, there may be IP address conflicts. This may result in service unavailability.

#### Unknown risks

There may be other unknown issues since the migration does not detect or scan source services.

#### • Customer responsibilities

You need to fully test and prepare for the migration as well as check and solve possible problems after the migration is complete. You are advised to simulate the migration in a test environment to evaluate potential risks and formulate corresponding countermeasures.

#### **Notes and Constraints**

#### • Shutting downing target servers

To retain source servers' private IP addresses on the paired target servers, the target servers must be stopped. If a target server is not stopped, the system will stop it automatically.

• Subnet requirements

When you select a subnet in the target VPC, the subnet must be in the same network range as the source servers.

• Network interface requirements

A target server can only have one network interface. Extended network interfaces are not allowed for target servers.

• Supported IP version

Only IPv4 addresses can be retained.

#### Preparations

• Preparing a Huawei account

Before using MgC, prepare a HUAWEI ID or an IAM user that can access MgC and obtain an AK/SK pair for the account or IAM user. For details about how to obtain an access key, see **Preparations**.

 Creating a migration project
 Create a migration project on the MgC console. For details, see Managing Migration Projects.

#### Procedure

**Step 1** Download and install the MgC Agent (formerly Edge).

Prepare a Windows server on the source intranet for installing the MgC Agent. For details about the server requirements and the MgC Agent installation method, see **Installing the MgC Agent for Windows**.

**Step 2** Connect the MgC Agent to MgC.

Register an account for logging in to the MgC Agent console and connect the MgC Agent to MgC. For details, see **Connecting the MgC Agent to MgC**.

Step 3 Add resource credentials.

After the connection is successful, add the credentials of the source servers to be migrated to the MgC Agent. For details, see **Adding Resource Credentials**. Correctly configure **Resource Type** based on the source servers when you add their credentials.

**Step 4** Discover source servers.

MgC provides three collection methods to meet your requirements in different scenarios. You can choose a method based on your source environment.

#### Figure 2-7 Collection methods

| Migration<br>Center                                            | Application Discovery  Discover resources and applications and visualize application dependent                                                                                                    | ncies to plan migration batches and design the target architecture.                                                                                                    |
|----------------------------------------------------------------|----------------------------------------------------------------------------------------------------|----------------------------------------------------------------------------------------------------|
| Overview Tools Research Migration Survey Application Discovery | Cloud Discovery<br>College mysterio (Cloud server migration)<br>Storage mysterio (Apoliano) dependency mappe)<br>Decover cloud mistraturcurar and apoliacianto sent the Internet.<br>Discover Cloud Internet.<br>(Internet | Come discovery     Come discovery     Manifer discovery     Manifer discovery     Mentionate data collection     Discover on-provinesis inventory and collect Lis configuration and     performance data using Edge over an entrane. |
| Design<br>Migration Solutions                                  | Use Cases<br>- Discover cloud applications and resources                                                                                                    | Use Cases - Discover on-premises infrastructures with limited                                                                                                    |
| Migration NEW Plans Deploy                                     | Constraints<br>- It only collects information accessible by APIs.<br>- The source cloud account must have the required<br>permissions.                                                                                     | Interiore access.<br>- Discover the configuration and performance data of on-<br>premises inventory.                                                                                                    |

- If your source servers are on a cloud platform, such as Alibaba Cloud, Huawei Cloud, AWS, Tencent Cloud, Google Cloud, or Azure, you can collect the data about your servers over the Internet. You can also manually add the server data to MgC.
- If your source servers are in an on-premises IDC, you can collect the server data over the intranet. MgC enables you to scan for servers by network range or VMware vCenter Server. You can also manually add the server data to MgC.
- **Step 5** Group servers as an application.

Group the discovered servers as an application to get sizing recommendations and execute the migration. For more information, see **Grouping Resources as Applications**.

**Step 6** Create an application assessment.

The system will generate target server recommendations based on the collected source server details, including specifications, performance data, and workload types. For more information, see **Getting Target Recommendations**.

After the target server recommendations are generated, you can:

- **Modify the recommended target configurations** as needed. You can change the server and disk specifications. Disk downsizing is supported.
- Associate source servers with target servers. If based on the target server recommendations, you find that you already have servers that match your requirements on Huawei Cloud, you can associate them with source servers.
- **Step 7** Create a server migration workflow. After all the preceding steps are complete, go to the **Workflows** page and create a server migration workflow.

#### 

- A workflow can contain a maximum of 100 servers.
- You can migrate a maximum of 1,000 servers concurrently. For any servers beyond this number, the workflows will pause at the first step and put these servers in a pending state until other servers complete their migration. The workflows will then automatically start on these servers in the order the workflows were created.
- If this is your first time to create a server migration workflow, you need to delegate MgC the required permissions. For more information about the required permissions, see Agency Permissions.
- 1. In the navigation pane, choose **Migrate** > **Workflows**. In the upper left corner of the page, select the **migration project you created**.
- 2. Select the **Server Migration** template and click **Configure Workflow**.

| <b>B</b>                                                                                                    |                                                                                          |                                                                                                    |                             |                                     |
|----------------------------------------------------------------------------------------------------|------------------------------------------------------------------------------------------|----------------------------------------------------------------------------------------------------|-----------------------------|-------------------------------------|
| and the second second s | Mair advers you to configure requires confidence using production to<br>the requirement. |                                                                                                    |                             |                                     |
| Testa Based and                                                                                                    | Process Flow                                                                             |                                                                                                    |                             |                                     |
| Adaption Burrens<br>Application Transactive                                                                                                    | Sorver Migraton Coose-AC Migraton Storage Migraton                                       | Batch Classif Manage Magneton                                                                       |                             |                                     |
| Design                                                                                                    | Course that all servers to be related are associated with contents<br>Associated         | An and Colges - Constant stand all environments to beer relignated house leaves an<br>Documentation | Constant of annual labor of | over migration template to complete |
|                                                                                                    |                                                                                          |                                                                                                    |                             |                                     |
| Migration Plans 61000                                                                                                    | And a Design                                                                             |                                                                                                    |                             |                                     |
| Mapley Angeleting                                                                                                    | Washing United                                                                           |                                                                                                    |                             | (e) (e)                             |
| and property of the later.                                                                                                    | Washington Instantify Bishos                                                             | Program Description                                                                                 | Tempine Constant op         | Operation                           |
| Migrane<br>Weeklings                                                                                                    |                                                                                          |                                                                                                    |                             |                                     |
|                                                                                                    |                                                                                          | Per mana available                                                                                  |                             |                                     |

3. In the Workflow Details area, customize Name and Description.

4. In the **Application** area, select the application you created in **Step 5**.

#### NOTICE

For source servers in the selected applications, you need to **get target server recommendations** or **associate them with target servers**.

- 5. In the **Migration Network** area, select a network type.
  - If you select **Public**, ensure that all target servers have EIPs bound. These EIPs will be used for the migration.
  - If you select **Private**, configure Direct Connect connections, VPN connections, VPC peering connections, or subnets in the target VPC in advance to ensure that the source environment can access the target environment.
- 6. In the **Target Environment** area, select the VPC and subnet that have been connected to the source environment. The VPC and subnet will be used as the transit environment.

#### NOTICE

The configured VPC and subnet will not be applied for the target servers associated with source servers. Parameters in **Target Environment** are not required if all source servers in the selected application are associated with target servers.

7. In the **Advanced Settings** area, set **Retain IP Address** to **Yes**, read the onscreen warning and **disclaimer**, and click **Confirm**.

#### **NOTE**

Here only describes how to configure the **Retain IP Address** parameter. Set other parameters as required.

| Advanced Settings            |                                                                                                    |
|------------------------------|----------------------------------------------------------------------------------------------------|
| Start Target After Migration | Yes No                                                                                                    |
| Set Bandwidth Limit          | Yes No                                                                                                    |
|                              | Network traffic limiting can avoid excessive pressure on existing network resources during migration.                                                                                                    |
| Install rsync on Source      | Yes No                                                                                                    |
|                              | Linux migrations depend on rsync. If you select Yes, rsync will be automatically installed on source servers as long as                                                                                  |
| Retain IP Address            | Yes No                                                                                                    |
|                              | The private IP addresses of the source servers can be retained on the target servers. The target servers must be stop                                                                                    |
|                              | After IP Address Unchanged is enabled, the destination ECS is located in the VPC and subnet selected in the followir<br>the existing destination ECS will be moved to the newly selected VPC and subnet. |
| VPC                          | Select one or let the system create one.                                                                                                    |
| Subnet                       | Select one or let the system create one. V                                                                                                    |
| Enterprise Project           | -Select V                                                                                                    |

This parameter takes effect only for newly created target servers. Only enabled commercial production projects are su

8. From the **VPC** drop-down list, select the VPC that contains the private network segment of the source servers. From the **Subnet** drop-down list, select the subnet that contains the private IP addresses of the source servers. After you select a subnet, the system will check whether the selected subnet

contains the source servers' private IP addresses. If it does not, you need to change the subnet.

- 9. Click **Next: Confirm**.
- 10. Confirm the workflow settings and click **Confirm**. The **Run Workflow** dialog box is displayed, which indicates that the workflow has been created.
  - If you want to start the migration immediately, click **Confirm** to run the workflow.
  - If you want to add a stage or step to the workflow, click Cancel. The workflow enters a Waiting state, and the migration has not started. To start the migration, click Run in the Operation column.
- 11. On the migration workflow details page, view the workflow settings and the migration progress. After the step for starting the migration Agent is completed, a migration task is automatically created on the SMS console. For details about the server information mapping between MgC and SMS, see What Are the Information Mappings Between MgC and SMS?
  - Move the cursor to the migration progress bar. In the box that is displayed, view more migration details.
  - When the migration progress bar reaches a step that requires manual confirmation, move the cursor to the progress bar and click **Confirm** next to the step status in the displayed window, so that the subsequent migration steps can be executed.
  - When the workflow reaches the **ResizeDiskPartition** step, the system identifies whether disk capacity reduction has been performed on the target server.
    - If yes, go to SMS console and resize disks and partitions for the target server. For details, see the Partition Resizing parameter in Configuring a Target Server. After the adjustment is complete, go back to the MgC console and click Confirm next to the step status so that the workflow can continue.
    - If no, skip this step.
  - The **StartSynchronization** step is repeated before you verify your services on the target server.
  - When the progress bar reaches Cutover, the migration is complete. You need check whether your service systems are running properly on the target server. If they are, manually switch services to the target server. After the switchover is complete, click Confirm in the workflow. The system automatically performs the following steps SourceClear and MigrationTaskClear.

```
----End
```

#### Manual Rollback

If you do not want to retain the private IP addresses of the source servers or any problems happen, you can manually switch the VPC for rollback. For details, see **Changing a VPC**.

## 2.8 Batch Modifying and Restoring the Host Configurations for Linux Source Servers

## 2.8.1 Overview

#### Background

When you migrate a Linux source server, you need to ensure that the source server can identify and resolve the interface domain names of related cloud services. This usually involves editing the **hosts** file on the source server. If there are a large number of servers to be migrated, manual editing is time-consuming. To simplify this process, we provide example scripts for batch editing. You can use the scripts to quickly push the mappings between domain names and IP addresses to the **hosts** file on all source servers in batches.

#### **Script Description**

The scripts are developed using the Shell language and can run only on Linux. They are used to batch update and restore the **/etc/hosts** file on Linux source servers.

To prevent long script execution, a maximum of 100 servers can be modified at a time.

| Script                      | Function                                                                                                    | Scenario                                                                                                    |
|-----------------------------|----------------------------------------------------------------------------------------------------|----------------------------------------------------------------------------------------------------|
| update_hosts_l<br>inux.sh   | Batch update the <b>/etc/</b><br><b>hosts</b> file on Linux<br>source servers. The script<br>will automatically log<br>operations, alert for any<br>exceptions, and generate<br>a summary of the<br>operations.      | Before migrating Linux source<br>servers, run this script to update<br>the <b>hosts</b> file for the servers.                                                   |
| rollback_hosts_<br>linux.sh | Batch restore the <b>/etc/</b><br><b>hosts</b> file on the Linux<br>source servers. The script<br>will automatically log<br>operations, alert for any<br>exceptions, and generate<br>a summary of the<br>operations. | After the Linux source servers are<br>migrated, run this script to restore<br>the <b>hosts</b> file on the source servers<br>to the state before the migration. |

The following table describes for what and where the scripts are used.

## 2.8.2 Preparations

#### Preparing a CSV File

Create a CSV file and write the source server information in the following format to file. Ensure that the file can be accessed. username,ip,port,password

- **username**: indicates the username for logging in to the source server. To ensure that the scripts have sufficient permissions to perform the modification, you need to run them as a user with administrator permissions, such as **root**.
- **ip**: indicates the private IP address of the source server.
- **port**: indicates the listening port of the SSH service. By default, port 22 is used on Linux. If the SSH service of the source server is running on another port, specify the port correctly.
- **password**: indicates the password for logging in to the source server. The scripts use this password to automatically connect to the source server through SSH.

#### 

- The first line in the CSV file is the title line and will not be parsed by the scripts.
- Each line in the CSV file contains the information for a single server, with each piece of information separated by a comma.
- Ensure the format is correct and the information is accurate, avoiding any extra spaces, commas, or invalid IP addresses.

```
For example:
username,ip,port,password
root,192.168.1.10,xx,examplePass123
root,192.168.1.11,xx,examplePass456
```

#### Preparing the Hosts File

Create a text file that contains the content to be added to the **/etc/hosts** file on the source servers. Ensure that the file can be accessed. Write the API domain names mappings for the related cloud services into the file, and start with **#Migration-proxy-start** and end with **#Migration-proxy-end**. The API domain name mappings of related cloud services depend on the actual environment. Contact the environment contact person of the corresponding site to obtain the mappings.

#### For example:

#Migration-proxy-start xxx.xxx.xxx.xxx iam.xxx.com xxx.xxx.xxx.xxx ecs.xxx.com xxx.xxx.xxx.xxx evs.xxx.com xxx.xxx.xxx.xxx ims.xxx.com xxx.xxx.xxx.xxx obs.xxx.com xxx.xxx.xxx.xxx eps.xxx.com xxx.xxx.xxx.xxx vpc.xxx.com #Migration-proxy-end

#### **Preparing a Log Directory**

- **Configure a log directory**. The scripts use **/var/log/update\_hosts** as the default log storage directory. If the directory cannot be found, the scripts automatically create it. To change the log storage directory, change the value of **LOG\_DIR** in the script.
- **Check the permissions for the log directory**. Ensure that the current user has the write permission for the log directory. If the permissions are insufficient, modify the directory permissions or use another directory.

#### Checking the Connectivity of the Source Servers

- **Check the network connection**. Ensure that the server where the scripts are executed can access all source servers over the network.
- **Check whether the SSH port is reachable**. Ensure that the SSH port (22 by default) on the source servers is reachable from the server where the scripts are executed.

#### **Checking the SSH Configuration**

- **Configure the SSH service**. Ensure that the SSH service has been enabled and is running properly on all source servers. The SSH service is enabled by default on most Linux distributions.
- Enable SSH password authentication. Ensure that the SSH service on all source servers is configured to accept password authentication so that the scripts can use the password provided in the CSV file for automatic login.

#### **Configuring the Script Executor**

Ensure that the following tools and commands are installed on the Linux server where the scripts are executed:

- SSH: used to establish secure connections to remote source servers.
- sed: used to edit and modify the **/etc/hosts** file.
- setsid: used to avoid interaction during SSH connections, typically to prevent prompts during password input.
- mktemp: used to create temporary files or directories.

#### Configuring the Execution and User Permissions

- **Configure user permissions**. Ensure that the user who executes the scripts has the read and write permissions for the log directory, CSV file, and **hosts** file.
- Assign execute permission to the scripts. Ensure that the update\_hosts\_linux.sh and rollback\_hosts\_linux.sh scripts are executable. Run the chmod +x update\_hosts\_linux.sh and chmod +x rollback\_hosts\_linux.sh commands to add the execute permission to the scripts.

## 2.8.3 Configuring the Scripts

#### 2.8.3.1 Configuring the update\_hosts\_linux.sh Script

Modify the configuration in the example script to meet you specific requirements.

#### Prerequisites

You have completed all preparations.

#### Procedure

- Step 1 Create a file named update\_hosts\_linux.sh on the server where the script is executed, and copy the following script content to the file. If you have connected to the Linux source servers through SSH, you can directly use Vim to create and edit a script file. The procedure is as follows:
  - 1. In the Vim editor, press I to enter insert mode.
  - 2. Copy and paste the following script code and press **Esc**.
  - 3. Run :wq to save and exit.

#!/bin/bash

```
# Configuration
# Log directory path: Used to store run logs, error logs, and summary logs.
# If the directory doesn't exist, the script will create it automatically.
LOG_DIR="/var/log/update_hosts"
```

# Run log file path: Records detailed information about the script's execution. RUN\_LOG="\$LOG\_DIR/run.log"

# Error log file path: Records any errors that occur during the script's execution. ERROR\_LOG="\$LOG\_DIR/error.log"

# Summary log file path: Records a summary of the script's execution, including the number of successful and failed servers. SUMMARY\_LOG="\$LOG\_DIR/summary.log"

# CSV file path: Contains information about the target hosts (must be manually created and configured). CSV\_FILE="target\_servers.csv"

```
# Hosts content file path: Contains the content to be appended to each target host's /etc/hosts file (must
be manually created and configured).
HOSTS_FILE="hosts_content.txt"
DEFAULT PORT=22
SSH_TIMEOUT=10
# Initialize log directory and files
initialize_logs() {
 mkdir -p "$LOG_DIR"
 echo "========" >> "$RUN LOG"
 echo "[INFO] $(date '+%Y-%m-%d %H:%M:%S') - Starting new update execution" >> "$RUN_LOG"
 echo "========" >> "$ERROR LOG"
 echo "[INFO] $(date '+%Y-%m-%d %H:%M:%S') - Starting new update execution" >> "$ERROR_LOG"
                  echo "===
 echo "=======" > "$SUMMARY LOG"
 echo "[INFO] $(date '+%Y-%m-%d %H:%M:%S') - Starting new update execution" >> "$SUMMARY_LOG"
 echo "========">> "$SUMMARY_LOG"
}
# Log info function
log_info() {
echo "[INFO] $(date '+%Y-%m-%d %H:%M:%S') - $1" | tee -a "$RUN_LOG"
```

```
}
# Log error function
log_error() {
  echo "[ERROR] $(date '+%Y-%m-%d %H:%M:%S') - $1" | tee -a "$RUN_LOG" "$ERROR_LOG"
}
# Read server information from CSV file
read_servers_from_csv() {
  local csv_file="$1"
  local servers=()
  local header_skipped=false
  if [ ! -f "$csv_file" ]; then
     log_error "CSV file '$csv_file' not found."
     exit 1
  fi
  # Ensure file ends with a newline character
  sed -i -e '$a\' "$csv_file"
  while IFS=, read -r username ip port password; do
     # Skip header row
     if [ "$header_skipped" = false ]; then
        header_skipped=true
        continue
     fi
     # Skip empty and invalid rows
     if [[ -z "$username" || -z "$ip" ]]; then
        continue
     fi
     port=${port:-$DEFAULT_PORT} # Use default port 22
     # Ensure port is numeric
     if ! [[ "$port" =~ ^[0-9]+$ ]]; then
        log_error "Invalid port '$port' for $username@$ip. Skipping this server."
        continue
     fi
     servers+=("$username@$ip:$port:$password")
  done < "$csv_file"
  echo "${servers[@]}"
}
# Read hosts content from TXT file
read_hosts_content_from_txt() {
  local txt file="$1"
  if [ -f "$txt_file" ]; then
     cat "$txt_file"
  else
     log_error "Hosts content file '$txt_file' not found."
     exit 1
  fi
}
# Initialize log files
initialize_logs
# Read server information from CSV file
servers=($(read_servers_from_csv "$CSV_FILE"))
# Read hosts content from TXT file
hosts_content=$(read_hosts_content_from_txt "$HOSTS_FILE")
# Counters for success and failure
success_count=0
failure_count=0
failed_servers=()
# Iterate over each server and push hosts content
```

```
for server in "${servers[@]}"; do
 # Extract user, IP, port, and password information
 IFS=':' read -r user_host port pass <<< "$server"
 IFS='@' read -r user ip <<< "$user_host"
 log_info "Starting update for $user@$ip:$port"
 # Create temporary script and SSH_ASKPASS script
 tmp_script=$(mktemp)
 askpass_script=$(mktemp)
 cat <<EOF > "$tmp_script"
#!/bin/bash
# Backup hosts file
if [ ! -f /etc/hosts.bak ]; then
cp /etc/hosts /etc/hosts.bak
fi
# Remove old Migration-proxy section
sed -i '/#Migration-proxy-start/,/#Migration-proxy-end/d' /etc/hosts
# Append new Migration-proxy section
echo "$hosts_content" >> /etc/hosts
EOF
 cat <<EOF > "$askpass_script"
#!/bin/bash
echo "$pass"
EOF
 chmod +x "$tmp_script" "$askpass_script"
 # Set SSH_ASKPASS environment variable and use ssh to connect to the target machine and execute the
temporary script
 export SSH_ASKPASS="$askpass_script"
 export DISPLAY=:0
 ssh_output=$(mktemp)
 setsid ssh -o BatchMode=no -o ConnectTimeout=$SSH_TIMEOUT -o StrictHostKeyChecking=no -p "$port"
'$user@$ip" 'bash -s' < "$tmp_script" 2> "$ssh_output"
 ssh_status=$?
 if [ $ssh_status -eq 0 ]; then
  log_info "Updated hosts on $ip:$port successfully"
  ((success_count++))
 else
  ssh_error=$(cat "$ssh_output")
  case $ssh_status in
    1)
     log_error "General error occurred while updating hosts on $ip:$port: $ssh_error"
    2)
     log_error "Misuse of shell builtins while updating hosts on $ip:$port: $ssh_error"
    255)
     if [[ "$ssh_error" == *"Permission denied"* ]]; then
      log_error "SSH login failed for $user@$ip:$port: Permission denied (password may be incorrect or
username is wrong)"
     elif [[ "$ssh_error" == *"Connection refused"* ]]; then
      log_error "SSH login failed for $user@$ip:$port: Connection refused (port may be incorrect or SSH
service not running on target)"
     elif [[ "$ssh_error" == *"No route to host"* ]]; then
      log_error "SSH login failed for $user@$ip:$port: No route to host (network unreachable)"
     elif [[ "$ssh_error" == *"Host key verification failed"* ]]; then
      log_error "SSH login failed for $user@$ip:$port: Host key verification failed"
     elif [[ "$ssh_error" == *"Connection timed out"* ]]; then
      log_error "SSH login failed for $user@$ip:$port: Connection timed out"
     else
      log_error "SSH login failed for $user@$ip:$port: $ssh_error"
```

```
fi
    ;;
   *)
    log_error "An unknown error occurred while updating hosts on $ip:$port: $ssh_error"
    ;;
  esac
  failed_servers+=("$user@$ip:$port")
  ((failure_count++))
 fi
 # Remove temporary scripts and SSH output file
rm -f "$tmp_script" "$askpass_script" "$ssh_output"
done
# Calculate failure and success percentages
total_count=${#servers[@]}
failure_percentage=$(echo "scale=2; ($failure_count / $total_count) * 100" | bc)
success_percentage=$(echo "scale=2; ($success_count / $total_count) * 100" | bc)
# Output summary result and log to file
summary_content=$(cat <<EOF
         ------
[SUMMARY] $(date '+%Y-%m-%d %H:%M:%S') - Execution Update Summary
         _____
Total number of servers: $total count
Number of successful updates: $success_count
Number of failed updates: $failure_count
Success rate: $success_percentage%
Failure rate: $failure_percentage%
EOF
)
if [ $failure_count -gt 0 ]; then
  summary_content+="Failed servers:\n"
  for server in "${failed_servers[@]}"; do
    summary_content+=" - $server\n"
  done
fi
# Output summary result to log file and terminal
echo -e "$summary_content" | tee -a "$SUMMARY_LOG"
```

log\_info "Script execution completed. Check \$SUMMARY\_LOG for summary."

Step 2 Modify the following parameters in the script to meet your needs:

- LOG\_DIR="/var/log/update\_hosts"
  - Description: log directory, which is used to store run, error, and summary logs.
  - Default value: /var/log/update\_hosts
  - Suggestion: Change the value to a directory for which the current user has the write permission.
  - Example: LOG\_DIR="/home/username/update\_hosts\_logs"
- CSV\_FILE="target\_servers.csv"
  - Description: CSV file path. The file contains the source server information.
  - Default value: target\_servers.csv
  - Suggestion: Use an absolute path or a correct relative path.
  - Example: CSV\_FILE="/home/username/configs/servers.csv"

- HOSTS\_FILE="hosts\_content.txt"
  - Description: **hosts** file path. The file contains the content to be added to the **/etc/hosts** file on the source servers.
  - Default value: hosts\_content.txt
  - Suggestion: Use an absolute path or a correct relative path.
  - Example: HOSTS\_FILE="/home/username/configs/hosts\_content.txt"
- **Step 3** After the configuration items are modified and saved, run the script in a terminal window. If a GUI is available, press **Ctrl+Alt+T** to open the terminal. ./update\_hosts\_linux.sh

The script will output log information in the terminal window and generate a result report upon completion. You can view this report in the **summary.log** file in the directory specified by **LOG\_DIR**.

----End

#### 2.8.3.2 Configuring the rollback\_hosts\_linux.sh Script

Modify the configuration in the example script to meet your specific requirements.

#### **Prerequisites**

You have completed all preparations.

#### Procedure

- **Step 1** Create a file named **rollback\_hosts\_linux.sh** on the server where the script is executed, and copy the following script content to the file. If you have connected to the Linux source servers through SSH, you can directly use Vim to create and edit a script file. The procedure is as follows:
  - 1. In the Vim editor, press I to enter insert mode.
  - 2. Copy and paste the following script code and press Esc.
  - 3. Run **:wq** to save and exit.
  - #!/bin/bash

# Configuration

# Log directory path: Used to store run logs, error logs, and summary logs.
# If the directory doesn't exist, the script will create it automatically.
LOG\_DIR="/var/log/update\_hosts"

# Run log file path: Records detailed information about the script's execution. RUN\_LOG="\$LOG\_DIR/run.log"

# Error log file path: Records any errors that occur during the script's execution. ERROR\_LOG="\$LOG\_DIR/error.log"

# Summary log file path: Records a summary of the script's execution, including the number of successful and failed servers. SUMMARY\_LOG="\$LOG\_DIR/summary.log"

# CSV file path: Contains information about the target hosts (must be manually created and configured). CSV\_FILE="target\_servers.csv" DEFAULT\_PORT=22 SSH\_TIMEOUT=10

```
# Initialize log directory and files
initialize_logs() {
  mkdir -p "$LOG_DIR"
  echo "[INFO] $(date '+%Y-%m-%d %H:%M:%S') - Starting new rollback execution" >> "$RUN LOG"
  echo "========" >> "$RUN_LOG"
  echo "[INFO] $(date '+%Y-%m-%d %H:%M:%S') - Starting new rollback execution" >> "$ERROR_LOG"
  echo "========" >> "$ERROR_LOG"
  echo "======="> "$SUMMARY_LOG"
  echo "[INFO] $(date '+%Y-%m-%d %H:%M:%S') - Starting new rollback execution" >>
"$SUMMARY_LOG"
  }
# Log info function
log_info() {
  echo "[INFO] $(date '+%Y-%m-%d %H:%M:%S') - $1" | tee -a "$RUN_LOG"
3
# Log error function
log_error() {
  echo "[ERROR] $(date '+%Y-%m-%d %H:%M:%S') - $1" | tee -a "$RUN_LOG" "$ERROR_LOG"
# Read server information from CSV file
read_servers_from_csv() {
  local csv file="$1"
  local servers=()
  local header_skipped=false
  if [ ! -f "$csv_file" ]; then
    log_error "CSV file '$csv_file' not found."
    exit 1
  fi
  # Ensure file ends with a newline character
  sed -i -e '$a\' "$csv_file"
  while IFS=, read -r username ip port password; do
    # Skip header row
    if [ "$header_skipped" = false ]; then
      header_skipped=true
      continue
    fi
    # Skip empty and invalid rows
    if [[ -z "$username" || -z "$ip" ]]; then
      continue
    fi
    port=${port:-$DEFAULT_PORT} # Use default port 22
    # Ensure port is numeric
    if ! [[ "$port" =~ ^[0-9]+$ ]]; then
      log_error "Invalid port '$port' for $username@$ip. Skipping this server."
      continue
    fi
    servers+=("$username@$ip:$port:$password")
  done < "$csv_file"
  echo "${servers[@]}"
}
# Initialize log files
initialize_logs
# Read server information from CSV file
servers=($(read_servers_from_csv "$CSV_FILE"))
```

```
# Counters for success and failure
success_count=0
failure_count=0
failed_servers=()
# Iterate over each server and execute rollback
for server in "${servers[@]}"; do
 # Extract user, IP, port, and password information
 IFS=':' read -r user_host port pass <<< "$server"
 IFS='@' read -r user ip <<< "$user_host"
 log_info "Starting rollback for $user@$ip:$port"
 # Create temporary script and SSH_ASKPASS script
 tmp_script=$(mktemp)
 askpass_script=$(mktemp)
 cat <<EOF > "$tmp_script"
#!/bin/bash
# Backup hosts file
if [ ! -f /etc/hosts.bak ]; then
 cp /etc/hosts /etc/hosts.bak
fi
# Remove old Migration-proxy section
sed -i '/#Migration-proxy-start/,/#Migration-proxy-end/d' /etc/hosts
FOF
 cat <<EOF > "$askpass_script"
#!/bin/bash
echo "$pass"
EOF
 chmod +x "$tmp_script" "$askpass_script"
 # Set SSH_ASKPASS environment variable and use ssh to connect to the target machine and execute the
temporary script
 export SSH_ASKPASS="$askpass_script"
 export DISPLAY=:0
 ssh_output=$(mktemp)
 setsid ssh -o BatchMode=no -o ConnectTimeout=$SSH_TIMEOUT -o StrictHostKeyChecking=no -p "$port"
'$user@$ip" 'bash -s' < "$tmp_script" 2> "$ssh_output"
 ssh status=$?
 if [ $ssh_status -eq 0 ]; then
  log_info "Rolled back hosts on $ip:$port successfully"
  ((success_count++))
 else
  ssh_error=$(cat "$ssh_output")
  case $ssh_status in
    1)
     log_error "General error occurred while rolling back hosts on $ip:$port: $ssh_error"
    2)
     log_error "Misuse of shell builtins while rolling back hosts on $ip:$port: $ssh_error"
    255)
     if [[ "$ssh_error" == *"Permission denied"* ]]; then
      log_error "SSH login failed for $user@$ip:$port: Permission denied (password may be incorrect or
username is wrong)"
     elif [[ "$ssh_error" == *"Connection refused"* ]]; then
      log_error "SSH login failed for $user@$ip:$port: Connection refused (port may be incorrect or SSH
service not running on target)"
     elif [[ "$ssh_error" == *"No route to host"* ]]; then
      log_error "SSH login failed for $user@$ip:$port: No route to host (network unreachable)"
     elif [[ "$ssh_error" == *"Host key verification failed"* ]]; then
      log_error "SSH login failed for $user@$ip:$port: Host key verification failed"
```

```
elif [[ "$ssh_error" == *"Connection timed out"* ]]; then
```

```
log_error "SSH login failed for $user@$ip:$port: Connection timed out"
     else
      log_error "SSH login failed for $user@$ip:$port: $ssh_error"
    fi
    ;;
   *)
    log_error "An unknown error occurred while rolling back hosts on $ip:$port: $ssh_error"
    ;;
  esac
  failed_servers+=("$user@$ip:$port")
  ((failure_count++))
 fi
 # Remove temporary scripts and SSH output file
 rm -f "$tmp_script" "$askpass_script" "$ssh_output"
done
# Calculate failure and success percentages
total_count=${#servers[@]}
failure_percentage=$(echo "scale=2; ($failure_count / $total_count) * 100" | bc)
success_percentage=$(echo "scale=2; ($success_count / $total_count) * 100" | bc)
# Output summary result and log to file
summary_content=$(cat <<EOF
            _____
[SUMMARY] $(date '+%Y-%m-%d %H:%M:%S') - Execution Rollback Summary
_____
Total number of servers: $total_count
Number of successful rollbacks: $success_count
Number of failed rollbacks: $failure count
Success rate: $success_percentage%
Failure rate: $failure_percentage%
EOF
)
if [ $failure_count -gt 0 ]; then
  summary_content+="Failed servers:\n"
  for server in "${failed_servers[@]}"; do
    summary_content+=" - $server\n"
  done
fi
summary_content+="=====
# Output summary result to log file and terminal
echo -e "$summary_content" | tee -a "$SUMMARY_LOG"
```

log\_info "Script execution completed. Check \$SUMMARY\_LOG for summary."

**Step 2** Modify the following parameters in the script to meet your needs:

#### • LOG\_DIR="/var/log/rollback\_hosts"

- Description: log directory
- Default value: /var/log/rollback\_hosts
- **Suggestion**: Change the value to a directory for which the current user has the write permission.
- Example: LOG\_DIR="/home/username/rollback\_hosts\_logs"
- CSV\_FILE="target\_servers.csv"
  - Description: CSV file path. The file contains the source server information.
  - Default value: target\_servers.csv
  - Suggestion: Use an absolute path or a correct relative path.
  - Example: CSV\_FILE="/home/username/configs/servers.csv"

The script will output log information in the terminal window and generate a result report upon completion. You can view this report in the **summary.log** file in the directory specified by **LOG\_DIR**.

----End

## 2.9 Batch Modifying and Restoring the Host Configurations for Windows Source Servers

## 2.9.1 Overview

#### Background

When you migrate a Windows source server, you need to ensure that the source server can resolve the interface domain names of related cloud services. This usually involves editing the **hosts** file on the source server. If there are a large number of servers to be migrated, manual editing is time-consuming. To simplify this process, we provide example scripts for batch editing. You can use the scripts to quickly write the mappings between domain names and IP addresses to the **hosts** file on all source servers in batches.

#### Script Description

The scripts are developed using the PowerShell language and can run only on Windows. They are used to batch update and restore the **/etc/hosts** file on Windows source servers. The path of the **hosts** file is **C:\Windows \System32\drivers\etc\hosts**.

To prevent long script execution, a maximum of 100 servers can be modified at a time.

| Script                   | Description                                                                                                    | Scenario                                                                                                    |
|--------------------------|----------------------------------------------------------------------------------------------------|----------------------------------------------------------------------------------------------------|
| update_hosts_<br>win.ps1 | Batch update the <b>hosts</b><br>file on Windows source<br>servers. The script will<br>automatically log<br>operations, alert for any<br>exceptions, and generate<br>a summary of the<br>operations. | Before migrating Windows source<br>servers, run this script to update<br>the <b>hosts</b> file for the servers. |

The following table describes for what and where the scripts are used.

| Script                     | Description                                                                                                    | Scenario                                                                                                    |
|----------------------------|----------------------------------------------------------------------------------------------------|----------------------------------------------------------------------------------------------------|
| rollback_hosts_<br>win.ps1 | Batch restore the <b>hosts</b><br>file on Windows source<br>servers. The script will<br>automatically log<br>operations, alert for any<br>exceptions, and generate<br>a summary of the<br>operations. | After the Windows source servers<br>are migrated, run this script to<br>restore the <b>hosts</b> file on these<br>servers to the state before the<br>migration. |

#### **PowerShell Version and Dependency Requirements**

PowerShell remoting uses WinRM, which provided by the Windows Management Framework (WMF).

To run remote sessions on PowerShell, the local and remote computers must have the following:

- Windows PowerShell 3.0 or later (WMF 5.1 is recommended.)
- Microsoft .NET Framework 4.0 or later
- WinRM 3.0 or later

To run remote sessions on Windows PowerShell 2.0, the local and remote computers must have the following:

- Windows PowerShell 2.0 or later
- Microsoft .NET Framework 2.0 or later
- WinRM 2.0

Features that run only on Windows PowerShell 3.0 or higher, such as the ability to disconnect and reconnect to sessions, are only available when both computers are running Windows PowerShell 3.0 or higher.

Run the following command to check the PowerShell version: \$PSVersionTable

## 2.9.2 Preparations

#### Configuring a PowerShell Execution Policy

Check the execution policy and ensure that PowerShell allows script execution. Open PowerShell and run the following command to check the current execution policy:

Get-ExecutionPolicy

The PowerShell execution policies are as follows:

- Restricted: No script can be executed.
- AllSigned: Only scripts signed by trusted publishers can be run.
- RemoteSigned: Locally created scripts can be run without signatures, but remotely downloaded scripts must be signed.

- Unrestricted: All scripts can be executed, but a warning is generated when a script downloaded from the Internet is executed.
- Bypass: Nothing is blocked and there are no warnings or prompts.

If the execution policy is **Restricted** or **AllSigned**, run the following command to temporarily change the policy to allow the execution of locally created scripts and signed remote scripts:

Set-ExecutionPolicy RemoteSigned -Scope Process

This command changes the execution policy only in the current PowerShell session and restores the default policy after the session ends.

#### Preparing a CSV File

Create a CSV file and write the source server information in the following format to file. Ensure that the file can be accessed. username,ip,port,password

- **username**: indicates the username for logging in to the source server. To ensure that the script has sufficient permissions to perform the modification, you need to run it as a user with administrator permissions, such as **Administrator**.
- ip: indicates the private IP address of the source server.
- **port**: listening port of the WinRM service. The default port is 5985.
- **password**: indicates the password for logging in to the source server. The scripts use this password to automatically connect to the source server through WinRM.

#### 

- The first row in the CSV file is the header row.
- Each line in the CSV file contains the information for a single server, with each piece of information separated by a comma.
- Ensure the format is correct and the information is accurate, avoiding any extra spaces, commas, or invalid IP addresses.

For example: username,ip,port,password Administrator,192.168.1.10,xx,examplePass123 Administrator,192.168.1.11,xx,examplePass456

#### Preparing the Hosts File

Create a text file that contains the content to be added to the **hosts** file on the source servers. Ensure that the file can be accessed. Write the API domain names mappings for the related cloud services into the file, and start with **#Migration-proxy-start** and end with **#Migration-proxy-end**. The API domain name mappings of related cloud services depend on the actual environment. Contact the environment contact person of the corresponding site to obtain the mappings.

For example: #Migration-proxy-start xxx.xxx.xxx iam.xxx.com xxx.xxx.xxx ecs.xxx.com xxx.xxx.xxx.xxx evs.xxx.com xxx.xxx.xxx.xxx ims.xxx.com xxx.xxx.xxx.xxx obs.xxx.com xxx.xxx.xxx.xxx eps.xxx.com xxx.xxx.xxx.xxx ypc.xxx.com #Migration-proxy-end

#### Preparing a Log Directory

- **Configure the log directory**. The scripts use **C:\Users\Public** \**Hosts\_Script\_Logs** as the default log storage directory. If the directory cannot be found, the scripts automatically create it. To change the log storage directory, change the value of **\$logDir** in the script.
- Check the permissions for the log directory. Ensure that the current user has the write permission for the log directory. If the permissions are insufficient, modify the directory permissions or use another directory.

#### **Checking the Network Connectivity**

- Check the network connection. Ensure that the server where the scripts are executed can access the IP addresses and ports of all Windows source servers over the network. The script executor must be able to access all Windows source servers over port 5985.
- **Configure the firewalls**. Check and configure the firewalls on the local computer and source servers to ensure that remote PowerShell sessions can be established through WinRM.
- Enable the WinRM service. Ensure that the WinRM service has been enabled and is running properly on all Windows source servers. You can run the following command on the source servers to enable WinRM: Enable-PSRemoting -Force

### 2.9.3 Example Scripts

#### 2.9.3.1 Configuring the update\_hosts\_win.ps1 Script

Modify the configuration in the example script to meet you specific requirements.

#### Prerequisites

You have completed all preparations.

#### Procedure

## **Step 1** Create a file named **update\_hosts\_lwin.ps1** on the server where the script is executed, and copy the following script content to the file.

# Configuration

# Path to the CSV file with server information. Must exist before running the script. \$csvFile = "C:\Users\Public\target\_servers.csv" # Manually configure

# Path to the hosts content file. Must exist before running the script. \$hostsFile = "C:\Users\Public\hosts\_content.txt" # Manually configure

# Directory for storing log files. Will be created if it doesn't exist. \$logDir = "C:\Users\Public\Hosts\_Script\_Logs" # Automatically created

```
# Log file for general run information.
$runLog = Join-Path $logDir "run.log" # Automatically created
# Log file for error messages.
$errorLog = Join-Path $logDir "error.log" # Automatically created
# Log file for summary information.
$summaryLog = Join-Path $logDir "summary.log" # Automatically created
# Initialize log directory and files
function Initialize-Logs {
 if (-not (Test-Path $logDir)) {
   New-Item -Path $logDir -ItemType Directory
 }
 Add-Content -Path $runLog -Value "[INFO] $(Get-Date -Format 'yyyy-MM-dd HH:mm:ss') - Starting new
update execution"
 Add-Content -Path $errorLog -Value "[INFO] $(Get-Date -Format 'yyyy-MM-dd HH:mm:ss') - Starting
new update execution"
  Add-Content -Path $summaryLog -Value "[INFO] $(Get-Date -Format 'yyyy-MM-dd HH:mm:ss') -
Starting new update execution"
 # Log info function
function Log-Info {
 param (
   [string]$message
 $logMessage = "[INFO] $(Get-Date -Format 'yyyy-MM-dd HH:mm:ss') - $message"
 Add-Content -Path $runLog -Value $logMessage
  Write-Output $logMessage
# Log error function
function Log-Error {
 param (
    [string]$message
 $logMessage = "[ERROR] $(Get-Date -Format 'yyyy-MM-dd HH:mm:ss') - $message"
 Add-Content -Path $runLog -Value $logMessage
 Add-Content -Path $errorLog -Value $logMessage
 Write-Output $logMessage
# Read server information from CSV file
function Read-ServersFromCSV {
 param (
   [string]$csvFile
 if (-not (Test-Path $csvFile)) {
   Log-Error "CSV file '$csvFile' not found."
   exit 1
 3
  return Import-Csv -Path $csvFile
}
# Read hosts content from TXT file
function Read-HostsContentFromTXT {
 param (
    [string]$hostsFile
 )
```

```
if (-not (Test-Path $hostsFile)) {
     Log-Error "Hosts content file '$hostsFile' not found."
     exit 1
  }
  return Get-Content -Path $hostsFile -Raw
}
# Add to TrustedHosts
function Add-ToTrustedHosts {
  param (
     [string]$ip
  # Check current TrustedHosts list
  $trustedHostsPath = "WSMan:\localhost\Client\TrustedHosts"
  $trustedHosts = (Get-Item $trustedHostsPath).Value
  if ($trustedHosts -eq $null -or $trustedHosts -eq "") {
     # Set the initial trusted host
     Set-Item $trustedHostsPath -Value $ip -Force
     Log-Info "Set initial TrustedHosts value to $ip"
  } elseif ($trustedHosts -notlike "*$ip*") {
     # Add new IP to TrustedHosts if not already present
     $updatedTrustedHosts = if ($trustedHosts -eq "*") { $ip } else { "$trustedHosts,$ip" }
     try {
        Set-Item $trustedHostsPath -Value $updatedTrustedHosts -Force
        Log-Info "Added $ip to TrustedHosts"
     } catch {
        Log-Error "Failed to add $ip to TrustedHosts: $_"
  } else {
     Write-Host "TrustedHosts list already contains IP $ip."
  }
# Initialize log files
Initialize-Logs
# Verify CSV file
if (-not (Test-Path $csvFile)) {
  Log-Error "CSV file '$csvFile' not found."
  exit 1
}
# Verify hosts file
if (-not (Test-Path $hostsFile)) {
  Log-Error "Hosts content file '$hostsFile' not found."
  exit 1
}
# Read server information from CSV file
$servers = Read-ServersFromCSV -csvFile $csvFile
# Read hosts content from TXT file
$hostsContent = Read-HostsContentFromTXT -hostsFile $hostsFile
# Counters for success and failure
$successCount = 0
$failureCount = 0
$failedServers = @()
# Remote script block
$remoteScriptBlock = {
  param (
     [string]$hostsContent
  )
  $hostsFilePath = 'C:\Windows\System32\drivers\etc\hosts'
  # Read the file content
  $content = Get-Content -Path $hostsFilePath
```

```
# Initialize flag
  $inBlock = $false
  $newContent = @()
  # Traverse file content
  foreach ($line in $content) {
     if ($line -match '#Migration-proxy-start') {
       $inBlock = $true
     if (-not $inBlock) {
       $newContent += $line
     if ($line -match '#Migration-proxy-end') {
       $inBlock = $false
       continue
     }
  }
  # Remove trailing empty lines
  while ($newContent[-1] -eq ") {
     $newContent = $newContent[0..($newContent.Count - 2)]
  }
  # Write the new content back to the file
  $newContent | Set-Content -Path $hostsFilePath
  # Append new Migration-proxy section
  Add-Content -Path $hostsFilePath -Value $hostsContent
  Write-Output 'Successfully updated hosts file on remote server.'
}
# Main script logic
Log-Info "Script execution started."
foreach ($server in $servers) {
  $username = $server.username
  $ip = $server.ip
  $password = $server.password
  if (-not $username -or -not ${ip} -or -not $password) {
     Log-Error "Invalid server entry: $username, ${ip}, $password. Skipping."
     continue
  }
  Log-Info "Starting update for $username@${ip}"
  $securePassword = ConvertTo-SecureString $password -AsPlainText -Force
  $credential = New-Object System.Management.Automation.PSCredential ($username, $securePassword)
  Add-ToTrustedHosts -ip $ip
  try {
     $session = New-PSSession -ComputerName ${ip} -Credential $credential -ErrorAction Stop
     Invoke-Command -Session $session -ScriptBlock $remoteScriptBlock -ArgumentList $hostsContent
     Remove-PSSession -Session $session
     Log-Info "Updated hosts on ${ip} successfully"
     $successCount++
  }
  catch {
     Log-Error "Failed to update hosts on ${ip}: $_"
     $failedServers += "$username@${ip}"
     $failureCount++
  }
}
```

```
# Calculate failure and success percentages
$totalCount = $servers.Count
if ($totalCount -gt 0) {
  $failurePercentage = [math]::Round(($failureCount / $totalCount) * 100, 2)
  $successPercentage = [math]::Round(($successCount / $totalCount) * 100, 2)
} else {
  $failurePercentage = 0
  $successPercentage = 100
# Output summary result and log to file
$summaryContent = @"
         [SUMMARY] $(Get-Date -Format 'yyyy-MM-dd HH:mm:ss') - Execution Update Summary
             _____
                                ==========
Total number of servers: $totalCount
Number of successful updates: $successCount
Number of failed updates: $failureCount
Success rate: $successPercentage%
Failure rate: $failurePercentage%
"@
if ($failedServers.Count -gt 0) {
  $summaryContent += "Failed servers:`n"
  foreach ($server in $failedServers) {
    $summaryContent += " - $server`n"
  }
# Output summary result to log file and terminal
$summaryContent | Add-Content -Path $summaryLog
Write-Output $summaryContent
```

Log-Info "Script execution completed. Check \$summaryLog for summary."

#### **Step 2** Modify the following parameters in the script to meet your needs:

#### \$logDir = "C:\Users\Public\Hosts\_Script\_Logs"

- Description: log directory, which is used to store run, error, and summary logs.
- Default value: C:\Users\Public\Hosts\_Script\_Logs
- Suggestion: Change the value to a directory for which the current user has the write permission.
- Example: \$logDir ="C:\Users\username\Documents\Hosts\_Script\_Logs"
- \$csvFile = "C:\Users\Public\target\_servers.csv"
  - Description: CSV file path. The file contains the source server information.
  - Default value: C:\Users\Public\target\_servers.csv
  - Suggestion: Use an absolute path or a correct relative path. If the CSV file path changes, you need to update the path here.
  - Example: **\$csvFile = "C:\Users\username\Documents\servers.csv"**
- \$hostsFile = "C:\Users\Public\hosts\_content.txt"
  - Description: hosts file path. The file contains the content to be added to the hosts file on the source servers.
  - Default value: C:\Users\Public\hosts\_content.txt
  - Suggestion: Use an absolute path or a correct relative path.
  - Example: \$hostsFile = "C:\Users\username\Documents \hosts\_content.txt"

**Step 3** After the configuration items are modified and saved, run PowerShell as administrator and execute the script.

The script will output log information in the terminal window and generate a result report upon completion. You can view this report in the **summary.log** file in the directory specified by **\$logDir**.

----End

#### 2.9.3.2 Configuring the rollback\_hosts\_win.ps1 Script

Modify the configuration in the example script to meet you specific requirements.

#### Prerequisites

You have completed all **preparations**.

#### Procedure

```
Step 1 Create a file named rollback_hosts_win.ps1 on the server where the script is
       executed, and copy the following script content to the file.
       # Configuration
       # Path to the CSV file with server information. Must exist before running the script.
       $csvFile = "C:\Users\Public\target_servers.csv" # Manually configure
       # Directory for storing log files. Will be created if it doesn't exist.
       $logDir = "C:\Users\Public\Hosts_Script_Logs" # Automatically created
       # Log file for general run information.
       $runLog = Join-Path $logDir "run.log" # Automatically created
       # Log file for error messages.
       $errorLog = Join-Path $logDir "error.log" # Automatically created
       # Log file for summary information.
       $summaryLog = Join-Path $logDir "summary.log" # Automatically created
       # Initialize log directory and files
       function Initialize-Logs {
         if (-not (Test-Path $logDir)) {
           New-Item -Path $logDir -ItemType Directory
         }
         Add-Content -Path $runLog -Value "[INFO] $(Get-Date -Format 'yyyy-MM-dd HH:mm:ss') - Starting new
       restore execution"
         Add-Content -Path $errorLog -Value "[INFO] $(Get-Date -Format 'yyyy-MM-dd HH:mm:ss') - Starting
       new restore execution'
         Add-Content -Path $summaryLog -Value "[INFO] $(Get-Date -Format 'yyyy-MM-dd HH:mm:ss') -
       Starting new restore execution"
         # Log info function
       function Log-Info {
         param (
```

```
[string]$message
  $logMessage = "[INFO] $(Get-Date -Format 'yyyy-MM-dd HH:mm:ss') - $message"
  Add-Content -Path $runLog -Value $logMessage
  Write-Output $logMessage
}
# Log error function
function Log-Error {
  param (
     [string]$message
  $logMessage = "[ERROR] $(Get-Date -Format 'yyyy-MM-dd HH:mm:ss') - $message"
  Add-Content -Path $runLog -Value $logMessage
  Add-Content -Path $errorLog -Value $logMessage
  Write-Output $logMessage
# Read server information from CSV file
function Read-ServersFromCSV {
  param (
     [string]$csvFile
  if (-not (Test-Path $csvFile)) {
     Log-Error "CSV file '$csvFile' not found."
     exit 1
  }
  return Import-Csv -Path $csvFile
# Add to TrustedHosts
function Add-ToTrustedHosts {
  param (
     [string]$ip
  # Check current TrustedHosts list
  $trustedHostsPath = "WSMan:\localhost\Client\TrustedHosts"
  $trustedHosts = (Get-Item $trustedHostsPath).Value
  if ($trustedHosts -eq $null -or $trustedHosts -eq "") {
     # Set the initial trusted host
     Set-Item $trustedHostsPath -Value $ip -Force
     Log-Info "Set initial TrustedHosts value to $ip"
  } elseif ($trustedHosts -notlike "*$ip*") {
     # Add new IP to TrustedHosts if not already present
     $updatedTrustedHosts = if ($trustedHosts -eq "*") { $ip } else { "$trustedHosts,$ip" }
     try {
       Set-Item $trustedHostsPath -Value $updatedTrustedHosts -Force
       Log-Info "Added $ip to TrustedHosts"
     } catch {
       Log-Error "Failed to add $ip to TrustedHosts: $_"
  } else {
     Write-Host "TrustedHosts list already contains IP $ip."
  }
}
# Initialize log files
Initialize-Logs
# Verify CSV file
if (-not (Test-Path $csvFile)) {
  Log-Error "CSV file '$csvFile' not found."
  exit 1
}
# Read server information from CSV file
$servers = Read-ServersFromCSV -csvFile $csvFile
```

```
# Counters for success and failure
successCount = 0
$failureCount = 0
$failedServers = @()
# Remote script block
$remoteScriptBlock = {
  param ()
  $hostsFilePath = 'C:\Windows\System32\drivers\etc\hosts'
  # Read the file content
  $content = Get-Content -Path $hostsFilePath
  # Initialize flag
  $inBlock = $false
  $newContent = @()
  # Traverse file content
  foreach ($line in $content) {
     if ($line -match '#Migration-proxy-start') {
       $inBlock = $true
     if (-not $inBlock) {
       $newContent += $line
     if ($line -match '#Migration-proxy-end') {
       $inBlock = $false
       continue
     }
  }
  # Remove trailing empty lines
  while ($newContent[-1] -eq ") {
     $newContent = $newContent[0..($newContent.Count - 2)]
  }
  # Write the new content back to the file
  $newContent | Set-Content -Path $hostsFilePath
  Write-Output 'Successfully restored hosts file on remote server.'
}
# Main script logic
Log-Info "Script execution started."
foreach ($server in $servers) {
  $username = $server.username
  $ip = $server.ip
  $password = $server.password
  if (-not $username -or -not ${ip} -or -not $password) {
     Log-Error "Invalid server entry: $username, ${ip}, $password. Skipping."
     continue
  }
  Log-Info "Starting restore for $username@${ip}"
  $securePassword = ConvertTo-SecureString $password -AsPlainText -Force
  $credential = New-Object System.Management.Automation.PSCredential ($username, $securePassword)
  Add-ToTrustedHosts -ip $ip
  try {
     $session = New-PSSession -ComputerName ${ip} -Credential $credential -ErrorAction Stop
     Invoke-Command -Session $session -ScriptBlock $remoteScriptBlock
     Remove-PSSession -Session $session
```

```
Log-Info "Restored hosts on ${ip} successfully"
    $successCount++
  }
  catch {
    Log-Error "Failed to restore hosts on ${ip}: $_"
    $failedServers += "$username@${ip}"
    $failureCount++
  }
}
# Calculate failure and success percentages
$totalCount = $servers.Count
if ($totalCount -qt 0) {
  $failurePercentage = [math]::Round(($failureCount / $totalCount) * 100, 2)
  $successPercentage = [math]::Round(($successCount / $totalCount) * 100, 2)
} else {
  $failurePercentage = 0
  $successPercentage = 100
# Output summary result and log to file
$summaryContent = @"
                              _____
[SUMMARY] $(Get-Date -Format 'yyyy-MM-dd HH:mm:ss') - Execution Rollback Summary
_____
Total number of servers: $totalCount
Number of successful restores: $successCount
Number of failed restores: $failureCount
Failure rate: $failurePercentage%
Success rate: $successPercentage%
"@
if ($failedServers.Count -gt 0) {
  $summaryContent += "Failed servers:`n"
  foreach ($server in $failedServers) {
    $summaryContent += " - $server`n"
  }
# Output summary result to log file and terminal
$summaryContent | Add-Content -Path $summaryLog
Write-Output $summaryContent
```

Log-Info "Script execution completed. Check \$summaryLog for summary."

Step 2 Modify the following parameters in the script to meet your needs:

- \$logDir = "C:\Users\Public\Hosts\_Script\_Logs"
  - Description: log directory, which is used to store run, error, and summary logs.
  - Default value: C:\Users\Public\Hosts\_Script\_Logs
  - Suggestion: Change the value to a directory for which the current user has the write permission.
  - Example: \$logDir ="C:\Users\username\Documents\Hosts\_Script\_Logs"
- \$csvFile = "C:\Users\Public\target\_servers.csv"
  - Description: CSV file path. The file contains the source server information.
  - Default value: C:\Users\Public\target\_servers.csv
  - Suggestion: Use an absolute path or a correct relative path. If the CSV file path changes, you need to update the path here.
  - Example: **\$csvFile = "C:\Users\username\Documents\servers.csv"**

**Step 3** After the configuration items are modified and saved, open the PowerShell window as the administrator and run the following command to execute the script:

.\rollback\_hosts\_win.ps1

The script will output log information in the terminal window and generate a result report upon completion. You can view this report in the **summary.log** file in the directory specified by **\$logDir**.

----End

## 2.9.4 FAQs

#### 2.9.4.1 How Do I Enable the PowerShell Remoting?

Generally, PowerShell remoting is enabled by default on Windows Server 2012 and later versions. If the settings are changed, you can perform the following steps to enable PowerShell remoting:

- **Step 1** Run PowerShell as administrator.
- **Step 2** Run the following command to enable PowerShell remoting: Enable-PSRemoting
- **Step 3** Verify the configuration. Run the following command in PowerShell: New-PSSession
  - If the configuration is successful, the command creates a session on the local computer and returns a session object. Example output: Id Name ComputerName State ConfigurationName
     The computerName State ConfigurationName
     The computerName State ConfigurationName
     The computerName State ConfigurationName
     The computerName State ConfigurationName
     The computerName State ConfigurationName
     The computerName State ConfigurationName
     The computerName State ConfigurationName
     The computerName State ConfigurationName
     The computerName State ConfigurationName
     The computerName State ConfigurationName
     The computerName State ConfigurationName
     The computerName State ConfigurationName
     The computerName State ConfigurationName
     The computerName State ConfigurationName
     The computerName State ConfigurationName
     The computerName State ConfigurationName
     The computerName State ConfigurationName
     The computerName State ConfigurationName
     The computerName State ConfigurationName
     The computerName State ConfigurationName
     The computerName State ConfigurationName
     The computerName State ConfigurationName
     The computerName State ConfigurationName
     The computerName State ConfigurationName
     The computerName State ConfigurationName
     The computerName State ConfigurationName
     The computerName State ConfigurationName
     The computerName State ConfigurationName
     The computerName State ConfigurationName
     The computerName State ConfigurationName
     The computerName State ConfigurationName
     The computerName State ComputerName State ComputerName
     The computerName State ComputerName
     The computerName State ComputerName
     The computerName State ComputerName State ComputerName
     The computerName State ComputerName
     The computerName State ComputerName
     The computerName
  - If the configuration fails, refer to **about\_Remote\_Troubleshooting** in the PowerShell documentation for solutions.

----End

#### 2.9.4.2 How Do I Enable the WinRM Service?

- **Step 1** Run PowerShell as administrator.
- **Step 2** Run the following command to automatically start the WinRM service and configure the remote access settings: Enable-PSRemoting -Force

----End

#### 2.9.4.3 What Can I If an Error Is Reported After a Script Is Executed, Indicating that the Remote Server Fails to Be Connected and the Login Credential Information Is Correct?

#### Symptom

After the script was executed, the error message "[ERROR] Failed to update hosts on xxx.xxx.xxx: [xxx.xxxx] Failed to connect to the remote server xxx.xxx.xx. For details, see the about\_Remote\_Troubleshooting topic" was displayed.

#### **Possible Causes**

The WinRM service on the remote server is not started or is incorrectly configured.

#### Solution

- **Step 1** Check whether the executor can ping the remote server. If the ping operation succeeds, go to step 2.
- **Step 2** Check whether port 5985 used by the WinRM service on the remote server is open to the executor. If it is, go to step 3.
- **Step 3** Check whether the login credential of the remote server is correct. After confirming that the credential is correct, perform the following steps.
- **Step 4** Log in to the remote server that fails to be connected and run PowerShell as administrator.
- **Step 5** Run the following command to run the script again: Enable-PSRemoting -Force

----End

# **3** Storage Migration

## **3.1 Migrating Data from Other Cloud Platforms to Huawei Cloud**

#### Scenario

MgC allows you to quickly, easily migrate data to Huawei Cloud, from object storage to file storage, or from file storage to object storage. The choice is yours. This section describes how to use MgC to migrate data in object storage or file storage from other cloud platforms to Huawei Cloud.

The following regions are supported:

- LA-Santiago
- LA-Sao Paulo
- TR-Istanbul
- AP-Bangkok
- AP-Singapore
- AP-Jakarta
- ME-Riyadh
- CN North-Beijing4
- CN East-Shanghai1

#### Highlights

- Dedicated migration clusters reduce resource contention and improve migration efficiency.
- Supported are object and file storage services on popular cloud platforms and self-built network storage systems. Supported migration sources include:
  - Huawei Cloud OBS
  - Alibaba Cloud OSS
  - Baidu Cloud BOS

- Tencent Cloud COS
- Kingsoft Cloud KS3
- Qiniu Cloud KODO
- UCloud US3
- Amazon S3
- Azure Blob Storage
- NAS\_GFS
- NAS\_SMB
- NAS\_NFS\_V3\_MOUNT
- NAS\_NFS\_V3\_PROTOCOL
- HTTP/HTTPS data sources

#### Notes and Constraints

- For more information, see What Are the Restrictions on Using MgC for Storage Migration?
- Data in the Deep Cold Archive storage of Alibaba Cloud OSS cannot be restored using the restoration function of MgC. You need to manually restore the data before migration.

#### Architecture

The figure shows the logical architecture of storage migrations using MgC.

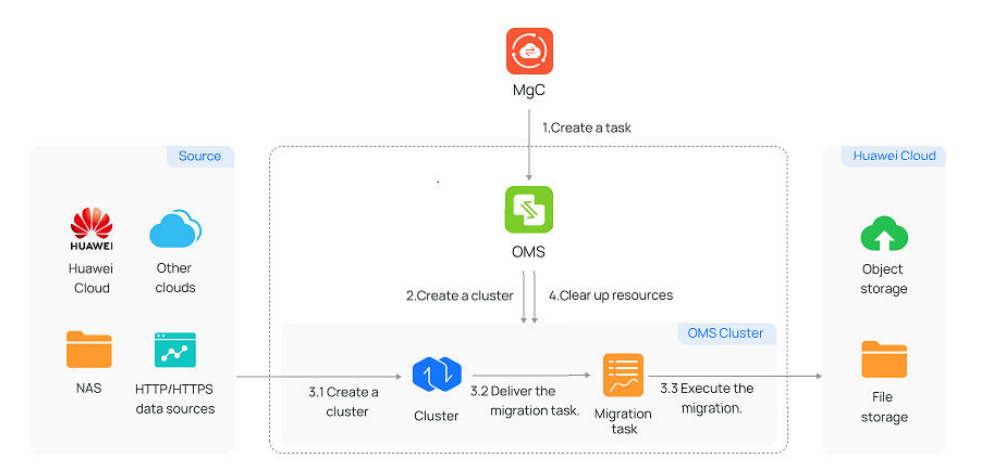

Figure 3-1 Logical architecture of storage migration

#### Preparations

- Prepare a Huawei account or an IAM user that can access MgC. For details, see **Preparations**.
- **Create an application migration project** on the MgC console.
- Ensure that the source and target accounts have the permissions required for the migration. For details, see How Do I Obtain Required Permissions for the Source and Target Accounts?
• (Optional) To migrate over a private line, connect the source and target VPCs or ensure the source storage service's private domain name or the source bucket's private domain name can be pinged from an ECS in the target VPC.

### Step 1: Create an OBS Bucket or SFS File System

MgC supports migrations from object storage to file storage and from file storage to object storage. **Create an OBS bucket** or **create an SFS file system** on Huawei Cloud as needed.

### Step 2: Create a Migration Cluster

You can create dedicated migration clusters to accelerate storage migration. A migration cluster consists of nodes that have the migration plugin installed and are used to execute migration and listing tasks. For details, see **Creating a Migration Cluster**.

To migrate over a private line, map the private IP address used by the private line to the domain names of the target storage service and the target storage resource, such as a bucket, in the advanced settings.

#### Figure 3-2 Advanced settings

| tuvanceu settings                    |                                                         |                                                |                            |
|--------------------------------------|---------------------------------------------------------|------------------------------------------------|----------------------------|
| ONS Configuration (Optional)         |                                                         |                                                |                            |
| Enter                                |                                                         |                                                |                            |
| A maximum of 500 DNS server addresse | s can be configured. Use commas (,) to separate multipl | e DNS server addresses, for example, x.x.x.y.y | .y.y. cluster.learn_more 🖄 |
| Domain Mapping (Optional)            |                                                         |                                                |                            |
| Add                                  |                                                         |                                                |                            |
| cluster.edit_ip_map                  |                                                         |                                                |                            |
| IP Address                           | Domain Name                                             | Operation                                      |                            |
|                                      |                                                         |                                                |                            |

### Step 3: Create a Storage Migration Workflow

- **Step 1** Sign in to the MgC console. In the navigation pane, under Project, select your application migration project from the drop-down list.
- **Step 2** In the navigation pane, choose **Migrate** > **Workflows**.
- Step 3 Click Create Workflow in the upper right corner of the page.
- **Step 4** Select **Storage Migration** and click **Configure Workflow**. Click **Preview Steps** to view the migration stages and steps predefined in the template and the description of each stage and step. Steps of the **Automated** type will be automatically performed by MgC.
- **Step 5** Set workflow basics based on **Table 3-1**.

#### Figure 3-3 Basic information

|                   | flow 2 Confirm                            |                              |        |   |
|-------------------|-------------------------------------------|------------------------------|--------|---|
| Basic Information | on<br>e and description, and select a tar | get region and migration clu | ister. |   |
| * Name            | Enter                                     | * Region                     |        | ~ |
| Description       | Enter                                     |                              |        |   |
| * Cluster ③       | Select                                    | ✓ Q Create                   | e      |   |

Table 3-1 Basic parameters

| Parameter   | Description                                                                                         |
|-------------|----------------------------------------------------------------------------------------------------|
| Name        | Enter a workflow name.                                                                              |
| Region      | Select a region you are migrating to. The migration cluster you want to use must be in this region. |
| Description | Enter a description.                                                                                |
| Cluster     | Select the migration cluster created in step 2.                                                     |

**Step 6** Configure the migration source and target based on **Table 3-2** and **Table 3-3**.

Figure 3-4 Source and target information

| Source Information<br>Specify the migration source information. |        |                                |           |   |  |  |
|-----------------------------------------------------------------|--------|--------------------------------|-----------|---|--|--|
| * Location Type                                                 | × )    |                                |           |   |  |  |
| * AK (                                                          | Enter  | * SK                           | -Enter-   | 1 |  |  |
| * Bucket ⑦                                                      | Enter  | * Endpoint ⑦                   | Enter     |   |  |  |
| Target Information<br>Specify the migration target information. |        |                                |           |   |  |  |
| * Location Type                                                 |        | ~                              |           |   |  |  |
| * AK                                                            | Enter  | * SK                           | -Enter-   | 8 |  |  |
| * Bucket                                                        | Select | <ul> <li>✓ Endpoint</li> </ul> | ⑦ —Enter— |   |  |  |
| Specified Prefix @                                              | )Enter |                                |           |   |  |  |

| Parameter     | Description                                                                                                    | Remarks                                                                                                    |  |
|---------------|----------------------------------------------------------------------------------------------------|----------------------------------------------------------------------------------------------------|--|
| Location Type | The supported migration sources include:<br>Huawei Cloud OBS<br>Alibaba Cloud OSS<br>Baidu Cloud BOS<br>Tencent Cloud COS<br>Kingsoft Cloud KS3<br>Qiniu Cloud KODO<br>UCloud US3<br>Amazon S3<br>Azure Blob Storage<br>NAS_GFS<br>NAS_SMB<br>NAS_NFS_V3_MOUNT<br>NAS_NFS_V3_PROTOCOL<br>HTTP/HTTPS data source | -                                                                                                    |  |
| AK and SK     | Enter the AK/SK pair of the source cloud<br>account. Ensure that the entered AK and<br>SK are correct and you have the required<br>permissions for the source bucket.                                                                                                    | These<br>parameters<br>are available<br>when cloud                                                                                     |  |
| Bucket        | Enter the name of the source bucket to be migrated.                                                                                                    | storage is<br>selected for<br>Location                                                                                                 |  |
| Endpoint      | Enter the endpoint of the region where the source bucket is located.                                                                                                    | Туре.                                                                                                    |  |
| Туре          | Set this parameter based on the source<br>bucket type. You can <b>view the bucket type</b><br><b>in its basic information</b> .                                                                                                    | This<br>parameter is<br>available<br>when<br>Huawei<br>Cloud OBS is<br>selected for<br>Location<br>Type.                               |  |
| APPID         | Enter the APPID of your Tencent Cloud<br>account.<br><b>NOTE</b><br>You can view the APPID on the account<br>information page of the Tencent Cloud console.                                                                                                    | This<br>parameter is<br>available<br>when<br><b>Tencent</b><br><b>Cloud COS</b> is<br>selected for<br><b>Location</b><br><b>Type</b> . |  |

#### Table 3-2 Parameters for configuring a migration source

| Parameter              | Description                                                                                                    | Remarks                                                                                                    |
|------------------------|----------------------------------------------------------------------------------------------------|----------------------------------------------------------------------------------------------------|
| Authentication<br>Type | <ul> <li>The following authentication types are supported:</li> <li>Connection string</li> <li>Storage account name and key</li> <li>For details about how to obtain the credentials, see How Do I Obtain</li> <li>Credentials for Accessing Microsoft Azure?</li> </ul> | This<br>parameter is<br>available<br>when <b>Azure</b><br><b>Blob Storage</b><br>is selected for<br><b>Location</b><br><b>Type</b> . |

| Parameter | Description                                                                                                    | Remarks                                                          |
|-----------|----------------------------------------------------------------------------------------------------|------------------------------------------------------------------|
| List Path | Enter the path where the lists of files to be<br>migrated are stored. These lists must be<br>stored in the same region as the target<br>bucket.                                                                                                    | These<br>parameters<br>are available<br>when HTTP/<br>HTTPS data |
|           | rou need to write the URLs of files to be<br>migrated and their new names at the<br>target into the lists. Each line in the list can<br>contain only one URL and one file name.                                                                                                | source is<br>selected for<br>Location<br>Type.                   |
|           | Restrictions on list files are:                                                                                                    |                                                                  |
|           | • The files must be in .txt format, and their metadata <b>Content-Type</b> must be <b>text/plain</b> .                                                                                                    |                                                                  |
|           | • A single file can contain a maximum of 100,000 rows.                                                                                                    |                                                                  |
|           | • A single file cannot exceed 300 MB.                                                                                                    |                                                                  |
|           | • A maximum of 10,000 list files can be stored in the folder.                                                                                                    |                                                                  |
|           | • The files must be in UTF-8 without BOM.                                                                                                    |                                                                  |
|           | • The length of each line in a file cannot exceed 65,535 characters, or the migration will fail.                                                                                                    |                                                                  |
|           | • The <b>Content-Encoding</b> metadata of the files must be left empty, or the migration will fail.                                                                                                    |                                                                  |
|           | • In the files, a tab character (\t) must be<br>used to separate the URL and new file<br>name in each line. The format is [URL]<br>[Tab character][New file name]. Only<br>the Chinese and special characters in the<br>names must be URL encoded.                             |                                                                  |
|           | • Spaces are not allowed in each line in a file. Spaces may cause migration failures because they may be mistakenly identified as object names.                                                                                                    |                                                                  |
|           | <b>NOTE</b><br>For security purposes, if the migration source<br>supports both HTTP and HTTPS, you are<br>advised to use HTTPS for the migration. If<br>HTTP is used, data may be eavesdropped on,<br>tampered with, or vulnerable to man-in-the-<br>middle or replay attacks. |                                                                  |

| Parameter              | Description                                                                                                    | Remarks                                                                                                |
|------------------------|----------------------------------------------------------------------------------------------------|----------------------------------------------------------------------------------------------------|
| File System<br>Address | Enter the mount address of the source file system. The format is <i>IP address:/xxx</i> , for example, 192.1.1.1:/0001.                                          | These<br>parameters<br>are available                                                                   |
| Path                   | Enter the directory where files to be<br>migrated are located. The format is <i> Folder</i><br><i>name</i> .                                                     | when<br>Location<br>Type is set to<br>NAS_SMB,<br>NAS_NFS_V3<br>_MOUNT, or<br>NAS_NFS_V3<br>_PROTOCOL. |
| Username               | Enter the username of the account that can access all files in the source file system, for example, <b>administrator</b> .                                       | These<br>parameters<br>are available                                                                   |
| Password               | Enter the password of the account.                                                                                                    | when<br>Location                                                                                       |
| Domain on<br>Windows   | Enter the corresponding domain name.<br><b>NOTE</b><br>You only need to enter the content before .com.<br>For example, if the domain is test.com, enter<br>test. | Type is set to<br>NAS_SMB.                                                                             |

| Table 3-3 Parameters | for | configuring | a migration | target |
|----------------------|-----|-------------|-------------|--------|
|----------------------|-----|-------------|-------------|--------|

| Parameter     | Description                                                                                                   | Remarks                                                              |
|---------------|----------------------------------------------------------------------------------------------------|----------------------------------------------------------------------|
| Location Type | Select Huawei Cloud storage based on the source storage type.                                                 | -                                                                    |
| АК            | Enter the AK of the Huawei Cloud account you are migrating to.                                                | These parameters are available                                       |
| SK            | Enter the SK of the Huawei Cloud account you are migrating to.                                                | when <b>Location</b><br><b>Type</b> is set to<br><b>Huawei Cloud</b> |
| Bucket        | Select the OBS bucket you are migrating your data to.                                                         | OBS.                                                                 |
| Endpoint      | Enter the endpoint of the region where the target OBS bucket is located.                                      |                                                                      |
|               | NOTE<br>If the migration source is an OBS bucket,<br>you can view the endpoint in the OBS<br>bucket overview. |                                                                      |

| Parameter              | Description                                                                                                    | Remarks                                                   |
|------------------------|----------------------------------------------------------------------------------------------------|-----------------------------------------------------------|
| Specify Prefix         | Specify a prefix to rename or relocate<br>objects migrated to the target bucket.<br>For example, if you specify the<br>prefix /D, source file /A/B/C.txt will be<br>relocated to /D/A/B/C.txt after being<br>migrated to the target bucket. For<br>details, see:<br>Adding a Prefix or Directory Prefix to<br>Migrated Objects |                                                           |
| File System<br>Address | Enter the mount address of the target file system. The format is <i>IP address:/ xxx</i> , for example, 192.1.1.1:/0001.                                                                                                    | These parameters<br>are available<br>when <b>Location</b> |
| Path                   | Enter the directory for storing files migrated. The format is <i>/Folder name</i> .                                                                                                    | Type is set to<br>NAS_SMB or<br>NAS_NFS_V3_MO<br>UNT.     |
| Username               | Enter the username of the account that can access all files in the target file system, for example, <b>administrator</b> .                                                                                                    | These parameters<br>are available<br>when <b>Location</b> |
| Password               | Enter the password of the account.                                                                                                    | <b>Type</b> is set to <b>NAS_SMB</b> .                    |
| Domain on<br>Windows   | Enter the corresponding domain name.<br><b>NOTE</b><br>You only need to enter the content<br>before .com. For example, if the domain is<br>test.com, enter test.                                                                                                    |                                                           |

Step 7 Configure the migration settings based on Table 3-4.

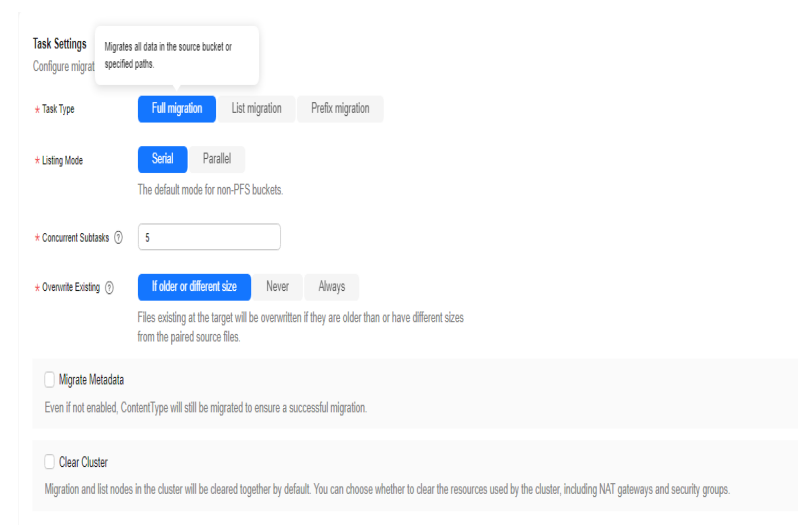

Figure 3-5 Migration settings

| Table 3-4 | Parameters | for | configuring | migration | settinas |
|-----------|------------|-----|-------------|-----------|----------|
|           |            |     |             |           |          |

| Parameter | Val                       | Description                                                                                                    |  |  |
|-----------|---------------------------|----------------------------------------------------------------------------------------------------|--|--|
|           | ue                        |                                                                                                    |  |  |
| Task Type | Full<br>migr<br>atio<br>n | Migrates all data in the source bucket or specified paths.                                                                                                    |  |  |
|           | List                      | Migrates files recorded in the list files.                                                                                                    |  |  |
|           | migr<br>atio<br>n         | In <b>List Path</b> box, enter the path of the object lists stored<br>in the target bucket. Restrictions on an object list file vary<br>with the target location. |  |  |
|           |                           | Target location: Huawei Cloud OBS                                                                                                    |  |  |
|           |                           | <ul> <li>An object list file cannot exceed 30 MB.</li> </ul>                                                                                                    |  |  |
|           |                           | <ul> <li>An object list file must be a .txt file, and the<br/>Content-Type metadata must be text/plain.</li> </ul>                                                |  |  |
|           |                           | – An object list file must be in UTF-8 without BOM.                                                                                                    |  |  |
|           |                           | <ul> <li>Each line in an object list file can contain only one<br/>object name, and the object name must be URL<br/>encoded.</li> </ul>                           |  |  |
|           |                           | <ul> <li>Each line in an object list file cannot exceed 16 KB,<br/>or the migration will fail.</li> </ul>                                                         |  |  |
|           |                           | <ul> <li>The Content-Encoding metadata of an object list<br/>file must be left empty, or the migration will fail.</li> </ul>                                      |  |  |
|           |                           | <ul> <li>An object list file can contain a maximum of 10,000 lines.</li> </ul>                                                                                    |  |  |
|           |                           | Target location: NAS                                                                                                    |  |  |
|           |                           | <ul> <li>An object list file cannot exceed 30 MB.</li> </ul>                                                                                                    |  |  |
|           |                           | <ul> <li>An object list file must be a .txt file.</li> </ul>                                                                                                    |  |  |
|           |                           | <ul> <li>An object list file must be in UTF-8 without BOM.</li> </ul>                                                                                             |  |  |
|           |                           | <ul> <li>Each line in an object list file can contain only one<br/>object name, and the object name must be URL<br/>encoded.</li> </ul>                           |  |  |
|           |                           | <ul> <li>Each line in an object list file cannot exceed 16 KB,<br/>or the migration will fail.</li> </ul>                                                         |  |  |
|           |                           | <ul> <li>An object list file can contain a maximum of 10,000 lines.</li> </ul>                                                                                    |  |  |

| Parameter              | Val<br>ue                                         | Description                                                                                                    |
|------------------------|---------------------------------------------------|----------------------------------------------------------------------------------------------------|
|                        | Parti<br>al<br>migr<br>atio<br>n by<br>prefi<br>x | <ul> <li>This option is only available for migration from cloud storage.</li> <li>If you enter a file name or name prefix in the <b>Prefix</b> text box, only the objects that exactly match the specified name or prefix are migrated.</li> <li><b>NOTICE</b> <ul> <li>If the files to be migrated are stored in the root directory of the source bucket, add their name prefixes directly. If the files are stored in a non-root directory, add their directories and name prefixes in the format of <i>Directory</i>/<i>Prefix</i>.</li> <li>Use commas (,) to separate multiple prefixes.</li> </ul> </li> </ul>                                                                                                    |
| Concurrent<br>Subtasks | -                                                 | Specify the maximum number of concurrent subtasks.<br>There cannot be more than 10 concurrent subtasks for<br>each online migration node. For example, if the number<br>of online migration nodes is 2, the maximum number of<br>subtasks can be 20 or any number below.                                                                                                    |
| Overwrite<br>Existing  | Nev<br>er                                         | <ul> <li>Files existing at the migration target are never overwritten.</li> <li>WARNING</li> <li>If you choose Never for the initial migration, the attributes of involved parent folders at the source will not be migrated to the target. As a result, the folder attributes may be incomplete at the target. To avoid this issue, use the Never option with caution for the initial migration.</li> <li>If a migration task is paused or interrupted and then restarted or resumed, the Never option will cause the system to skip files that were not completely migrated earlier, but the task may still be marked as successful. This affects data integrity. To avoid this issue, use the Never option with caution.</li> </ul> |
|                        | Alw<br>ays                                        | Files existing at the migration target are always overwritten.                                                                                                    |
|                        | If<br>olde<br>r or<br>diffe<br>rent<br>size       | <ul> <li>Files that already exist at the target will be overwritten if they are older than or have different sizes from the paired files at the source.</li> <li>Verification will be performed for folders after their contents are migrated. Folders that already exist at the target will be overwritten if they have different last modification times, sizes, or permissions from the paired folders at the source.</li> <li>NOTE         The same overwriting policy is applied to empty folders as files.     </li> </ul>                                                                                                    |

| Parameter            | Val<br>ue                                            | Description                                                                                                    |  |  |  |
|----------------------|------------------------------------------------------|----------------------------------------------------------------------------------------------------|--|--|--|
|                      | If<br>diffe<br>rent<br>CRC<br>64<br>chec<br>ksu<br>m | <ul> <li>If a source object has a CRC64 checksum different<br/>from the paired target object, the source object will<br/>overwrite the target one. Otherwise, the source object<br/>will be skipped during the migration. If either of them<br/>does not have a CRC64 checksum, their sizes and last<br/>modification times are checked.</li> <li>NOTE         <ul> <li>This option is only available for migration on Huawei<br/>Cloud or from Alibaba Cloud or Tencent Cloud.</li> <li>Using this option requires that the target OBS bucket be<br/>added to the CRC64 feature whitelist.</li> </ul> </li> </ul> |  |  |  |
| Consistency<br>Check | Size<br>and<br>last<br>mod<br>ified                  | With this default method, the system checks data consistency by comparing object size and last modification time.                                                                                                    |  |  |  |
|                      | CRC<br>64<br>chec<br>ksu<br>m                        | <ul> <li>The system verifies data consistency by comparing CRC6 values in the metadata. If a source object and the paired destination object have CRC64 checksums, the checksum are checked. Otherwise, their sizes and last modification times are checked.</li> <li>NOTE         <ul> <li>This option is only available for migration on Huawei Cloud</li> </ul> </li> </ul>                                                                                                    |  |  |  |
|                      |                                                      | <ul> <li>Using this option requires that the target OBS bucket be added to the CRC64 feature whitelist.</li> </ul>                                                                                                    |  |  |  |
| Migrate<br>Metadata  | -                                                    | <ul> <li>Determine whether to migrate metadata.</li> <li>If you select this option, object metadata will be migrated.</li> <li>If you do not select this option, only the Content-Type and Content-Encoding metadata will be migrated.</li> </ul>                                                                                                    |  |  |  |
| Clear Cluster        | -                                                    | <ul> <li>Determine whether to clear the migration cluster after the migration is complete.</li> <li>If you select this option, a step for clearing the migration cluster will be created in the workflow. You can also choose whether to clear resources used by the cluster, such as NAT gateways, security groups, and VPCEP resources.</li> <li>If you do not select this option, a step for clearing the migration cluster will not be created in the workflow.</li> </ul>                                                                                                    |  |  |  |

# Step 8 (Optional) Configure advanced options based on Table 3-5.

# Figure 3-6 Advanced settings

| <ul> <li>(Optional) Advanced Settings</li> <li>If you do not customize these options, the default settings will be applied.</li> </ul>                                                                  |  |  |  |  |  |
|----------------------------------------------------------------------------------------------------|--|--|--|--|--|
| Target Storage Class Standard Infrequent access Archive Deep archive Same as source                                                                                                    |  |  |  |  |  |
| Enable KMS Encryption     Ha custom key in a non-default IAM project is used to encrypt files in a bucket, only the key owner can upload or download the encrypted files.                               |  |  |  |  |  |
| Restore Archive Data<br>If enabled, archived source data will be restored and migrated, and additional fees will be applied. If not enabled, archived source data will be skipped during the migration. |  |  |  |  |  |
| ☐ Filter Searce Data Filter files to be migrated by Exclude Patterns, Include Patterns, or time period. Help C                                                                                          |  |  |  |  |  |
| Download Data from CDN Use CDN to accelerate source data downloads, which can reduce downstream traffic costs on the source cloud.                                                                      |  |  |  |  |  |
| Send SMN Notification Make sure that the selected topic contains the required subscription that has been confirmed. Otherwise, SMN notification messages will not be sent to the required subscribers.  |  |  |  |  |  |
| Limit Traffic Allocate the maximum bandwidth to be used by this workflow during a specified period.                                                                                                    |  |  |  |  |  |
| Schedule Migration Schedule the migration to run during a specific period.                                                                                                    |  |  |  |  |  |

# Table 3-5 Advanced options

| Parameter                | Description                                                                                                    | Remarks                                                                                |
|--------------------------|----------------------------------------------------------------------------------------------------|----------------------------------------------------------------------------------------|
| Target Storage<br>Class  | Choose the storage class that your data will be<br>migrated to in the target bucket. For details<br>about storage classes, see Introduction to<br>Storage Classes.                                                                                                    | -                                                                                      |
| Enable KMS<br>Encryption | <ul> <li>If you do not select this option, whether migrated data will be encrypted in the target bucket depends on the server-side encryption setting of the bucket.</li> <li>If you select this option, all migrated objects will be encrypted before they are stored in the target bucket.</li> </ul> | This<br>parameter is<br>only<br>available for<br>migrations<br>to Huawei<br>Cloud OBS. |
|                          | NOTE                                                                                                    |                                                                                        |
|                          | <ul> <li>Using KMS to encrypt migrated data may slow<br/>down the migration speed by about 10%.</li> </ul>                                                                                                    |                                                                                        |
|                          | <ul> <li>This option is only available when KMS is<br/>supported in the region you are migrating to.</li> </ul>                                                                                                    |                                                                                        |

| Parameter                | Description                                                                                                    | Remarks |
|--------------------------|----------------------------------------------------------------------------------------------------|---------|
| Restore<br>Archive Data  | <ul> <li>If you do not select this option, the system records archive objects in the list of objects that failed to be migrated and continues to migrate other objects in the migration task.</li> <li>If you select this option, the system automatically restores and migrates archive objects in the migration task. If an archive object fails to be restored, the system skips it and records it in the list of objects that failed to be migrated and continues to migrate other objects in the migration task. If an archive system skips it and records it in the list of objects that failed to be migrated and continues to migrate other objects in the migration task.</li> <li>NOTE</li> <li>The system will restore archive data before migrating it, and you pay the source cloud platform for the API requests and storage space generated accordingly.</li> </ul> | -       |
| Filter Source<br>Data    | Filter files to be migrated using filters. For details about the filters, see <b>Source Data Filters</b> .                                                                                                    |         |
| Obtain Data<br>from CDN  | If the default domain name cannot meet your<br>migration requirements, then as long as the<br>source cloud service provider supports custom<br>domain names, you can bind a custom domain<br>name to the source bucket, and enable the<br>CDN service on the source platform to reduce<br>data download expenses. Enter a custom<br>domain name in the <b>Domain Name</b> text box<br>and select a transmission protocol. HTTPS is<br>more secure than HTTP and is recommended.<br>If the migration source is the Alibaba Cloud<br>OSS or Tencent Cloud COS, you also need to<br>select an authentication type and enter an<br>authentication key.                                                                                                    |         |
| Send SMN<br>Notification | <ul> <li>Determine whether to use SMN to get notifications about migration results.</li> <li>If you do not select this option, no SMN messages are sent after the migration.</li> <li>If you select this option, after the migration, SMN messages are sent to the subscribers of the selected topic. You can select the</li> </ul>                                                                                                    |         |
|                          | language and trigger conditions for sending messages.                                                                                                    |         |

| Parameter             | Description                                                                                                    | Remarks |
|-----------------------|----------------------------------------------------------------------------------------------------|---------|
| Limit Traffic         | Allocate the maximum bandwidth to be used by the workflow during a specified period.                                                                                                    |         |
|                       | <ul> <li>If you do not select this option, migration traffic is not limited.</li> </ul>                                                                                                    |         |
|                       | <ul> <li>If you select this option, limit the migration traffic by setting Start Time, End Time, and Bandwidth Limit.</li> <li>For example, if you set Start Time to 08:00, End Time to 12:00, and Bandwidth Limit to 20 MB/s, the maximum migration speed is limited to 20 MB/s from 08:00 to 12:00. The migration speed is not limited beyond this period.</li> <li>NOTE</li> </ul> |         |
|                       | <ul> <li>The rate limit ranges from 0 MB/s to<br/>1,048,576 MB/s.</li> </ul>                                                                                                    |         |
|                       | <ul> <li>A maximum of five rules can be added.</li> </ul>                                                                                                    |         |
|                       | <ul> <li>The time is the local standard time of the region you are migrating to.</li> </ul>                                                                                                    |         |
| Schedule<br>Migration | Schedule the migration to automatically run during a period.                                                                                                    |         |
|                       | • If you do not select this option, you need to manually start or stop the migration.                                                                                                    |         |
|                       | <ul> <li>If you select this option, the migration runs<br/>during the specified period and stops<br/>beyond that period.</li> <li>For example:</li> </ul>                                                                                                    |         |
|                       | <ul> <li>If you set Start Time to 08:00 and End<br/>Time to 12:00, the migration task runs<br/>from 08:00 to 12:00 every day. The<br/>migration stops beyond that period.</li> </ul>                                                                                                    |         |
|                       | <ul> <li>If you set Start Time to 12:00 and End<br/>Time to 08:00, the migration runs from<br/>12:00 of the current day to 08:00 of the<br/>next day. The migration stops beyond<br/>that period.</li> </ul>                                                                                                    |         |

#### Step 9 Click Next: Confirm.

- **Step 10** Confirm the workflow settings and click **Confirm**. The **Run Workflow** dialog box is displayed, which indicates that the workflow has been created.
  - If you want to start the migration immediately, click **Confirm** to run the workflow.
  - If you want to **add a stage or step** to the workflow, click **Cancel**. The workflow enters a **Waiting** state, and the migration has not started. To start the migration, click **Run** in the **Operation** column.

- **Step 11** On the migration workflow details page, view the workflow settings and the migration progress. You can also perform the following operations:
  - Move the cursor to the migration progress bar of a resource. In the displayed window, view the migration details about the resource.
  - When a migration reaches a step that requires manual confirmation, place the cursor on the progress bar and click **Confirm** next to the step status in the displayed window. The migration can continue only after you confirm.
  - In the **Basic Information** area, click **Manage** next to the cluster name. The cluster details page is displayed on the right. On the displayed page, you can:
    - Add, edit, or delete traffic limiting rules to control cluster traffic based on your requirements.
    - Add or delete migration nodes or list nodes, or upgrade plug-ins for existing nodes as required.
- Step 12 (Optional) Click the migration progress bar of a resource or click Migration
   Progress in the window displayed when you move course to the progress bar. The migration details page is displayed on the right. You can view the task overview and progress details. You can also perform the following operations:

| Operation                        | Description                                                                                                    |  |
|----------------------------------|----------------------------------------------------------------------------------------------------|--|
| Changing the migration cluster   | You can change the migration cluster only when the migration task (workflow) is <b>Paused</b> .                                                                                                    |  |
|                                  | Overview         Migration type       Partial migration by prefix       Prefix         Target Bucket       Target Prefix       -         Stage       Migratin       Step       StartTask         OMS Task       II Paused © Run       OB0-04       Prefix         Schedule       20 40:00-22:00:00       Modaty       OB0-04       Prefix         1. In the Overview area, click Replace next to the migration cluster name.       Disk       Disk       Disk |  |
|                                  | 2. In the displayed dialog box, select a new cluster from the drop-down list and click <b>Confirm</b> . After the cluster is changed, the workflow starts to run automatically.                                                                                                    |  |
| Modifying the migration schedule | <ol> <li>In the Overview area, click Modify next to<br/>Schedule Migration.</li> <li>Set Start Time and End Time, and click<br/>Confirm.</li> </ol>                                                                                                    |  |

| Operation                                                                         | Description                                                                                                    |  |
|-----------------------------------------------------------------------------------|----------------------------------------------------------------------------------------------------|--|
| Modifying the number of concurrent subtasks                                       | <ol> <li>In the Progress area, under Expected<br/>Concurrent Subtasks, click Modify to change<br/>the expected number of concurrent subtasks.<br/>There cannot be more than 10 concurrent<br/>subtasks for each online migration node. For<br/>example, if there are 2 online migration nodes,<br/>the maximum number of subtasks can be 20 or<br/>any number below.</li> <li>Click Confirm.</li> </ol>                                                                                                    |  |
| Adding traffic limiting<br>rules                                                  | <ol> <li>In the Migration Speed area, click Add to add a rule to limit the bandwidth the migration can use in a specified period.</li> <li>NOTICE         <ul> <li>The bandwidth limit ranges from 1 MB to 1,024 GB.</li> <li>Time periods in different rules cannot overlap. For example, if there is a rule added for the period from 8:00 to 12:00, you cannot configure rules for any overlapped periods, such as from 7:00 to 13:00, 7:00 to 8:00, and 9:00 to 12:00.</li> <li>The start time of a rule cannot be later than the end time. For example, the time period from 23:00 to 01:00 is not allowed.</li> </ul> </li> <li>Click Save.</li> </ol> |  |
| Obtaining the lists of files<br>that fail to be migrated,<br>skipped, or migrated | In the <b>File Statistics</b> area, view the path of the list<br>of files that failed to be migrated, skipped, or<br>migrated. Click a file path, and it will take you to<br>the OBS bucket where the list is stored. You can<br>download the list from the bucket.                                                                                                    |  |
| Viewing traffic statistics                                                        | In the <b>Traffic Statistics</b> area, view the migration traffic in the last 1 hour, last 6 hours, last 24 hours, or the entire migration period.                                                                                                    |  |

----End

# **Source Data Filters**

The following table describes the rules and restrictions for setting source data filters.

Table 3-6 Filter options

| Option           | Description                                                                                                    | Patten Rule                                                                                                    | Constraint                                                                                                    |
|------------------|----------------------------------------------------------------------------------------------------|----------------------------------------------------------------------------------------------------|----------------------------------------------------------------------------------------------------|
| Exclude Patterns | If a file matches<br>any excluded<br>pattern, the file<br>will not be<br>migrated or<br>compared for<br>consistency. Both<br>exact match and<br>fuzzy match are<br>supported.                                                                                    | • Exact match<br>You need to<br>specify<br>absolute paths<br>and use<br>slashes (\) to<br>escape special<br>characters in<br>the paths. | <ul> <li>Except for {},<br/>consecutive<br/>characters<br/>specified in<br/>pattern rules<br/>are not<br/>allowed, for<br/>example, ***,<br/>*?, **?, ?*, ?**,<br/>*{*, *}*, ?*, ?**,</li> </ul>                                                                                                    |
| Include Patterns | <ul> <li>If no included patterns are specified, all files in the source will be migrated.</li> <li>If included patterns are specified, only the files whose absolute paths match the specified patterns will be migrated or compared for consistency.</li> </ul> |                                                                                                    | <ul> <li>{*}, {,}, {*,,, *},<br/>and ,*,</li> <li>Only asterisks<br/>(*) can be used<br/>as wildcard<br/>characters in<br/>{}.</li> <li>Nesting {}<br/>inside another<br/>set of {} is not<br/>allowed.</li> <li>Excluded<br/>patterns take<br/>precedence<br/>over included<br/>patterns.</li> <li>Semicolons (;)<br/>are used to<br/>separate<br/>patterns<br/>outside {}.</li> </ul> |

|                    | Option       | Description          | Patten Rule                                                                                                    | Constraint |
|--------------------|--------------|----------------------|----------------------------------------------------------------------------------------------------|------------|
|                    | Option       | Description          | Patten Rule<br>CAUTION<br>Precautions for<br>configuring<br>exclude and<br>include<br>patterns:<br>• If the file<br>system<br>address<br>ends with :/,<br>when you<br>configure<br>the paths to<br>be excluded<br>or included,<br>enter their<br>absolute<br>paths<br>relative to<br>the mount<br>point.<br>For<br>example, if<br>the file<br>system<br>address is<br><b>192.1.1.1:/</b><br>and the<br>mount point<br>is /mt/<br>turbo, enter<br>absolute<br>paths<br>relative to<br>the file<br>system<br>address is<br><b>192.1.1.1:/</b><br>and the<br>mount point<br>is /mt/<br>turbo, enter<br>absolute<br>paths<br>relative<br>to /mnt/<br>turbo. | Constraint |
|                    |              |                      | [root@oms-<br>cluster-ecs<br>filter_test]#<br>pwd<br>/mnt/<br>sts_turbo/mg<br>c/filter_test<br>[root@oms-<br>cluster-ecs-<br>filter_test]# ll<br>drwxr-xr-x 2<br>root root 0<br>Aug 16 15:27<br>test2<br>-rw-rr 1<br>root root 5<br>Aug 16 15:27<br>test2.log                                                                                                    |            |
|                    |              |                      | To exclude<br>the<br><b>test2.log</b><br>file from<br>the<br>migration,                                                                                                    |            |
| Issue 14 (2025-02- | 14) Copyrigh | t © Huawei Technolog | jies Co., L <sup>y</sup> Qu can<br>enter its<br>absolute<br>path /mgc/<br>filter_test/<br>test2.log in                                                                                                    | 83         |

| Option | Description | Patten Rule                                                                                                    | Constraint |
|--------|-------------|----------------------------------------------------------------------------------------------------|------------|
| Option | Description | <ul> <li>Patten Rule</li> <li>Fuzzy match <ul> <li>An asterisk</li> <li>(*) matches</li> <li>zero or</li> <li>more</li> <li>characters</li> <li>except for</li> <li>slashes (/).</li> </ul> </li> <li>A pair of <ul> <li>asterisks</li> <li>(**) matches</li> <li>zero or</li> <li>more</li> <li>characters</li> <li>including</li> <li>slashes (/).</li> </ul> </li> <li>A question <ul> <li>mark (?)</li> <li>matches</li> <li>exactly one</li> <li>character,</li> <li>but not</li> <li>slashes (/).</li> </ul> </li> <li>Commas (,) <ul> <li>Commas (,)</li> <li>are used to</li> <li>separate</li> <li>patterns in</li> <li>Ratterns</li> <li>in {} are in</li> <li>an OR</li> <li>relationship.</li> </ul> </li> <li>Wildcard</li> <li>characters</li> <li>asterisk (*)</li> <li>and</li> <li>question</li> <li>mark (?) are</li> <li>escaped by</li> <li>backslashes</li> </ul> | Constraint |
|        |             | escaped by<br>backslashes<br>(\). In other<br>cases, a<br>backslash<br>(\) means<br>itself.                                                                                                    |            |

| Option                                                                                                    | Description                                                                                                    | Patten Rule                                    | Constraint                                               |
|----------------------------------------------------------------------------------------------------|----------------------------------------------------------------------------------------------------|------------------------------------------------|----------------------------------------------------------|
| Time Range                                                                                                    | Filters files and directories to be migrated based on when<br>they were last modified. Only files and directories whose<br>last modification times fall in the configured time range<br>will be migrated. |                                                | ed based on when<br>lirectories whose<br>ured time range |
| The start time and end time can be left en<br>left empty, the system will not filter out s<br>time. The time can be precise to the minu |                                                                                                    | empty. If they are<br>source files by<br>nute. |                                                          |

The following table lists example pattern rules for different scenarios.

# NOTICE

Assume that you want to migrate the directory **test** in the source storage system.

- If the source storage system is a NAS device, enter **/test** as an "include" pattern.
- If the source storage system is an object storage system, enter **test** as an "include" pattern.

| Scenario                                                           | Example Pattern<br>for NAS                                                                                                 | Example<br>Pattern for<br>Object<br>Storage                                                                                           | Description                                               |
|--------------------------------------------------------------------|----------------------------------------------------------------------------------------------------|----------------------------------------------------------------------------------------------------|-----------------------------------------------------------|
| File paths that end with <i>xx</i>                                 | /xx /**xx                                                                                                    | xx/**xx                                                                                                    | <i>xx</i> can be an expression                            |
| Files whose names start<br>with <i>xx</i> in the root<br>directory | <ul> <li>/xx*</li> <li>/testssss matches<br/>the pattern.</li> <li>/test/xx does not<br/>match the<br/>pattern.</li> </ul> | <ul> <li>/xx*</li> <li>testssss<br/>matches<br/>the<br/>pattern.</li> <li>/test/xx<br/>does not<br/>match the<br/>pattern.</li> </ul> | containing<br>asterisks (*)<br>and question<br>marks (?). |
| File paths that start with <i>xx</i>                               | /xx**<br>/xx/**                                                                                                    | XX**<br>XX/**                                                                                                    |                                                           |
| Files whose names contain <i>xx</i>                                | **XX*                                                                                                    | **XX*                                                                                                    |                                                           |
| File paths that contain <i>xx</i>                                  | **XX**                                                                                                    | **XX**                                                                                                    |                                                           |

| Scenario                                                      | Example Pattern<br>for NAS | Example<br>Pattern for<br>Object<br>Storage | Description                                |
|---------------------------------------------------------------|----------------------------|---------------------------------------------|--------------------------------------------|
| File paths that start with <i>xx</i> and end with <i>yy</i> . | /хх**уу                    | хх**уу                                      | <i>xx</i> and <i>yy</i> can be             |
| File paths that end with <i>xx</i> or <i>yy</i>               | **{xx,yy}                  | **{xx,yy}                                   | expressions<br>containing<br>asterisks (*) |
| Files whose names<br>contain <i>xx</i> or <i>yy</i>           | **{xx,yy}*                 | **{xx,yy}*                                  | and question<br>marks (?).                 |
| Files paths that contain <i>xx</i> or <i>yy</i>               | **{xx,yy}**                | **{xx,yy}**                                 |                                            |

# 3.2 Migrating Data from Multiple Source Buckets by Prefix

This section describes how to filter objects for migration in source buckets using prefixes and migrate the objects to Huawei Cloud OBS buckets.

# Preparations

- Prepare a HUAWEI ID or an IAM user that can access MgC. For details, see Preparations.
- Create an application migration project on the MgC console.
- Add the AK/SK pair used for accessing the source cloud platform to MgC. The AK/SK pair will be used to collect details about source buckets. For more information, see Adding Resource Credentials.
- Ensure that the source and target accounts have the permissions required for the migration. For details, see **How Do I Obtain Required Permissions for the Source and Target Accounts?**
- On Huawei Cloud, create an OBS bucket for receiving migrated data. For details, see **Creating a Bucket**. You can also use as existing bucket.
- Create a prefix list for each source bucket to be migrated. A prefix list must meet the following requirements:
  - The list must be in .txt format and the file size cannot exceed 2 MB.
  - Each line in the file can only contain one prefix, and each prefix cannot be longer than 1,024 characters.
  - A maximum of 1,000 prefixes can be contained in a file.

# Precautions

• Supported regions

You can use MgC to migrate object data in batches to the following regions. To migrate to other regions, use RDA or other solutions.

- LA-Santiago
- LA-Sao Paulo
- TR-Istanbul
- AP-Bangkok
- AP-Singapore
- AP-Jakarta
- ME-Riyadh
- CN North-Beijing4
- CN East-Shanghai1
- Migration over intranets

Data can be migrated between buckets in the same region over the intranet.

• Symbolic link processing

MgC cannot migrate symbolic links. If the migration path you specify is pointed to by a symbolic link, you need to:

- Enter the actual path to be migrated when creating a migration workflow.
- After the migration is complete, manually create a symbolic link to the path at the target.

# **Step 1: Discovering Source Buckets**

- **Step 1** Sign in to the **MgC console**. In the navigation pane, under **Project**, select your **application migration project** from the drop-down list.
- Step 2 In the navigation pane, choose Discover > Source Resources.
- Step 3 Under Online Discovery, click Cloud Discovery.

Figure 3-7 Cloud platform discovery

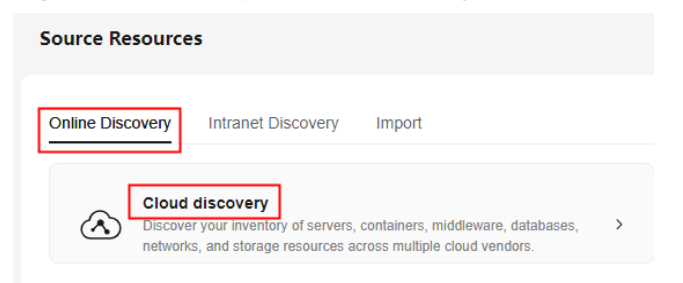

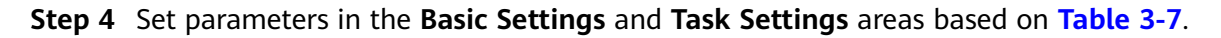

#### Basic Settings

| Enter a task name and description. |                     |                            |              |                         |         |             |                |
|------------------------------------|---------------------|----------------------------|--------------|-------------------------|---------|-------------|----------------|
| Task Name                          | Enter a t           | ask name.                  |              |                         |         |             |                |
| Task Description (Optic            | Describe            | e the task.                |              |                         |         |             |                |
|                                    |                     |                            |              |                         |         |             |                |
| Task Settings                      |                     |                            |              |                         |         |             |                |
| Select a source platform           | m, associate a creo | dential, and select the re | gions where  | the resources are loca  | ated.   |             |                |
| Source Platform                    | Alibaba Cloud       | Huawei Cloud               | AWS          | Tencent Cloud           | Azure   | Qiniu Cloud | Kingsoft Cloud |
| Credential                         | Select              | v no the source platform   | which is use | d to discover source re | sources |             |                |
| Region -                           | -Select             | V                          |              |                         |         |             |                |

# Table 3-7 Parameters in the Basic Settings and Task Settings areas

| Area                 | Parameter           | Description                                                                                                    | Mandatory |
|----------------------|---------------------|----------------------------------------------------------------------------------------------------|-----------|
| Basic Task Name      |                     | Enter a task name.                                                                                                    | Yes       |
| gs                   | Task<br>Description | Describe the task.                                                                                                    | No        |
| Task<br>Settin<br>gs | Source<br>Platform  | Select the source cloud<br>platform. In this example,<br>select <b>Huawei Cloud</b> .                                                                                                    | Yes       |
|                      | Credential          | Select the source credential<br>added in <b>Preparations</b> . If you<br>did not <b>add the credential</b> ,<br>click <b>Create</b> . In the displayed<br>area, set <b>Authentication</b> to<br><b>AK/SK</b> , enter the AK/SK pair of<br>the source account, and click<br><b>Verify and Save</b> . | Yes       |
|                      | Region              | Select the regions where your source resources are located.                                                                                                    | Yes       |
|                      | Resource<br>Type    | Select <b>Object Storage</b> from the drop-down list.                                                                                                    | Yes       |

| Area | Parameter   | Description                                                                                                    | Mandatory |
|------|-------------|----------------------------------------------------------------------------------------------------|-----------|
|      | Application | Select the application that you<br>want to group the discovered<br>resources into. If no<br>applications are available,<br>perform the following steps to<br>create one:                                                                                | No        |
|      |             | 1. Click <b>Create Application</b> ,<br>enter an application name<br>and description, select a<br>business scenario and<br>running environment, and<br>select the region where the<br>application resources will<br>be deployed on the target<br>cloud. |           |
|      |             | 2. Click <b>OK</b> .                                                                                                    |           |

**Step 5** Click **Confirm**. After the task for discovering object storage resources over the Internet is created, the system automatically starts collecting resource details.

Wait until the task status changes to **Succeeded** that indicates the collection is complete.

----End

### **Step 2: Create a Migration Cluster**

Additional charges incur for migration clusters. For details, see **Billing**.

#### NOTICE

To ensure migration stability and data security, you are not allowed to log in to nodes in migration clusters. If you indeed need to log in to the nodes, contact technical support.

- **Step 1** Sign in to the **MgC console**. In the navigation pane, under **Project**, select an **application migration project** from the drop-down list.
- **Step 2** In the navigation pane, choose **Deploy** > **Migration Clusters**.
- **Step 3** Click **Create Cluster** in the upper right corner of the page.

If this is your first time to create a migration cluster, you need to delegate MgC the required permissions. Click  $\checkmark$  to view the permissions to be assigned.

| Authorization Required                                                      |                                                                                      | × |
|-----------------------------------------------------------------------------|--------------------------------------------------------------------------------------|---|
| You need to delegate MgC permission<br>as needed at any time. Learn how (2) | is to create a migration cluster. You can modify or delete the delegated permissions | × |
| Delegated Object                                                            | Custom Policies / System-defined roles                                               |   |
|                                                                             |                                                                                      |   |
| V Object Storage Migration Servic                                           | OMS ObsMigrationAgencyPolicy                                                         |   |
| <ul> <li>Elastic Cloud Server (ECS)</li> </ul>                              | ECS ObsMigrationAgencyPolicy                                                         |   |
|                                                                             |                                                                                      |   |
| Cancel OK                                                                   |                                                                                      |   |

# **Step 4** Configure the parameters listed in **Table 3-8**.

# Table 3-8 Parameters for creating a cluster

| Area              | Parameter    | Configuration                                              | Constraints                                                                         |
|-------------------|--------------|------------------------------------------------------------|-------------------------------------------------------------------------------------|
| Basic<br>Settings | Cluster Name | Enter a name.                                              | The cluster name<br>must be unique in<br>the same account.                          |
|                   | Region       | Select the region to provision the cluster.                | The cluster must be<br>provisioned in the<br>target region you<br>are migrating to. |
|                   | Cluster Type | Select what the cluster will be used for.                  | Currently, only<br>storage migration is<br>supported.                               |
| Node<br>Settings  | Master Node  | It is used to manage<br>migration nodes and list<br>nodes. | A cluster can only have one master node.                                            |

| Area                | Parameter      | Configuration                                                                                                    | Constraints                                                                                                    |
|---------------------|----------------|----------------------------------------------------------------------------------------------------|----------------------------------------------------------------------------------------------------|
|                     | Migration Node | Migration nodes are used<br>for executing migration<br>and verification tasks. The<br>recommended<br>specifications are 8 vCPUs<br>and 16 GB of memory. | • The node<br>specifications<br>cannot be<br>modified after<br>the cluster is<br>created.                                                                                                    |
|                     | List Node      | List nodes are used for<br>listing tasks. The<br>recommended<br>specifications are 8 vCPUs<br>and 16 GB of memory.                                      | <ul> <li>The number of nodes must meet the following requirements:         <ul> <li>Number of migration nodes +</li> <li>Number of list nodes + 1 ≤ 100</li> <li>Number of migration nodes +</li> <li>Number of list nodes + 1 ≤ 100</li> <li>Number of list nodes + 1 ≤ 100</li> </ul> </li> </ul> |
| Network<br>Settings | VPC            | Select a VPC from the drop-down list.                                                                                                    | -                                                                                                    |
|                     | Subnet         | Make sure that there are<br>enough unused IP<br>addresses for the<br>migration and list nodes<br>in this cluster.                                       | Number of unused<br>IP addresses in the<br>subnet ≥ Number of<br>migration nodes +<br>Number of list<br>nodes + 1                                                                                                    |

| Area                 | Parameter                          | Configuration                                                                                                    | Constraints                                                    |
|----------------------|------------------------------------|----------------------------------------------------------------------------------------------------|----------------------------------------------------------------|
|                      | Network Type                       | <ul> <li>Internet: You need to select a public NAT gateway. If there is no gateway available, choose Buy Gateway from the drop-down list and select the gateway specifications and EIPs you want to associate with the gateway. A maximum of 20 EIPs can be selected at a time.</li> <li>Intranet: This option is suitable for data migration within a region.</li> <li>Private line: Source data is directly accessed through the select and select yave and the select of the selected at a time.</li> </ul> | -                                                              |
|                      |                                    | private line. For details<br>about Direct Connect,<br>see <b>Direct Connect</b> .                                                                                                    |                                                                |
| Advanced<br>Settings | DNS<br>Configuration<br>(Optional) | Enter the IP address of the<br>DNS server to update the<br>value of <b>nameserver</b> in<br>the <b>/etc/resolv.conf</b> file.<br>Use commas (,) to<br>separate multiple DNS<br>server addresses, for<br>example,<br>192.0.2.1,192.0.2.2.                                                                                                    | A maximum of<br>three DNS IP<br>addresses can be<br>specified. |
|                      | Domain<br>Mapping<br>(Optional)    | Add mappings between<br>domain names and IP<br>addresses to update<br>the <b>/etc/hosts</b> file.                                                                                                    | A maximum of 500<br>mappings can be<br>added.                  |

| Area | Parameter        | Configuration                                                                                                    | Constraints                                                                                                    |
|------|------------------|----------------------------------------------------------------------------------------------------|----------------------------------------------------------------------------------------------------|
|      | Traffic Limiting | <ul> <li>Allocate the maximum<br/>bandwidth to be used by<br/>the workflow during a<br/>specified period.</li> <li>If you do not select this<br/>option, migration<br/>traffic is not limited.</li> <li>If you select this<br/>option, limit the<br/>migration traffic by<br/>setting the start time,<br/>end time, and<br/>bandwidth limit.</li> <li>NOTICE<br/>For example, if you set<br/>Start Time to 08:00, End<br/>Time to 12:00, and<br/>Maximum Bandwidth<br/>to 20 MB/s, the<br/>maximum migration<br/>speed is limited to 20<br/>MB/s when the<br/>migration task is running<br/>in the period from 08:00<br/>to 12:00. The migration<br/>speed is not limited<br/>beyond this period.</li> </ul> | <ul> <li>A maximum of five traffic limiting rules can be added.</li> <li>The time is the local standard time of the region you are migrating to.</li> </ul> |
|      | Log Collection   | <ul> <li>If this option is<br/>enabled, logs<br/>generated during the<br/>migration are collected<br/>for possible<br/>troubleshooting later.</li> <li>If this option is<br/>disabled, logs<br/>generated during<br/>storage migrations are<br/>not collected.</li> </ul>                                                                                                    | -                                                                                                    |

Step 5 Click Confirm. Then you can view the cluster in the list. For details about cluster statuses, see Cluster Statuses. If the cluster status is Creation failed, move the cursor to the status to view the failure cause. After the fault is rectified, choose More > Retry to try to create the cluster again.

----End

# Step 3: Creating a Migration Plan

**Step 1** Sign in to the **MgC console**.

**Step 2** In the navigation pane, choose **Design** > **Migration Plans**. Click **Create Migration Plan** in the upper right corner of the page.

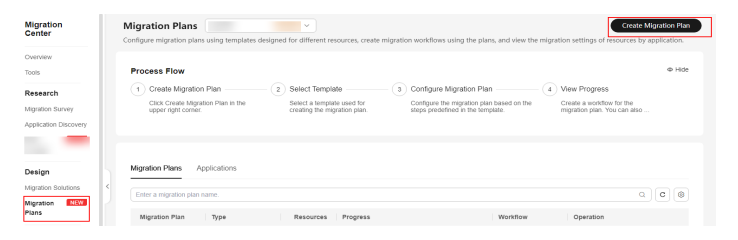

**Step 3** In the **Batch Object Storage Migration** card, click **Configure Migration Plan**.

| Select Migration Plan Template                                                      | × |
|-------------------------------------------------------------------------------------|---|
| You need to select a template and configure a migration plan based on the template. | × |
| Storage Migration                                                                   |   |
| Batch Object Storage Migration                                                      |   |
| <ul> <li>Migration workflow supported</li> </ul>                                    |   |
| O Buckets migrated in batches                                                       |   |
| O Migration clusters assessed                                                       |   |
| Configure Migration Plan                                                            |   |

**Step 4** In the **Basic Settings** area, set parameters listed in **Table 3-9**.

| Basic Settings                                                                                                    |                        |   |
|----------------------------------------------------------------------------------------------------|------------------------|---|
| Migration Plan                                                                                                    | Description (Optional) |   |
| Enter                                                                                                    | -Enter-                |   |
| Source Platform                                                                                                    | Target Region          |   |
| -Select- v                                                                                                    | -Select-               | × |
| Buckets in this plan must come from the same cloud platform. Choosing a different platform may generate different migration cluster assessment results. |                        |   |

#### Table 3-9 Basic parameters

| Parameter                 | Configuration                                                                           |
|---------------------------|-----------------------------------------------------------------------------------------|
| Migration Plan Name       | Enter a name.                                                                           |
| Description<br>(Optional) | Enter a description.                                                                    |
| Source Platform           | Select the source platform you selected in <b>Step 1</b> . Select <b>Huawei Cloud</b> . |
| Target Region             | Select the region you want to migrate to.                                               |

**Step 5** Above the source bucket list, click **Add**.

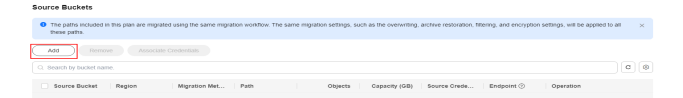

**Step 6** Select the buckets to be migrated, click **Modify** in the **Operation** column, set **Migration Method** to **Prefix migration**, and click **Save** and then **Confirm**.

Add

| Search by bucket name.      C      Source Bucket   Region   Associated App   Migration Method   Operation      s      L      Prefix migration      Cancel Save | A maximum of 100 buckets ca<br>You can click Modify to chang<br>After you click Confirm, the m | n be added. You can add 100 morr<br>the migration method for a bucke<br>gration plan will be created, and th | e buckets.<br>.t.<br>e selected buckets will be ad | $\times$ ded to the plan. |
|----------------------------------------------------------------------------------------------------|------------------------------------------------------------------------------------------------|----------------------------------------------------------------------------------------------------|----------------------------------------------------|---------------------------|
| Source Bucket         Region         Associated App         Migration Method         Operation           \$           Prefix migration          Cancel Save    | Q Search by bucket name.                                                                       |                                                                                                    |                                                    | C                         |
| □ s I Prefix migration ✓ Cancel Save                                                                                                    | Source Bucket Regio                                                                            | n Associated App                                                                                             | Migration Method                                   | Operation                 |
|                                                                                                    | :                                                                                              | I                                                                                                    | Prefix migration                                   | Cancel Save               |

# 

- The selected resources must come from the source platform selected in **Basic Settings**.
- A maximum of 100 buckets can be added.
- **Step 7** Associate source credentials.

| Add Renove               | Associate Credentials | 2                |      |          |                |                   |             |                     |        |    |
|--------------------------|-----------------------|------------------|------|----------|----------------|-------------------|-------------|---------------------|--------|----|
| C Search by bucket name. |                       | -                |      |          |                |                   |             |                     | C      | ۲  |
| 🕑 Source Bucket          | Region                | Nigration Method | Path | Objects  | Capacity (0.8) | Source CredenSals | Endpoint () | Operation           |        |    |
| •                        |                       | Prefix migration |      | 13771272 | 247.00         | 1000              |             | Modify Import Prefs | es Ren | we |
| •                        |                       | Prefix migration |      | 125526   | 73.67          |                   |             | Modily Import Prefe | es Ren | we |

- To associate a source bucket with a credential, locate the source bucket in the list and click **Modify** in the **Operation** column. In the **Modify Migration Settings** page, select a source credential.
- To associate multiple source buckets with a credential, select these buckets from the list and click **Associate Credentials** above the list.
- **Step 8** Import the prefix lists.

Locate a source bucket in the list, and click **Import Prefixes** in the **Operation** column. Upload the prefix list file prepared for the bucket and click **Confirm**.

| Source Buckets          | Source Buckets                    |                  |      |          |               |              |            |                               |  |
|-------------------------|-----------------------------------|------------------|------|----------|---------------|--------------|------------|-------------------------------|--|
| Add Remov               | Add Remove Associate Circlentists |                  |      |          |               |              |            |                               |  |
| Q. Search by bucket nam | ne.                               |                  |      |          |               |              |            | c 🛛                           |  |
| Source Bucket           | Region                            | Migration Met    | Path | Objects  | Capacity (GB) | Source Crede | Endpoint ③ | Operation                     |  |
|                         |                                   | Prefix migration |      | 13771272 | 247.08        |              |            | Modify Import Prefixes Remove |  |
|                         |                                   | Prefix migration | -    | 125326   | 73.67         |              |            | Modify Import Prefixes Remove |  |
| Total Records: 2 10     | × (1)→                            |                  |      |          |               |              |            |                               |  |

- **Step 9** Confirm that the source buckets have been associated with their credentials and the prefix import is complete for all the buckets. Then click **Next** to configure the target buckets.
- **Step 10** For each bucket, click **Modify** in the **Operation** column. Then select the credential used for accessing the target bucket, specify the target bucket, enter a prefix to rename or relocate migrated objects, and click **Save**.

| Q. Search by bucket nar | T10.   |                    |               |               | C (0)       |
|-------------------------|--------|--------------------|---------------|---------------|-------------|
| Source Bucket           | Region | Target Credentials | Target Bucket | Target Prefix | Operation   |
|                         |        | ×                  |               | -Enter-       | Cancel Save |
|                         |        | · · · ·            |               | -Enter-       | Cancel Save |
| Total Records: 2 10     | < 1 →  |                    |               |               |             |

**Step 11** After you configure a target bucket for each source bucket, click **Next**. Assess how large of a migration cluster is required for the migration and create a migration

cluster in the recommended size. Alternatively, you can skip this step and use an existing migration cluster. For details, see **Managing a Migration Cluster**.

- **Step 12** Click **Next**. On the displayed page, click **Select Cluster** to choose an existing migration cluster.
- **Step 13** In the displayed cluster list, select the cluster created in **step 2** and click **Confirm**. The source resources in the migration plan will be migrated using the selected cluster.

#### NOTICE

Only healthy or subhealthy migration clusters can be selected.

Step 14 Click OK. After migration plan is created, you can see it in the list.

- If you need to modify the plan settings, click **Design** in the **Operation** column.
- After **Completed** appears in the **Progress** column, click **Create Workflow** in the **Operation** column to **create a migration workflow** to migrate all buckets in the plan in a batch.

----End

# Step 4: Creating a Batch Object Storage Migration Workflow

### NOTICE

- A single object cannot be larger than 4.76837158203125 TB (500 MB × 10,000). Otherwise, the migration may fail.
- During the migration, the system automatically creates a temporary folder named **oms** in each target bucket. Do not perform any operations on this folder, including but not limited to modifying, deleting, or adding data in the folder. Otherwise, the migration will be interrupted or fail.
- **Step 1** Sign in to the MgC console.
- Step 2 In the navigation pane, choose Migrate > Workflows.
- **Step 3** Click **Create Workflow** in the upper right corner of the page.

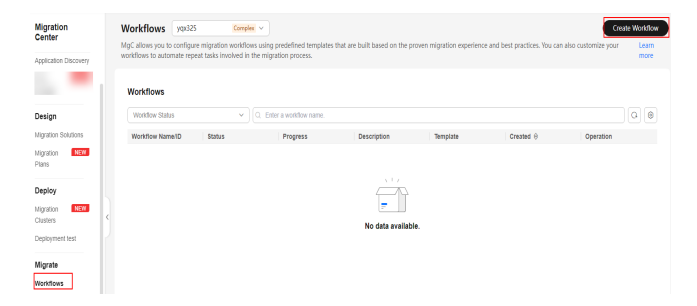

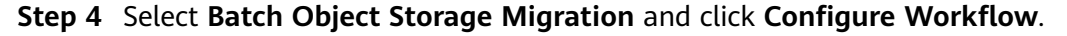

- **Step 5** In the **Basic Information** area, enter a name and description for the workflow.
- **Step 6** In the **Migration Plan** area, select the migration plan created in **Step 3**. Then you should view the overview of the migration plan. Click **View Details** to view more information about the plan.

| Migration Plan   | 1          |                                |                                    |                 |   |
|------------------|------------|--------------------------------|------------------------------------|-----------------|---|
| * Migration Plan | 001        | ~                              |                                    |                 |   |
| Plan Overview 🔽  | ew Details | an avanable, you can create on | e on me migration mans page. Go No | ,<br>           |   |
| Number of Full   | Migrations | 0 Prefix Migrat                | ions 2                             | List Migrations | 0 |
| Source Platform  | h Huawe    | i Cloud Target Regio           | n                                  |                 |   |

- **Step 7** In the **Migration Cluster** area, select the cluster used for the migration. The cluster specified in the migration plan is preselected by default, but you can select another one if needed. The modification is applied to the current workflow but not to the migration plan.
- **Step 8** Configure the migration settings based on **Table 3-10**.

| Parameter              | Val<br>ue  | Description                                                                                                    |  |  |
|------------------------|------------|----------------------------------------------------------------------------------------------------|--|--|
| Concurrent<br>Subtasks | -          | Set the maximum number of concurrent subtasks. There cannot be more than 10 concurrent subtasks for each online migration node. For example, if there are 2 online migration nodes, the maximum number of subtasks can be 20 or any number below.                                                                                                    |  |  |
| Overwrite<br>Existing  | Nev<br>er  | <ul> <li>Files existing at the migration target are never overwritten.</li> <li>WARNING</li> <li>If you choose Never for the initial migration, the attributes of involved parent folders at the source will not be migrated to the target. As a result, the folder attributes may be incomplete at the target. To avoid this issue, use the Never option with caution for the initial migration.</li> <li>If a migration task is paused or interrupted and then restarted or resumed, the Never option will cause the system to skip files that were not completely migrated earlier, but the task may still be marked as successful. This affects data integrity. To avoid this issue, use the Never option with caution.</li> </ul> |  |  |
|                        | Alw<br>ays | Files existing at the migration target are always overwritten.                                                                                                    |  |  |

Table 3-10 Parameters for configuring a migration task

| Parameter            | Val<br>ue                                            | Description                                                                                                    |
|----------------------|------------------------------------------------------|----------------------------------------------------------------------------------------------------|
|                      | If<br>olde<br>r or<br>diffe<br>rent<br>size          | <ul> <li>Files that already exist at the target will be overwritten if they are older than or have different sizes from the paired files at the source.</li> <li>Verification will be performed for folders after their contents are migrated. Folders that already exist at the target will be overwritten if they have different last modification times, sizes, or permissions from the paired folders at the source.</li> <li>NOTE         The same overwriting policy is applied to empty folders as files.     </li> </ul>                                                       |
|                      | lf<br>diffe<br>rent<br>CRC<br>64<br>chec<br>ksu<br>m | <ul> <li>If a source object has a CRC64 checksum different from the paired target object, the source object will overwrite the target one. Otherwise, the source object will be skipped during the migration. If either of them does not have a CRC64 checksum, their sizes and last modification times are checked.</li> <li>NOTE         <ul> <li>This option is only available for migration on Huawei Cloud or from Alibaba Cloud or Tencent Cloud.</li> <li>Using this option requires that the target OBS bucket be added to the CRC64 feature whitelist.</li> </ul> </li> </ul> |
| Consistency<br>Check | Size<br>and<br>last<br>mod<br>ified                  | With this default method, the system checks data consistency by comparing object size and last modification time.                                                                                                    |
|                      | CRC<br>64<br>chec<br>ksu<br>m                        | <ul> <li>The system verifies data consistency by comparing CRC64 values in the metadata. If a source object and the paired destination object have CRC64 checksums, the checksums are checked. Otherwise, their sizes and last modification times are checked.</li> <li>NOTE <ul> <li>This option is only available for migration on Huawei Cloud or from Alibaba Cloud or Tencent Cloud.</li> <li>Using this option requires that the target OBS bucket be added to the CRC64 feature whitelist.</li> </ul> </li> </ul>                                                               |
| Migrate<br>Metadata  | -                                                    | <ul> <li>Decide whether to migrate metadata.</li> <li>If you select this option, object metadata will be migrated.</li> <li>If you do not select this option, only the Content-Type and Content-Encoding metadata will be migrated.</li> </ul>                                                                                                    |

**Step 9** (Optional) Configure advanced options based on **Table 3-11**.

# Table 3-11 Advanced settings

| Parameter                   | Description                                                                                                    |
|-----------------------------|----------------------------------------------------------------------------------------------------|
| Record Migration<br>Results | Determine the migration results you want to record. After<br>the migration is complete, records are automatically<br>generated and saved to the <b>/oms</b> directory in the target<br>storage buckets. Multiple options can be selected.                                                                                                    |
|                             | For example, if you select <b>Migrated objects</b> , all migrated objects will be recorded in a file, and the file will be saved to the <b>/oms</b> directory in the target storage buckets.                                                                                                    |
| Migrate<br>Incremental Data | If you select <b>No</b> , incremental migration will not be performed.                                                                                                    |
|                             | If you select <b>Yes</b> , configure the overwriting policy and specify how to execute incremental migration. For details, see <b>Configuring Incremental Migration Settings</b> .                                                                                                    |
| Target Storage<br>Class     | Choose the storage class that your data will be migrated to. For details about storage classes, see <b>Introduction to Storage Classes</b> .                                                                                                    |
| Enable KMS<br>Encryption    | <ul> <li>If you do not select this option, whether migrated data will be encrypted in the target bucket depends on the server-side encryption setting of the bucket.</li> <li>If you select this option, all migrated data will be encrypted before it is stored to the target buckets.</li> </ul> NOTE                                                                                                    |
|                             | <ul> <li>Osing KMS to encrypt migrated data may slow down the migration speed by about 10%.</li> <li>This option is only available when KMS is supported in the region you are migrating to.</li> </ul>                                                                                                    |
| Restore Archive<br>Data     | • If you do not select this option, the system records archived objects in the list of objects that failed to be migrated and continues to migrate other objects in the migration task.                                                                                                    |
|                             | <ul> <li>If you select this option, the system automatically restores and migrates archived objects in the migration task. If an archived object fails to be restored, the system skips it and records it in the list of objects that failed to be migrated and continues to migrate other objects in the migration task.</li> <li>NOTE         The system will restore archived data before migrating it, and you now the source cloud platform for the ADI requests and storage     </li> </ul> |
| Filter Source Data          | space generated accordingly.                                                                                                    |
|                             | filters. For details about filters, see Source Data Filters.                                                                                                    |

| Parameter                 | Description                                                                                                    |
|---------------------------|----------------------------------------------------------------------------------------------------|
| Download Data<br>from CDN | If the default domain name cannot meet your migration<br>requirements, then as long as the source cloud service<br>provider supports custom domain names, you can bind a<br>custom domain name to the source bucket, and enable the<br>CDN service on the source platform to reduce data<br>download fees. Enter a custom domain name in the<br><b>Domain Name</b> text box and select a transmission protocol.<br>HTTPS is more secure than HTTP and is recommended.<br>If the migration source is the Alibaba Cloud OSS or<br>Tencent Cloud COS, you also need to select an<br>authentication type and enter an authentication key. |
| Send SMN<br>Notification  | Determine whether to use SMN to get notifications about migration results.                                                                                                    |
|                           | • If you do not select this option, no SMN messages will be sent after the migration is complete.                                                                                                    |
|                           | • If you select this option, after the migration is complete,<br>SMN messages will be sent to the subscribers of the<br>selected topic. You can select the language and trigger<br>conditions for sending messages.                                                                                                    |
| Limit Traffic             | Allocate the maximum bandwidth to be used by the workflow during a specified period.                                                                                                    |
|                           | • If you do not select this option, migration traffic is not limited.                                                                                                    |
|                           | • If you select this option, limit the migration traffic by setting <b>Start Time</b> , <b>End Time</b> , and <b>Bandwidth Limit</b> . For example, if you set <b>Start Time</b> to <b>08:00</b> , <b>End Time</b> to <b>12:00</b> , and <b>Bandwidth Limit</b> to <b>20 MB/s</b> , the maximum migration speed is limited to 20 MB/s from 08:00 to 12:00. The migration speed is not limited beyond this period.                                                                                                    |
|                           | NOTE                                                                                                    |
|                           | <ul> <li>The rate limit ranges from 0 MB/s to 1,048,576 MB/s.</li> </ul>                                                                                                    |
|                           | <ul> <li>A maximum of five rules can be added.</li> </ul>                                                                                                    |
|                           | <ul> <li>The time is the local standard time of the region you are<br/>migrating to.</li> </ul>                                                                                                    |

#### Step 10 Click Next: Confirm.

- **Step 11** Confirm the workflow settings and click **Confirm**. The **Run Workflow** dialog box is displayed, which indicates that the workflow has been created.
  - If you want to start the migration immediately, click **Confirm** to run the workflow.
  - If you want to **add a stage or step** to the workflow, click **Cancel**. The workflow enters a **Waiting** state, and the migration has not started. To start the migration, click **Run** in the **Operation** column.

- **Step 12** On the migration workflow details page, view the workflow settings and the migration progress. You can also perform the following operations:
  - Move the cursor to the migration progress bar of a resource. In the displayed window, view the migration details about the resource.
  - When a migration reaches a step that requires manual confirmation, place the cursor on the progress bar and click **Confirm** next to the step status in the displayed window. The migration can continue only after you confirm.
  - In the **Basic Information** area, click **Manage** next to the cluster name. The cluster details page is displayed on the right. On the displayed page, you can:
    - Add, edit, or delete traffic limiting rules to control cluster traffic based on your requirements.
    - Add or delete migration nodes or list nodes, or upgrade plug-ins for existing nodes as required.
  - In the **Basic Information** area, expand **Advanced Settings**. Review the incremental migration settings. If **Incremental Migration Method** is set to **Automated**, you can modify the number of incremental migrations.

----End

# (Optional) Step 5: Clearing the Migration Cluster

If the migration cluster is no longer needed after your data migration is complete, you can delete the cluster and the associated resources. For details, see **Deleting a Migration Cluster**.

# 3.3 Migrating Archive (Cold) Data

# Background

Cold storage is a long-term backup solution for infrequently accessed data. For example, data accessed annually can be stored in archive storage, while data accessed every few years can be stored in deep archive storage. This storage mode has advantages such as high security, durability, and low costs.

When migrating cold storage data, you need to consider data access latency because data is usually in a "frozen" state. Data must be restored or unfrozen before it can be accessed. Typically, there are two restoration options: **standard** and **expedited retrieval**. Their differences are as follows:

- **Standard**: Archive objects can be restored within 3 to 5 hours. This option is ideal for scenarios where immediate access is not required.
- **Expedited**: Archive objects can be restored within 1 to 5 minutes, and additional fees may be incurred. This option is ideal for scenarios where immediate access is required.

MgC storage migration workflows enable you to restore archive source data expeditiously.

# **Supported Regions**

The following regions are supported:

- LA-Santiago
- LA-Sao Paulo
- TR-Istanbul
- AP-Bangkok
- AP-Singapore
- AP-Jakarta
- ME-Riyadh
- CN North-Beijing4
- CN East-Shanghai1

### **Notes and Constraints**

- For more information, see What Are the Restrictions on Using MgC for Storage Migration?
- Data in the Deep Cold Archive storage of Alibaba Cloud OSS cannot be restored using the restoration function of MgC. You need to manually restore the data before migration.

### Preparations

• Preparing a Huawei account

Before using MgC, prepare a HUAWEI ID or an IAM user that can access MgC and obtain an AK/SK pair for the account or IAM user. For details about how to obtain an access key, see Making Preparations.

- Creating an application migration project
   On the MgC console, create a migration project. For details, see Managing Migration Projects.
- Creating an OBS bucket

Create an OBS bucket on Huawei Cloud in the target region for receiving source data. For details, see **Creating a Bucket**.

• Configuring permissions

Ensure that the source and target accounts have the permissions required for the migration. For details, see **How Do I Obtain Required Permissions for the Source and Target Accounts?** 

• Creating a migration cluster

Create a dedicated migration cluster for this migration. A cluster consists of a master node and several list and migration nodes. For details about how to create a cluster, see **Creating a Migration Cluster**.

### **Creating a Migration Workflow**

- **Step 1** Sign in to the **MgC console**. In the navigation pane, select the **created application migration project** from the drop-down list.
- **Step 2** In the navigation pane, choose **Migrate** > **Workflows**.
- **Step 3** Click **Create Workflow** in the upper right corner of the page.
| Migration Center                                 | Workflows<br>MgC allows you to configure migration w<br>the migration process. | orkflows using predefined templates the    | t are built based on the prov                  | en migration experience and l                | best practices. You can also cu | stomize your workflows to automa                  | Create Workflow<br>rte repeat tasks involved in Learn<br>more |
|--------------------------------------------------|--------------------------------------------------------------------------------|--------------------------------------------|------------------------------------------------|----------------------------------------------|---------------------------------|---------------------------------------------------|---------------------------------------------------------------|
| Research                                         | Process Flow<br>Server Migration Cross-A2 Migra                                | tion Storage Migration Batch (             | Ibject Storage Migration                       |                                              |                                 |                                                   |                                                               |
| Application Discovery<br>Data Lineage            | Check Credentials and Edge<br>Ensure that all servers to be migrate            | d are associated with credentials and Edge | (2) Check Target Confi<br>Ensure that all serv | purations<br>ars to be migrated have been as | ssessed or associated wit       | Create Workfow<br>Create a workfow from the serve | r migration template to complet                               |
| Design<br>Migration Solutions<br>Migration Plans | Associate                                                                      |                                            | Configure                                      |                                              |                                 | Create Workflow View Workf                        | iow Template                                                  |
| Deploy<br>Migration NEW<br>Cluster               | Workflows<br>Workflow Status                                                   | ✓ Q trater a workflow name.                |                                                |                                              |                                 |                                                   | C 0                                                           |
| Deployment test                                  | Workflow NameID                                                                | Status                                     | Progress                                       | Description                                  | Template                        | Created @                                         | Operation                                                     |

Step 4 Select Storage Migration and click Configure Workflow.

| Workflow Templates (4)                                                                                                    |                                                                                                    |
|----------------------------------------------------------------------------------------------------|----------------------------------------------------------------------------------------------------|
| Select a template to create a workflow from.                                                                                |                                                                                                    |
| All Server Migration Storage Migration                                                                                      |                                                                                                    |
|                                                                                                    |                                                                                                    |
|                                                                                                    |                                                                                                    |
| Batch Object Storage Migration                                                                                              | Storage Migration                                                                                                    |
| A template used for batch migrating object storage data from<br>another cloud to Huawei Cloud over dedicated migration clus | A template used for migrating data from object storage, file<br>storage, NAS devices, or HTTP/HTTPS data sources to Hua |
| Object storage migration Dedicated migration clusters                                                                       | File/Object storage migration                                                                                           |
|                                                                                                    | Dedicated migration clusters                                                                                            |
| O Migrate                                                                                                    |                                                                                                    |
|                                                                                                    | <ul> <li>Prepare</li> </ul>                                                                                             |
|                                                                                                    | <ul> <li>Migrate</li> </ul>                                                                                             |
|                                                                                                    | O Clean up                                                                                                    |
|                                                                                                    |                                                                                                    |

#### **Step 5** Set workflow basics based on **Table 3-12**.

| Basic Inform      | ation                      |                     |                               |       |
|-------------------|----------------------------|---------------------|-------------------------------|-------|
| Enter a task name | e and description, and sel | ect a target region | and migration clu             | ster. |
| * Name            | Enter                      |                     | * Region                      | ~     |
| Description       | Enter                      | 0/255 %             |                               |       |
| * Cluster         | Select                     |                     | <ul> <li>✓ Q Creat</li> </ul> | te    |

Table 3-12 Basic parameters

| Parameter   | Description                                                                          |
|-------------|--------------------------------------------------------------------------------------|
| Name        | User-defined                                                                         |
| Region      | Select the region where the <b>target bucket</b> is located from the drop-down list. |
| Description | User-defined                                                                         |
| Cluster     | Select the <b>cluster you created</b> .                                              |

**Step 6** Configure the migration source and target based on **Table 3-13** and **Table 3-14**.

#### Source Information

| Specify the migration | source information.        |                                |           |
|-----------------------|----------------------------|--------------------------------|-----------|
| * Location Type       | Alibaba Cloud OSS V        |                                |           |
| * AK                  | Enter                      | * SK                           | -Enter 🕲  |
| * Bucket              | Enter                      | * Endpoint 🕜                   | -Enter    |
| Target Informat       | ion<br>target information. |                                |           |
| * Location Type       | Huawei Cloud OBS           | ~                              |           |
| * AK                  | -Enter                     | * SK                           | -Enter- 🕸 |
| * Bucket              | Select                     | <ul> <li>✓ Endpoint</li> </ul> | OEnter    |
| Specified Prefix (    | 2 —Enter                   |                                |           |

#### **Table 3-13** Parameters for configuring a migration source

| Parameter     | Description                                                                                                    |
|---------------|----------------------------------------------------------------------------------------------------|
| Location Type | Select the source cloud platform and data source.                                                                                                    |
| АК            | Enter the AK of the source cloud account.                                                                                                    |
| SK            | Enter the SK of the source cloud account.                                                                                                    |
| Bucket        | Enter the name of the source bucket to be migrated.                                                                                                    |
| Endpoint      | Enter the endpoint of the region where the source bucket is located.                                                                                                    |
|               | For example, if Location Type is set to Alibaba Cloud<br>OSS and the source bucket is located in CN East 1<br>(Hangzhou), enter oss-cn-hangzhou.aliyuncs.com.                                                      |
| Туре          | This parameter is available when <b>Huawei Cloud OBS</b> is selected for <b>Location Type</b> . Set this parameter based on the source bucket type. You can <b>view the bucket type in the basic information</b> . |
| APPID         | This parameter is available when <b>Tencent Cloud COS</b> is selected for <b>Location Type</b> . Enter the APPID of your Tencent Cloud account.                                                                    |
|               | <b>NOTE</b><br>You can view the APPID on the account information page of the<br>Tencent Cloud console.                                                                                                    |

#### Table 3-14 Parameters for configuring a migration target

| Parameter     | Description              |
|---------------|--------------------------|
| Location Type | Select Huawei Cloud OBS. |

| Parameter      | Description                                                                                                    |  |  |  |
|----------------|----------------------------------------------------------------------------------------------------|--|--|--|
| АК             | Enter the AK/SK pair of the target Huawei Cloud                                                                                                    |  |  |  |
| SK             | account.                                                                                                    |  |  |  |
| Bucket         | Select the created OBS bucket.                                                                                                    |  |  |  |
| Endpoint       | Enter the endpoint of the region where the target bucket is located.                                                                                                    |  |  |  |
|                | For example, if the target bucket is located in the <b>CN</b><br><b>North-Beijing4</b> region of Huawei Cloud, enter <b>obs.cn-</b><br><b>north-4.myhuaweicloud.com</b> .                                                                                                  |  |  |  |
|                | NOTE<br>You can view the endpoint in the basic information about the<br>bucket.                                                                                                    |  |  |  |
| Specify Prefix | This parameter is optional. Specify a prefix to rename or relocate objects migrated to the target bucket. For example, if you specify the prefix /D, source file /A/B/C.txt will be relocated to /D/A/B/C.txt after being migrated to the target bucket. For details, see: |  |  |  |
|                | Adding a Name Prefix or Path Prefix to Migrated<br>Objects                                                                                                    |  |  |  |

**Step 7** Configure the migration task based on **Table 3-15**.

| Parameter | Val<br>ue                 | Description                                                |
|-----------|---------------------------|------------------------------------------------------------|
| Task Type | Full<br>migr<br>atio<br>n | Migrates all data in the source bucket or specified paths. |

| Table 3-15 | Parameters | for | configuring | а | migration | task |
|------------|------------|-----|-------------|---|-----------|------|
|------------|------------|-----|-------------|---|-----------|------|

| Parameter | Val<br>ue         | Description                                                                                                    |
|-----------|-------------------|----------------------------------------------------------------------------------------------------|
|           | List              | Migrates files recorded in the list files.                                                                                                    |
|           | migr<br>atio<br>n | In <b>List Path</b> box, enter the path of the object lists stored<br>in the target bucket. Restrictions on an object list file vary<br>with the target location.                                                                                                    |
|           |                   | Target location: Huawei Cloud OBS                                                                                                    |
|           |                   | <ul> <li>An object list file cannot exceed 30 MB.</li> </ul>                                                                                                    |
|           |                   | <ul> <li>An object list file must be a .txt file, and the<br/>Content-Type metadata must be text/plain.</li> </ul>                                                                                                    |
|           |                   | – An object list file must be in UTF-8 without BOM.                                                                                                    |
|           |                   | <ul> <li>Each line in an object list file can contain only one<br/>object name, and the object name must be URL<br/>encoded.</li> </ul>                                                                                                    |
|           |                   | <ul> <li>Each line in an object list file cannot exceed 16 KB,<br/>or the migration will fail.</li> </ul>                                                                                                    |
|           |                   | <ul> <li>The Content-Encoding metadata of an object list<br/>file must be left empty, or the migration will fail.</li> </ul>                                                                                                    |
|           |                   | <ul> <li>An object list file can contain a maximum of 10,000 lines.</li> </ul>                                                                                                    |
|           |                   | Target location: NAS                                                                                                    |
|           |                   | <ul> <li>An object list file cannot exceed 30 MB.</li> </ul>                                                                                                    |
|           |                   | <ul> <li>An object list file must be a .txt file.</li> </ul>                                                                                                    |
|           |                   | <ul> <li>An object list file must be in UTF-8 without BOM.</li> </ul>                                                                                                    |
|           |                   | <ul> <li>Each line in an object list file can contain only one<br/>object name, and the object name must be URL<br/>encoded.</li> </ul>                                                                                                    |
|           |                   | <ul> <li>Each line in an object list file cannot exceed 16 KB,<br/>or the migration will fail.</li> </ul>                                                                                                    |
|           |                   | <ul> <li>An object list file can contain a maximum of 10,000 lines.</li> </ul>                                                                                                    |
|           | Prefi<br>x        | This option is only available for migration from cloud storage.                                                                                                    |
|           | migr<br>atio<br>n | If you enter a file name or name prefix in the <b>Prefix</b> box,<br>only the objects that exactly match the specified name or<br>prefix are migrated.                                                                                                    |
|           |                   | NOTICE                                                                                                    |
|           |                   | <ul> <li>If the files to be migrated are stored in the root directory of<br/>the source bucket, add their name prefixes directly. If the files<br/>are stored in a non-root directory, add their directories and<br/>name prefixes in the format of <i>Directory Prefix</i>.</li> </ul> |
|           |                   | • Use commas (,) to separate multiple prefixes.                                                                                                    |

| Parameter              | Val<br>ue                                            | Description                                                                                                    |
|------------------------|------------------------------------------------------|----------------------------------------------------------------------------------------------------|
| Concurrent<br>Subtasks | -                                                    | Specify the maximum number of concurrent subtasks.<br>There cannot be more than 10 concurrent subtasks for<br>each online migration node. For example, if there are 2<br>online migration nodes, the maximum number of<br>subtasks can be 20 or any number below.                                                                                                    |
| Overwrite<br>Existing  | Nev<br>er                                            | <ul> <li>Files existing at the target will never be overwritten.</li> <li>WARNING <ul> <li>If you choose Never for the initial migration, the attributes of involved parent folders at the source will not be migrated to the target. As a result, the folder attributes may be incomplete at the target. To avoid this issue, use the Never option with caution for the initial migration.</li> <li>If a migration task is paused or interrupted and then restarted or resumed, the Never option will cause the system to skip files that were not completely migrated earlier, but the task may still be marked as successful. This affects data integrity. To avoid this issue, use the Never option with caution.</li> </ul> </li> </ul> |
|                        | Alw<br>ays                                           | Files existing at the migration target will always be overwritten.                                                                                                    |
|                        | If<br>olde<br>r or<br>diffe<br>rent<br>size          | <ul> <li>Files that already exist at the target will be overwritten if they are older than or have different sizes from the paired files at the source.</li> <li>Verification will be performed for folders after their contents are migrated. Folders that already exist at the target will be overwritten if they have different last modification times, sizes, or permissions from the paired folders at the source.</li> <li>NOTE         The same overwriting policy is applied to empty folders as files.     </li> </ul>                                                                                                    |
|                        | lf<br>diffe<br>rent<br>CRC<br>64<br>chec<br>ksu<br>m | <ul> <li>If a source object has a CRC64 checksum different from the paired target object, the source object will overwrite the target one. Otherwise, the source object will be skipped during the migration. If either of them does not have a CRC64 checksum, their sizes and last modification times are checked.</li> <li>NOTE         <ul> <li>This option is only available for migration on Huawei Cloud or from Alibaba Cloud or Tencent Cloud.</li> <li>Using this option requires that the target OBS bucket be added to the CRC64 feature whitelist.</li> </ul> </li> </ul>                                                                                                    |

| Parameter                    | Val<br>ue                           | Description                                                                                                    |
|------------------------------|-------------------------------------|----------------------------------------------------------------------------------------------------|
| Consistency<br>Check         | Size<br>and<br>last<br>mod<br>ified | With this default method, the system checks data consistency by comparing object size and last modification time.                                                                                                    |
| CRC<br>64<br>che<br>ksu<br>m |                                     | The system verifies data consistency by comparing CRC64 values in the metadata. If a source object and the paired destination object have CRC64 checksums, the checksums are checked. Otherwise, their sizes and last modification times are checked. |
|                              |                                     | <ul> <li>NOTE</li> <li>This option is only available for migration on Huawei Cloud or from Alibaba Cloud or Tencent Cloud.</li> </ul>                                                                                                    |
|                              |                                     | <ul> <li>Using this option requires that the target OBS bucket be<br/>added to the CRC64 feature whitelist.</li> </ul>                                                                                                    |
| Migrate<br>Metadata          | -                                   | <ul> <li>Decide whether to migrate metadata.</li> <li>If you select this option, object metadata will be migrated.</li> <li>If you do not select this option, only the Content-Type and Content-Encoding metadata will be migrated.</li> </ul>        |
| Clear Cluster                | -                                   | Determine whether to clear the migration cluster after the migration is complete.                                                                                                    |
|                              |                                     | • If you select this option, a step for clearing the migration cluster will be created in the workflow. You can also choose whether to clear resources used by the cluster, such as NAT gateways, security groups, and VPCEP resources.               |
|                              |                                     | • If you do not select this option, a step for clearing the migration cluster will not be created in the workflow.                                                                                                    |

**Step 8** Click before **(Optional)** Advanced Settings to expand advanced options and select **Restore Archive Data**. Configure the other advanced options as needed. For details, see Table 3-16.

| <ul> <li>(Optional) Advanced Settings</li> </ul> |                           |                                |                      |                              |                                 |
|--------------------------------------------------|---------------------------|--------------------------------|----------------------|------------------------------|---------------------------------|
| If you do not customize the                      | ese options, the          | default settings will be ap    | plied.               |                              |                                 |
| Target Storage Class                             | Standard                  | Infrequent access              | Archive              | Deep archive                 | Same as source                  |
| Enable KMS Encryptio                             | n<br>fault IAM project is | used to encrypt files in a buc | ket, only the key ov | wner can upload or downl     | load the encrypted files.       |
| Restore Archive Data                             | data will be restore      | ed and migrated, and addition  | al fees will be appl | lied. If not enabled, archiv | ved source data will be skipper |

#### Table 3-16 Advanced options

| Function                 | Description                                                                                                    |  |  |  |
|--------------------------|----------------------------------------------------------------------------------------------------|--|--|--|
| Target Storage<br>Class  | Choose the storage class that your data will be migrated to in<br>the target bucket. For details about storage classes, see<br>Introduction to Storage Classes.                                                                                                    |  |  |  |
| Enable KMS<br>Encryption | <ul> <li>If you do not select this option, whether migrated data will be encrypted in the target bucket depends on the server-side encryption setting of the bucket.</li> <li>If you select this option, all migrated objects will be encrypted before they are stored in the target bucket.</li> <li>NOTE         <ul> <li>Using KMS to encrypt migrated data may slow down the migration speed by about 10%.</li> <li>This option is only available when KMS is supported in the region you are migrating to</li> </ul> </li> </ul>                                                                                  |  |  |  |
|                          | you are migrating to.                                                                                                    |  |  |  |
| Restore Archive<br>Data  | <ul> <li>If you do not select this option, the system records archived objects in the list of objects that failed to be migrated and continues to migrate other objects in the migration task.</li> <li>If you select this option, the system automatically restores and migrates archived objects in the migration task. If an archive object fails to be restored, the system skips it and records it in the list of objects that failed to be migrated and continues to migrate other objects in the migration task.</li> <li>NOTE The system will restore archive data before migrating it, and you pay</li> </ul> |  |  |  |
|                          | the source cloud platform for the API requests and storage space<br>generated accordingly.                                                                                                    |  |  |  |
| Filter Source<br>Data    | Filter files to be migrated by applying filters. For details about filters, see <b>Source Data Filters</b> .                                                                                                    |  |  |  |
| Send SMN<br>Notification | <ul> <li>Determine whether to use SMN to get notifications about migration results.</li> <li>If you do not select this option, no SMN messages will be sent after the migration is complete.</li> <li>If you select this option, after the migration is complete, SMN messages will be sent to the subscribers of the selected topic. You can select the language and trigger conditions for sending messages.</li> </ul>                                                                                                    |  |  |  |

| Function      | Description                                                                                                    |
|---------------|----------------------------------------------------------------------------------------------------|
| Limit Traffic | Allocate the maximum bandwidth to be used by the workflow during a specified period.                                                                                                    |
|               | • If you do not select this option, migration traffic is not limited.                                                                                                    |
|               | <ul> <li>If you select this option, limit the migration traffic by setting Start Time, End Time, and Bandwidth Limit. For example, if you set Start Time to 08:00, End Time to 12:00, and Bandwidth Limit to 20 MB/s, the maximum migration speed is limited to 20 MB/s from 08:00 to 12:00. The migration speed is not limited beyond this period. NOTE</li> </ul> |
|               | <ul> <li>The rate limit ranges from 0 MB/s to 1,048,576 MB/s.</li> </ul>                                                                                                    |
|               | <ul> <li>A maximum of five rules can be added.</li> </ul>                                                                                                    |
|               | <ul> <li>The time is the local standard time of the region you are<br/>migrating to.</li> </ul>                                                                                                    |
| Schedule      | Schedule the migration to run during a period.                                                                                                    |
| Migration     | • If you do not select this option, you need to manually start or stop the migration.                                                                                                    |
|               | • If you select this option, the migration runs during the specified period and stops beyond that period. For example:                                                                                                    |
|               | <ul> <li>If you set Start Time to 08:00 and End Time to 12:00,<br/>the migration task runs from 08:00 to 12:00 every day.<br/>The migration stops beyond that period.</li> </ul>                                                                                                    |
|               | <ul> <li>If you set Start Time to 12:00 and End Time to 08:00,<br/>the migration runs from 12:00 of the current day to<br/>08:00 of the next day. The migration stops beyond that<br/>period.</li> </ul>                                                                                                    |

#### Step 9 Click Next: Confirm.

- **Step 10** Confirm the workflow settings and click **Confirm**. The **Run Workflow** dialog box is displayed, which indicates that the workflow has been created.
  - If you want to start the migration immediately, click **Confirm** to run the workflow.
  - If you want to **add a stage or step** to the workflow, click **Cancel**. The workflow enters a **Waiting** state, and the migration has not started. To start the migration, click **Run** in the **Operation** column.
- **Step 11** On the migration workflow details page, view the workflow settings and the migration progress. You can also perform the following operations:
  - Move the cursor to the migration progress bar of a resource. In the displayed window, view the migration details about the resource.
  - When a migration reaches a step that requires manual confirmation, place the cursor on the progress bar and click **Confirm** next to the step status in the displayed window. The migration can continue only after you confirm.

- In the Basic Information area, click Manage next to the cluster name. The cluster details page is displayed on the right. On the displayed page, you can:
  - Add, edit, or delete traffic limiting rules to control cluster traffic based on your requirements.
  - Add or delete migration nodes or list nodes, or upgrade plug-ins for existing nodes as required.
- In the **Basic Information** area, expand **Advanced Settings**. Review the incremental migration settings. If **Incremental Migration Method** is set to **Automated**, you can modify the number of incremental migrations.

----End

# 3.4 Migrating Data from SFS 1.0 to SFS 3.0

# 3.4.1 Precautions

• Supported regions

You can use MgC to migrate data between SFS file systems in the following regions. To migrate to other regions, use RDA or other solutions.

- LA-Santiago
- LA-Sao Paulo
- TR-Istanbul
- AP-Bangkok
- AP-Singapore
- AP-Jakarta
- ME-Riyadh
- CN North-Beijing4
- CN East-Shanghai1
- Migration over intranets

Data can be migrated between file systems in the same region over the intranet.

• Soft link processing

MgC does not support migration through symbolic links. To migrate a path pointed to by a symbolic link, you need to:

- Enter the actual path to be migrated when creating a migration workflow.
- After the migration is complete, manually create a symbolic link to the path at the target.

# 3.4.2 Preparations

## Preparing a Huawei Account

Before using MgC, prepare a HUAWEI ID or an IAM user that can access MgC and obtain an AK/SK pair for the account or IAM user. For details about how to obtain an access key, see **Preparations**.

## **Creating an Application Migration Project**

Create a migration project on the MgC console. For details, see **Managing Migration Projects**.

#### Creating a Target File System

Create a file system for storing migrated data. For details, see **Creating a File System**.

## 3.4.3 Creating a Migration Cluster

You can create a dedicated migration cluster for fast migration. You can define and manage migration and list nodes in the cluster, such as installing or upgrading the migration plug-in on the nodes.

You need to pay for the resources used in the clusters. For details, see **Billing**.

#### NOTICE

You cannot log in to nodes in a migration cluster. If you need to log in to them, contact technical support.

#### Procedure

- **Step 1** Sign in to the **MgC console**. In the navigation pane, select the **created application migration project** from the drop-down list.
- Step 2 In the navigation pane, choose Deploy > Migration Clusters.
- Step 3 Click Create Cluster in the upper right corner of the page.

| Migration Center                                                         | Migration Clusters                                  | s to improve migratio  | r<br>n efficiency: Migrat                 | ion clusters can be                    | used across migrat | ion project     | i.            |                    |                                                        | <ul> <li>Process Flow</li> </ul> | Create Ci   | uster |
|--------------------------------------------------------------------------|-----------------------------------------------------|------------------------|-------------------------------------------|----------------------------------------|--------------------|-----------------|---------------|--------------------|--------------------------------------------------------|----------------------------------|-------------|-------|
| Tools Research Migration Survey Application Discovery                    | Create a cluster     Create a dedicated migration o | lunter.                | - (2) Check Ck<br>Check If II<br>Learn mo | sider<br>se cluster status is in<br>re | healby or subhealb | — (3) u<br>y. u | be Cluster    | doe workflows, and | Delete Cluster<br>Delete the cluster at<br>save money. | er all migrations are com        | plete to    |       |
| Data Lineage KKW<br>Design<br>Migration Solutions<br>Migration Plans KKW | Cluster Name1D                                      | , Search by name by do | Sault.<br>Cluster Status                  | OrninerTotal                           | Tasks              | Plugin Ve       | ision Network | Master Node        | Created                                                | Operation                        | c           | ۲     |
| Deploy<br>Nigration                                                      |                                                     | Storage Migr           | 0 Health                                  | 3/3                                    | 0                  |                 | Public        | _                  | Apr 30, 202                                            | Create_Workflow Ma               | nage More • |       |
| Cluster<br>Deployment test                                               | 10 V Total Records: 1 <                             |                        |                                           |                                        |                    |                 |               |                    |                                                        |                                  |             |       |

If this is your first time to create a migration cluster, you need to delegate MgC the required permissions. For more information about the required permissions, see **Agency Permissions**.

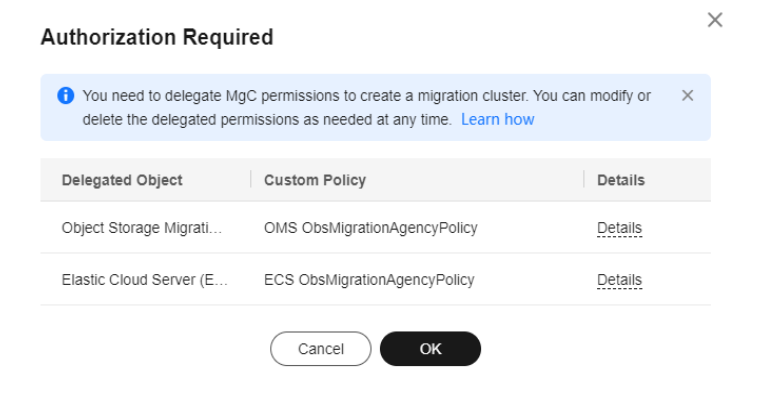

## **Step 4** Configure the parameters listed in **Table 3-17**.

| Region            | Parameter                                                                                                    | Configuration                                                                                                    | Constraints                                                                                                    |
|-------------------|----------------------------------------------------------------------------------------------------|----------------------------------------------------------------------------------------------------|----------------------------------------------------------------------------------------------------|
| Basic<br>Settings | Cluster Name                                                                                                    | Enter a custom name.                                                                                                    | Cluster names must<br>be unique in the<br>same account.                                                                                                    |
|                   | Region                                                                                                    | Select the region to provision the cluster.                                                                                                    | The cluster must be<br>provisioned in the<br>target region you<br>are migrating to.                                                                                                    |
|                   | Cluster Type                                                                                                    | Select what the cluster will be used for.                                                                                                    | Currently, only<br>storage migration is<br>supported.                                                                                                    |
| Node<br>Settings  | Master Node                                                                                                    | Select the specifications of<br>the master node. The<br>master node is used to<br>manage migration nodes<br>and list nodes in the<br>cluster. The master node is<br>created by default. You do<br>not need to configure it. | The master node<br>has the same<br>specifications as<br>migration nodes.                                                                                                    |
|                   | Migration Node Migration nodes are use<br>for migration and<br>verification. It is<br>recommended that you<br>use C-series ECSs with 8<br>vCPUs and 16 GB of<br>memory. |                                                                                                    | <ul> <li>The node<br/>specifications<br/>cannot be<br/>modified after<br/>the cluster is<br/>created.</li> <li>The number of</li> </ul>                                                                                                    |
|                   | List Node                                                                                                    | List nodes are used for<br>listing files to be<br>migrated. It is<br>recommended that you<br>use C-series ECSs with 8<br>vCPUs and 16 GB of<br>memory.                                                                      | nodes must meet<br>the following<br>requirements:<br>- Number of<br>migration<br>nodes +<br>Number of list<br>nodes + 1 ≤<br>100<br>- Number of<br>migration<br>nodes +<br>Number of list<br>nodes + 1 ≤<br>Number of list<br>nodes + 1 ≤<br>Number of list<br>nodes + 1 ≤<br>Number of<br>unused IP<br>addresses in<br>the subnet |

 Table 3-17 Parameters for creating a cluster

| Region              | Parameter     | Configuration                                                                                                    | Constraints                                                                                                    |
|---------------------|---------------|----------------------------------------------------------------------------------------------------|----------------------------------------------------------------------------------------------------|
| Network<br>Settings | VPC           | Select a VPC from the drop-down list.                                                                                                    | -                                                                                                    |
|                     | Subnet        | Make sure that there are<br>enough IP addresses for<br>the migration and list<br>nodes in this cluster.                                                                                                    | Number of unused<br>IP addresses in the<br>subnet ≥ Number of<br>migration nodes +<br>Number of list<br>nodes + 1                                   |
|                     | Network Type  | Select <b>Intranet</b> .                                                                                                    | Migrating data<br>within a region is<br>over the intranet.<br>No EIP is required.                                                                   |
| -                   | Limit Traffic | <ul> <li>Allocate the maximum bandwidth to be used by the workflow during a specified period.</li> <li>If you do not select this option, migration traffic is not limited.</li> <li>If you select this option, limit the migration traffic by setting the start time, end time, and bandwidth limit.</li> <li>NOTICE <ul> <li>For example, if you set</li> <li>Start Time to 08:00, End</li> <li>Time to 12:00, and</li> <li>Maximum Bandwidth</li> <li>to 20 MB/s, the maximum migration speed is limited to 20</li> <li>MB/s when the migration task is running in the period from 08:00 to 12:00. The migration speed is not limited</li> </ul> </li> </ul> | <ul> <li>A maximum of five traffic limiting rules can be added.</li> <li>The time is the local standard time of the region you selected.</li> </ul> |

| Region | Parameter      | Configuration                                                                                                    | Constraints |
|--------|----------------|----------------------------------------------------------------------------------------------------|-------------|
|        | Log Collection | <ul> <li>If this option is<br/>enabled, logs<br/>generated during the<br/>migration are collected<br/>for possible<br/>troubleshooting later.</li> </ul> | -           |
|        |                | <ul> <li>If this option is<br/>disabled, logs<br/>generated during the<br/>migration are not<br/>collected.</li> </ul>                                   |             |

- **Step 5** Click **Confirm**. View the cluster status in the migration cluster list. For descriptions of cluster statuses, see **Cluster Statuses**.
- **Step 6** Perform the following operations:
  - If the cluster status is **Healthy** or **Subhealthy**, click **Create Workflow** in the **Operation** column to **create a storage migration workflow**.
  - Manage the cluster. You can add or delete nodes and traffic limiting rules for the cluster.

----End

# 3.4.4 (Optional) Setting Up Network Connections

If your migration cluster is in a VPC different from the source SFS 1.0 file system and the target SFS 3.0 file system, you need enable communications between them.

### Connecting the Migration Cluster to the Source SFS 1.0 File System

Create a VPC peering connection between the SFS 1.0 file system and the migration cluster. For details, see **Creating a VPC Peering Connection with Another VPC in the Same Account**.

### Connecting the Migration Cluster to the Target SFS 3.0 File System

To connect to the target SFS 3.0 file system, you need to configure a VPC endpoint for the VPC where the migration cluster runs.

- **Step 1** Buy a VPC endpoint by referring to **Configuring a VPC Endpoint**. During the purchase, select the VPC where the **migration cluster** runs.
- Step 2 Sign in to the SFS console. In the navigation pane on the left, choose General Purpose File System > File Systems.

| Scalable File<br>Service | File Systems ③ 《 Process<br>After a file system is created, you need to mount it to ECSs so that they can share access. |
|--------------------------|----------------------------------------------------------------------------------------------------|
| Getting Started          |                                                                                                    |
| General Purpose File     | General Purpose File System AZ6 General Purpose File System AZ1                                                         |
| Overview                 | Export ~                                                                                                    |
| File Systems             | Q Select a property or enter a keyword.                                                                                 |
| Resource Package         | ✓ Name ⇔ Availabl ⇔ Protocol ⇔ Used C ⇔                                                                                 |
| Management               | Sfs-f NFS 0 Byte                                                                                                    |
| SFS TURDO V              | Total Records: 1 10 -> < 1 >                                                                                            |

Step 3 Click the name of your file system to go to its details page. In the navigation pane on the left, choose Permissions Management. Then click Add Authorization Rule.

| <   sfs-                  |                                            |                                                      |
|---------------------------|--------------------------------------------|------------------------------------------------------|
| Basic Information         |                                            |                                                      |
| Permissions<br>Management | You can configure multiple authorized VPCs | or network ranges so that cloud servers in these VPC |
| Limits Management         | Add Authorization Rule Add Multi-Tena      | ant VPC                                              |
| Tags                      | Q Select a property or enter a keyword.    |                                                      |
|                           | VPC 🔤                                      | Read/Write Permission                                |
|                           | fms-                                       | Read/Write                                           |
|                           | Total Records: 1 10 $\sim$ (1) >           |                                                      |

**Step 4** Configure authorization parameters based on the **Table 3-18** and click **OK**.

| Add Authorizati      | on Rule          | ×                              |
|----------------------|------------------|--------------------------------|
| VPC                  | vp               | ✓ Q Create New VPC             |
| Authorizations       | Read/Write       | ~                              |
| User Authorizations  | no_root_squash   | <ul> <li>Ø</li> </ul>          |
| Authorized Addresses | All IP addresses | Specific IP address/CIDR block |
|                      |                  | Cancel                         |

**Table 3-18** Parameters required for creating an authorization rule

| Parameter                | Configuration                                           |
|--------------------------|---------------------------------------------------------|
| VPC                      | Select the VPC where the <b>migration cluster</b> runs. |
| Read/Write<br>Permission | Select <b>Read/Write</b> .                              |
| User Permission          | Select <b>no_root_squash</b> from the drop-down list.   |
| Authorized<br>Addresses  | Select All IP addresses.                                |

----End

# 3.4.5 Creating a Migration Workflow

This section describes how to create a storage migration workflow using the predefined template.

### Prerequisites

- You have completed operations in **Preparations**.
- You have created a migration cluster.
- (Optional) The network among SFS 1.0, SFS 3.0, and the migration cluster has been connected. For details, see (Optional) Setting Up Network Connections.

#### Procedure

- **Step 1** Sign in to the **MgC console**. In the navigation pane, select the **created application migration project** from the drop-down list.
- **Step 2** In the navigation pane, choose **Migrate** > **Workflows**.
- **Step 3** Click **Create Workflow** in the upper right corner of the page.

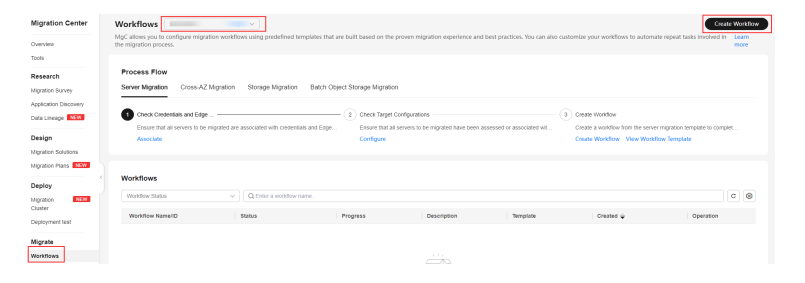

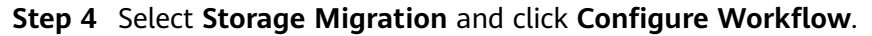

| All Serv              | ver Migration                              | Storage Migration                                        |                     |                                                                  |                                                               |
|-----------------------|--------------------------------------------|----------------------------------------------------------|---------------------|------------------------------------------------------------------|---------------------------------------------------------------|
|                       | L                                          |                                                          |                     |                                                                  |                                                               |
|                       |                                            |                                                          |                     | <b>B</b>                                                         |                                                               |
| Batc                  | h Object St                                | torage Migrati                                           | on                  | Storage Migratio                                                 | n                                                             |
| A templa<br>another o | te used for batch m<br>cloud to Huawei Clo | ligrating object storage da<br>oud over dedicated migrat | ta from<br>ion clus | A template used for migrating d<br>storage, NAS devices, or HTTF | lata from object storage, file<br>P/HTTPS data sources to Hua |
| Object                | storage migration                          | Dedicated migration c                                    | lusters             | File/Object storage migration                                    |                                                               |
|                       |                                            |                                                          |                     |                                                                  |                                                               |
| O Migra               | te                                         |                                                          |                     | Dedicated migration clusters                                     |                                                               |
| O Migra               | te                                         |                                                          |                     | Dedicated migration clusters O Prepare                           |                                                               |

**Step 5** Set workflow basics based on **Table 3-19**.

#### **Basic Information**

| Enter a task nam | e and description, and select a targ | get region and migration cluster. |   |
|------------------|--------------------------------------|-----------------------------------|---|
| * Name           | Enter                                | * Region                          | ~ |
| Description      | Enter<br>0/255 &                     |                                   |   |
| * Cluster        | Select                               | <ul> <li>✓ Q Create</li> </ul>    |   |

#### **Table 3-19** Basic parameters required for creating a storage migration workflow

| Parameter   | Description                                                           |  |  |
|-------------|-----------------------------------------------------------------------|--|--|
| Name        | Enter a workflow name.                                                |  |  |
| Region      | Select a region you are migrating to.                                 |  |  |
| Description | Describe the workflow.                                                |  |  |
| Cluster     | Select the migration cluster created in Creating a Migration Cluster. |  |  |

#### **Step 6** Configure the migration source and target based on **Table 3-20** and **Table 3-21**.

| Source Information                |                    |          |       |
|-----------------------------------|--------------------|----------|-------|
| Specify the migration source in   | formation.         |          |       |
| * Location Type                   | NAS_NFS_V3_PROTO V |          |       |
| * File System Address 🧿           | -Enter             | * Path 🧿 | Enter |
| Target Information                |                    |          |       |
| Specify the migration target info | ormation.          |          |       |
| * Location Type                   | NAS_NFS_V3_MOUNT V |          |       |
| * File System Address (?)         | -Enter-            | * Path 💿 | Enter |

#### Table 3-20 Parameters for configuring a migration source

| Parameter              | Description                                                                                                    | Remarks                                                                     |
|------------------------|----------------------------------------------------------------------------------------------------|-----------------------------------------------------------------------------|
| Location Type          | Select a value based on requirements.<br>NAS_NFS_V3_PROTOCOL is<br>recommended.                                                                  | -                                                                           |
| File System<br>Address | Enter the mount address of the source file system. The format is <i>IP address.</i> / or <i>IP address.</i> / xxx, for example, 192.1.1.1:/0001. | -                                                                           |
| Path                   | Enter the directory where files to be migrated are located. The format is <i>  Folder name</i> .                                                 | If you enter /,<br>the entire<br>source file<br>system will<br>be migrated. |

| Parameter              | Description                                                                                                    | Remarks                                                                                                    |
|------------------------|----------------------------------------------------------------------------------------------------|----------------------------------------------------------------------------------------------------|
| Location Type          | Select NAS_NFS_V3_MOUNT.                                                                                                    | -                                                                                                    |
| File System<br>Address | Enter the mount address of the target file system. To obtain the mount address, go to the file system list and of the target is and the system list and the system list and the system lis | -                                                                                                    |
| Path                   | Enter the directory for storing files migrated. The format is <i>/Folder name</i> .                                                                                                    | If you enter /,<br>source files will be<br>migrated to the<br>root directory of<br>the target file<br>system. |

Table 3-21 Parameters for configuring a migration target

**Step 7** Configure the migration task based on **Table 3-22**.

| Parameter | Val<br>ue                 | Description                                                |
|-----------|---------------------------|------------------------------------------------------------|
| Task Type | Full<br>migr<br>atio<br>n | Migrates all data in the source bucket or specified paths. |

| Parameter | Val<br>ue         | Description                                                                                                    |
|-----------|-------------------|----------------------------------------------------------------------------------------------------|
|           | List              | Migrates files recorded in the list files.                                                                                                    |
|           | migr<br>atio<br>n | In <b>List Path</b> box, enter the path of the object lists stored<br>in the target bucket. Restrictions on an object list file vary<br>with the target location.                                                                                                    |
|           |                   | Target location: Huawei Cloud OBS                                                                                                    |
|           |                   | <ul> <li>An object list file cannot exceed 30 MB.</li> </ul>                                                                                                    |
|           |                   | <ul> <li>An object list file must be a .txt file, and the<br/>Content-Type metadata must be text/plain.</li> </ul>                                                                                                    |
|           |                   | – An object list file must be in UTF-8 without BOM.                                                                                                    |
|           |                   | <ul> <li>Each line in an object list file can contain only one<br/>object name, and the object name must be URL<br/>encoded.</li> </ul>                                                                                                    |
|           |                   | <ul> <li>Each line in an object list file cannot exceed 16 KB,<br/>or the migration will fail.</li> </ul>                                                                                                    |
|           |                   | <ul> <li>The Content-Encoding metadata of an object list<br/>file must be left empty, or the migration will fail.</li> </ul>                                                                                                    |
|           |                   | <ul> <li>An object list file can contain a maximum of 10,000 lines.</li> </ul>                                                                                                    |
|           |                   | Target location: NAS                                                                                                    |
|           |                   | <ul> <li>An object list file cannot exceed 30 MB.</li> </ul>                                                                                                    |
|           |                   | <ul> <li>An object list file must be a .txt file.</li> </ul>                                                                                                    |
|           |                   | <ul> <li>An object list file must be in UTF-8 without BOM.</li> </ul>                                                                                                    |
|           |                   | <ul> <li>Each line in an object list file can contain only one<br/>object name, and the object name must be URL<br/>encoded.</li> </ul>                                                                                                    |
|           |                   | <ul> <li>Each line in an object list file cannot exceed 16 KB,<br/>or the migration will fail.</li> </ul>                                                                                                    |
|           |                   | <ul> <li>An object list file can contain a maximum of 10,000 lines.</li> </ul>                                                                                                    |
|           | Prefi<br>x        | This option is only available for migration from cloud storage.                                                                                                    |
|           | migr<br>atio<br>n | If you enter a file name or name prefix in the <b>Prefix</b> box,<br>only the objects that exactly match the specified name or<br>prefix are migrated.                                                                                                    |
|           |                   | NOTICE                                                                                                    |
|           |                   | <ul> <li>If the files to be migrated are stored in the root directory of<br/>the source bucket, add their name prefixes directly. If the files<br/>are stored in a non-root directory, add their directories and<br/>name prefixes in the format of <i>Directory Prefix</i>.</li> </ul> |
|           |                   | • Use commas (,) to separate multiple prefixes.                                                                                                    |

| Parameter              | Val<br>ue                                            | Description                                                                                                    |  |
|------------------------|------------------------------------------------------|----------------------------------------------------------------------------------------------------|--|
| Concurrent<br>Subtasks | -                                                    | Specify the maximum number of concurrent subtasks.<br>There cannot be more than 10 concurrent subtasks for<br>each online migration node. For example, if there are 2<br>online migration nodes, the maximum number of<br>subtasks can be 20 or any number below.                                                                                                    |  |
| Overwrite<br>Existing  | Nev<br>er                                            | <ul> <li>Files existing at the target will never be overwritten.</li> <li>WARNING <ul> <li>If you choose Never for the initial migration, the attributes of involved parent folders at the source will not be migrated to the target. As a result, the folder attributes may be incomplete at the target. To avoid this issue, use the Never option with caution for the initial migration.</li> <li>If a migration task is paused or interrupted and then restarted or resumed, the Never option will cause the system to skip files that were not completely migrated earlier, but the task may still be marked as successful. This affects data integrity. To avoid this issue, use the Never option with caution.</li> </ul> </li> </ul> |  |
|                        | Alw<br>ays                                           | Files existing at the migration target will always be overwritten.                                                                                                    |  |
|                        | If<br>olde<br>r or<br>diffe<br>rent<br>size          | <ul> <li>Files that already exist at the target will be overwritten if they are older than or have different sizes from the paired files at the source.</li> <li>Verification will be performed for folders after their contents are migrated. Folders that already exist at the target will be overwritten if they have different last modification times, sizes, or permissions from the paired folders at the source.</li> <li>NOTE         The same overwriting policy is applied to empty folders as files.     </li> </ul>                                                                                                    |  |
|                        | lf<br>diffe<br>rent<br>CRC<br>64<br>chec<br>ksu<br>m | <ul> <li>If a source object has a CRC64 checksum different from the paired target object, the source object will overwrite the target one. Otherwise, the source object will be skipped during the migration. If either of them does not have a CRC64 checksum, their sizes and last modification times are checked.</li> <li>NOTE         <ul> <li>This option is only available for migration on Huawei Cloud or from Alibaba Cloud or Tencent Cloud.</li> <li>Using this option requires that the target OBS bucket be added to the CRC64 feature whitelist.</li> </ul> </li> </ul>                                                                                                    |  |

| Parameter            | Val<br>ue                           | Description                                                                                                    |
|----------------------|-------------------------------------|----------------------------------------------------------------------------------------------------|
| Consistency<br>Check | Size<br>and<br>last<br>mod<br>ified | With this default method, the system checks data consistency by comparing object size and last modification time.                                                                                                    |
|                      | CRC<br>64<br>chec<br>ksu<br>m       | The system verifies data consistency by comparing CRC64 values in the metadata. If a source object and the paired destination object have CRC64 checksums, the checksums are checked. Otherwise, their sizes and last modification times are checked. |
|                      |                                     | <ul> <li>This option is only available for migration on Huawei Cloud<br/>or from Alibaba Cloud or Tencent Cloud.</li> </ul>                                                                                                    |
|                      |                                     | <ul> <li>Using this option requires that the target OBS bucket be<br/>added to the CRC64 feature whitelist.</li> </ul>                                                                                                    |
| Migrate<br>Metadata  | -                                   | <ul> <li>Decide whether to migrate metadata.</li> <li>If you select this option, object metadata will be migrated.</li> <li>If you do not select this option, only the Content-Type</li> </ul>                                                        |
|                      |                                     | and Content-Encoding metadata will be migrated.                                                                                                    |
| Clear Cluster        | -                                   | Determine whether to clear the migration cluster after the migration is complete.                                                                                                    |
|                      |                                     | • If you select this option, a step for clearing the migration cluster will be created in the workflow. You can also choose whether to clear resources used by the cluster, such as NAT gateways, security groups, and VPCEP resources.               |
|                      |                                     | • If you do not select this option, a step for clearing the migration cluster will not be created in the workflow.                                                                                                    |

## **Step 8** (Optional) Configure advanced options based on **Table 3-23**.

| Table | 3-23 | Advanced    | settinas |
|-------|------|-------------|----------|
|       |      | / la fancea | securigs |

| Parameter          | Description                                                                                                  |
|--------------------|----------------------------------------------------------------------------------------------------|
| Filter Source Data | Filter files to be migrated by applying filters. For details about filters, see <b>Source Data Filters</b> . |

| Parameter                | Description                                                                                                    |
|--------------------------|----------------------------------------------------------------------------------------------------|
| Send SMN<br>Notification | Determine whether to use SMN to get notifications about migration results.                                                                                                    |
|                          | • If you do not select this option, no SMN messages are sent after the migration.                                                                                                    |
|                          | • If you select this option, after the migration, SMN messages are sent to the subscribers of the selected topic. You can select the language and trigger conditions for sending messages.                                                                                                    |
| Limit Traffic            | Allocate the maximum bandwidth to be used by the workflow during a specified period.                                                                                                    |
|                          | • If you do not select this option, migration traffic is not limited.                                                                                                    |
|                          | <ul> <li>If you select this option, limit the migration traffic by setting Start Time, End Time, and Bandwidth Limit. For example, if you set Start Time to 08:00, End Time to 12:00, and Bandwidth Limit to 20 MB/s, the maximum migration speed is limited to 20 MB/s from 08:00 to 12:00. The migration speed is not limited beyond this period.</li> <li>NOTE</li> </ul> |
|                          | <ul> <li>The rate limit ranges from 0 MB/s to 1,048,576 MB/s.</li> <li>A maximum of five rules can be added.</li> </ul>                                                                                                    |
|                          | <ul> <li>The time is the local standard time of the region you are<br/>migrating to.</li> </ul>                                                                                                    |
| Schedule                 | Schedule the migration to run during a period.                                                                                                    |
| Migration                | • If you do not select this option, you need to manually start or stop the migration.                                                                                                    |
|                          | • If you select this option, the migration runs during the specified period and stops beyond that period. Assume that:                                                                                                    |
|                          | <ul> <li>If you set Start Time to 08:00 and End Time to<br/>12:00, the migration task runs from 08:00 to 12:00<br/>every day. The migration stops beyond that period.</li> </ul>                                                                                                    |
|                          | <ul> <li>If you set Start Time to 12:00 and End Time to<br/>08:00, the migration runs from 12:00 of the current<br/>day to 08:00 of the next day. The migration stops<br/>beyond that period.</li> </ul>                                                                                                    |

- Step 9 Click Next: Confirm.
- **Step 10** Confirm the workflow settings and click **Confirm**. In the displayed dialog box, click **Confirm** to run the workflow immediately.
- **Step 11** In the workflow list, click the workflow name to go to its details page. You can view the configuration information and migration progress of the workflow.

----End

# 3.4.6 (Optional) Clearing the Migration Cluster

If the migration cluster is no longer needed after your data migration is complete, you can delete the cluster and the associated resources.

- **Step 1** In the navigation pane, choose **Deploy** > **Migration Clusters**.
- **Step 2** In the cluster list, locate the cluster to be deleted and choose **More** > **Delete** in the **Operation** column.

| Migration<br>Center                                                        | Migration Clusters                                                                                                    | over Chester Chuster               |
|----------------------------------------------------------------------------|----------------------------------------------------------------------------------------------------|------------------------------------|
| Overview<br>Tools<br>Research<br>Migration Survey<br>Application Discovery | Come Haam     Cost Statute register subtant     Cost Statute register subtant     Cost Statute register subtant     Cost Statute register subtant     Cost Statute     Cost Statute     Cost     Cost Statute     Cost Statute     Cost Statute | ompiete to                         |
| Ala INSW                                                                   | Q South provide data     Court Page     Court Page     Court  | C (0                               |
| eploy                                                                      | tiongelig                                                                                                    | Manage More .<br>Upgrade<br>Phagin |
| Ignation www.                                                              | Γ.                                                                                                    | Linit Traffic<br>Delete            |

**Step 3** Select whether to delete associated resources and click **Confirm**.

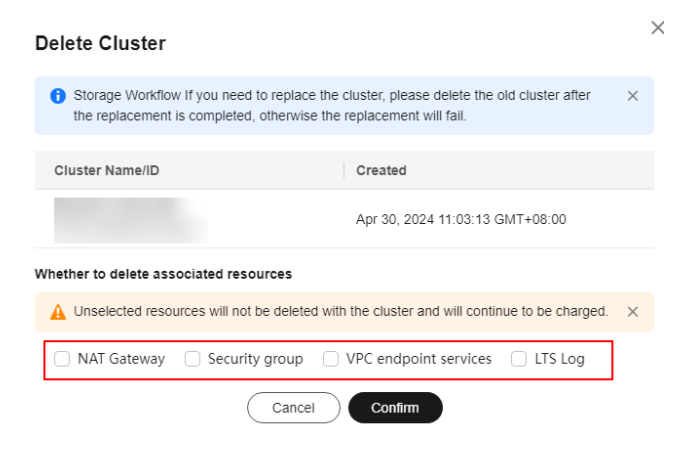

----End

# 3.5 Performing a NAS-to-NAS Migration and Service Cutover

#### Overview

- This solution is applicable to scenarios where source services must keep running during a NAS-to-NAS migration.
- It involves multiple incremental migrations to ensure data accuracy, data consistency, and service continuity.
- The supported source storage types include NAS\_SMB, NAS\_NFS\_V3\_MOUNT, NAS\_NFS\_V3\_PROTOCOL, and NAS\_GFS.
- The supported target storage types include NAS\_SMB and NAS\_NFS\_V3\_MOUNT.

## Notes

During the migration, the APIs of the source cloud platform will be called. These API calls might incur fees on the source platform, and you will be responsible for those fees according to the source billing structure.

#### Process

| Step                                                   | Description                                                                                                    |  |
|--------------------------------------------------------|----------------------------------------------------------------------------------------------------|--|
| Preparations                                           | <ul> <li>Sign up for a HUAWEI ID, enable Huawei Cloud<br/>services, and top up your account.</li> </ul>                                                      |  |
|                                                        | • Obtain the required permissions for the source and target accounts.                                                                                        |  |
|                                                        | • Obtain an AK/SK pair for the target account.                                                                                                    |  |
|                                                        | • Create a migration project on the MgC console.                                                                                                    |  |
|                                                        | • Create a migration cluster on the MgC console.                                                                                                    |  |
|                                                        | • Prepare a file system in the target region.                                                                                                    |  |
| Step 1: Create a Full<br>Migration Workflow            | Create a migration workflow on the MgC console to fully migrate source data.                                                                                 |  |
| Step 2: Create an<br>Incremental<br>Migration Workflow | Create a migration workflow and execute it multiple times to migrate incremental data.                                                                       |  |
| Step 3: (Optional)<br>Switch Gray Traffic              | If possible, switch gray traffic to the target to verify service continuity and data consistency.                                                            |  |
| Step 4: Perform a<br>Service Cutover                   | After multiple incremental migrations are complete,<br>identify an optimal time window for the final<br>incremental migration and the final service cutover. |  |

### Preparations

• Preparing a Huawei account

Before using MgC, prepare a HUAWEI ID or an IAM user that can access MgC and obtain an AK/SK pair for the account or IAM user. For details, see **Making Preparations**.

• Creating an application migration project

Create a migration project on the MgC console. For details, see **Managing Migration Projects**.

• Creating a migration cluster

Create a dedicated migration cluster for this migration. For details, see **Creating a Cluster**.

Creating an SFS file system
 Create a file system for storing migrated data. For details, see Creating a File System.

## Step 1: Create a Full Migration Workflow

- **Step 1** Sign in to the MgC console.
- **Step 2** In the navigation pane on the left, choose **Migrate** > **Workflows**. In the upper left corner of the page, select the migration project created in **Preparations**.
- **Step 3** Create a workflow to perform a full migration.

----End

#### Step 2: Create an Incremental Migration Workflow

After the full migration is complete, create a workflow to perform incremental migrations. For this workflow, set Overwrite Existing to If older or different size and retain all other parameters as they were in the workflow created in **step 1**. After the configuration is complete, run this workflow to start an incremental migration.

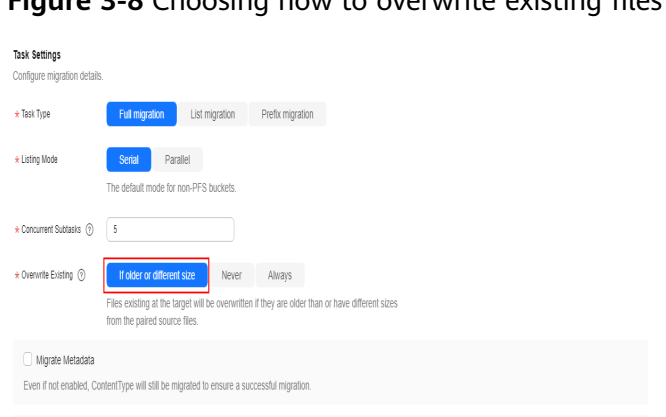

Migration and list nodes in the cluster will be cleared together by default. You can choose whether to clear the resources used by the cluster, including NAT gateways and security groups

Figure 3-8 Choosing how to overwrite existing files

## Step 3: (Optional) Switch Gray Traffic

After the first incremental migration is complete, if possible, switch gray traffic to the target to verify services.

#### Step 4: Perform a Service Cutover

After completing multiple incremental migrations, schedule a window for the final service cutover. Stop services at the source, complete the last incremental migration, and transition service traffic to the target.

# 3.6 Migrating File Systems in Batches

This section describes how to use MgC to efficiently migrate file systems in batches.

The supported source storage types include NAS NFS V3 MOUNT, • NAS\_NFS\_V3\_PROTOCOL, and NAS\_GFS.

• The supported target storage type includes NAS\_NFS\_V3\_MOUNT.

#### **Notes and Constraints**

For details, see What Are the Restrictions on Using MgC for Storage Migration?

#### Preparations

- Preparing a Huawei account
   Before using MgC, prepare a HUAWEI ID or an IAM user that can access MgC.
   For details, see Making Preparations.
- Creating an application migration project
  - Create a migration project on the MgC console. For details, see **Managing Migration Projects**.
- Preparing file systems in the target region.
  - Create target file systems for receiving migrated source data. For details, see **Creating a General Purpose File System** or **Creating an SFS Turbo File System**.

### Step 1: Create a Migration Cluster

You can create dedicated migration clusters to accelerate storage migration. A migration cluster consists of nodes that have the migration plugin installed and are used to execute migration and listing tasks. Create a dedicated migration cluster for this migration. For details, see **Creating a Cluster**.

### Step 2: Create a File Storage Migration Plan

Create a migration plan to include all the source file systems that need to be migrated the same target region. In the plan, configure a target file system for each source file system and specify the migration cluster to be used. For details, see **Creating a Batch File Storage Migration Plan**.

#### Step 3: Create a Migration Workflow

When you create a migration workflow, select the migration plan you created and define the migration settings. For details, see **Creating a Batch File Storage Migration Workflow**.

# 3.7 Migrating Data from MinIO to Huawei Cloud OBS over HTTP

Use MgC storage migration workflows to migrate data from MinIO to Huawei Cloud OBS over HTTP.

### **Supported Regions**

The following regions are supported:

- LA-Santiago
- LA-Sao Paulo
- TR-Istanbul
- AP-Bangkok
- AP-Singapore
- AP-Jakarta
- ME-Riyadh
- CN North-Beijing4
- CN East-Shanghai1

#### 

A single object cannot be larger than 4.76837158203125 TB (500 MB  $\times$  10,000). Otherwise, the migration may fail.

#### Preparations

• Preparing a Huawei account

Before using MgC, prepare a HUAWEI ID or an IAM user that can access MgC and obtain an AK/SK pair for the account or IAM user. For details about how to obtain an access key, see **Making Preparations**.

• Creating an application migration project

On the MgC console, create a migration project. For details, see **Managing Migration Projects**.

• Creating an OBS Bucket

On Huawei Cloud OBS, create a Standard bucket in the target region for storing URL list files and receiving source data. For details, see **Creating a Bucket**.

If an IAM user is used for migration, the IAM user must have the read and write permissions for the target bucket. For details, see **Granting an IAM User the Read/Write Permissions for a Bucket**.

• Creating a migration cluster

You can create a dedicated migration cluster for this task. A cluster consists of a master node and several list and migration nodes. For details about how to create a cluster, see **Creating a Migration Cluster**.

### Step 1: Generate URLs for Sharing and Downloading MinIO Files

Replace **minioLink**, **bucket-public01**, and **http://100.85.xxx.xx:xxxx** in the following steps with the actual MinIO alias, bucket name, and access address.

- **Step 1** Open the CLI on the server where MinIO is deployed.
- **Step 2** Run the mc command to share file and generate URLs for downloading the file. The command format is as follows:

mc share download --recursive --expire=<EXPIRE-IN-HOURS> <MINIO-ALIAS>/<BUCKET-NAME>/

- --recursive: recursively shares files in all subdirectories.
- --expire=<EXPIRE-IN-HOURS>: The expiration time of the share URLs, in hours. The maximum duration is 7 days (168 hours).
- <MINIO-ALIAS>: user-defined alias of the MinIO service deployment.
- <BUCKET-NAME>: bucket name

For example, you have a bucket named **bucket-public01**. The bucket contains two files (**dragon.png** and **share2.txt**) and one subfolder (**urlpath**). The subfolder contains one file (**share2.txt**).

|                  | Object Browser     Q Start typing to filter objects in the                                                     |
|------------------|----------------------------------------------------------------------------------------------------|
| User             | bucket-public01      Constant on The Jul 18 2024 10:04:09 (GMT48) Access: BUBLIC 141 KIB (100 0 MB = 6 Objects |
| Object Browser   |                                                                                                    |
| Access Keys      | bucket-public01 / 9D16A98E-6C36-4E18-DFD6-0D0261D452AC.png                                                     |
| Documentation    | ▲ Name                                                                                                    |
|                  | dragon.png                                                                                                    |
| Administrator    | share2.txt                                                                                                    |
| Buckets          | 🗌 💼 urlpath                                                                                                    |
| BUINTO KORE      | ← Object Browser Q Start typing to filter objects in the                                                       |
| User             | bucket-public01     Greated on: Thu, Jul 18 2024 10:04:09 (GMT+8) Access: PUBLIC 51 KiB / 100.0 MB - 3 Objects |
| D Object Browser |                                                                                                    |
| Access Keys      | < bucket-public01 / urlpath                                                                                    |
| Documentation    | ▲ Name                                                                                                    |
|                  | share2.txt                                                                                                    |

Assume that you want to generate URLs for sharing and downloading all files in the bucket, set the URLs to expire after 12 hours, and save the URLs in the **test2.txt** file. You can run the following command: mc share download --recursive --expire=12h minioLink/bucket-public01/ >> test2.txt

After the command is executed, the share URLs of the three files are generated and saved in the **test2.txt** file.

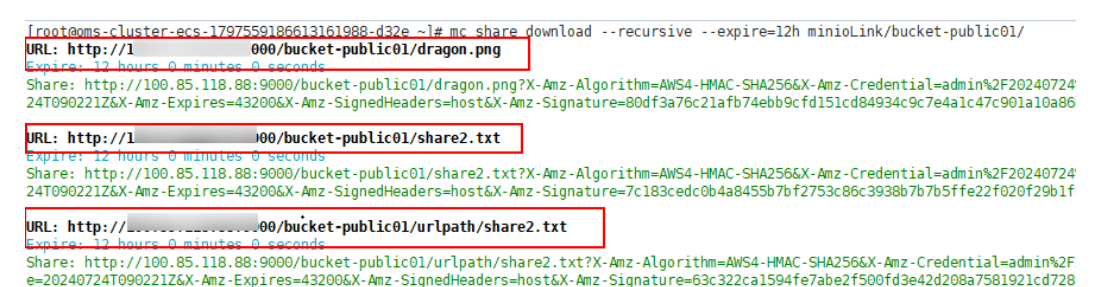

**Step 3** Open the generated URL list file (**test2.txt** in this example) and you will see the share URL for each file. Try to access these URLs using a browser to check whether the URLs are valid.

If any URLs cannot be accessed, check whether the corresponding files are readable. If they are, generate URLs for them again.

Step 4 Based on the MgC requirements, edit the URL list file to include the shared URLs and file names in the following format: <SHARED-URL> <FILE-NAME>

A shared URL and file name are separated by a tab character. The name of a file in a subfolder must contain the subfolder name. For more requirements

and restrictions on the URL list file, see What Are the Restrictions on Using MgC for Storage Migration?

For example: http://100.85.xxx.xx:xxx/bucket-public01/dragon.png dragon.png http://100.85.xxx.xx:xxxx/bucket-public01/share2.txt share2.txt http://100.85..xxx.xx:xxxx/bucket-public01/urlpath/share2.txt urlpath/share2.txt

**Step 5** After editing all URLs as required and verifying that the URLs are correct, save the URL list file.

----End

#### Step 2: Upload the URL List File to the OBS Bucket

- Step 1 Sign in to the OBS console. In the navigation pane, choose Buckets.
- Step 2 In the bucket list, click the created OBS bucket to go to the Objects page.
- Step 3 Click Create Folder, enter a folder name (for example, minioUrl), and click OK.
- **Step 4** Click the name of the folder created in the previous step. Click **Upload Object**.
- **Step 5** Upload the **URL list file** (**test2.txt** in this example) to the folder in either of the following ways:
  - Drag the URL list file to the **Upload Object** box and click **Upload**.
  - In the **Upload Object** box, click **add files**, select the URL list file, and click **Upload**.

----End

#### Step 3: Create a Storage Migration Workflow

- **Step 1** Sign in to the MgC console. In the navigation pane, under Project, select the created application migration project from the drop-down list.
- **Step 2** In the navigation pane, choose **Migrate** > **Workflows**.
- Step 3 Click Create Workflow in the upper right corner of the page.

| Migration Center                                                           | Workflows view of the second second s | rkflow<br>am<br>xe |
|----------------------------------------------------------------------------|----------------------------------------------------------------------------------------------------|--------------------|
| Research<br>Migration Survey<br>Application Discovery                      | Process Prev Server Migration Cress-A2 Migration Storage Migration Each Object Storage Migration                                                                                                    |                    |
| Data Lineage ASSN<br>Design<br>Migration Solutions<br>Migration Plans ASSN | Concision an object - Concision and object - Concision and Concerning and Concerning and Co      |                    |
| Deploy<br>Migration Non<br>Cluster                                         | Workflows     Waster maa      V Q thirs a water main     C                                                                                                    | ۲                  |
| Migrate<br>Workflows                                                       | Wohlfer Namel D Salas Progras Decorption Template Doutline & Operation                                                                                                    |                    |

#### Step 4 Select Storage Migration and click Configure Workflow.

| Select lemplate                                                                                                    |                                                                                                    |                                                                                                    |
|----------------------------------------------------------------------------------------------------|----------------------------------------------------------------------------------------------------|----------------------------------------------------------------------------------------------------|
| Vorkflow Templates (4)<br>elect a template to create a wor                                                              | rkflow from.                                                                                                    |                                                                                                    |
| II Server Migration                                                                                                    | Storage Migration                                                                                                    |                                                                                                    |
|                                                                                                    |                                                                                                    |                                                                                                    |
| <b>—</b>                                                                                                    |                                                                                                    |                                                                                                    |
|                                                                                                    |                                                                                                    |                                                                                                    |
| Batch Object St                                                                                                    | orage Migration                                                                                                    | Storage Migration                                                                                                    |
| Batch Object St<br>A template used for batch mi<br>another cloud to Huawei Clou                                         | corage Migration<br>grating object storage data from<br>ud over dedicated migration clus                                 | Storage Migration<br>A template used for migrating data from object storage, file<br>storage, NAS devices, or HTTP/HTTPS data sources to Hua                                                                                   |
| Batch Object St<br>A template used for batch mi<br>another cloud to Huawei Clou<br>Object storage migration             | grating object storage data from<br>ud over dedicated migration clus<br>Dedicated migration clusters                     | Storage Migration<br>A template used for migrating data from object storage, file<br>storage, NAS devices, or HTTP/HTTPS data sources to Hua<br>File/Object storage migration                                                  |
| Batch Object St<br>A template used for batch mi<br>another cloud to Huawel Clou<br>Object storage migration             | corage Migration<br>grating object storage data from<br>ud over dedicated migration clus<br>Dedicated migration clusters | Storage Migration<br>A tempiate used for migrating data from object storage, file<br>storage, NAS devices, or HTTP/HTTPS data sources to Hua<br>File/Object storage migration<br>Dedicated migration clusters                  |
| Batch Object St<br>A template used for batch mi<br>another cloud to Huawel Clo<br>Object storage migration              | corage Migration<br>grating object storage data from<br>ud over dedicated migration clus<br>Dedicated migration clusters | Storage Migration A tempiate used for migrating data from object storage, file storage, NAS devices, or HTTP/HTTPS data sources to Hua. File/Object storage migration Dedicated migration clusters  O Prepare                  |
| Batch Object St<br>A template used for batch mi<br>another cloud to Huawel Clo<br>Object storage migration              | corage Migration<br>grating object storage data from<br>ud over dedicated migration clus<br>Dedicated migration clusters | Storage Migration A template used for migrating data from object storage, file storage, NAS devices, or HTTP/HTTPS data sources to Hua File/Object storage migration Dedicated migration clusters  Prepare Nigrate             |
| Batch Object St<br>A template used for batch mi<br>another cloud to Huawel Clo<br>Object storage migration<br>O Migrate | corage Migration<br>grating object storage data from<br>ud over dedicated migration clus<br>Dedicated migration clusters | Storage Migration A tempiate used for migrating data from object storage, file storage, NAS devices, or HTTP/HTTPS data sources to Hua File/Object storage migration Dedicated migration clusters O Prepare Migrate O Clean up |

#### Step 5 Set workflow basics based on Table 3-24.

| Basic Inform      | ation                               |                               |       |
|-------------------|-------------------------------------|-------------------------------|-------|
| Enter a task name | e and description, and select a tar | get region and migration clus | ster. |
| * Name            | Enter                               | * Region                      | ×     |
| Description       | Enter<br>0/255 4                    |                               |       |
| * Cluster         | Select                              | <ul> <li>✓ Q Creat</li> </ul> | e     |

Table 3-24 Basic parameters

| Parameter   | Description                                                                          |
|-------------|--------------------------------------------------------------------------------------|
| Name        | User-defined                                                                         |
| Region      | Select the region where the <b>target bucket</b> is located from the drop-down list. |
| Description | User-defined                                                                         |
| Cluster     | Select the <b>created cluster</b> .                                                  |

**Step 6** Configure the migration source and target based on **Table 3-25** and **Table 3-26**.

| Source Information    |                         |            |          |  |
|-----------------------|-------------------------|------------|----------|--|
| Specify the migration | n source information.   |            |          |  |
| * Location Type       | HTTP/HTTPS Source V     |            |          |  |
| ★ List Path ⑦         | minioUrl/               |            |          |  |
| Target Informa        | tion                    |            |          |  |
| Specify the migration | n target information.   |            |          |  |
| * Location Type       | Huawei Cloud OBS        | ~          |          |  |
| * AK                  | *AK –Enter *SK –Enter @ |            |          |  |
| * Bucket              | Select                  | ~ Endpoint | • Enter- |  |
| Specified Prefix      | O —Enter                |            |          |  |

| Parameter     | Description                                                                                                    |  |
|---------------|----------------------------------------------------------------------------------------------------|--|
| Location Type | Select HTTP/HTTPS Source.                                                                                                    |  |
| List Path     | Enter the name of the folder ( <b>minioUrl/</b> in this example) where the <b>URL list file</b> is stored. Note that the folder name must be suffixed with a slash (/). |  |

**Table 3-25** Parameters for configuring a migration source

| Parameter      | Description                                                                                                    |
|----------------|----------------------------------------------------------------------------------------------------|
| Location Type  | Select Huawei Cloud OBS.                                                                                                    |
| AK             | Enter the AK/SK pair of the target Huawei Cloud                                                                                                    |
| SK             | account. The account must have the read and write permissions for the target bucket.                                                                                                    |
| Bucket         | Select the created OBS bucket.                                                                                                    |
| Endpoint       | Enter the endpoint of the region where the target bucket is located.                                                                                                    |
|                | For example, if the target bucket is located in the <b>CN</b><br><b>North-Beijing4</b> region of Huawei Cloud, enter <b>obs.cn-</b><br><b>north-4.myhuaweicloud.com</b> .                                                                                                    |
|                | <b>NOTE</b><br>You can view the endpoint in the OBS bucket overview.                                                                                                    |
| Specify Prefix | This parameter is optional. Specify a prefix to rename or relocate objects migrated to the target bucket. For example, if you specify the prefix /D, source file /A/B/<br>C.txt will be relocated to /D/A/B/C.txt after being migrated to the target bucket. For details, see: |
|                | Adding a Name Prefix or Path Prefix to Migrated<br>Objects                                                                                                    |

**Step 7** Configure the migration task based on **Table 3-27**.

| Table 3-27 | Parameters | for | configuring | а | migration | task |
|------------|------------|-----|-------------|---|-----------|------|
|------------|------------|-----|-------------|---|-----------|------|

| Parameter | Val<br>ue                 | Description                                                |
|-----------|---------------------------|------------------------------------------------------------|
| Task Type | Full<br>migr<br>atio<br>n | Migrates all data in the source bucket or specified paths. |

| Parameter | Val<br>ue         | Description                                                                                                    |
|-----------|-------------------|----------------------------------------------------------------------------------------------------|
|           | List              | Migrates files recorded in the list files.                                                                                                    |
|           | migr<br>atio<br>n | In <b>List Path</b> box, enter the path of the object lists stored<br>in the target bucket. Restrictions on an object list file vary<br>with the target location.                                                                                                    |
|           |                   | Target location: Huawei Cloud OBS                                                                                                    |
|           |                   | <ul> <li>An object list file cannot exceed 30 MB.</li> </ul>                                                                                                    |
|           |                   | <ul> <li>An object list file must be a .txt file, and the<br/>Content-Type metadata must be text/plain.</li> </ul>                                                                                                    |
|           |                   | – An object list file must be in UTF-8 without BOM.                                                                                                    |
|           |                   | <ul> <li>Each line in an object list file can contain only one<br/>object name, and the object name must be URL<br/>encoded.</li> </ul>                                                                                                    |
|           |                   | <ul> <li>Each line in an object list file cannot exceed 16 KB,<br/>or the migration will fail.</li> </ul>                                                                                                    |
|           |                   | <ul> <li>The Content-Encoding metadata of an object list<br/>file must be left empty, or the migration will fail.</li> </ul>                                                                                                    |
|           |                   | <ul> <li>An object list file can contain a maximum of 10,000 lines.</li> </ul>                                                                                                    |
|           |                   | Target location: NAS                                                                                                    |
|           |                   | <ul> <li>An object list file cannot exceed 30 MB.</li> </ul>                                                                                                    |
|           |                   | <ul> <li>An object list file must be a .txt file.</li> </ul>                                                                                                    |
|           |                   | <ul> <li>An object list file must be in UTF-8 without BOM.</li> </ul>                                                                                                    |
|           |                   | <ul> <li>Each line in an object list file can contain only one<br/>object name, and the object name must be URL<br/>encoded.</li> </ul>                                                                                                    |
|           |                   | <ul> <li>Each line in an object list file cannot exceed 16 KB,<br/>or the migration will fail.</li> </ul>                                                                                                    |
|           |                   | <ul> <li>An object list file can contain a maximum of 10,000 lines.</li> </ul>                                                                                                    |
|           | Prefi<br>x        | This option is only available for migration from cloud storage.                                                                                                    |
|           | migr<br>atio<br>n | If you enter a file name or name prefix in the <b>Prefix</b> box,<br>only the objects that exactly match the specified name or<br>prefix are migrated.                                                                                                    |
|           |                   | NOTICE                                                                                                    |
|           |                   | <ul> <li>If the files to be migrated are stored in the root directory of<br/>the source bucket, add their name prefixes directly. If the files<br/>are stored in a non-root directory, add their directories and<br/>name prefixes in the format of <i>Directory Prefix</i>.</li> </ul> |
|           |                   | • Use commas (,) to separate multiple prefixes.                                                                                                    |

| Parameter              | Val<br>ue                                            | Description                                                                                                    |  |
|------------------------|------------------------------------------------------|----------------------------------------------------------------------------------------------------|--|
| Concurrent<br>Subtasks | -                                                    | Specify the maximum number of concurrent subtasks.<br>There cannot be more than 10 concurrent subtasks for<br>each online migration node. For example, if there are 2<br>online migration nodes, the maximum number of<br>subtasks can be 20 or any number below.                                                                                                    |  |
| Overwrite<br>Existing  | Nev<br>er                                            | <ul> <li>Files existing at the target will never be overwritten.</li> <li>WARNING</li> <li>If you choose Never for the initial migration, the attributes of involved parent folders at the source will not be migrated to the target. As a result, the folder attributes may be incomplete at the target. To avoid this issue, use the Never option with caution for the initial migration.</li> <li>If a migration task is paused or interrupted and then restarted or resumed, the Never option will cause the system to skip files that were not completely migrated earlier, but the task may still be marked as successful. This affects data integrity. To avoid this issue, use the Never option with caution.</li> </ul> |  |
|                        | Alw<br>ays                                           | Files existing at the migration target will always be overwritten.                                                                                                    |  |
|                        | If<br>olde<br>r or<br>diffe<br>rent<br>size          | <ul> <li>Files that already exist at the target will be overwritten if they are older than or have different sizes from the paired files at the source.</li> <li>Verification will be performed for folders after their contents are migrated. Folders that already exist at the target will be overwritten if they have different last modification times, sizes, or permissions from the paired folders at the source.</li> <li>NOTE         The same overwriting policy is applied to empty folders as files.     </li> </ul>                                                                                                    |  |
|                        | lf<br>diffe<br>rent<br>CRC<br>64<br>chec<br>ksu<br>m | <ul> <li>If a source object has a CRC64 checksum different from the paired target object, the source object will overwrite the target one. Otherwise, the source object will be skipped during the migration. If either of them does not have a CRC64 checksum, their sizes and last modification times are checked.</li> <li>NOTE         <ul> <li>This option is only available for migration on Huawei Cloud or from Alibaba Cloud or Tencent Cloud.</li> <li>Using this option requires that the target OBS bucket be added to the CRC64 feature whitelist.</li> </ul> </li> </ul>                                                                                                    |  |

| Parameter            | Val<br>ue                           | Description                                                                                                    |
|----------------------|-------------------------------------|----------------------------------------------------------------------------------------------------|
| Consistency<br>Check | Size<br>and<br>last<br>mod<br>ified | With this default method, the system checks data consistency by comparing object size and last modification time.                                                                                                    |
|                      | CRC<br>64<br>chec<br>ksu<br>m       | The system verifies data consistency by comparing CRC64 values in the metadata. If a source object and the paired destination object have CRC64 checksums, the checksums are checked. Otherwise, their sizes and last modification times are checked. |
|                      |                                     | <ul> <li>NOTE</li> <li>This option is only available for migration on Huawei Cloud<br/>or from Alibaba Cloud or Tencent Cloud.</li> </ul>                                                                                                    |
|                      |                                     | <ul> <li>Using this option requires that the target OBS bucket be<br/>added to the CRC64 feature whitelist.</li> </ul>                                                                                                    |
| Migrate<br>Metadata  | -                                   | <ul> <li>Decide whether to migrate metadata.</li> <li>If you select this option, object metadata will be migrated.</li> </ul>                                                                                                    |
|                      |                                     | <ul> <li>If you do not select this option, only the Content-Type<br/>and Content-Encoding metadata will be migrated.</li> </ul>                                                                                                    |
| Clear Cluster        | -                                   | Determine whether to clear the migration cluster after the migration is complete.                                                                                                    |
|                      |                                     | • If you select this option, a step for clearing the migration cluster will be created in the workflow. You can also choose whether to clear resources used by the cluster, such as NAT gateways, security groups, and VPCEP resources.               |
|                      |                                     | • If you do not select this option, a step for clearing the migration cluster will not be created in the workflow.                                                                                                    |

## **Step 8** (Optional) Configure advanced options based on **Table 3-28**.

| Table | 3-28 | Advanced  | options |
|-------|------|-----------|---------|
| Tuble | 5 20 | / avancea | options |

| Parameter               | Description                                                                                                    |
|-------------------------|----------------------------------------------------------------------------------------------------|
| Target Storage<br>Class | Choose the storage class that your data will be migrated to<br>in the target bucket. For details about storage classes, see<br>Introduction to Storage Classes. |

| Parameter                | Description                                                                                                    |
|--------------------------|----------------------------------------------------------------------------------------------------|
| Enable KMS<br>Encryption | • If you do not select this option, whether migrated data will be encrypted in the target bucket depends on the server-side encryption setting of the bucket.                                                                                                    |
|                          | <ul> <li>If you select this option, all migrated objects will be<br/>encrypted before they are stored in the target bucket.</li> <li>NOTE</li> </ul>                                                                                                    |
|                          | <ul> <li>Using KMS to encrypt migrated data may slow down the<br/>migration speed by about 10%.</li> </ul>                                                                                                    |
|                          | • This option is only available when KMS is supported in the region you are migrating to.                                                                                                    |
| Filter Source Data       | Filter files to be migrated by applying filters. For details about filters, see <b>Source Data Filters</b> .                                                                                                    |
| Send SMN<br>Notification | Determine whether to use SMN to get notifications about migration results.                                                                                                    |
|                          | • If you do not select this option, no SMN messages will be sent after the migration is complete.                                                                                                    |
|                          | • If you select this option, after the migration is complete,<br>SMN messages will be sent to the subscribers of the<br>selected topic. You can select the language and trigger<br>conditions for sending messages.                                                                                                    |
| Limit Traffic            | Allocate the maximum bandwidth to be used by the workflow during a specified period.                                                                                                    |
|                          | <ul> <li>If you do not select this option, migration traffic is not<br/>limited.</li> </ul>                                                                                                    |
|                          | • If you select this option, limit the migration traffic by setting <b>Start Time</b> , <b>End Time</b> , and <b>Bandwidth Limit</b> . For example, if you set <b>Start Time</b> to <b>08:00</b> , <b>End Time</b> to <b>12:00</b> , and <b>Bandwidth Limit</b> to <b>20 MB/s</b> , the maximum migration speed is limited to 20 MB/s from 08:00 to 12:00. The migration speed is not limited beyond this period. |
|                          | NOTE                                                                                                    |
|                          | - The rate limit ranges from 0 MB/s to 1,048,576 MB/s.                                                                                                    |
|                          | <ul> <li>A maximum of five rules can be added.</li> <li>The time is the level store devid time of the maximum</li> </ul>                                                                                                    |
|                          | <ul> <li>The time is the local standard time of the region you are<br/>migrating to.</li> </ul>                                                                                                    |

| Parameter             | Description                                                                                                    |  |
|-----------------------|----------------------------------------------------------------------------------------------------|--|
| Schedule<br>Migration | <ul> <li>Schedule the migration to run during a period.</li> <li>If you do not select this option, you need to manuall start or stop the migration.</li> <li>If you select this option, the migration runs during the specified period and stops beyond that period. For example:</li> </ul> |  |
|                       | <ul> <li>If you set Start Time to 08:00 and End Time to<br/>12:00, the migration task runs from 08:00 to 12:00<br/>every day. The migration stops beyond that period.</li> </ul>                                                                                                    |  |
|                       | <ul> <li>If you set Start Time to 12:00 and End Time to<br/>08:00, the migration runs from 12:00 of the current<br/>day to 08:00 of the next day. The migration stops<br/>beyond that period.</li> </ul>                                                                                     |  |

#### Step 9 Click Next: Confirm.

- **Step 10** Confirm the workflow settings and click **Confirm**. In the displayed dialog box, click **Confirm** to run the workflow immediately.
- **Step 11** In the workflow list, click the workflow name to go to its details page. You can view the configuration information and migration progress of the workflow.

----End

# 3.8 Migrating Data from Ceph to Huawei Cloud OBS over HTTP

Use MgC storage migration workflows to migrate data from Ceph to Huawei Cloud OBS over HTTP.

### **Supported Regions**

The following regions are supported:

- LA-Santiago
- LA-Sao Paulo
- TR-Istanbul
- AP-Bangkok
- AP-Singapore
- AP-Jakarta
- ME-Riyadh
- CN North-Beijing4
- CN East-Shanghai1

#### 

A single object cannot be larger than 4.76837158203125 TB (500 MB × 10,000). Otherwise, the migration may fail.

#### Preparations

• Preparing a Huawei account

Before using MgC, prepare a HUAWEI ID or an IAM user that can access MgC and obtain an AK/SK pair for the account or IAM user. For details about how to obtain an access key, see Making Preparations.

• Creating an application migration project

On the MgC console, create a migration project. For details, see **Managing Migration Projects**.

• Creating an OBS bucket

On Huawei Cloud OBS, create a Standard bucket in the target region for storing URL list files and receiving source data. For details, see **Creating a Bucket**.

If an IAM user is used for migration, the IAM user must have the read and write permissions for the target bucket. For details, see **Granting an IAM** User the Read/Write Permissions for a Bucket.

• Creating a migration cluster

You can create a dedicated migration cluster for this task. A cluster consists of a master node and several list and migration nodes. For details about how to create a cluster, see **Creating a Migration Cluster**.

#### Step 1: Generate URLs for Sharing and Downloading Ceph Files

Replace **bucket01** and **http://100.93.xxx.xx:7480** in the following steps with the actual Ceph S3 bucket name and Ceph RGW web access address and port.

Replace the following parameters in the example with the actual values:

- <BUCKET-NAME>: bucket name
- < FILE-NAME >: name of the JSON file to be created
- <DOMAIN>: actual domain name or IP address of the Ceph RGW (RADOS Gateway) service.
- <PORT>: actual access port of the Ceph RGW service.

If data in the bucket to be migrated can be accessed using a browser, skip step 1 and go to **step 2**.

- Step 1 Run the following command to check whether an access policy has been configured for the source bucket: s3cmd info s3://<BUCKET-NAME>
  - If the value of **Policy** is **none** in the command output, no access policy is configured for the bucket. Go to step **2**.
| s3://bucket | 01/ (bucket):       |
|-------------|---------------------|
| Location    | · default           |
| Davar       | . uerautt           |
| Payer:      | Bucketowner         |
| Expirati    | on Rule: none       |
| Policy:     | none                |
| CORS:       | none                |
| ACL:        | admin: FULL CONTROL |

• If the value of **Policy** is not **none** in the command output, copy and save the policy information for restoring the policy after data migration.

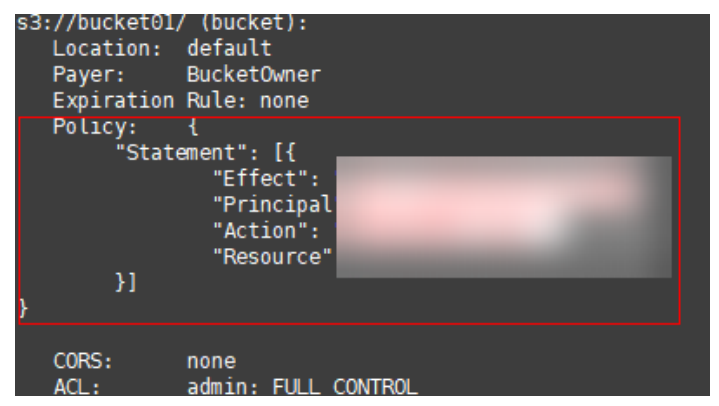

Step 2 On the server where the s3cmd tool is installed, open the text editor and create a JSON file (with a user-defined name). The file contains the S3 bucket policy, which allows objects to be obtained from the specified S3 bucket. Copy the following content to the editor, replace <BUCKET-NAME> with the actual S3 bucket name, save the JSON file, and exit the editor.

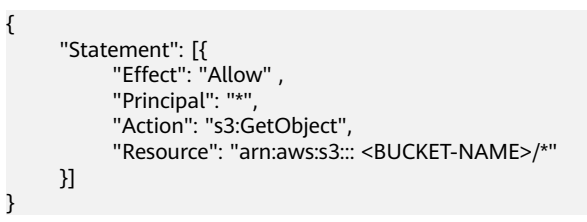

For more parameter settings, see Example Amazon S3 Bucket Policies.

**Step 3** Use the s3cmd command line tool to set a bucket policy that allows public access to the files in the bucket. The command is in the following format: s3cmd setpolicy <FILE-NAME>.json s3://<BUCKET-NAME>

Replace <FILE-NAME> with the name of the JSON file created in **step 2** and <BUCKET-NAME> with the actual S3 bucket name.

**Step 4** Run the following command to list all files in the bucket and export the result to a text file:

s3cmd ls -r s3://<BUCKET-NAME> >> <FILE-URL>.txt

Replace <BUCKET-NAME> with the actual S3 bucket name and <FILE-URL> with the name of the local file that you want to save the result to, for example, **s3url.txt**.

Step 5 Open the generated list file (s3url.txt in this example) to view the list of shared S3 addresses of all files in the bucket. Replace s3:// and all parameters before it with http://<DOMAIN>:<PORT>/ to generate URLs that can be accessed using a browser. Enter a URL in the address box of the browser. If the file can be accessed, the setting is correct. If the access is denied and AccessDenied is returned, repeat **step 1** to **step 4** to set the access policy.

For example, the actual domain name or IP address of the Ceph RGW service is 100.93.xxx.xx, the port number is 7480, the bucket name is **bucket01**, there are two files (**dragon.png** and **index.html**) in the bucket, and the generated shared S3 address list is as follows: 2024-07-26 03:09 3987 s3://bucket01/dragon.png

2024-07-26 03:09 3987 s3://bucket01/dragon.prg 2024-07-26 02:01 1701 s3://bucket01/index.html

Replace **s3://** and all parameters before it with **http://**<DOMAIN>:<PORT>/, that is, replace the content from *Date* to **s3://** with **http://100.93.xxx.xxx:7480**. Then the generated URL list is as follows: http://100.93.xxx.xxx:7480/bucket01/dragon.png http://100.93.xxx.xxx:7480/bucket01/index.html

- **Step 6** According to the method and requirements in the previous step, replace all shared S3 addresses in the list file with URLs. If there are a large number of S3 addresses in the list file, you can use a text editor (such as NotePad++) to replace them in batches.
- **Step 7** Based on the MgC requirements, edit the URL list file to include the shared URLs and file names in the following format:

<SHARED-URL> <FILE-NAME>

A shared URL and file name are separated by a tab character. The name of a file in a subfolder must contain the subfolder name. For more requirements and restrictions on the URL list file, see What Are the Restrictions on Using MgC for Storage Migration?

For example: http://100.93.xxx.xxx:7480/bucket01/dragon.png dragon.png http://100.93.xxx.xxx:7480/bucket01/index.html index.html

**Step 8** After editing all URLs as required and verifying that the URLs are correct, save the URL list file.

----End

#### Step 2: Upload the URL List File to the OBS Bucket

- **Step 1** Sign in to the **OBS console**. In the navigation pane, choose **Buckets**.
- **Step 2** In the bucket list, click **the created OBS bucket** to go to the **Objects** page.
- Step 3 Click Create Folder, enter a folder name (for example, cephUrl), and click OK.
- **Step 4** Click the name of the folder created in the previous step. Click **Upload Object**.
- **Step 5** Upload the **URL list file** (**s3url.txt** in this example) to the folder in either of the following ways:
  - Drag the URL list file to the **Upload Object** box and click **Upload**.
  - In the **Upload Object** box, click **add files**, select the URL list file, and click **Upload**.
  - ----End

#### Step 3: Create a Storage Migration Workflow

- **Step 1** Sign in to the **MgC console**. In the navigation pane, under **Project**, select the **created application migration project** from the drop-down list.
- **Step 2** In the navigation pane, choose **Migrate** > **Workflows**.
- **Step 3** Click **Create Workflow** in the upper right corner of the page.

| Migration Center                       | Workfle<br>MgC allows<br>the migration | you to configure migration wo     | * kflows using predefined templates that     | are built based on the prove                                | n migration experience and                | best practices. You can also cu | atomize your workflows to automa                                               | Create<br>ne repeat tasks involved in            | Workflow<br>Learn<br>more |
|----------------------------------------|----------------------------------------|-----------------------------------|----------------------------------------------|-------------------------------------------------------------|-------------------------------------------|---------------------------------|--------------------------------------------------------------------------------|--------------------------------------------------|---------------------------|
| Toolii<br>Research<br>Migration Survey | Proces<br>Server M                     | Flow<br>igration Cross-A2 Migrati | on Storage Migration Batch O                 | tject Storage Migration                                     |                                           |                                 |                                                                                |                                                  |                           |
| Application Discovery<br>Data Lineage  | Ch<br>En<br>An                         | ck Credentials and Edge           | are associated with credentials and Edge.    | 2 Check Target Config<br>Ensure that all serve<br>Configure | urations<br>is to be migrated have been a | essessed or associated wit      | Create Workfow<br>Create a workfow from the serve<br>Create Workfow View Workf | r migration template to complet.<br>low Template |                           |
| Migration Plans NEW                    | Workfle                                | ws                                | <ul> <li>Q timer a workflow name.</li> </ul> |                                                             |                                           |                                 |                                                                                |                                                  |                           |
| Cluster<br>Deployment lest             | Works                                  | ow Name1D                         | Status                                       | Progress                                                    | Description                               | Template                        | Created $\dot{\phi}$                                                           | Operation                                        |                           |
| Workflows                              |                                        |                                   |                                              |                                                             |                                           |                                 |                                                                                |                                                  |                           |

Step 4 Select Storage Migration and click Configure Workflow.

| Iorkflow Templa<br>elect a template to cre                     | ates (4)                             | cflow from.                                                                                                    |                                                                                                    |
|----------------------------------------------------------------|--------------------------------------|----------------------------------------------------------------------------------------------------|----------------------------------------------------------------------------------------------------|
| I Server Migrat                                                | tion S                               | torage Migration                                                                                                    |                                                                                                    |
| <b>@</b>                                                       |                                      |                                                                                                    |                                                                                                    |
| Botob Ohio                                                     |                                      |                                                                                                    | Of a second billion of the second                                                                                                    |
| Batch Obje                                                     | ect Sto                              | brage migration                                                                                                    | Storage migration                                                                                                    |
| A template used for<br>another cloud to Hu                     | r batch mig<br>Jawei Clou            | prage migration<br>rating object storage data fr<br>d over dedicated migration                                                                  | m<br>A lemplate used for migrating data from object storage, file<br>storage, NAS devices, or HTTP/HTTPS data sources to Hua                                                                                                    |
| A template used for<br>another cloud to Hu<br>Object storage m | r batch mig<br>Jawel Clou            | Drage Migration<br>rating object storage data fr<br>d over dedicated migration<br>Dedicated migration cluster                                   | Storage Inigration A template used for migrating data from object storage, file storage, NAS devices, or HTTP/HTTPS data sources to Hua File/Object storage migration                                                                |
| A template used for<br>another cloud to Hu<br>Object storage m | ect Sta<br>batch mig<br>Jawei Clou   | Drage Migration<br>rating object storage data fr<br>d over dedicated migration<br>Dedicated migration cluster                                   | m Atorage Milgration<br>storage, NAS devices, or HTTP/HTTPS data sources to Hua<br>File/Object storage migration<br>Dedicated migration Clusters                                                                                     |
| A template used for<br>another cloud to Hu<br>Object storage m | ect Sto<br>r batch mig<br>uawei Clou | Drage Wigration<br>rating object storage data fr<br>d over dedicated migration<br>Dedicated migration cluste                                    | s     Storage Wilgration     Atemplate used for migrating data from object storage, file     sorage, NAS devices, or HTTP/HTTPS data sources to Hua     File/Object storage migration     Dedicated migration clusters               |
| A template used for<br>another cloud to Hu<br>Object storage m | r batch mig<br>Jawei Clou            | Drage Wigration<br>rrating object storage data fr<br>d over dedicated migration (<br>Dedicated migration cluster)                               | Storage Inigration     A template used for migrating data from object storage, file     s     storage, NAS Gevice, or HTTPHTTPS data sources to Hua     FilerObject storage migration     Dedicated migration clusters     O Prepare |
| A template used for<br>another cloud to Hu<br>Object storage m | ect Sto                              | Drage Wigration<br>rrating object storage data fr<br>d over dedicated migration (<br>Dedicated migration cluster<br>Dedicated migration cluster | M Storage Migration A tempiate used for migrating data from object storage, file storage, NAS devices, or HTTP/HTTPS data sources to Hua File/Object storage migration Dedicated migration clusters O Prepare O Migrate              |

Step 5 Set workflow basics based on Table 3-29.

| Basic Information                                                                    |                 |            |  |  |  |  |
|--------------------------------------------------------------------------------------|-----------------|------------|--|--|--|--|
| Enter a task name and description, and select a target region and migration cluster. |                 |            |  |  |  |  |
| * Name                                                                               | Enter           | * Region V |  |  |  |  |
| Description                                                                          | Enter<br>0/255, |            |  |  |  |  |
| * Cluster                                                                            | Select          | ✓ Q Create |  |  |  |  |

#### Table 3-29 Basic parameters

| Parameter   | Description                                                                          |
|-------------|--------------------------------------------------------------------------------------|
| Name        | User-defined                                                                         |
| Region      | Select the region where the <b>target bucket</b> is located from the drop-down list. |
| Description | User-defined                                                                         |

| Parameter | Description                         |
|-----------|-------------------------------------|
| Cluster   | Select the <b>created cluster</b> . |

**Step 6** Configure the migration source and target based on **Table 3-30** and **Table 3-31**.

| Source Information Specify the migration s | on<br>ource information. |   |            |       |   |
|--------------------------------------------|--------------------------|---|------------|-------|---|
| * Location Type                            | HTTP/HTTPS Source V      |   |            |       |   |
| * List Path ③                              | cephUrl/                 | ] |            |       |   |
| Target Information                         | on<br>arget information. |   |            |       |   |
| * Location Type                            | Huawei Cloud OBS         | ~ |            |       |   |
| * AK                                       | -Enter                   |   | * SK       | Enter | 8 |
| * Bucket                                   | Select                   | ~ | Endpoint ⑦ | Enter |   |
| Specified Prefix (?)                       | Enter                    |   |            |       |   |

#### **Table 3-30** Parameters for configuring a migration source

| Parameter     | Description                                                                                                    |
|---------------|----------------------------------------------------------------------------------------------------|
| Location Type | Select HTTP/HTTPS Source.                                                                                                    |
| List Path     | Enter the name of the folder ( <b>cephUrl/</b> in this example) where the <b>URL list file</b> is stored. Note that the folder name must be suffixed with a slash (/). |

| Table 3-31 | Parameters | for | configurii | ng a     | migration | target |
|------------|------------|-----|------------|----------|-----------|--------|
|            |            |     |            | <u> </u> |           |        |

| Parameter     | Description                                                                                                    |
|---------------|----------------------------------------------------------------------------------------------------|
| Location Type | Select Huawei Cloud OBS.                                                                                                    |
| AK            | Enter the AK/SK pair of the target Huawei Cloud                                                                                                    |
| SK            | account. The account must have the read and write permissions for the target bucket.                                                                                      |
| Bucket        | Select the created OBS bucket.                                                                                                    |
| Endpoint      | Enter the endpoint of the region where the target bucket is located.                                                                                                    |
|               | For example, if the target bucket is located in the <b>CN</b><br><b>North-Beijing4</b> region of Huawei Cloud, enter <b>obs.cn-</b><br><b>north-4.myhuaweicloud.com</b> . |
|               | <b>NOTE</b><br>You can view the endpoint in the OBS bucket overview.                                                                                                    |

| Parameter      | Description                                                                                                    |
|----------------|----------------------------------------------------------------------------------------------------|
| Specify Prefix | This parameter is optional. Specify a prefix to rename or<br>relocate objects migrated to the target bucket. For<br>example, if you specify the prefix /D, source file /A/B/<br>C.txt will be relocated to /D/A/B/C.txt after being<br>migrated to the target bucket. For details, see:<br>Adding a Name Prefix or Path Prefix to Migrated<br>Objects |

**Step 7** Configure the migration task based on **Table 3-32**.

| Table 3-32 Parameters for | or configuring a | migration task |
|---------------------------|------------------|----------------|
|---------------------------|------------------|----------------|

| Parameter | Val<br>ue                 | Description                                                |
|-----------|---------------------------|------------------------------------------------------------|
| Task Type | Full<br>migr<br>atio<br>n | Migrates all data in the source bucket or specified paths. |

| Parameter | Val<br>ue         | Description                                                                                                    |  |  |
|-----------|-------------------|----------------------------------------------------------------------------------------------------|--|--|
|           | List              | Migrates files recorded in the list files.                                                                                                    |  |  |
|           | migr<br>atio<br>n | In <b>List Path</b> box, enter the path of the object lists stored<br>in the target bucket. Restrictions on an object list file vary<br>with the target location.                                                                                          |  |  |
|           |                   | Target location: Huawei Cloud OBS                                                                                                    |  |  |
|           |                   | <ul> <li>An object list file cannot exceed 30 MB.</li> </ul>                                                                                                    |  |  |
|           |                   | <ul> <li>An object list file must be a .txt file, and the<br/>Content-Type metadata must be text/plain.</li> </ul>                                                                                                    |  |  |
|           |                   | – An object list file must be in UTF-8 without BOM.                                                                                                    |  |  |
|           |                   | <ul> <li>Each line in an object list file can contain only one<br/>object name, and the object name must be URL<br/>encoded.</li> </ul>                                                                                                    |  |  |
|           |                   | <ul> <li>Each line in an object list file cannot exceed 16 KB,<br/>or the migration will fail.</li> </ul>                                                                                                    |  |  |
|           |                   | <ul> <li>The Content-Encoding metadata of an object list<br/>file must be left empty, or the migration will fail.</li> </ul>                                                                                                    |  |  |
|           |                   | <ul> <li>An object list file can contain a maximum of 10,000 lines.</li> </ul>                                                                                                    |  |  |
|           |                   | Target location: NAS                                                                                                    |  |  |
|           |                   | <ul> <li>An object list file cannot exceed 30 MB.</li> </ul>                                                                                                    |  |  |
|           |                   | <ul> <li>An object list file must be a .txt file.</li> </ul>                                                                                                    |  |  |
|           |                   | <ul> <li>An object list file must be in UTF-8 without BOM.</li> </ul>                                                                                                    |  |  |
|           |                   | <ul> <li>Each line in an object list file can contain only one<br/>object name, and the object name must be URL<br/>encoded.</li> </ul>                                                                                                    |  |  |
|           |                   | <ul> <li>Each line in an object list file cannot exceed 16 KB,<br/>or the migration will fail.</li> </ul>                                                                                                    |  |  |
|           |                   | <ul> <li>An object list file can contain a maximum of 10,000 lines.</li> </ul>                                                                                                    |  |  |
|           | Prefi<br>x        | This option is only available for migration from cloud storage.                                                                                                    |  |  |
|           | migr<br>atio<br>n | If you enter a file name or name prefix in the <b>Prefix</b> box,<br>only the objects that exactly match the specified name or<br>prefix are migrated.                                                                                                    |  |  |
|           |                   | NOTICE                                                                                                    |  |  |
|           |                   | • If the files to be migrated are stored in the root directory of the source bucket, add their name prefixes directly. If the files are stored in a non-root directory, add their directories and name prefixes in the format of <i>Directory Prefix</i> . |  |  |
|           |                   | • Use commas (,) to separate multiple prefixes.                                                                                                    |  |  |

| Parameter              | Val<br>ue                                            | Description                                                                                                    |  |  |
|------------------------|------------------------------------------------------|----------------------------------------------------------------------------------------------------|--|--|
| Concurrent<br>Subtasks | -                                                    | Specify the maximum number of concurrent subtasks.<br>There cannot be more than 10 concurrent subtasks for<br>each online migration node. For example, if there are 2<br>online migration nodes, the maximum number of<br>subtasks can be 20 or any number below.                                                                                                    |  |  |
| Overwrite<br>Existing  | Nev<br>er                                            | <ul> <li>Files existing at the target will never be overwritten.</li> <li>WARNING <ul> <li>If you choose Never for the initial migration, the attributes of involved parent folders at the source will not be migrated to the target. As a result, the folder attributes may be incomplete at the target. To avoid this issue, use the Never option with caution for the initial migration.</li> <li>If a migration task is paused or interrupted and then restarted or resumed, the Never option will cause the system to skip files that were not completely migrated earlier, but the task may still be marked as successful. This affects data integrity. To avoid this issue, use the Never option with caution.</li> </ul> </li> </ul> |  |  |
|                        | Alw<br>ays                                           | Files existing at the migration target will always be overwritten.                                                                                                    |  |  |
|                        | If<br>olde<br>r or<br>diffe<br>rent<br>size          | <ul> <li>Files that already exist at the target will be overwritten if they are older than or have different sizes from the paired files at the source.</li> <li>Verification will be performed for folders after their contents are migrated. Folders that already exist at the target will be overwritten if they have different last modification times, sizes, or permissions from the paired folders at the source.</li> <li>NOTE         The same overwriting policy is applied to empty folders as files.     </li> </ul>                                                                                                    |  |  |
|                        | lf<br>diffe<br>rent<br>CRC<br>64<br>chec<br>ksu<br>m | <ul> <li>If a source object has a CRC64 checksum different<br/>from the paired target object, the source object will<br/>overwrite the target one. Otherwise, the source object<br/>will be skipped during the migration. If either of them<br/>does not have a CRC64 checksum, their sizes and last<br/>modification times are checked.</li> <li>NOTE         <ul> <li>This option is only available for migration on Huawei<br/>Cloud or from Alibaba Cloud or Tencent Cloud.</li> <li>Using this option requires that the target OBS bucket be<br/>added to the CRC64 feature whitelist.</li> </ul> </li> </ul>                                                                                                    |  |  |

| Parameter            | Val<br>ue                           | Description                                                                                                    |  |  |
|----------------------|-------------------------------------|----------------------------------------------------------------------------------------------------|--|--|
| Consistency<br>Check | Size<br>and<br>last<br>mod<br>ified | With this default method, the system checks data consistency by comparing object size and last modification time.                                                                                                    |  |  |
|                      | CRC<br>64<br>chec<br>ksu<br>m       | The system verifies data consistency by comparing CRC64 values in the metadata. If a source object and the paired destination object have CRC64 checksums, the checksums are checked. Otherwise, their sizes and last modification times are checked. |  |  |
|                      |                                     | <ul> <li>This option is only available for migration on Huawei Cloud<br/>or from Alibaba Cloud or Tencent Cloud.</li> </ul>                                                                                                    |  |  |
|                      |                                     | <ul> <li>Using this option requires that the target OBS bucket be<br/>added to the CRC64 feature whitelist.</li> </ul>                                                                                                    |  |  |
| Migrate<br>Metadata  | -                                   | <ul><li>Decide whether to migrate metadata.</li><li>If you select this option, object metadata will be migrated.</li></ul>                                                                                                    |  |  |
|                      |                                     | • If you do not select this option, only the Content-Type and Content-Encoding metadata will be migrated.                                                                                                    |  |  |
| Clear Cluster        | -                                   | Determine whether to clear the migration cluster after the migration is complete.                                                                                                    |  |  |
|                      |                                     | • If you select this option, a step for clearing the migration cluster will be created in the workflow. You can also choose whether to clear resources used by the cluster, such as NAT gateways, security groups, and VPCEP resources.               |  |  |
|                      |                                     | • If you do not select this option, a step for clearing the migration cluster will not be created in the workflow.                                                                                                    |  |  |

#### **Step 8** (Optional) Configure advanced options based on **Table 3-33**.

| Table | 2 22 | Advancod | ontions |
|-------|------|----------|---------|
| Table | 3-33 | Auvanceu | options |

| Parameter               | Description                                                                                                    |
|-------------------------|----------------------------------------------------------------------------------------------------|
| Target Storage<br>Class | Choose the storage class that your data will be migrated to<br>in the target bucket. For details about storage classes, see<br>Introduction to Storage Classes. |

| Parameter                | Description                                                                                                    |  |  |  |
|--------------------------|----------------------------------------------------------------------------------------------------|--|--|--|
| Enable KMS<br>Encryption | <ul> <li>If you do not select this option, whether migrated data<br/>will be encrypted in the target bucket depends on the<br/>server-side encryption setting of the bucket.</li> </ul>                                                                                                    |  |  |  |
|                          | <ul> <li>If you select this option, all migrated objects will be<br/>encrypted before they are stored in the target bucket.</li> </ul> NOTE                                                                                                    |  |  |  |
|                          | <ul> <li>Using KMS to encrypt migrated data may slow down the<br/>migration speed by about 10%.</li> </ul>                                                                                                    |  |  |  |
|                          | • This option is only available when KMS is supported in the region you are migrating to.                                                                                                    |  |  |  |
| Filter Source Data       | Filter files to be migrated by applying filters. For details about filters, see <b>Source Data Filters</b> .                                                                                                    |  |  |  |
| Send SMN<br>Notification | Determine whether to use SMN to get notifications about migration results.                                                                                                    |  |  |  |
|                          | <ul> <li>If you do not select this option, no SMN messages will<br/>be sent after the migration is complete.</li> </ul>                                                                                                    |  |  |  |
|                          | • If you select this option, after the migration is complete,<br>SMN messages will be sent to the subscribers of the<br>selected topic. You can select the language and trigger<br>conditions for sending messages.                                                                                                    |  |  |  |
| Limit Traffic            | Allocate the maximum bandwidth to be used by the workflow during a specified period.                                                                                                    |  |  |  |
|                          | <ul> <li>If you do not select this option, migration traffic is not<br/>limited.</li> </ul>                                                                                                    |  |  |  |
|                          | • If you select this option, limit the migration traffic by setting <b>Start Time</b> , <b>End Time</b> , and <b>Bandwidth Limit</b> . For example, if you set <b>Start Time</b> to <b>08:00</b> , <b>End Time</b> to <b>12:00</b> , and <b>Bandwidth Limit</b> to <b>20 MB/s</b> , the maximum migration speed is limited to 20 MB/s from 08:00 to 12:00. The migration speed is not limited beyond this period. |  |  |  |
|                          | NOTE                                                                                                    |  |  |  |
|                          | <ul> <li>The rate limit ranges from 0 MB/s to 1,048,576 MB/s.</li> </ul>                                                                                                    |  |  |  |
|                          | <ul> <li>A maximum of five rules can be added.</li> </ul>                                                                                                    |  |  |  |
|                          | <ul> <li>The time is the local standard time of the region you are<br/>migrating to.</li> </ul>                                                                                                    |  |  |  |

| Parameter             | Description                                                                                                    |  |  |  |
|-----------------------|----------------------------------------------------------------------------------------------------|--|--|--|
| Schedule<br>Migration | <ul> <li>Schedule the migration to run during a period.</li> <li>If you do not select this option, you need to manually start or stop the migration.</li> <li>If you select this option, the migration runs during the specified period and stops beyond that period. For example: <ul> <li>If you set Start Time to 08:00 and End Time to 12:00, the migration task runs from 08:00 to 12:00 every day. The migration stops beyond that period.</li> <li>If you set Start Time to 12:00 and End Time to 08:00, the migration runs from 12:00 of the current day to 08:00 of the next day. The migration stops beyond that period.</li> </ul> </li> </ul> |  |  |  |

#### Step 9 Click Next: Confirm.

- **Step 10** Confirm the workflow settings and click **Confirm**. In the displayed dialog box, click **Confirm** to run the workflow immediately.
- **Step 11** In the workflow list, click the workflow name to go to its details page. You can view the configuration information and migration progress of the workflow.

----End

#### **Step 4: Restore the Bucket Access Policy**

After the migration is complete, restore the access policy of the source bucket.

- If the command output in step 1 is Policy: none, run the following command to delete the added public access policy: s3cmd delpolicy s3://<BUCKET-NAME>
- If the command output in **step 1** contains an access policy, perform the following steps:
  - a. Run the following command to delete the added public access policy: s3cmd delpolicy s3://<BUCKET-NAME>
  - b. Run the following command to restore the access policy to the original one:

s3cmd setpolicy <*Saved original policy*>.json s3://<BUCKET-NAME>

### **4** Reducing Disk Capacity for Target Servers

MgC enables you to reduce disk capacity and quantity for target servers based on the disk usage of source servers. This helps you reduce storage costs.

#### Precautions

- The system disk capacity ranges from 40 GB to 1,024 GB.
- The data disk capacity ranges from 10 GB to 32,768 GB.
- Only Linux disk sizes can be decreased, and decreased sizes must be larger than the used sizes of source disks.
- In the cross-AZ migration scenario, disk sizes can only be increased. Even if you decrease disk sizes here, the settings will not be applied, and the system will create target disks as large as source disks.

#### **Collecting Disk Information of Source Servers**

You need to collect the disk information of source servers and then, against the collected information, reduce disk capacity for target servers.

- **Step 1** Select a collection method based on your requirements.
  - Discovering Resources over the Internet
  - Discovering Resources over an Intranet
  - Manually Adding Resources to MgC
- **Step 2** Wait for the resource discovery and deep collection to complete. View the server list on the **Resources** page and click a source server.

| Migration Center             | <   Resources                                                                                                    |           |
|------------------------------|----------------------------------------------------------------------------------------------------|-----------|
| Overview<br>Tools            | Servers Containers Middleware Databases Big Data Network Storage                                                                                                    |           |
| Research<br>Migration Survey | Croup is Application Add (Wyskell Solener - ) Performance Calledon + ) Manage Davide Association (Davide Solener) (Performance Calledon + ) Manage Davide Association (Davide Solener) | × C ()    |
| Application Discovery        | Name/Host Name/Serv   Plat   Region AZ Flavor/(System Ty   IP Address 💮 Sou   Source Migration   Performance Coll   Status 🕐                                                           | Operation |
| Big Data Lineage NEW         | Inge-0001 Others Edge • Net ready • Completed Rediscover                                                                                                    | Delete    |
| Migration Solutions          | 10 v 7 total Records 1 < 1 >                                                                                                    |           |

**Step 3** In the disk information area, view the number and usage of disks on the source server. Based on the information, you can adjust disk settings for paired target servers.

| Disk (2) Disk Usage:6% |          |               |                  |       |            |             |
|------------------------|----------|---------------|------------------|-------|------------|-------------|
| Disk type              | Name     | EVS disk type | Partition Format | Size  | Used Space | Utilization |
| System Disk            | /dev/vda | -             | MBR              | 50 GB | 2.97 GB    | 5.94        |
| Data Disk              | /dev/vdb |               | MBR              | 20 GB | 0 byte     |             |

----End

### Associating Source Servers with Target Servers and Reducing Disk Capacity for Target Servers

- **Step 1** In the navigation pane, choose **Design > Migration Solutions**.
- Step 2 Click View Resources in the Target Configuration card.
- **Step 3** On the displayed **Servers** tab, locate a source server and click **Associate** in the **Target Association** column.
- **Step 4** Select the region of the **application** that the source server was added to, and select a project in that region. In the project, select a target server based on the **collected disk information of the source server** and your requirements.

#### 

Ensure that the disk capacity of the selected target server is greater than the used disk capacity of the source server.

Assume the source server has a 50 GB system disk with a little space used and a 20 GB data disk that is unused at all. You can associate a target server containing only a 40 GB system disk with the source server.

| Bind Target                                                                                                    |                 |                       |                     |                 | ×              |
|----------------------------------------------------------------------------------------------------|-----------------|-----------------------|---------------------|-----------------|----------------|
| Basic Settings                                                                                                    |                 |                       |                     |                 |                |
| Region                                                                                                    | · · · ?         | )                     |                     |                 |                |
| Project                                                                                                    | ~ ?             | )                     |                     |                 |                |
| Target Server More Rules                                                                                                    |                 |                       |                     |                 |                |
| Name                                                                                                    | ✓ Q For a globa | al search, enter a na | ime.                | C               |                |
| Source: source                                                                                                    | Recomme         | nded Target: OS: U    | NKNOWN   System Dis | k: 50 GB   Data | Disk: 20 GB    |
| Only Linux disk sizes can be decreased, and decreased sizes must be larger than the used sizes of source disks. In<br>cross-AZ migrations, disk sizes can only be increased. Even if you decrease disk sizes here, the settings will not be<br>applied, and the system will create target disks as large as source disks. |                 |                       |                     |                 |                |
| Name                                                                                                    | Status          | OS                    | Disk                | Private IP A    | . Public IP Ad |
| • e                                                                                                    | Over On         | Linux Linux(6         | System Disk: 40 GB  |                 |                |
| ○ N .                                                                                                    | Over On         | Ubuntu 14.04          | System Disk:        |                 |                |
|                                                                                                    |                 | Cancel                | Confirm             |                 |                |

**Step 5** Click **Confirm**. The system will automatically check whether the associated target server has downsized disks compared with the source server. If it does, **Yes** will be displayed in the **Disk Downsized** column. If it does not, **No** will be displayed.

| Target Configurations<br>Server Database OBS Container Redis Katka |                                                              |                                 |                                                        |
|--------------------------------------------------------------------|--------------------------------------------------------------|---------------------------------|--------------------------------------------------------|
| Add to Shopping List View Shopping List                            |                                                              |                                 |                                                        |
| Q Applications: Add Itter                                          |                                                              |                                 | × C 🖗                                                  |
| Source Source Specifications/OS                                    | Assess Target Configuration                                  | Purchase Status Targ Cost Appli | Disk Size Decrea. Operation                            |
| source - 1 CPUs 1 GB<br>UNKNOWN                                    | General computing   s2.medium.2   1 CPUs 2 real_ubuntu_13_10 | 38 • Not listed • Associate     | Yes Modify Target Configuration Dissociate from Target |
| 10 V Total Records: 1 < 1 >                                        |                                                              |                                 |                                                        |

- **Step 6 Create a server migration workflow**. When the workflow reaches the **ResizeDiskPartition** step, the system identifies whether disk capacity reduction has been performed on the target server.
  - If yes, this step is paused. You need to go to SMS console and resize disks and partitions for the target server. For details, see **Resizing Disks and Partitions** for Target Servers. After the adjustment is complete, go back to the MgC console and click **Confirm** next to the step status so that the workflow can continue.

|                                                                                                    | Step Name:<br>Step Description: | ResizeDiskPartition<br>Resizing disks and partitions by<br>clicking Configure Target on the |                | C Workflow Status: Running Refresh Pause |                    |                     |
|----------------------------------------------------------------------------------------------------|---------------------------------|---------------------------------------------------------------------------------------------|----------------|------------------------------------------|--------------------|---------------------|
| Resources 1 Resource Status: A Not continned 1                                                                                                    | Type:                           | SMS console.<br>Manual                                                                      |                |                                          |                    |                     |
| Select a resource sta v                                                                                                    | Managed By:                     | Huawel Cloud                                                                                | ore            |                                          |                    |                     |
| 1) Prepare           Resource Stape         MagnatenParameterCh         SourceEnvCheck         UserConfirmation         CreateTargetServer         StateServer | TartUpAgent                     | ResizeDiskPartton                                                                           | Start/Agration | StartSynchronization                     | BusinessValidation | 3) Complete cutover |
| 1                                                                                                    |                                 | A Not confirmed                                                                             |                |                                          |                    |                     |

• If no, skip this step and proceed with the subsequent migration steps.

#### ----End

#### Getting Target Server Recommendations and Reducing Disk Capacity for Target Servers

- **Step 1** Get recommendations for target servers. For details, see **Getting Target Recommendations**.
- **Step 2** In the **Target Configurations** area, locate the server that you want to modify the recommended target configurations for and click **Modify Target Configuration** in the **Operation** column.

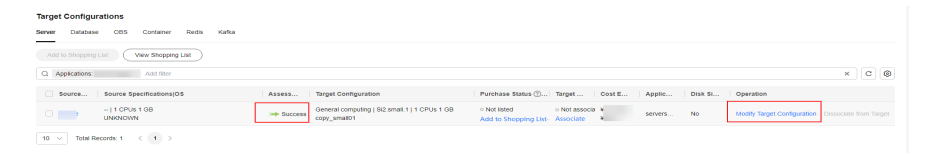

#### Step 3 Locate the desired disk and click **Modify** in the **Target Specifications** column.

| Modify                                                               |                                                                                                    | >                                                                              | <                                              |                                           |             |
|----------------------------------------------------------------------|----------------------------------------------------------------------------------------------------|--------------------------------------------------------------------------------|------------------------------------------------|-------------------------------------------|-------------|
| Only Linux<br>must be lar<br>migrations,<br>decrease d<br>the system | disk sizes can be decreased, and de<br>ger than the used sizes of source disi<br>disk sizes can only be increased. Ev<br>isk sizes here, the settings will not be<br>will create target disks as large as so | creased sizes ×<br>ks. In cross-AZ<br>en If you<br>applied, and<br>urce disks. | all.1 Change Specific<br>mall01<br>I selection | ations                                    |             |
| Source                                                               |                                                                                                    |                                                                                | у:                                             |                                           |             |
| Specifications Target * Type * Total Usage                           | Size 3 GB / 50 /<br>High I/O                                                                                                    | SB<br>V<br>GB                                                                  | -<br>JNKNOWN                                   |                                           |             |
|                                                                      | Cancel Confirm                                                                                                    | )                                                                              | 10                                             |                                           |             |
|                                                                      |                                                                                                    | Resource                                                                       | Source Specific                                | Target Specficat Monthly                  | Pay-per-Use |
|                                                                      |                                                                                                    | System Disk                                                                    | 50 GB                                          | High I/O   50 GB<br>Change Specification: | 100         |
|                                                                      |                                                                                                    | Data Disk                                                                      | 20 GB                                          | High I/O   20 GB<br>Change Specifications | 1           |

**Step 4** Modify the disk capacity based on the **collected disk information of the source server** and your service requirements.

Assume the source server has a 50 GB system disk and a 20 GB data disk, and the usage of both disks is very low. You can reduce the system disk to 40 GB and the data disk to 10 GB for the target server.

#### 

Ensure that the disk capacity of the selected target server is greater than the used disk capacity of the source server.

**Step 5** Click **Confirm**. You can see **Yes** is displayed after **Disk Downsized**, which means that the disks are downsized for the target server. If you do not change the disk specifications of the target server, **No** will be displayed after **Disk Downsized**.

| <ul> <li>Disk (2)</li> </ul> |                 |                                           |             |
|------------------------------|-----------------|-------------------------------------------|-------------|
| Disk Size Decreased          | Yes             |                                           |             |
| Resource                     | Source Specific | Target Specficat Monthly                  | Pay-per-Use |
| System Disk                  | 50 GB           | High I/O   40 GB<br>Change Specification: |             |
| Data Disk                    | 20 GB           | High I/O   10 GB<br>Change Specifications |             |

- **Step 6 Create a server migration workflow**. When the workflow reaches the **ResizeDiskPartition** step, the system identifies whether disk capacity reduction has been performed on the target server.
  - If yes, this step is paused. You need to go to **SMS console** and resize disks and partitions for the target server. For details, see **Resizing Disks and Partitions** for Target Servers. After the adjustment is complete, go back to the MgC console and click **Confirm** next to the step status so that the workflow can continue.

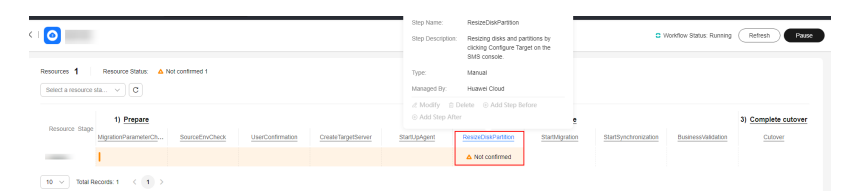

• If no, skip this step and proceed with the subsequent migration steps.

----End

# **5** Resizing Disks and Partitions for Target Servers

In a server migration workflow, if the system detects that the disk capacity reduction has been performed on a target server, the workflow will be paused, and you need to go to the SMS console to resize disks and partitions for the target server.

#### Procedure

- **Step 1** Sign in to the **SMS console**.
- **Step 2** In the navigation pane on the left, choose **Servers**.

| SMS           | Servers • Poces Fev D User Guide                                                                                                    |
|---------------|----------------------------------------------------------------------------------------------------|
| Deshboard     | K Type encuenter permissions issues inten using SMR, contact the administrator to addam permissions. Learn more                                                                                                    |
| Servers       | Attar you install and start the Agent on a source server, a record will be automatically generated.                                                                                                    |
| Poory Servers | Process Flow X                                                                                                    |
| Agents        | Opener to Migration         2 Instal and bald part         Configure toget         4 (build participation)         (c) Control Listen Target         (c) Control Listen Target         (c) Control Listen Targ |
|               | 80 ( 0. 1007 1007 1007 1007 1007 1007 1007 1                                                                                                    |
|               | Secure NamelD θ Secure OSIP Address θ Migration Stage θ Migration States θ Target Time Specif θ Remaining θ Enterprise Project θ Operation                                                                                                    |
|               | C Recorded 2 deg                                                                                                    |

- **Step 3** Locate the desired server in the server list based on the resource name in the MgC migration workflow, and click **Configure** in the **Target** column.
- Step 4 Select Configure now next to Advanced Settings.
- **Step 5** Click **Resize Partition** next to **Partition Resizing**.

| Migration Method            | High efficie                                                         | ck-level OBT<br>ency but p                                        | Linux file-level<br>Low efficiency but e               |  |  |
|-----------------------------|----------------------------------------------------------------------|-------------------------------------------------------------------|--------------------------------------------------------|--|--|
|                             | Block-level: Migration<br>File-level: Migration<br>For Windows serve | on is performed blo<br>is performed file by<br>rs, SMS only suppo | ck by block.<br>y file.<br>vrts block-level migration. |  |  |
| IP Address Version          | IPv4                                                                 | IPv6                                                              |                                                        |  |  |
| Continuous Synchronization  | No                                                                   | Ves                                                               | 0                                                      |  |  |
| Partition Resizing          | No                                                                   | Yes                                                               | Resize Partition                                       |  |  |
| Start Target Upon Launch    | O No                                                                 | • Yes                                                             |                                                        |  |  |
| Measure Network Performance | No                                                                   | O Yes                                                             | 0                                                      |  |  |
| Enable Concurrency          | <ul> <li>Automatic</li> </ul>                                        | O Manual                                                          | 0                                                      |  |  |

**Step 6** Adjust the disk size, disk quantity, and partition size based on the target server specifications configured in the workflow.

Figure 5-1 Resizing disks and partitions on Linux

| urce Disk              | Target Disk        |                         |                |                     |           |         |             |       |            |                |
|------------------------|--------------------|-------------------------|----------------|---------------------|-----------|---------|-------------|-------|------------|----------------|
| isk /dev/vda           | Disi               | c /dev/vda              | Pi             | artition Style: GPT |           | Size:   | 40 GiB 0 MB |       | Allocated: | 39 GiB 1022 MB |
| ze 40 GIB 0 MB         | Partition          | File System             | Current Size   | Used                | Mount     | Migrate | New Size    |       |            |                |
| located 39 GiB 1022 MB | /dev/vda1          | ×fs                     | 39 GIB 1012 MB | 2 GIB 913 MB        | 7         | Yes 🗸   | - 39        | + GiB | - 1,012    | + MB           |
|                        | /dev/vda128        | vfat                    | 10 MB          | 2 MB                | /boot/efi | Yes 🗸   | - 0         | + GiB | - 10       | + MB           |
|                        | Resize the disk to | fit the partition size. | Resize Disk    |                     |           |         |             |       |            |                |
| sk Overview 😞          |                    |                         |                |                     |           |         |             |       |            |                |
| sk                     |                    |                         | Current Size   |                     |           |         | New Size    |       |            |                |
| ev/vda                 |                    |                         | 40 GIB 0 MB    |                     |           |         | 40 GIB 0 MB |       |            |                |

#### D NOTE

- For a Linux server using LVM, you can choose whether to migrate physical or logical volumes and resize the paired target volumes.
- Partition resizing is not available for Btrfs partitions on Linux.
- In a Linux migration, the system and swap partitions are migrated by default.
- You can choose to migrate all or none volume groups by configuring **Migrate All Volume Groups**.
- If you choose to migrate none of the logical volumes in a volume group, their physical volumes will not be migrated by default.
- **Step 7** After the configuration is completed, click **Next: Confirm**. After confirming that the configuration is correct, click **OK**.
- Step 8 Click Next: Configure Target in the lower right corner.

- **Step 9** In the server list, select the target server paired with the source server and click **Next: Confirm.** You can view the name of the target server by clicking the **CreateTargetServer** step in the MgC migration workflow.
- **Step 10** After confirming that the configuration is correct, click **Save**. Read the migration checklist carefully and click **OK**.
- **Step 11** Return to the MgC migration workflow. Locate the **ResizeDiskPartition** step, and click **Confirm** next to the step status to continue the subsequent migration steps.

----End

## **6** Collecting Details of Azure Kubernetes Service (AKS) Resources

Before migrating Azure Kubernetes Service (AKS) resources, use MgC to collect resource details, which are necessary for subsequent migration. This section describes the basic principles, preparations, account permission requirements, and specific operations for using MgC to collect AKS resource details efficiently and accurately.

#### **Collection Principles**

Figure 6-1 illustrates how to use MgC to collect AKS resource details.

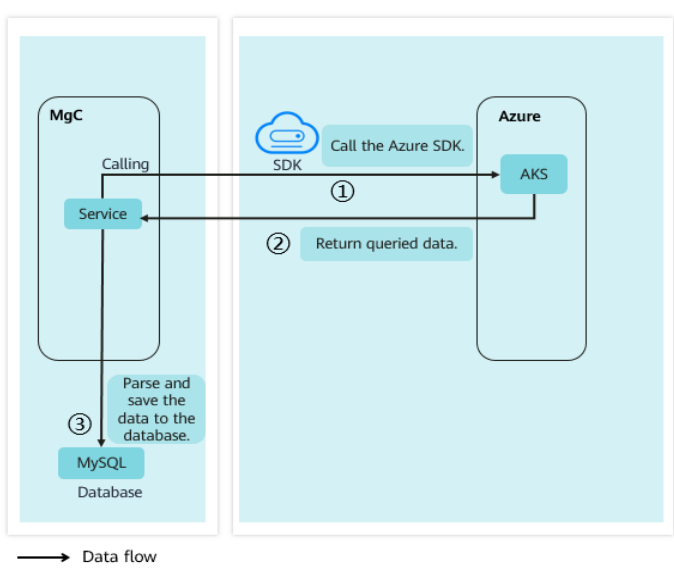

Figure 6-1 Principle for collecting AKS resource details

- 1. MgC invokes AKS APIs through the Azure SDK to obtain information about resources such as containers and VMs.
- 2. MgC receives API call responses, which typically contain extensive resource data.

3. MgC parses the returned data and extracts key information, such as the number of nodes and number of VM cores. Then, the key information is saved to the database for subsequent analysis and migration.

#### Preparations

- Preparing a Huawei account
   Before using MgC, you need to prepare a HUAWEI ID or an IAM user that can access MgC. For details about how to register a HUAWEI ID and create an IAM user, see Preparations.
- Creating an application migration project
   Create a migration project (a simple project is recommended) on the MgC console. For details, see Managing Migration Projects.
- Preparing Azure credentials

Obtain the password of the application client that owns the AKS resources, subscription ID used to purchase the AKS resources, tenant ID of the application, and client (application) ID. To learn how to obtain Azure credentials, see **How Do I Obtain Azure Credentials**?

• Providing the source credentials

Add the Azure authentication information to the MgC console as the collection credential. For details, see **Managing Credentials**.

#### **Required Permissions**

Ensure that the application to which the added Azure credentials belong has the following permissions in the resource group and subscription for purchasing the AKS resources:

- Microsoft.ClassicCompute/virtualMachines/read
- Microsoft.Insights/MetricDefinitions/Read
- Microsoft.Management/getEntities/action

For details, see How Do I Configure the Permissions Required for Collecting Details of Azure Containers?

#### Procedure

Create a discovery task on the MgC console. For details, see **Discovering Resources over the Internet**.

### **7** Collecting Details of Google Cloud GKE Resources

Before migrating Google Kubernetes Engine (GKS) resources, use MgC to collect resource details, which are necessary for subsequent migration. This section describes the basic principles, preparations, account permission requirements, and specific operations for using MgC to collect GKE resource details efficiently and accurately.

#### **Collection Principles**

Figure 7-1 illustrates how to use MgC to collect GKE resource details.

| MgC<br>Calling                                    | Call the Google<br>Cloud SDK. |
|---------------------------------------------------|-------------------------------|
| Parse and<br>save the<br>data to the<br>database. | (2) Return queried data.      |
| MySQL<br>Database                                 |                               |

Figure 7-1 Principle for collecting GKE resource details

- 1. Through the SDK provided by GCP, MgC calls GKE APIs to obtain information about resources such as container instances, regions, networks, and subnets.
- 2. MgC receives API call responses, which typically contain extensive resource data.

3. MgC parses the returned data and extracts key information, such as the number of nodes and subnet segments. Then, the key information is saved to the database for subsequent analysis and migration.

#### Preparations

- Preparing a Huawei account
   Before using MgC, prepare a HUAWEI ID or an IAM user that can access MgC.
   For details about how to register a HUAWEI ID and create an IAM user, see
   Preparations.
- Creating an application migration project
   Create a migration project (a simple project is recommended) on the MgC console. For details, see Managing Migration Projects.
- Preparing Google Cloud account credentials
   Obtain the credentials (key file) of the Google Cloud account to which the GKE resources belong.
- Providing the source credentials

Add the key file of the Google Cloud account as the collection credential on the MgC console. For details, see **Managing Credentials**. Select **Configuration File** and upload the key file of the Google Cloud account. The file must be in JSON format and the file size cannot exceed 4 KB.

#### **Account Permission Requirements**

Before collecting details of GKE resources, ensure that the Google Cloud account has the following permissions:

- container.clusters.list
- compute.regions.get
- compute.networks.list
- compute.subnetworks.list

#### Procedure

Create a discovery task on the MgC console. For details, see **Discovering Resources over the Internet**.

### 8 Collecting Details of AWS Container Resources

This section describes the basic principles, preparations, account permission requirements, and specific operations for using MgC to collect AWS container resource details efficiently and accurately.

#### Principle of Collection over the Internet

**Figure 8-1** illustrates how to use MgC to collect details about AWS container resources over the Internet.

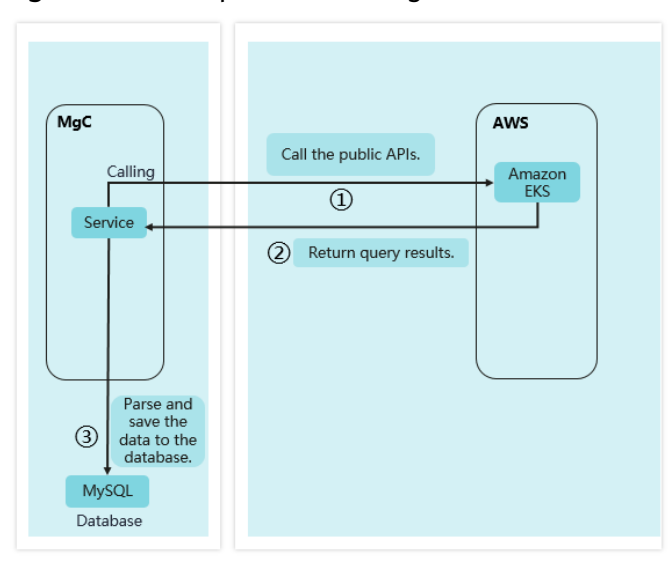

**Figure 8-1** Principle of collecting AWS container resource details

- 1. MgC invokes Amazon EKS APIs to obtain information about resources such as containers and VMs.
- 2. MgC receives API call responses, which typically contain extensive resource data.
- 3. MgC parses the returned data and extracts key information, such as the number of nodes and number of VM cores. Then, the key information is saved to the database for subsequent analysis and migration.

#### Principle of Deep Collection

**Figure 8-2** shows the principle of a deep collection for AWS container resources by MgC.

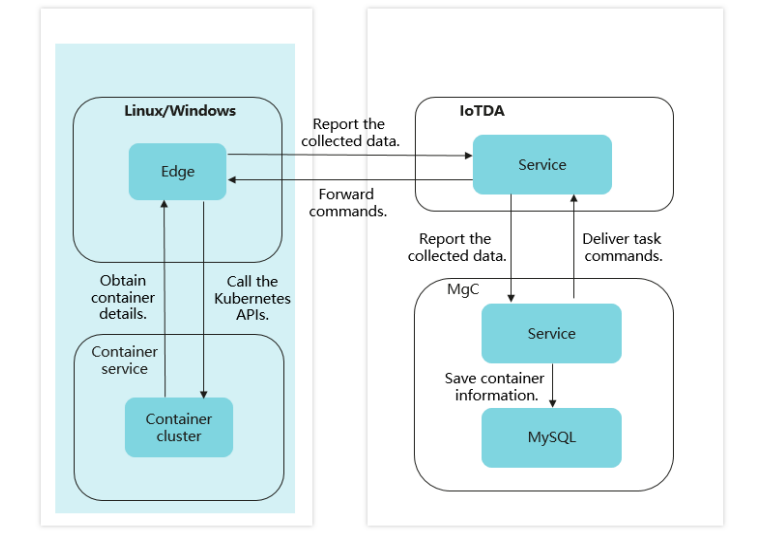

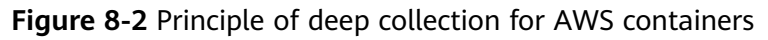

The process is as follows:

- 1. MgC sends commands to the MgC Agent (formerly Edge) to collect container resource information.
- 2. The MgC Agent accesses the container cluster using the credentials you provide.
- 3. The MgC Agent calls Kubernetes APIs to collect cluster details, including container specifications, node configurations, persistent volume configurations, and network policies.
- 4. The MgC Agent reports the collected information to MgC.
- 5. After receiving the reported information, MgC parses the information, extracts useful information, and saves the information to the database.

#### Preparations

• Preparing a Huawei account

Before using MgC, you need to prepare a HUAWEI ID or an IAM user that can access MgC. For details about how to register a HUAWEI ID and create an IAM user, see **Preparations**.

• Creating an application migration project

Create a migration project (a simple project is recommended) on the MgC console. For details, see **Managing Migration Projects**.

- Preparing AWS account credentials
   Obtain an AK/SK pair for the AWS account that owns the resources to be collected. For details, see Obtaining AWS Access Keys.
- Providing the source credentials

Add the AWS authentication information to the MgC console as the collection credential. For details, see **Managing Credentials**.

• Obtaining the login configuration files of the AWS container clusters

The configuration files are used for deep collection. The MgC Agent uses them to access the AWS container clusters and invoke the Kubernetes APIs to collect details about the container clusters.

#### **Required Permissions**

Before collecting details of Amazon EKS resources, ensure that the AWS account has the following permissions:

- eks:DescribeCluster
- eks:ListClusters
- ec2:DescribeInstances
- ec2:DescribeSubnets
- cloudwatch:GetMetricStatistics

#### **Creating an Internet-based Discovery Task**

Create a discovery task on the MgC console. For details, see **Discovering Resources over the Internet**. During the task creation, set **Source Platform** to **AWS**, **Credential** to the credential provided in preparations, **Region** as required, and **Resource Type** to **Container**.

Figure 8-3 Creating an Internet-based discovery task

| Task Settings                                                                                                    |                          |                       |                   |                    |                |             |                |
|----------------------------------------------------------------------------------------------------|--------------------------|-----------------------|-------------------|--------------------|----------------|-------------|----------------|
| Select a source p                                                                                                    | olatform, associate a c  | redential, and sele   | ect the regions   | where the resource | es are located |             |                |
| Source Platform                                                                                                    | Alibaba Cloud            | Huawei Cloud          | AWS               | Tencent Cloud      | Azure          | Qiniu Cloud | Kingsoft Cloud |
| Credential                                                                                                    | AWS                      |                       | ~                 |                    |                |             |                |
|                                                                                                    | Credential for accessing | the source platform a | and discovering s | ource resources.   |                |             |                |
| Region                                                                                                    | -Select                  | $\vee$                |                   |                    |                |             |                |
|                                                                                                    |                          |                       |                   |                    |                |             |                |
| Resource Di                                                                                                    | scovery                  |                       |                   |                    |                |             |                |
| Resource discovery allows you to obtain the source resource list and collect resource information, including specifications and attributes. It is the<br>Any existing application association and dependency information will be updated, and any new information will be combined with existing inform |                          |                       |                   |                    |                |             |                |
|                                                                                                    |                          |                       |                   |                    |                |             |                |
| Cloud Platform Collection                                                                                                    |                          |                       |                   |                    |                |             |                |
| The open APIs of the source cloud platform will be called to collect resource details.                                                                                                    |                          |                       |                   |                    |                |             |                |
| Resource Type Containers X                                                                                                    |                          |                       |                   |                    |                |             |                |

#### Performing a Deep Collection

After obtaining the list of AWS containers through the **Internet-based discovery task**, you can perform a deep collection for container resources to obtain their details, including container specifications, node configurations, persistent volume configurations, and network policies. For details, see **Performing a Deep Collection for Containers**.

Before that, you need to provide the MgC Agent with the login configuration files for accessing the AWS container clusters.

Figure 8-4 Adding credentials required for deep collection to the MgC Agent

| Add Credential          |                           |               | ×         |  |
|-------------------------|---------------------------|---------------|-----------|--|
| * Resource Type         | Container                 | ~             |           |  |
| * Resource Subtype      | Container                 | ~             |           |  |
| * Credential Name       |                           |               |           |  |
| * Authentication Method | Configuration File        | ~             |           |  |
| * Select File           | Add a file and upload it. | Select File 🧿 |           |  |
|                         |                           |               | Cancel OK |  |

## **9** Collecting Details of Self-built Oracle Databases

#### **Scenarios**

MgC enables you to discover self-built Oracle databases and collect their details. The operation procedure also applies to service-based Oracle databases.

#### **Collection Process**

- 1. You install the MgC Agent (formerly Edge) on a Windows or Linux server that can communicate with your self-built Oracle databases.
- 2. The MgC Agent accesses your Oracle databases using the connection credentials you provided. The provided account must have the SELECT ANY DICTIONARY permission. Otherwise, not all details can be collected.
- 3. MgC delivers a collection command to the MgC Agent through IoTDA. After receiving the commands, the MgC Agent creates an Oracle database collection task.
- 4. The MgC Agent invokes the Oracle database collector through RPC. Then the collector queries data by invoking database commands and concatenating SQL statements.
- 5. The collector reports the collected data to the MgC Agent through RPC. The MgC Agent processes RPC messages and reports the collected data to MgC through IoTDA.
- 6. MgC processes and stores the collected data.

#### Figure 9-1 Collection flowchart

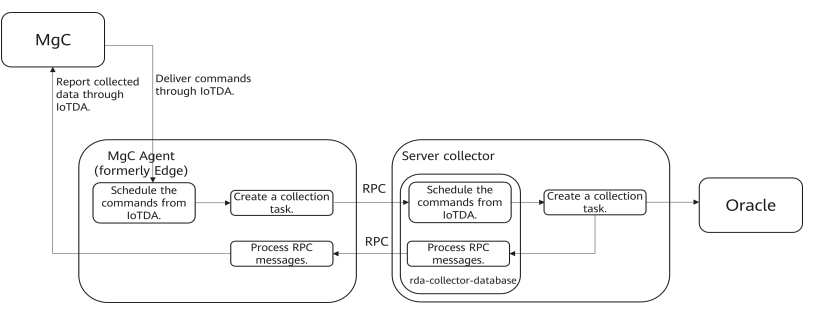

#### **Required Inputs**

| Parameter   | Mandatory | Description                                                                                                    |
|-------------|-----------|----------------------------------------------------------------------------------------------------|
| ip          | Yes       | The IP address of the database instance.                                                                                                    |
| port        | Yes       | The port used by the Oracle database instance.                                                                                                    |
| user        | Yes       | The username for<br>accessing the Oracle<br>database instance. The<br>account must have the<br>SELECT ANY DICTIONARY<br>permission.                 |
| password    | Yes       | The password of the<br>Oracle database instance<br>account.                                                                                         |
| sid         | No        | The unique identifier of<br>the Oracle database<br>instance. You only need<br>to provide the ID or the<br>service name of the<br>database instance. |
| serviceName | No        | The service name of the<br>Oracle database instance.<br>You only need to provide<br>the ID or the service<br>name of the database<br>instance.      |

#### **Collected Data**

For details, see Table 9-1, Table 9-2, Table 9-3, and Table 9-4.

| Field          | Description                 |
|----------------|-----------------------------|
| name           | The database instance name. |
| connectAddress | The access IP address.      |
| useSsl         | Whether SSL is enabled.     |
| instanceld     | The instance ID.            |

#### Table 9-1 Description of collected data

| Field           | Description                                                                                       |  |
|-----------------|---------------------------------------------------------------------------------------------------|--|
| vpcld           | vpcld                                                                                             |  |
| subnetId        | The subnet ID.                                                                                    |  |
| privateAddress  | The private access address.                                                                       |  |
| publicAddress   | The public access address.                                                                        |  |
| type            | The cluster type.                                                                                 |  |
| dbType          | The database type.                                                                                |  |
| nodes           | The cluster nodes. For details, see <b>Collected node</b><br>data.                                |  |
| dbVersion       | The database engine version.                                                                      |  |
| oracleDatabases | The database list. For details, see <b>Description of t</b><br>oracleDatabases field.)            |  |
| serverCharset   | The server character set.                                                                         |  |
| fileStorageMode | The file storage mode.                                                                            |  |
| backupMode      | The backup mode.                                                                                  |  |
| deployMode      | The deployment mode.                                                                              |  |
| racNodesNum     | The number of RAC nodes.                                                                          |  |
| redundancyType  | Whether DR is configured.                                                                         |  |
| dbRelational    | Whether the database instance is connected with other instances.                                  |  |
| oracleInstances | The details of database nodes. For details, see <b>Description of the oracleInstances field</b> . |  |

Table 9-2 Description of the nodes field

| Field      | Description              |
|------------|--------------------------|
| name       | The cluster node name.   |
| host       | The cluster node host.   |
| role       | The cluster node role.   |
| status     | The cluster node status. |
| flavor     | The cluster node flavor. |
| cpuSize    | CPU                      |
| memorySize | The memory size.         |

| Field    | Description    |
|----------|----------------|
| diskType | The disk type. |
| diskSize | The disk size. |

#### Table 9-3 Description of the oracleDatabases field

| Field        | Description                              |  |
|--------------|------------------------------------------|--|
| databaseName | The database name.                       |  |
| databaseSize | The size of data stored in the database. |  |

#### Table 9-4 Description of the oracleInstances field

| Field        | Description                     |
|--------------|---------------------------------|
| instanceName | The database instance name.     |
| archive      | Whether archive is enabled      |
| patches      | The database patches.           |
| controlFiles | The control file location.      |
| redologFiles | The location of the redo files. |
| archiveFreq  | The archive frequency.          |
| dataBaseRole | The database role.              |

#### Constraints

- Only username/password pairs are supported.
- The provided Oracle account must have the SELECT ANY DICTIONARY permission.
- Due to network restrictions, the collection may fail. In this case, you can restart the collector to solve the problem.

#### 

SELECT ANY DICTIONARY is a system permission that allows users to query all data dictionaries of a database. A data dictionary is a central repository for storing database structure information, including tables, columns, data types, and constraints.

• Only online collection is supported.

#### Preparations

• You have obtained the IP address, port, service name or SID, username, and password of the source Oracle database. in Oracle databases, the default service name is often set to **ORCL**. You need to specify the service name of the Oracle database to be collected.

You can log in to the Oracle database instance and run the following command to view the names of all registered services: SELECT instance\_name from v\$instance

- Prepare a Windows or Linux server that can communicate with the Oracle database instance. Perform the following operations:
  - a. Install the MgC Agent and register an account. For details, see **Downloading and Installing the MgC Agent**.
  - b. Connect the MgC Agent to MgC.

#### **Collecting Details of Oracle Databases**

- **Step 1** Sign in to the MgC console. In the navigation pane, under Project, select an application migration project from the drop-down list.
- **Step 2** In the navigation pane, choose **Discover** > **Source Resources**.
- **Step 3** Click the **Databases** tab.
- Step 4 Click Add above the list.

#### Figure 9-2 Adding a database

| Source Resources                                             |                                                                                                    |
|--------------------------------------------------------------|----------------------------------------------------------------------------------------------------|
| Online Discovery Intrane                                     | scovery Import                                                                                               |
| Cloud discover<br>Discover your inver<br>networks, and store | r of servers, containers, middleware, databases, > esources across multiple cloud vendors.                   |
| Details of your source reso                                  | ss have been collected, and you are ready to migrate. Go to the Migration Solutions page to configure target |
| Servers(132) Containers                                      | Middleware(0) Databases(0) Big Data(0) Network(0) Storage(165)                                               |
| Group as Application                                         | Add Delete Manage Device Association Deep Collection                                                         |

**Step 5** Set the parameters listed in **Table 9-5**.

| Add Database       | :                                                                                                    |
|--------------------|----------------------------------------------------------------------------------------------------|
| * Name             | Enter a name.                                                                                           |
| ★ Mgc Agent Device | -Select V                                                                                               |
| <b>★</b> Туре      | ORACLE ~                                                                                                |
| ★ IP               | Ensure that the Mgc Agent device can access the resources through their public or private IP addresses. |
| * Port             | 1521                                                                                                    |
| * Service Name/SID | ORCL                                                                                                    |
| * Credential       | -Select- V                                                                                              |
|                    | Cancel                                                                                                  |

Table 9-5 Parameters for adding a database

| Parameter        | Description                                                                                                    |  |
|------------------|----------------------------------------------------------------------------------------------------|--|
| Name             | Enter a name.                                                                                                    |  |
| MgC Agent        | Select the MgC Agent you connected to MgC.                                                                                                    |  |
| Туре             | Select <b>Oracle</b> .                                                                                                    |  |
| IP Address       | Enter the IP address for connecting to the source Oracle database server.                                                                                                    |  |
| Port             | Enter the listening port of the source Oracle database. The default value is 1521.                                                                                                    |  |
| Service Name/SID | Enter the service name of the source database. The default value is <b>ORCL</b> .                                                                                                    |  |
|                  | You can log in to the Oracle database server and run the<br>following command to view the service name of the<br>database you want to add to MgC:<br>SELECT instance_name FROM v\$instance;                                                                                                    |  |
| Credential       | Select the database credential. If the credential is not<br>displayed in the drop-down list, go to the MgC Agent<br>console, <b>add the credential</b> , and synchronize it to MgC.<br>When you add the credential to the MgC Agent, set<br><b>Resource Type</b> to <b>Database</b> and <b>Authentication</b> to<br><b>Username/Password</b> . |  |

**Step 6** Click **Confirm**. The system automatically starts collecting details about the database. When **Collected** is displayed in the **Deep Collection** column, the collection is complete. Click the database name. On the displayed database details page, you can view the collected information.

----End

#### **Generating Target Recommendations**

- **Step 1** Sign in to the MgC console.
- Step 2 In the navigation pane, choose Design > Migration Solutions. Select a migration project in the upper left corner of the page.

On the **Migration Solutions** page, you can view how many source resources and applications are managed in the current migration project, as well as whether the source resources have been configured with target resources.

- **Step 3** Click **Assess** in the **Target Configuration** card.
- **Step 4** Choose **All** > **Database** and select the Oracle database instance to be assessed.
- **Step 5** Configure the policy used to compute target recommendations based on **Table 9-6**.

| Parameter                 | Description                                                                                                    |
|---------------------------|----------------------------------------------------------------------------------------------------|
| Target Region             | Select the region where you want to purchase resources on<br>Huawei Cloud. You are advised to select a region close to<br>your target users for lower network latency and quick access.                                                                                                    |
| Assessment<br>Policy      | <ul> <li>Match source configuration<br/>MgC recommends the right Huawei Cloud resources based<br/>on source resource specifications.</li> <li>Match business scenario<br/>MgC recommends the right Huawei Cloud resources based<br/>on the business scenario of source resources and Huawei<br/>Cloud best practices.</li> <li>Cross-AZ migration<br/>This policy only applies to migration of ECSs between AZs<br/>on Huawei Cloud, and MgC only assesses servers in the<br/>application. You need to select the target AZ you want to<br/>migrate to.</li> </ul> |
| Priority                  | <ul> <li>High performance<br/>MgC recommends target resources with optimal<br/>performance.</li> <li>Low cost<br/>MgC recommends the most cost-effective target resources<br/>that meet your demands.</li> </ul>                                                                                                    |
| (Optional)<br>Preferences | Here you can configure your preferences for servers. Do not configure them in this practice.                                                                                                    |

| Table 9-6 | Settinas i | used for | computing | target | recommendations |
|-----------|------------|----------|-----------|--------|-----------------|
|           | Sectings   | asca ioi | comparing | unger  | recommendations |

**Step 6** Click **Create Assessment**. After the assessment task is complete, you can **view target recommendations** which include the recommended configurations of target resources.

----End

#### **Viewing Target Recommendations**

In the application list on the **Migration Solutions** page, click **View Target Configurations** in the **Operation** column.

In the **Target Configurations** area, you can view the specifications of Huawei Cloud resources recommended based on the source resource specifications and your preferences. It also gives you the ability to estimate what it will cost to run your services on Huawei Cloud.

|                                                            |                                                                         |                                 |                                                                         |                                |                    |                                          |                       | C Updated | 2023-11 |
|------------------------------------------------------------|-------------------------------------------------------------------------|---------------------------------|-------------------------------------------------------------------------|--------------------------------|--------------------|------------------------------------------|-----------------------|-----------|---------|
| Target Configur<br>Assess source reso<br>and modify the co | rations<br>surces to get recommendations on<br>infigurations as needed. | Assess<br>target configurations | Target Association<br>Associate source resour<br>target configurations. | ces with existing Huawel Cloue | I resources to get | Cost Estimation<br>Estimate the costs of | Huawel Cloud servers. |           |         |
| 1 / 116                                                    |                                                                         | Configured / Total              | 0 / 116                                                                 |                                | Associated / Total | and the second                           |                       |           |         |
|                                                            |                                                                         |                                 |                                                                         |                                |                    |                                          |                       |           |         |
| ryer (1) Database                                          | (0) OBS (55)                                                            |                                 |                                                                         |                                |                    |                                          |                       | ×         | C       |
| rget Configurations:                                       | Ions (0) CBS (55)  X Add filter  Source Specifications                  | Assessment Status               | Target Configuration                                                    | Target Association             | Cost Estimation    | Application                              | Operation             | ×         | C       |

### **10** Verifying Big Data Consistency After Migration

#### 10.1 Verifying the Consistency of Data Migrated from MaxCompute to DLI

This section describes how to use MgC to verify the consistency of data migrated from Alibaba Cloud MaxCompute to Huawei Cloud Data Lake Insight (DLI).

#### Preparations

Install the MgC Agent, an MgC tool used for data verification, in the source intranet environment and register an account for using the MgC Agent. For details, see **Installing the MgC Agent for Linux**.

#### Procedure

- **Step 1** Sign in to the MgC console.
- Step 2 In the navigation pane on the left, choose Settings.
- Step 3 Under Migration Projects, click Create Project.

Figure 10-1 Creating a project

| Settings           |              |
|--------------------|--------------|
| Migration Projects | Credentials  |
| Create Project     | ]            |
| All project types  | <b>~</b> ) Q |
| Project Name       |              |

**Step 4** Set **Project Type** to **Complex migration (for big data)**, enter a project name, and click **Create**.

Figure 10-2 Creating a big data migration project

| Project Type                                                                                                    |                                                                  |
|----------------------------------------------------------------------------------------------------|------------------------------------------------------------------|
|                                                                                                    |                                                                  |
| Application migration                                                                                                    | Complex migration (for big                                       |
| storage resources in multiple scenarios                                                                                                    | Migration of metadata and data from                              |
| Compute migration Storage migration                                                                                                    | various big data components and data<br>consistency verification |
| , in the second second s | Metadata collection                                              |
|                                                                                                    | Incremental metadata scan Job analysis                           |
|                                                                                                    | Data Verification                                                |
| The project type cannot be modified after the proje                                                                                                    | ct is created. You can manage your projects on the               |

- Step 5 Connect the MgC Agent to MgC. For more information, see Connecting the MgC Agent to MgC.
- **Step 6** On the MgC Agent console, add your AK/SK pairs required for accessing MaxCompute and DLI. For more information, see Adding Resource Credentials.
  - For details about how to obtain an AK/SK pair for accessing DLI, see How Do
     I Obtain the AK/SK Pair?
  - For details about how to obtain an AK/SK pair for accessing MaxCompute, see Viewing the Information About AccessKey Pairs of a RAM User.
- **Step 7** In the navigation pane, choose **Migrate** > **Big Data Verification**. In the navigation pane, under **Project**, select the project created in step 4.
- **Step 8** If you are performing a big data verification with MgC for the first time, select your MgC Agent to enable this feature. Click **Select MgC Agent**. In the displayed dialog box, select the MgC Agent you connected to MgC from the drop-down list.
## 

Ensure that the selected MgC Agent is always **Online** and **Enabled** before your verification is complete.

- **Step 9** In the **Features** area, click **Preparations**.
- **Step 10** Choose **Connection Management** and click **Create Connection**.

#### Figure 10-3 Creating a connection

| Connection Management                           | Metadata Management                                                                        |
|-------------------------------------------------|--------------------------------------------------------------------------------------------|
| Manage connections used for metadata collection | Estruct the fix of databases and tables from the collected metadata to track data lineage. |
| Crede Connection                                |                                                                                            |

Step 11 On the Select Connection Type page, select MaxCompute and click Next.

| Create Connection                                        |                              |                               |              | $\times$ |
|----------------------------------------------------------|------------------------------|-------------------------------|--------------|----------|
| 1 Select Connection Type —                               | 2 Configure C                | onnection                     |              |          |
| Executor                                                 |                              |                               |              |          |
| An excutor used for obtaining Hive da                    | ata. An MRS or CDH client mu | st be installed on an executo | r.           |          |
| MRS executor CDH exe                                     | cutor                        |                               |              |          |
| Big Data Service<br>Cloud services for data query and co | mputing                      |                               |              |          |
| Data Lake Insight (DLI)                                  | CloudTable (ClickHouse)      | CloudTable (HBase)            | MaxCompute   |          |
| ApsaraDB for ClickHouse                                  |                              |                               |              |          |
| Big Data Component                                       |                              |                               |              |          |
| Components for data query                                |                              |                               |              |          |
| Doris HBase C                                            | lickHouse Hive Metas         | store Delta Lake (wi          | th metadata) |          |
| Delta Lake (without metadata)                            | Hudi (with metadata)         | Hudi (without metada          | ita)         |          |
|                                                          |                              |                               |              |          |
|                                                          |                              |                               |              |          |
|                                                          |                              |                               |              |          |
|                                                          |                              |                               | Cancel       | đ        |

**Step 12** Configure the **parameters for creating a MaxCompute connection**, and click **Test**. If the test is successful, the connection is set up.

| Parameter                   | Configuration                                                                                                    |
|-----------------------------|----------------------------------------------------------------------------------------------------|
| Connection To               | Select <b>Source</b> .                                                                                                    |
| Connection Name             | The default name is <b>MaxCompute-</b> <i>4 random</i><br><i>characters</i> (including letters and numbers). You can<br>also customize a name. |
| MgC Agent                   | Select the MgC Agent connected to MgC in <b>step 5</b> .                                                                                       |
| Alibaba Cloud<br>Credential | Select the MaxCompute credential added to the MgC Agent in <b>step 6</b> .                                                                     |
| MaxCompute Project          | Enter the name of your MaxCompute project. You can obtain the project name from the MaxCompute console.                                        |

 Table 10-1 Parameters for creating a MaxCompute connection

| Parameter | Configuration                                                                              |
|-----------|--------------------------------------------------------------------------------------------|
| Endpoint  | Enter the endpoint of the region where the MaxCompute project is located.                  |
|           | For details about the MaxCompute endpoints in different regions, see MaxCompute Endpoints. |

- **Step 13** After the connection test is successful, click **Confirm**. The cloud service connection is set up.
- **Step 14** Choose **Metadata Management** and click **Create Metadata Collection Task**.

Figure 10-4 Create Metadata Collection Task

| Preparations ③                                                         | From flow                                                                                                    |
|------------------------------------------------------------------------|----------------------------------------------------------------------------------------------------|
|                                                                        |                                                                                                    |
| Connection Management Manage connections used for matadata collectore. | Metadata Management<br>Ednot the hit of diabases and tables from the collected metadata to back data lineage. |
| Task Executions Tables Big Data Lineage                                |                                                                                                    |
| Criter Cara Law Instanta Concept Tax                                   | 0.0                                                                                                    |

Step 15 Configure the parameters for creating a metadata collection task and click Confirm.

| Parameter              | Configuration                                                                                                    |  |
|------------------------|----------------------------------------------------------------------------------------------------|--|
| Task Name              | The default name is <b>Metadata-Collection-</b> <i>4 random character</i> (including letters and numbers). You can also customize a name.                                                                                                    |  |
| Metadata<br>Connection | Select the connection created in step 12.                                                                                                    |  |
| Databases              | Enter the names of the databases whose metadata needs to be collected. Use commas (,) to separate the database names.<br><b>NOTICE</b><br>This parameter is mandatory only if a MaxCompute metadata connection is selected.                                                                      |  |
| Concurrent<br>Threads  | Set the maximum number of threads for executing the collection. The default value is <b>3</b> . The value ranges from <b>1</b> to <b>10</b> . Configuring more concurrent threads means more efficient collection, but more connection and MgC Agent (formerly Edge) resources will be consumed. |  |

 Table 10-2 Parameters for configuring a metadata collection task

**Step 16** Under **Tasks**, you can review the created metadata collection task and its settings. You can modify the task by choosing **More** > **Modify** in the **Operation** column.

Figure 10-5 Managing a metadata collection task

| Tasks Task Executions T         | ables Big Data Lineage            |                          |           |                    |                                    |
|---------------------------------|-----------------------------------|--------------------------|-----------|--------------------|------------------------------------|
| Create Mitadata Callection Task | Orazle Data Lake Metadata Collect | on Tank                  |           |                    |                                    |
| Q. Enter a task name.           |                                   |                          |           |                    | 0                                  |
| Task Nome                       | Connection To                     | Metadate Source          | Ostabeses | Concurrent Threads | Operation                          |
|                                 | Source                            | MorCompute MaxCampute-It |           | 4                  | Execute Tank Vew Executions More - |
|                                 | Source                            | Mo-Compute MaxCompute-It |           | 3                  | Evenue Task Vew Evenue<br>Copy     |
| -                               | Source                            | Lindom: Lindom Boy       |           | 3                  | Evente Tox Vev Event Dates         |

- **Step 17** Click **Execute Task** in the **Operation** column to run the task. Each time the task is executed, a task execution is generated.
- **Step 18** Click **View Executions** in the **Operation** column. Under **Task Executions**, you can view the execution records of the task and the status and collection result of each task execution. When a task execution enters a **Completed** status and the collection results are displayed, you can view the list of databases and tables extracted from collected metadata on the **Tables** tab.

Figure 10-6 Managing task executions

| Tasks Task Executions Tables Create Metadata Collection Task | s Big Data Lineage   |                           |                                 |                                 |           |
|--------------------------------------------------------------|----------------------|---------------------------|---------------------------------|---------------------------------|-----------|
| AI                                                           | ✓ C: Enter keywords. |                           |                                 |                                 |           |
| Task Name                                                    | Execution Status     | Collection Result         | Start Time                      | End Time                        | Operation |
|                                                              | Completed            | Total number of tables: 1 | Jan 15, 2025 16:03 06 GMT+08:00 | Jan 15, 2025 16:03:10 GMT+08:00 | Delete    |

- **Step 19** In the **Features** area, click **Table Management**.
- **Step 20** Under **Table Groups**, click **Create**. Configure the **parameters for creating a table group** and click **Confirm**.

| Big Data Verification / Table Management     |                        |                                                                                         |      |
|----------------------------------------------|------------------------|-----------------------------------------------------------------------------------------|------|
| Table Management V O Enabled                 |                        |                                                                                         |      |
|                                              |                        |                                                                                         |      |
| Table Groups Tables                          | Create Table Gr        | oup                                                                                     | ×    |
| Create                                       | Table Group            | -Enter-                                                                                 |      |
| Table Group Metadata Source Verification Rul | Metadata Source        | -Select- v                                                                              | - 11 |
|                                              |                        | Only tables from the selected type of metadata sources can be added into this group.    |      |
|                                              | Verification Rule      | -Select- V                                                                              | - 1  |
|                                              |                        | Define the method for verifying data consistency the inconsistency tolerance. View More | and  |
|                                              | Description (Optional) | -Enter-                                                                                 |      |
| 10 V Total Records: 0 < (1) >                | (                      | Cancel Confirm                                                                          |      |

| Table 10-3 Parameters | for | creating | а | table | group |
|-----------------------|-----|----------|---|-------|-------|
|-----------------------|-----|----------|---|-------|-------|

| Parameter                 | Configuration                                                                                                    |
|---------------------------|----------------------------------------------------------------------------------------------------|
| Table Group               | Enter a name.                                                                                                    |
| Metadata<br>Connection    | Select the connection created in step 12.<br>CAUTION<br>A table group can only contain tables coming from the same<br>metadata source.                                                               |
| Verification Rule         | Select a rule that defines the method for verifying data consistency and the inconsistency tolerance. You can <b>View More</b> to see more information about the verification rules provided by MgC. |
| Description<br>(Optional) | Enter a description to identify the table group.                                                                                                    |

Step 21 On the Table Management page, click the Tables tab, select the data tables to be added to the same table group, and choose Option > Add Tables to Group above the list. In the displayed dialog box, select the desired table group and click Confirm.

| Table Groups Tables               |                                        |
|-----------------------------------|----------------------------------------|
| Table Management v Option A       | Export v Synchronize Table Information |
| Q Se Add Tables to Group          |                                        |
| Remove Tables from Group          |                                        |
| Remove Tables from Group (Import) | Table Gro Partitions Strictest         |
| ✓ ki_test_db table_t              | est alisum 0%                          |

## NOTICE

You can manually import information of incremental data tables to MgC. For details, see **Creating a Table Group and Adding Tables to the Group**.

- **Step 22** In the **Features** area, click **Preparations**.
- Step 23 Choose Connection Management and click Create Connection.

Figure 10-7 Creating a connection

|   | Connection Management<br>Nanage connectors used for metadata collector. | Metadata Management<br>Estract the lot of disbasses and tables from the collected metadata to track data lineage. |
|---|-------------------------------------------------------------------------|----------------------------------------------------------------------------------------------------|
| ( | Create Connection                                                       |                                                                                                    |
|   | -Seleci- V Q Enter keywords.                                            |                                                                                                    |

Step 24 On the Select Connection Type page, select Data Lake Insight (DLI) and click Next.

| Create Connection                  |                                      |                           | ×           |
|------------------------------------|--------------------------------------|---------------------------|-------------|
| 1 Select Connection Type           | 2 Configure Conne                    | ction                     |             |
| Executor                           |                                      |                           |             |
| An excutor used for obtaining Hive | e data. An MRS or CDH client must be | installed on an executor. |             |
| MRS executor CDH                   | executor                             |                           |             |
| Big Data Service                   |                                      |                           |             |
| Cloud services for data query and  | computing                            |                           |             |
| Data Lake Insight (DLI)            | CloudTable (ClickHouse)              | CloudTable (HBase)        |             |
| MaxCompute                         | ApsaraDB for ClickHouse              |                           |             |
| Big Data Component                 |                                      |                           |             |
| Components for data query          |                                      |                           |             |
| Doris HBase                        | ClickHouse                           | Hive Metastore            | Glue        |
| Delta Lake (with metadata)         | Delta Lake (without metadata)        | Hudi (with meta           | data)       |
| Hudi (without metadata)            |                                      |                           |             |
|                                    |                                      |                           |             |
|                                    |                                      |                           |             |
|                                    |                                      |                           | Cancel Next |

**Step 25** Configure the parameters listed in **Table 10-4**, and click **Test**. If the test is successful, the connection is set up.

| Parameter                | Configuration                                                                                                    |
|--------------------------|----------------------------------------------------------------------------------------------------|
| Connection To            | Select <b>Target</b> .                                                                                                    |
| Connection Name          | The default name is <b>DLI-</b> <i>4 random characters</i> (including letters and numbers). You can also customize a name.                                                                                                    |
| MgC Agent                | Select the MgC Agent connected to MgC in <b>step 5</b> .                                                                                                    |
| DLI Credential           | Select the DL credential added to the MgC Agent in <b>step</b><br><b>6</b> . If the selected credential is the one you currently use to<br>access MgC, you can select <b>This is my MgC credential</b> ,<br>and the projects in the region you choose will be listed.                                     |
| Region ID                | Enter the code of the target region where the data to be verified is located, for example, ap-southeast-1. For details about region codes, see <b>Endpoints</b> .                                                                                                    |
| Project ID               | Enter the ID of the project where the data to be verified is stored. For details about how to obtain the project ID, see <b>Obtaining Project Information</b> .                                                                                                    |
| Queue                    | Enter the name of the DLI queue used to execute verification. The queue must be a SQL queue.                                                                                                    |
| Collect Usage<br>Metrics | This parameter is optional. If this option is enabled, usage<br>metrics for your big data resources will be collected<br>during the execution of tasks created using this<br>connection. The collected information is used to generate<br>reports on the MgC console and for performance<br>optimization. |
|                          | <b>NOTICE</b><br>Before using this function, ensure that the Huawei Cloud account<br>you added to the MgC Agent has the read-only permission for<br>MRS and DLI.                                                                                                    |

| Table 1 | 10-4 | Parameters   | for | creating | а | DLI | connection |
|---------|------|--------------|-----|----------|---|-----|------------|
|         |      | i arannecers |     | creating | ~ |     | connection |

- **Step 26** On the MgC console, create a verification task for MaxCompute and execute the task. For details, see **Creating and Executing Verification Tasks**. During the task creation, select the table group created in **step 20**.
  - On the **Select Task Type** page, select **MaxCompute** for **Big Data Component**.

| Create Task                                               |                                |                   |                   |                         |      | × |
|-----------------------------------------------------------|--------------------------------|-------------------|-------------------|-------------------------|------|---|
| 1 Select Task Type                                        | - 2 Configure Task             |                   |                   |                         |      |   |
| <ol> <li>Select a big data component<br/>type.</li> </ol> | and verification method. The s | source and target | tasks must be o   | of the same verificatio | n X  |   |
| Big Data Component                                        |                                |                   |                   |                         |      |   |
| Hive MaxCompute                                           | Data Lake Insight (DLI)        | Doris             | HBase             | ClickHouse              |      |   |
| ApsaraDB for ClickHouse                                   | CloudTable (HBase)             | CloudTable (C     | lickHouse)        |                         |      |   |
| Delta Lake                                                | Hudi                           |                   |                   |                         |      |   |
| Verification Method                                       |                                |                   |                   |                         |      |   |
| Full Ventication Daily In                                 | cremental Verification         | Hourly Increme    | ntal Verification |                         |      |   |
| Date-based Verification                                   |                                |                   |                   |                         |      |   |
|                                                           |                                |                   |                   |                         |      |   |
|                                                           |                                |                   |                   |                         |      |   |
|                                                           |                                |                   | C                 | Canaal                  | Next |   |

- Select a verification method. For details about each verification method, see Verification Methods.
- **Step 27** On the MgC console, create a verification task for DLI and execute the task. For details, see **Creating and Executing Verification Tasks**. During the task creation, select the table group created in **step 20**.
  - On the Select Task Type page, choose Data Lake Insight (DLI).

| Select Task Type    Configure Task  Select a big data component and verification method. The source and target tasks must be of the same verification  Select a big data component  Here  Max/Compute  Data Lake Heget(ADD)  Defs  Defs Defs | reate Task                                               |                               |                                     |                          | × |
|----------------------------------------------------------------------------------------------------|----------------------------------------------------------|-------------------------------|-------------------------------------|--------------------------|---|
| Select a big data component and verification method. The source and target tasks must be of the same verification     bype.      Big Data Component     Hvie MaxComponet     Data Lake tespft (01) Donis HBuse ClickHouse     Deta Lake Hud      enthcation     Deta based Verification     Hourly Incremental Verification     Date based Verification                                                                                                    | 1 Select Task Type                                       | 2 Configure Task              |                                     |                          |   |
| Ig Data Component           Hive         Mux-Compute         Data take recipit (00)         Dons         HBase         ClickHouse           ApsaraDB for ClickHouse         CloudTable (Hease)         CloudTable (ClickHouse)         CloudTable (ClickHouse)         Deta take         Hudi           Deta take         Hudi         Hudi         Fail Ventication         Daty Incremental Ventication         Hourly Incremental Ventication           Date-based Ventication         Daty Incremental Ventication         Hourly Incremental Ventication                                                                                                    | <ol> <li>Select a big data componen<br/>type.</li> </ol> | t and verification method. Th | e source and target tasks must be o | of the same verification | × |
| Hve         Max-Compute         Detail take freight (DI1)         Deris         HBise         ClickHouse           ApsaraDB for ClickHouse         CloudTable (Hease)         CloudTable (ClickHouse)         Detail take         Enditional ClickHouse         Enditional ClickHouse         Enditional Cl                                                                                                    | ig Data Component                                        |                               |                                     |                          |   |
| ApsaraDB for ClickHouse CloudTable (HEase) CloudTable (ClickHouse) Delta Lake Hudi ertification Method Tail Verification Delty Incremental Verification Hourly Incremental Verification Date-based Verification                                                                                                    | Hive MaxCompute                                          | Data Lake Insight (DLI)       | Doris HBase                         | ClickHouse               |   |
| Deta Lake Hudi extitCation Method Full Vertication Daily Incremental Vertication Hourly Incremental Vertication Hourly Incremental Vertication                                                                                                    | ApsaraDB for ClickHouse                                  | CloudTable (HBase)            | CloudTable (ClickHouse)             |                          |   |
| Enflocation Method Full Ventication Daily Incremental Verification Hourly Incremental Verification Date based Ventification                                                                                                    | Delta Lake                                               | Hudi                          |                                     |                          |   |
| Date-based Verification                                                                                                    | Full Venification Daily I                                | ncremental Verification       | Hourly Incremental Verification     |                          |   |
|                                                                                                    | Date-based Verification                                  |                               |                                     |                          |   |
|                                                                                                    |                                                          |                               |                                     |                          |   |
|                                                                                                    |                                                          |                               |                                     |                          |   |
|                                                                                                    |                                                          |                               | _                                   |                          |   |
|                                                                                                    |                                                          |                               | (                                   | Cancel Ne:               | đ |

- Select a verification method. For details about each verification method, see **Verification Methods**.
- **Step 28** Wait until the task executions enter a **Completed** status. On the **Verification Results** page, you can view and export the task execution results. For details, see **Viewing and Exporting Verification Results**.

----End

# 10.2 Verifying the Consistency of Data Migrated Between MRS ClickHouse Clusters

This section describes how to use MgC to verify the consistency of data migrated between MRS ClickHouse clusters of different versions.

# Preparations

Install the MgC Agent, an MgC tool used for data verification, in the source intranet environment and register an account for using the MgC Agent. For details, see **Installing the MgC Agent for Linux**.

# Procedure

- **Step 1** Sign in to the MgC console.
- **Step 2** In the navigation pane on the left, choose **Settings**.
- Step 3 Under Migration Projects, click Create Project.

#### Figure 10-8 Creating a project

| Settings           |             |
|--------------------|-------------|
| Migration Projects | Credentials |
| Create Project     | ]           |
| All project types  | ~ Q         |
| Project Name       |             |

**Step 4** Set **Project Type** to **Complex migration (for big data)**, enter a project name, and click **Create**.

 $\times$ **Create Project** Create a project based on your service architecture and migration plan. Resources in different projects are isolated from each other. Project Type Application migration Complex migration (for big data) One-stop migration of compute and storage resources in multiple scenarios Migration of metadata and data from Compute migration Storage migration various big data components and data consistency verification Cross-AZ migration Metadata collection Incremental metadata scan Job analysis Data Verification e project type **cannot be modified** after the project is created. You can manage your projects on the Settings page. Project Name

Figure 10-9 Creating a big data migration project

Step 5 Connect the MgC Agent to MgC. For more information, see Connecting the MgC Agent to MgC.

- **Step 6** After the connection is successful, add the username/password pairs for accessing the source and target MRS ClickHouse clusters to the MgC Agent. For more information, see Adding Resource Credentials.
- **Step 7** In the navigation pane, choose **Migrate** > **Big Data Verification**. In the navigation pane, under **Project**, select the project created in step 4.
- **Step 8** If you are performing a big data verification with MgC for the first time, select your MgC Agent to enable this feature. Click **Select MgC Agent**. In the displayed dialog box, select the MgC Agent you connected to MgC from the drop-down list.

AUTION

Ensure that the selected MgC Agent is always **Online** and **Enabled** before your verification is complete.

- Step 9 In the Features area, click Preparations.
- Step 10 Choose Connection Management and click Create Connection.

Figure 10-10 Creating a connection

|   | Connection Management<br>Manage connectors used for metadata collecton. | Metadata Management<br>Esitari the lot of dispasses and tables from the collected metadata to track data lineage. |  |  |  |  |
|---|-------------------------------------------------------------------------|----------------------------------------------------------------------------------------------------|--|--|--|--|
| ( | Create Connection                                                       |                                                                                                    |  |  |  |  |
|   | -Select- V Q Enter keywords.                                            | 00                                                                                                    |  |  |  |  |

Step 11 On the Select Connection Type page, select ClickHouse and click Next.

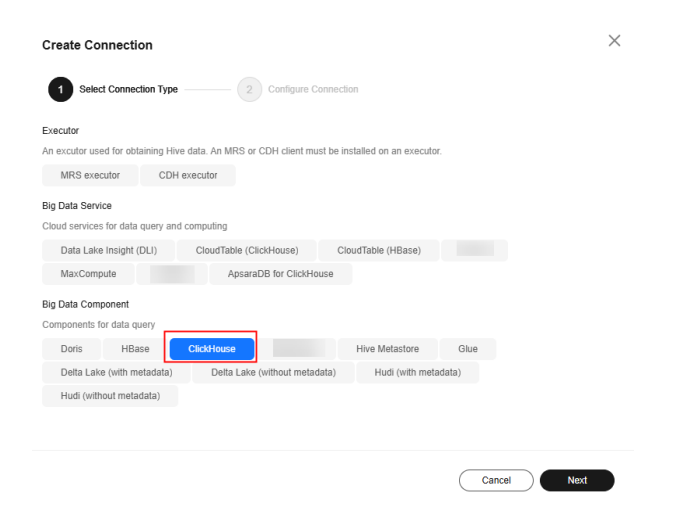

**Step 12** Configure the **parameters for creating a ClickHouse connection**, and click **Test**. If the test is successful, the connection is set up.

| Parameter     | Configuration          |
|---------------|------------------------|
| Connection To | Select <b>Source</b> . |

| Parameter                              | Configuration                                                                                                    |
|----------------------------------------|----------------------------------------------------------------------------------------------------|
| Connection Name                        | The default name is <b>ClickHouse</b> - <i>4 random characters</i> (including letters and numbers). You can also customize a name.                                                                             |
| MgC Agent                              | Select the MgC Agent connected to MgC in step 5.                                                                                                    |
| ClickHouse<br>Credential<br>(Optional) | Select the credential you added to the MgC Agent for accessing the source MRS ClickHouse cluster in <b>step 6</b> .                                                                                            |
| Secured Cluster                        | Choose whether the cluster is secured.                                                                                                    |
| ClickHouse Server<br>IP Address        | Enter the IP address for accessing the source ClickHouse server. Generally, the IP address refers to that of the server where ClickHouse is hosted.                                                            |
| HTTP Port                              | If the ClickHouse cluster is unsecured, enter the HTTP port for communicating with the ClickHouse server.                                                                                                    |
|                                        | To obtain the value, log in to the FusionInsight Manager<br>of the source cluster, choose Cluster > Services ><br>ClickHouse > Configurations > All Configurations, and<br>search for the http_port parameter. |
| HTTP SSL/TLS Port                      | If the ClickHouse cluster is secured, enter the HTTPS port for communicating with the ClickHouse server.                                                                                                    |
|                                        | To obtain the value, log in to the FusionInsight Manager,<br>choose Cluster > Services > ClickHouse ><br>Configurations > All Configurations, and search for the<br>https_port parameter.                      |

| Parameter                | Configuration                                                                                                    |
|--------------------------|----------------------------------------------------------------------------------------------------|
| Collect Usage<br>Metrics | This parameter is optional. If this option is enabled, usage<br>metrics for your big data resources will be collected<br>during the execution of tasks created using this<br>connection. The collected information is used to generate<br>reports on the MgC console and for performance<br>optimization. |
|                          | <b>NOTICE</b><br>Before using this function, ensure that the Huawei Cloud account<br>you added to the MgC Agent has the read-only permission for<br>MRS and DLI.                                                                                                    |
|                          | <ul> <li>If the selected credential is the one you currently use<br/>to access MgC, you can select <b>This is my MgC</b><br/>credential, and the projects in the region you choose<br/>will be listed.</li> </ul>                                                                                         |
|                          | <ul> <li>Under <b>Region</b>, select the region where the data to<br/>be verified is located.</li> </ul>                                                                                                    |
|                          | <ul> <li>Under <b>Project</b>, select the project where the data to<br/>be verified is stored.</li> </ul>                                                                                                    |
|                          | <ul> <li>Under Cluster ID, enter the ID of the cluster where<br/>the data to be verified is located.</li> </ul>                                                                                                    |
|                          | <ul> <li>If the selected Doris credential is not the one you<br/>currently use to access MgC:</li> </ul>                                                                                                    |
|                          | <ul> <li>Under Region ID, enter the ID of the region where<br/>the data to be verified is located. For example, if the<br/>region is CN South-Guangzhou, enter cn-south-1.</li> </ul>                                                                                                    |
|                          | <ul> <li>Under Project ID, enter the project ID corresponding to the region.</li> </ul>                                                                                                    |
|                          | <ul> <li>Under Cluster ID, enter the ID of the cluster where<br/>the data to be verified is located.</li> </ul>                                                                                                    |
|                          | NOTE                                                                                                    |
|                          | <ul> <li>To view the region ID and project ID, choose My Credentials</li> <li>&gt; API Credentials.</li> </ul>                                                                                                    |
|                          | • For details about how to obtain the cluster ID, see <b>Obtaining</b><br>an MRS Cluster ID.                                                                                                    |

- **Step 13** After the connection test is successful, click **Confirm**. The cloud service connection is set up.
- **Step 14** Choose **Metadata Management** and click **Create Metadata Collection Task**.

Figure 10-11 Create Metadata Collection Task

| Preparations ③                                                                                                    |                                                                                                    | D Process Flow |
|----------------------------------------------------------------------------------------------------|----------------------------------------------------------------------------------------------------|----------------|
| Connection Management<br>Manage convectors und the metadate collectore.                                                | Metadata Management<br>Coted he hid of diabases and tables from the collected metadata to keck dela transpa. |                |
| Tasks Task Executions Tables Big Data Lineage                                                                          |                                                                                                    |                |
| Create Methodals Collection Test Oracle Data Lake Methodals Collection Test Oracle Data Lake Methodals Collection Test |                                                                                                    | 0.0            |

**Step 15** Configure the **parameters for creating a metadata collection task** and click **Confirm**.

| Parameter               | Configuration                                                                                                    |
|-------------------------|----------------------------------------------------------------------------------------------------|
| Task Name               | The default name is <b>Metadata-Collection</b> - <i>4 random characters</i> (including letters and numbers). You can also customize a name.                                                                                                    |
| Metadata<br>Connection  | Select the connection created in step 12.                                                                                                    |
| Databases<br>(Optional) | Enter the names of the databases whose metadata needs to be collected. Use commas (,) to separate the database names. If no database name is specified, the metadata of all databases is collected.                                                                              |
| Concurrent<br>Threads   | Set the maximum number of threads for executing the collection. The default value is <b>3</b> . The value ranges from <b>1</b> to <b>10</b> . Configuring more concurrent threads means more efficient collection, but more connection and MgC Agent resources will be consumed. |

**Table 10-6** Parameters for configuring a metadata collection task

**Step 16** Under **Tasks**, you can review the created metadata collection task and its settings. You can modify the task by choosing **More** > **Modify** in the **Operation** column.

Figure 10-12 Managing a metadata collection task

| Task Executions               | Tables Big Data Lineage          |                          |           |                    |                                   |
|-------------------------------|----------------------------------|--------------------------|-----------|--------------------|-----------------------------------|
| Create Metadata Calection Tar | Create Data Lake Metadata Colect | ion Tank                 |           |                    |                                   |
| C. Enter a tesk name.         |                                  |                          |           |                    | 0                                 |
| Task Name                     | Connection To                    | Metadate Source          | Databases | Concurrent Throads | Operation                         |
|                               | Source                           | MarCompute Marcampute-Ir |           | 1                  | Execute Task Vew Executors More - |
|                               | Source                           | MorCompute MaxCompute-In |           | 1                  | Execute Task Vew Execut           |
|                               | Source                           | Lindom: Lindom tilcy     |           | 3                  | Evente Task Vew Event Dates       |

- **Step 17** Click **Execute Task** in the **Operation** column to run the task. Each time the task is executed, a task execution is generated.
- Step 18 Click View Executions in the Operation column. Under Task Executions, you can view the execution records of the task and the status and collection result of each task execution. When a task execution enters a Completed status and the collection results are displayed, you can view the list of databases and tables extracted from collected metadata on the Tables tab.

Figure 10-13 Managing task executions

| Tasks Task Executions Tables    | Big Data Lineage     |                           |                                 |                                 |           |
|---------------------------------|----------------------|---------------------------|---------------------------------|---------------------------------|-----------|
| Create Metadata Collection Task |                      |                           |                                 |                                 |           |
| AI                              | ✓ C. Enter keywords. |                           |                                 |                                 |           |
| Task Name                       | Execution Status     | Collection Result         | Start Time                      | End Time                        | Operation |
|                                 | Completed            | Total number of tables: 1 | Jan 15, 2025 16:03 06 GMT+00.00 | Jan 15, 2025 10:03:10 GMT+00:00 | Delete    |

- **Step 19** In the **Features** area, click **Table Management**.
- Step 20 Under Table Groups, click Create. Configure the parameters for creating a table group and click Confirm.

| Big Data Verification / Table Management <   Table Management v 0 Enabled |                        |                                                                                         |     |
|---------------------------------------------------------------------------|------------------------|-----------------------------------------------------------------------------------------|-----|
| Table Groups Tables                                                       | Create Table Gr        | oup                                                                                     | ×   |
| Create                                                                    | Table Group            | -Enter-                                                                                 | - 1 |
| Table Group Metadata Source Verification Rul                              | Metadata Source        | -Select v                                                                               | - 1 |
|                                                                           |                        | Only tables from the selected type of metadata<br>sources can be added into this group. |     |
|                                                                           | Verification Rule      | -Select- v                                                                              |     |
|                                                                           |                        | Define the method for verifying data consistency the inconsistency tolerance. View More | and |
|                                                                           | Description (Optional) | -Enter-                                                                                 |     |
| 10 V Total Records: 0 < 1 >                                               | (                      | Cancel Confirm                                                                          |     |

#### Table 10-7 Parameters for creating a table group

| Parameter                 | Description                                                                                                    |
|---------------------------|----------------------------------------------------------------------------------------------------|
| Table Group               | Enter a name.                                                                                                    |
| Metadata<br>Connection    | Select the connection created in step 12.<br>CAUTION<br>A table group can only contain tables coming from the same<br>metadata source.                                                               |
| Verification Rule         | Select a rule that defines the method for verifying data consistency and the inconsistency tolerance. You can <b>View More</b> to see more information about the verification rules provided by MgC. |
| Description<br>(Optional) | Enter a description to identify the table group.                                                                                                    |

Step 21 On the Table Management page, click the Tables tab, select the data tables to be added to the same table group, and choose Option > Add Tables to Group above the list. In the displayed dialog box, select the desired table group and click Confirm.

| Table Groups Tables               |                          |             |
|-----------------------------------|--------------------------|-------------|
| Table Management V Option A Ex    | port v Synchronize Table | Information |
| Q Se Add Tables to Group          |                          |             |
| Remove Tables from Group          |                          |             |
| Remove Tables from Group (Import) | Table Gro Partitions     | Strictest   |
| ✓ Ixl_test_db table_test          | -                        | allsum 0%   |

## NOTICE

You can manually import information of incremental data tables to MgC. For details, see **Creating a Table Group and Adding Tables to the Group**.

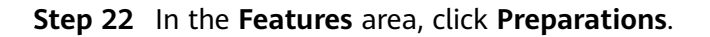

### **Step 23** Choose **Connection Management** and click **Create Connection**.

Figure 10-14 Creating a connection

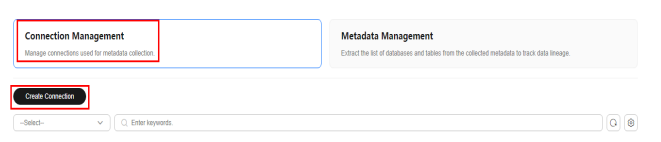

**Step 24** On the **Select Connection Type** page, select **ClickHouse** and click **Next**.

| Create Connection                                                  | ×                            |
|--------------------------------------------------------------------|------------------------------|
| 1 Select Connection Type 2 Configure Conv                          | inection                     |
| Executor                                                           |                              |
| An excutor used for obtaining Hive data. An MRS or CDH client must | be installed on an executor. |
| MRS executor CDH executor                                          |                              |
| Big Data Service<br>Cloud services for data query and computing    |                              |
| Data Lake Insight (DLI) CloudTable (ClickHouse)                    | CloudTable (HBase)           |
| MaxCompute ApsaraDB for ClickHouse                                 | ie                           |
| Big Data Component                                                 |                              |
| Components for data query                                          |                              |
| Doris HBase ClickHouse                                             | Hive Metastore Glue          |
| Delta Lake (with metadata) Delta Lake (without metadata            | a) Hudi (with metadata)      |
| Hudi (without metadata)                                            |                              |
|                                                                    |                              |
|                                                                    |                              |
|                                                                    | Canad                        |

**Step 25** Configure the **parameters for creating a ClickHouse connection**, and click **Test**. If the test is successful, the connection is set up.

| Parameter                              | Configuration                                                                                                    |
|----------------------------------------|----------------------------------------------------------------------------------------------------|
| Connection To                          | Select <b>Target</b> .                                                                                                    |
| Connection Name                        | The default name is <b>ClickHouse</b> - <i>4 random characters</i> (including letters and numbers). You can also customize a name.          |
| MgC Agent                              | Select the MgC Agent connected to MgC in step 5.                                                                                            |
| ClickHouse<br>Credential<br>(Optional) | Select the credential you added to the MgC Agent for accessing the target MRS ClickHouse cluster in <b>step 6</b> .                         |
| Secured Cluster                        | Choose whether the cluster is secured.                                                                                                    |
| ClickHouse Server<br>IP Address        | Enter the IP address of the MRS ClickHouse server.<br>Generally, the IP address refers to that of the server where<br>ClickHouse is hosted. |

Table 10-8 Parameters for creating a ClickHouse connection

| Parameter                | Configuration                                                                                                    |
|--------------------------|----------------------------------------------------------------------------------------------------|
| HTTP Port                | If the MRS ClickHouse cluster is unsecured, enter the<br>HTTP port for communicating with the ClickHouse server.<br>To obtain the value, log in to the <b>FusionInsight Manager</b><br>of the target cluster, choose <b>Cluster</b> > <b>Services</b> ><br><b>ClickHouse</b> > <b>Configurations</b> > <b>All Configurations</b> , and<br>search for the <b>http_port</b> parameter.                                                                                                    |
| HTTP SSL/TLS Port        | If the MRS ClickHouse cluster is secured, enter the HTTPS port for communicating with the MRS ClickHouse server.<br>To obtain the value, log in to the <b>FusionInsight Manager</b> of the target cluster, choose <b>Cluster</b> > <b>Services</b> > <b>ClickHouse</b> > <b>Configurations</b> > <b>All Configurations</b> , and search for the <b>https_port</b> parameter.                                                                                                    |
| Collect Usage<br>Metrics | <ul> <li>This parameter is optional. If this option is enabled, usage metrics for your big data resources will be collected during the execution of tasks created using this connection. The collected information is used to generate reports on the MgC console and for performance optimization.</li> <li>NOTICE Before using this function, ensure that the Huawei Cloud account you added to the MgC Agent has the read-only permission for MRS and DLI.</li> <li>If the selected credential is the one you currently use to access MgC, you can select This is my MgC credential, and the projects in the region you choose will be listed. <ul> <li>Under Region, select the region where the data to be verified is located.</li> <li>Under Cluster ID, enter the ID of the cluster where the data to be verified is located.</li> </ul> </li> <li>If the selected Doris credential is not the one you currently use to access MgC: <ul> <li>Under Region ID, enter the ID of the region where the data to be verified is located.</li> </ul> </li> <li>If the selected Doris credential is not the one you currently use to access MgC: <ul> <li>Under Region ID, enter the ID of the region where the data to be verified is located. For example, if the region is CN South-Guangzhou, enter cn-south-1.</li> <li>Under Cluster ID, enter the ID of the cluster where the data to be verified is located. For example, if the region is CN South-Guangzhou, enter cn-south-1.</li> <li>Under Cluster ID, enter the ID of the cluster where the data to be verified is located.</li> </ul></li></ul> |
|                          | <ul> <li>For details about how to obtain the cluster ID, see Obtaining<br/>an MRS Cluster ID.</li> </ul>                                                                                                    |

- Step 26 Create a data verification task for the source and target MRS ClickHouse clusters, respectively, and execute the tasks. For more information, see Creating and Executing Verification Tasks. During the task creation, select the table group created in step 20.
  - On the Select Task Type page, select ClickHouse for Big Data Component.

| <ol> <li>Select a big data componen<br/>type.</li> </ol> | t and verification method. The s | ource and target t | tasks must be o | f the same verification | × |
|----------------------------------------------------------|----------------------------------|--------------------|-----------------|-------------------------|---|
| ig Data Component                                        |                                  |                    |                 |                         |   |
| Hive MaxCompute                                          | Data Lake Insight (DLI)          | Doris              | HBase           | ClickHouse              |   |
| ApsaraDB for ClickHouse                                  | CloudTable (HBase)               | CloudTable (Cli    | ckHouse)        |                         |   |
| Delta Lake                                               | Hudi                             |                    |                 |                         |   |
| arification Method                                       |                                  |                    |                 |                         |   |
| End Marination                                           |                                  |                    |                 |                         |   |
| Pull Verincation                                         |                                  |                    |                 |                         |   |

- Select Full Verification for Verification Method.
- **Step 27** Wait until the task executions enter a **Completed** status. On the **Verification Results** page, you can view and export the task execution results. For details, see **Viewing and Exporting Verification Results**.

----End

# 10.3 Verifying the Consistency of Data Migrated from Alibaba Cloud EMR ClickHouse to Huawei Cloud MRS ClickHouse

This section describes how to use MgC to verify the consistency of data migrated from Alibaba Cloud EMR ClickHouse to Huawei Cloud MRS ClickHouse.

# Preparations

Install the MgC Agent, an MgC tool used for data verification, in the source intranet environment and register an account for using the MgC Agent. For details, see **Installing the MgC Agent for Linux**.

# Procedure

- **Step 1** Sign in to the MgC console.
- **Step 2** In the navigation pane on the left, choose **Settings**.
- Step 3 Under Migration Projects, click Create Project.

Figure 10-15 Creating a project

| Settings           |             |
|--------------------|-------------|
| Migration Projects | Credentials |
| Create Project     | ]           |
| All project types  | ~ ) ( Q     |
| Project Name       |             |

**Step 4** Set **Project Type** to **Complex migration (for big data)**, enter a project name, and click **Create**.

Figure 10-16 Creating a big data migration project

| ect Type                                                                                                    |                                                                                                    |
|----------------------------------------------------------------------------------------------------|----------------------------------------------------------------------------------------------------|
| Compute migration Storage migration Storage migration Storage migration Compute and storage migration Storage migration Cross-AZ migration | Complex migration (for big<br>data)<br>Migration of metadata and data from<br>various big data components and data<br>consistency verification |
|                                                                                                    | Metadata collection<br>Incremental metadata scan Job analysis<br>Data Verification                                                             |

- Step 5 Connect the MgC Agent to MgC. For more information, see Connecting the MgC Agent to MgC.
- **Step 6** After the connection is successful, add the username/password pairs for accessing the source and target ClickHouse servers to the MgC Agent. For more information, see **Adding Resource Credentials**.

To obtain the username and password for logging in to the Alibaba Cloud EMR ClickHouse server, go to the EMR console, on the **Configuration** page of ClickHouse, and view the **users.default.password** parameter.

- **Step 7** In the navigation pane, choose **Migrate** > **Big Data Verification**. In the navigation pane, under **Project**, select the project created in step 4.
- **Step 8** If you are performing a big data verification with MgC for the first time, select your MgC Agent to enable this feature. Click **Select MgC Agent**. In the displayed dialog box, select the MgC Agent you connected to MgC from the drop-down list.

## 

Ensure that the selected MgC Agent is always **Online** and **Enabled** before your verification is complete.

- **Step 9** In the **Features** area, click **Preparations**.
- **Step 10** Choose **Connection Management** and click **Create Connection**.

#### Figure 10-17 Creating a connection

| Connection Management<br>Wanage connections used for metadata collection. | Metadata Management<br>Extract the for of databases and tables from the collected metadata to back data inerage. |
|---------------------------------------------------------------------------|----------------------------------------------------------------------------------------------------|
| Create Connection                                                         |                                                                                                    |
| -Select- V Q. Enter keywords.                                             | 0                                                                                                    |

**Step 11** On the **Select Connection Type** page, select **ClickHouse** and click **Next**.

| Create Connection                                    |                                    |                              |           | $\times$ |
|------------------------------------------------------|------------------------------------|------------------------------|-----------|----------|
| 1 Select Connection Type                             | 2 Configure Con                    | nection                      |           |          |
| Executor                                             |                                    |                              |           |          |
| An excutor used for obtaining Hiv                    | ve data. An MRS or CDH client must | be installed on an executor. |           |          |
| MRS executor CDH                                     | l executor                         |                              |           |          |
| Big Data Service<br>Cloud services for data query an | d computing                        |                              |           |          |
| Data Lake Insight (DLI)                              | CloudTable (ClickHouse)            | CloudTable (HBase)           |           |          |
| MaxCompute                                           | ApsaraDB for ClickHous             | e                            |           |          |
| Big Data Component                                   |                                    |                              |           |          |
| Components for data query                            |                                    |                              |           |          |
| Doris HBase                                          | ClickHouse                         | Hive Metastore               | Glue      |          |
| Delta Lake (with metadata)                           | Delta Lake (without metadat        | a) Hudi (with metad          | ata)      |          |
| Hudi (without metadata)                              |                                    |                              |           |          |
|                                                      |                                    |                              |           |          |
|                                                      |                                    |                              | Cancel Ne | đ        |

**Step 12** Configure the **parameters for creating a ClickHouse connection**, and click **Test**. If the test is successful, the connection is set up.

| Parameter                              | Configuration                                                                                                    |
|----------------------------------------|----------------------------------------------------------------------------------------------------|
| Connection To                          | Select <b>Source</b> .                                                                                                    |
| Connection Name                        | The default name is <b>ClickHouse</b> - <i>4 random characters</i> (including letters and numbers). You can also customize a name. |
| MgC Agent                              | Select the MgC Agent connected to MgC in <b>step 5</b> .                                                                           |
| ClickHouse<br>Credential<br>(Optional) | Select the credential you added to the MgC Agent for accessing the Alibaba Cloud MRS ClickHouse server in <b>step 6</b> .          |
| Secured Cluster                        | Choose whether the cluster is secured.                                                                                             |

**Table 10-9** Parameters for creating a ClickHouse connection

| Parameter                       | Configuration                                                                                                    |
|---------------------------------|----------------------------------------------------------------------------------------------------|
| ClickHouse Server<br>IP Address | Enter the IP address of the Alibaba Cloud EMR ClickHouse<br>server. Generally, the IP address refers to that of the<br>server where ClickHouse is hosted.                                   |
| HTTP Port                       | If the Alibaba Cloud MRS ClickHouse cluster is unsecured,<br>enter the HTTP port for communicating with the<br>ClickHouse server.                                                           |
|                                 | To obtain the value, log in to the EMR console, go to the <b>Configuration</b> page of the ClickHouse service, click the <b>server-config</b> tab, and view the value of <b>http_port</b> . |
| HTTP SSL/TLS Port               | If the Alibaba Cloud MRS ClickHouse cluster is unsecured,<br>enter the HTTPS port for communicating with the<br>ClickHouse server.                                                          |
|                                 | To obtain the value, log in to the EMR console, go to the <b>Configuration</b> page of the ClickHouse service, click the <b>server-config</b> tab, and view the value of <b>http_port</b> . |

- **Step 13** After the connection test is successful, click **Confirm**. The cloud service connection is set up.
- **Step 14** Choose **Metadata Management** and click **Create Metadata Collection Task**.

Figure 10-18 Create Metadata Collection Task

| Preparations (5)                                                                                                   |                                                                                                    | Process Flow |
|----------------------------------------------------------------------------------------------------|----------------------------------------------------------------------------------------------------|--------------|
| Connection Management<br>Manage connectors used for invalidate collector.                                          | Metadata Management<br>Extra the hird r databases and taken free the collected residual in fract, data lineage. |              |
| Tasks Task Decisions Tables Big Data Lineage Control Middled Collectors Task Over Data Lake Middled Collector Task |                                                                                                    |              |
| C, Enter a lask name.                                                                                              |                                                                                                    | 00           |

**Step 15** Configure the **parameters for creating a metadata collection task** and click **Confirm**.

| Create Task-Metadata Collection                                                                                                    | × |
|----------------------------------------------------------------------------------------------------|---|
| Task Name                                                                                                    |   |
| Metadata-Collection-8ohc                                                                                                    |   |
| Default name: Task type-4 random characters (including letters and numbers)                                                                                                    |   |
| Metadata Connection                                                                                                    |   |
| -Select V                                                                                                    |   |
| Databases (Optional)                                                                                                    |   |
| Use commas (,) to separate multiple<br>database names.                                                                                                    |   |
|                                                                                                    |   |
| 0/1,000 %                                                                                                    |   |
| Concurrent Threads                                                                                                    |   |
|                                                                                                    |   |
| Set the maximum number of threads for executing the metadata collection task. More threads means more efficient<br>collection, but more connection and Edge resources will be consumed. |   |

| Parameter               | Configuration                                                                                                    |
|-------------------------|----------------------------------------------------------------------------------------------------|
| Task Name               | The default name is <b>Metadata-Collection</b> - <i>4 random characters</i> (including letters and numbers). You can also customize a name.                                                                                                    |
| Metadata<br>Connection  | Select the connection created in step 12.                                                                                                    |
| Databases<br>(Optional) | Enter the names of the databases whose metadata needs to be collected. Use commas (,) to separate the database names. If no database name is specified, the metadata of all databases is collected.                                                                              |
| Concurrent<br>Threads   | Set the maximum number of threads for executing the collection. The default value is <b>3</b> . The value ranges from <b>1</b> to <b>10</b> . Configuring more concurrent threads means more efficient collection, but more connection and MgC Agent resources will be consumed. |

**Table 10-10** Parameters for configuring a metadata collection task

**Step 16** Under **Tasks**, you can review the created metadata collection task and its settings. You can modify the task by choosing **More** > **Modify** in the **Operation** column.

Figure 10-19 Managing a metadata collection task

| Task Executions               | Tables Big Data Lineage          |                          |           |                    |                                   |
|-------------------------------|----------------------------------|--------------------------|-----------|--------------------|-----------------------------------|
| Create Metadata Calection Tar | Create Data Lake Metadata Colect | ion Tank                 |           |                    |                                   |
| C. Enter a tesk name.         |                                  |                          |           |                    | 0                                 |
| Task Name                     | Connection To                    | Metadate Source          | Databases | Concurrent Throads | Operation                         |
|                               | Source                           | MarCompute Marcampute-Ir |           | 1                  | Execute Task Vew Executors More - |
|                               | Source                           | MorCompute MaxCompute-In |           | 1                  | Execute Task Vew Execut           |
|                               | Source                           | Lindom: Lindom tilcy     |           | 3                  | Evente Task Vew Event Dates       |

- **Step 17** Click **Execute Task** in the **Operation** column to run the task. Each time the task is executed, a task execution is generated.
- Step 18 Click View Executions in the Operation column. Under Task Executions, you can view the execution records of the task and the status and collection result of each task execution. When a task execution enters a Completed status and the collection results are displayed, you can view the list of databases and tables extracted from collected metadata on the Tables tab.

Figure 10-20 Managing task executions

| Tasks Task Executions Tables    | Big Data Lineage     |                           |                                 |                                 |           |
|---------------------------------|----------------------|---------------------------|---------------------------------|---------------------------------|-----------|
| Create Metadata Collection Task |                      |                           |                                 |                                 |           |
| AI                              | ✓ C. Enter keywords. |                           |                                 |                                 |           |
| Task Name                       | Execution Status     | Collection Result         | Start Time                      | End Time                        | Operation |
|                                 | Completed            | Total number of tables: 1 | Jan 15, 2025 16:03 06 GMT+00.00 | Jan 15, 2025 10:03:10 GMT+00:00 | Delete    |

- **Step 19** In the **Features** area, click **Table Management**.
- Step 20 Under Table Groups, click Create. Configure the parameters for creating a table group and click Confirm.

| Big Data Verification / Table Management <   Table Management v 0 Enabled |                        |                                                                                            |     |
|---------------------------------------------------------------------------|------------------------|--------------------------------------------------------------------------------------------|-----|
| Table Groups Tables                                                       | Create Table Gr        | oup                                                                                        | ×   |
| Create                                                                    | Table Group            | -Enter-                                                                                    | - 1 |
| Table Group Metadata Source Verification Rul                              | Metadata Source        | -Select v                                                                                  | - 1 |
|                                                                           |                        | Only tables from the selected type of metadata<br>sources can be added into this group.    |     |
|                                                                           | Verification Rule      | -Select v                                                                                  | - 1 |
|                                                                           |                        | Define the method for verifying data consistency<br>the inconsistency tolerance. View More | and |
|                                                                           | Description (Optional) | -Enter-                                                                                    | - 1 |
| 10 V Total Records: 0 ( 1 )                                               | (                      | Cancel Confirm                                                                             |     |

#### Table 10-11 Parameters for creating a table group

| Parameter                 | Description                                                                                                    |
|---------------------------|----------------------------------------------------------------------------------------------------|
| Table Group               | User-defined                                                                                                    |
| Metadata<br>Connection    | Select the connection created in step 12.<br>CAUTION<br>A table group can only contain tables coming from the same<br>metadata source.                                                               |
| Verification Rule         | Select a rule that defines the method for verifying data consistency and the inconsistency tolerance. You can <b>View More</b> to see more information about the verification rules provided by MgC. |
| Description<br>(Optional) | Enter a description to identify the table group.                                                                                                    |

Step 21 On the Table Management page, click the Tables tab, select the data tables to be added to the same table group, and choose Option > Add Tables to Group above the list. In the displayed dialog box, select the desired table group and click Confirm.

| Table Groups Tables               |                          |             |
|-----------------------------------|--------------------------|-------------|
| Table Management V Option A Ex    | port v Synchronize Table | Information |
| Q Se Add Tables to Group          |                          |             |
| Remove Tables from Group          |                          |             |
| Remove Tables from Group (Import) | Table Gro Partitions     | Strictest   |
| ✓ Ixl_test_db table_test          | -                        | allsum 0%   |

## NOTICE

You can manually import information of incremental data tables to MgC. For details, see **Creating a Table Group and Adding Tables to the Group**.

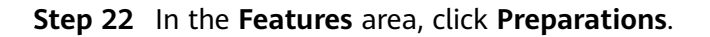

#### Step 23 Choose Connection Management and click Create Connection.

Figure 10-21 Creating a connection

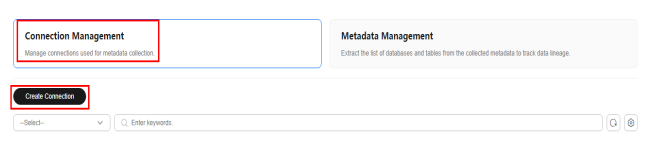

Step 24 On the Select Connection Type page, select ClickHouse and click Next.

| Create Connection                                                             | ×                    |  |
|-------------------------------------------------------------------------------|----------------------|--|
| 1 Select Connection Type 2 Configure Connection                               |                      |  |
| Executor                                                                      |                      |  |
| An excutor used for obtaining Hive data. An MRS or CDH client must be install | ed on an executor.   |  |
| MRS executor CDH executor                                                     |                      |  |
| Big Data Service<br>Cloud services for data query and computing               |                      |  |
| Data Lake Insight (DLI) CloudTable (ClickHouse) CloudT                        | able (HBase)         |  |
| MaxCompute ApsaraDB for ClickHouse                                            |                      |  |
| Big Data Component<br>Components for data query                               |                      |  |
| Doris HBase ClickHouse Hi                                                     | ve Metastore Glue    |  |
| Delta Lake (with metadata) Delta Lake (without metadata)                      | Hudi (with metadata) |  |
| Hudi (without metadata)                                                       |                      |  |
|                                                                               |                      |  |
|                                                                               |                      |  |
|                                                                               | Cancel               |  |

**Step 25** Configure the **parameters for creating a ClickHouse connection**, and click **Test**. If the test is successful, the connection is set up.

| Table 10-12 Parameters for creating a ClickHouse connection |                                                                                                    |  |  |
|-------------------------------------------------------------|----------------------------------------------------------------------------------------------------|--|--|
| Parameter                                                   | Configuration                                                                                                    |  |  |
| Connection To                                               | Select <b>Target</b> .                                                                                                    |  |  |
| Connection Name                                             | The default name is <b>ClickHouse</b> - <i>4 random characters</i> (including letters and numbers). You can also customize a name. |  |  |
| MgC Agent                                                   | Select the MgC Agent connected to MgC in step 5.                                                                                   |  |  |
| ClickHouse<br>Credential<br>(Optional)                      | Select the credential you added to the MgC Agent for accessing the target MRS ClickHouse cluster in <b>step 6</b> .                |  |  |
| Secured Cluster                                             | Choose whether the cluster is secured.                                                                                             |  |  |
| ClickHouse Server                                           | Enter the IP address of the MRS ClickHouse server.                                                                                 |  |  |

Generally, the IP address refers to that of the server where

T-1.1. 10 13 D-. r .. 

IP Address

ClickHouse is hosted.

| Parameter                | Configuration                                                                                                    |  |  |
|--------------------------|----------------------------------------------------------------------------------------------------|--|--|
| HTTP Port                | If the MRS ClickHouse cluster is unsecured, enter the<br>HTTP port for communicating with the ClickHouse server.<br>To obtain the value, log in to the <b>FusionInsight Manager</b><br>of the target cluster, choose <b>Cluster</b> > <b>Services</b> ><br><b>ClickHouse</b> > <b>Configurations</b> > <b>All Configurations</b> , and<br>search for the <b>http_port</b> parameter.                                                     |  |  |
| HTTP SSL/TLS Port        | If the MRS ClickHouse cluster is secured, enter the HTTPS<br>port for communicating with the ClickHouse server.<br>To obtain the value, log in to the <b>FusionInsight Manager</b><br>of the target cluster, choose <b>Cluster</b> > <b>Services</b> ><br><b>ClickHouse</b> > <b>Configurations</b> > <b>All Configurations</b> , and<br>search for the <b>https_port</b> parameter.                                                     |  |  |
| Collect Usage<br>Metrics | This parameter is optional. If this option is enabled, usage metrics for your big data resources will be collected during the execution of tasks created using this connection. The collected information is used to generate reports on the MgC console and for performance optimization.<br><b>NOTICE</b> Before using this function, ensure that the Huawei Cloud account you added to the MgC Agent has the read-only permission for |  |  |
|                          | <ul> <li>MRS and DLI.</li> <li>If the selected credential is the one you currently use to access MgC, you can select This is my MgC credential, and the projects in the region you choose will be listed.</li> </ul>                                                                                                    |  |  |
|                          | <ul> <li>Under <b>Region</b>, select the region where the data to<br/>be verified is located.</li> </ul>                                                                                                    |  |  |
|                          | <ul> <li>Under <b>Project</b>, select the project where the data to<br/>be verified is stored.</li> </ul>                                                                                                    |  |  |
|                          | <ul> <li>Under Cluster ID, enter the ID of the cluster where<br/>the data to be verified is located.</li> </ul>                                                                                                    |  |  |
|                          | <ul> <li>If the selected Doris credential is not the one you<br/>currently use to access MgC:</li> </ul>                                                                                                    |  |  |
|                          | <ul> <li>Under Region ID, enter the ID of the region where<br/>the data to be verified is located. For example, if the<br/>region is CN South-Guangzhou, enter cn-south-1.</li> </ul>                                                                                                    |  |  |
|                          | <ul> <li>Under <b>Project ID</b>, enter the project ID corresponding to the region.</li> </ul>                                                                                                    |  |  |
|                          | <ul> <li>Under Cluster ID, enter the ID of the cluster where<br/>the data to be verified is located.</li> </ul>                                                                                                    |  |  |
|                          | NOTE                                                                                                    |  |  |
|                          | <ul> <li>To view the region ID and project ID, choose My Credentials</li> <li>&gt; API Credentials.</li> </ul>                                                                                                    |  |  |
|                          | <ul> <li>For details about how to obtain the cluster ID, see Obtaining<br/>an MRS Cluster ID.</li> </ul>                                                                                                    |  |  |

- **Step 26** Create a data verification task for the source EMR ClickHouse cluster and the target MRS ClickHouse cluster, respectively, and execute the tasks. For more information, see **Creating and Executing Verification Tasks**. During the task creation, select the table group created in **step 20**.
  - On the Select Task Type page, select ClickHouse for Big Data Component.

| <ol> <li>Select a big data component</li> </ol> | nt and verification method. The s | source and target tas | ks must be o | f the same verification | × |
|-------------------------------------------------|-----------------------------------|-----------------------|--------------|-------------------------|---|
| type.                                           |                                   |                       |              |                         |   |
| ig Data Component                               |                                   |                       |              |                         |   |
| Hive MaxCompute                                 | Data Lake Insight (DLI)           | Doris                 | HBase        | ClickHouse              |   |
| ApsaraDB for ClickHouse                         | CloudTable (HBase)                | CloudTable (Click     | House)       |                         |   |
| Delta Lake                                      | Hudi                              |                       |              |                         |   |
| Delia Lane                                      | nuui                              |                       |              |                         |   |
| Full Marifestion                                |                                   |                       |              |                         |   |
| Full Verilication                               |                                   |                       |              |                         |   |

- Select Full Verification for Verification Method.
- **Step 27** Wait until the task executions enter a **Completed** status. On the **Verification Results** page, you can view and export the task execution results. For details, see **Viewing and Exporting Verification Results**.

----End

# 10.4 Verifying the Consistency of Data Migrated from Alibaba Cloud ApsaraDB for ClickHouse to Huawei Cloud MRS ClickHouse

This section describes how to use MgC to verify the consistency of data migrated from Alibaba Cloud ApsaraDB for ClickHouse to Huawei Cloud MRS ClickHouse.

# Preparations

Install the MgC Agent, an MgC tool used for data verification, in the source intranet environment and register an account for using the MgC Agent. For details, see **Installing the MgC Agent for Linux**.

# Procedure

- **Step 1** Sign in to the MgC console.
- **Step 2** In the navigation pane on the left, choose **Settings**.
- Step 3 Under Migration Projects, click Create Project.

Figure 10-22 Creating a project

| Settings           |             |
|--------------------|-------------|
| Migration Projects | Credentials |
| Create Project     | ]           |
| All project types  | ~) ( Q      |
| Project Name       |             |

**Step 4** Set **Project Type** to **Complex migration (for big data)**, enter a project name, and click **Create**.

Figure 10-23 Creating a big data migration project

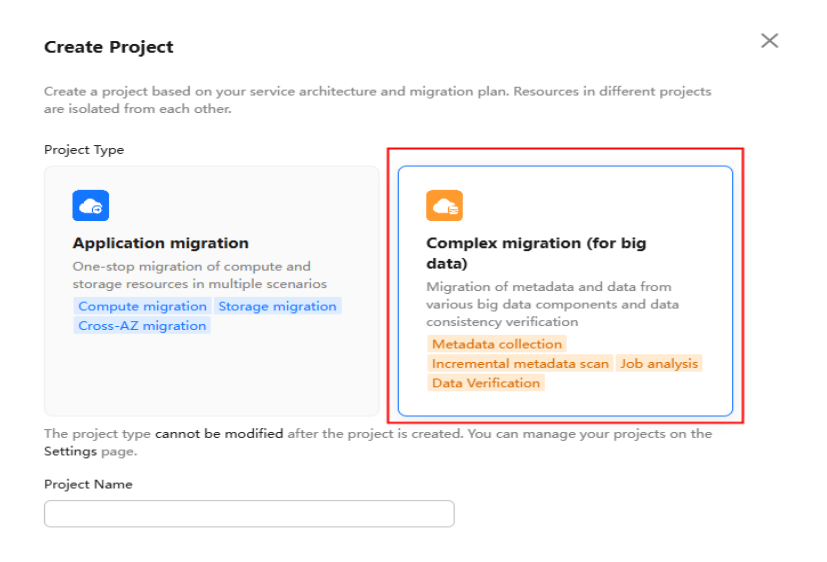

- Step 5 Connect the MgC Agent to MgC. For more information, see Connecting the MgC Agent to MgC.
- **Step 6** After the connection is successful, add the username/password pairs for accessing the source and target ClickHouse servers to the MgC Agent. For more information, see Adding Resource Credentials.
- **Step 7** In the navigation pane, choose **Migrate** > **Big Data Verification**. In the navigation pane, under **Project**, select the project created in step 4.
- **Step 8** If you are performing a big data verification with MgC for the first time, select your MgC Agent to enable this feature. Click **Select MgC Agent**. In the displayed dialog box, select the MgC Agent you connected to MgC from the drop-down list.

## 

Ensure that the selected MgC Agent is always **Online** and **Enabled** before your verification is complete.

- Step 9 In the Features area, click Preparations.
- Step 10 Choose Connection Management and click Create Connection.

#### Figure 10-24 Creating a connection

| Connection Management<br>Manage convectors used for metadata callection. | Metadata Management<br>Estract the lot of databases and lateles from the collected metadata to track data lineage. |
|--------------------------------------------------------------------------|----------------------------------------------------------------------------------------------------|
| Crede Connection                                                         |                                                                                                    |
| -Select- v Q. Enter keywards.                                            | 00                                                                                                    |

Step 11 On the Select Connection Type page, select ApsaraDB for ClickHouse and click Next.

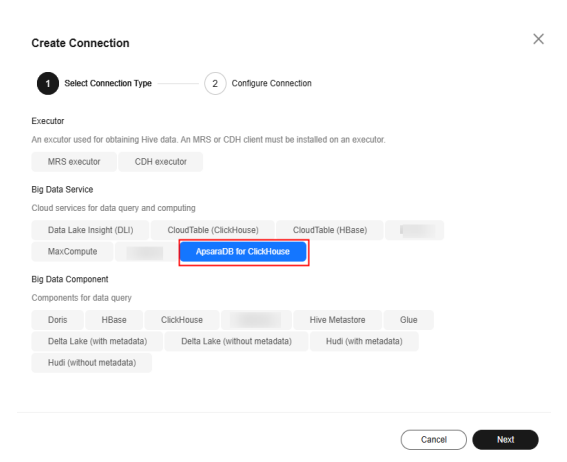

**Step 12** Configure the **parameters for creating a ClickHouse connection**, and click **Test**. If the test is successful, the connection is set up.

| Parameter                              | Configuration                                                                                                    |
|----------------------------------------|----------------------------------------------------------------------------------------------------|
| Connection To                          | Select <b>Source</b> .                                                                                                    |
| Connection Name                        | The default name is <b>ApsaraDB for ClickHouse-</b> <i>4 random characters</i> (including letters and numbers). You can also customize a name. |
| MgC Agent                              | Select the MgC Agent connected to MgC in <b>step 5</b> .                                                                                       |
| ClickHouse<br>Credential<br>(Optional) | Select the credential used for accessing Alibaba Cloud<br>ApsaraDB for ClickHouse you added to the MgC Agent in<br><b>step 6</b> .             |
| Database URL                           | Enter the public address of the source ClickHouse cluster.<br>You can view the IP address in the cluster details.                              |

**Table 10-13** Parameters for creating a ClickHouse connection

- **Step 13** After the connection test is successful, click **Confirm**. The cloud service connection is set up.
- **Step 14** Choose **Metadata Management** and click **Create Metadata Collection Task**.

### Figure 10-25 Create Metadata Collection Task

| Preparations ③                                                                                                    |                                                                                                    | D Process New |
|----------------------------------------------------------------------------------------------------|----------------------------------------------------------------------------------------------------|---------------|
| Connection Management<br>Manage convectors used to metadate collector.                                                                          | Metadata Management<br>Critech bit of debaters and takins from the collected metadate in back data lineage. |               |
| Tasks Task Executions Tables Big Data Linesge Centris Middata Galeston Task Oracle Data Line Meteriata Caleston Task Oracle Data Line Meteriata |                                                                                                    |               |
| C. Enter a task name.                                                                                                    |                                                                                                    |               |

**Step 15** Configure the **parameters for creating a metadata collection task** and click **Confirm**.

| Create Task-Metadata Collection                                                                                                    |
|----------------------------------------------------------------------------------------------------|
| Task Name                                                                                                    |
| Metadata-Collection-8ohc                                                                                                    |
| Default name: Task type-4 random characters (including letters and numbers)                                                                                                    |
| Metadata Connection                                                                                                    |
| Select ~                                                                                                    |
| Databases (Optional)                                                                                                    |
| Use commas () to separate multiple<br>database names.                                                                                                    |
| 0/1,000 %                                                                                                    |
| Concurrent Threads                                                                                                    |
|                                                                                                    |
| Set the maximum number of threads for executing the metadata collection task. More threads means more efficient<br>collection, but more connection and Edge resources will be consumed. |

**Table 10-14** Parameters for configuring a metadata collection task

| Parameter               | Configuration                                                                                                    |
|-------------------------|----------------------------------------------------------------------------------------------------|
| Task Name               | The default name is <b>Metadata-Collection-</b> <i>4</i> random characters (including letters and numbers). You can also customize a name.                                                                                                    |
| Metadata<br>Connection  | Select the connection created in <b>step 12</b> .                                                                                                    |
| Databases<br>(Optional) | Enter the names of the databases whose metadata needs to be collected. Use commas (,) to separate the database names. If no database name is specified, the metadata of all databases is collected.                                                                              |
| Concurrent<br>Threads   | Set the maximum number of threads for executing the collection. The default value is <b>3</b> . The value ranges from <b>1</b> to <b>10</b> . Configuring more concurrent threads means more efficient collection, but more connection and MgC Agent resources will be consumed. |

**Step 16** Under **Tasks**, you can review the created metadata collection task and its settings. You can modify the task by choosing **More** > **Modify** in the **Operation** column.

### Figure 10-26 Managing a metadata collection task

| Task Executions                 | Tables Big Data Lineage            |                            |           |                    |                                    |
|---------------------------------|------------------------------------|----------------------------|-----------|--------------------|------------------------------------|
| Create Metadata Callection Task | Create Data Lake Metadata Collecto | 1 Task                     |           |                    |                                    |
| O, Enter a basic name.          |                                    |                            |           |                    | 0                                  |
| Task Nome                       | Connection To                      | Metadola Source            | Databases | Concurrent Threads | Operation                          |
|                                 | Source                             | Mo-Computer MaxCampute-IP  |           | 3                  | Execute Task Vew Executions More - |
|                                 | Source                             | Mo-Computer Max Compute-In |           | 3                  | Execute Task Vew Execut            |
|                                 | Source                             | Lindson: Lindson-Bloy      |           | 3                  | Evente Task Vew Eventh Dates       |

- **Step 17** Click **Execute Task** in the **Operation** column to run the task. Each time the task is executed, a task execution is generated.
- **Step 18** Click **View Executions** in the **Operation** column. Under **Task Executions**, you can view the execution records of the task and the status and collection result of each task execution. When a task execution enters a **Completed** status and the collection results are displayed, you can view the list of databases and tables extracted from collected metadata on the **Tables** tab.

Figure 10-27 Managing task executions

| Tasks Task Executions Tables    | Big Data Lineage     |                           |                                 |                                 |           |
|---------------------------------|----------------------|---------------------------|---------------------------------|---------------------------------|-----------|
| Create Metadata Collection Task |                      |                           |                                 |                                 |           |
| AL                              | ✓ C. Enter keywords. |                           |                                 |                                 |           |
| Task Name                       | Execution Status     | Collection Result         | Start Time                      | End Time                        | Operation |
|                                 | Completed            | Total number of tables: 1 | Jan 15, 2025 16:03.06 GMT+00.00 | Jan 15, 2025 10:03:10 GMT+00:00 | Delate    |

- **Step 19** In the **Features** area, click **Table Management**.
- **Step 20** Under **Table Groups**, click **Create**. Configure the **parameters for creating a table group** and click **Confirm**.

| Big Data Verification / Table Management     |                                                                                            |     |
|----------------------------------------------|--------------------------------------------------------------------------------------------|-----|
| C Table Management V O Enabled               |                                                                                            |     |
|                                              |                                                                                            |     |
| Table Groups Tables                          | Create Table Group                                                                         | ×   |
| Create                                       | Table Group -Enter-                                                                        |     |
| Table Group Metadata Source Verification Rul | Metadata Source -Select ~                                                                  | - 1 |
|                                              | Only tables from the selected type of metadata<br>sources can be added into this group.    |     |
|                                              | Verification Rule -Select- ~                                                               |     |
|                                              | Define the method for verifying data consistency<br>the inconsistency tolerance. View More | and |
|                                              | Description (Optional)Enter                                                                |     |
| 10 v Total Records: 0 < (1) >                | Cancel Confirm                                                                             |     |

| Parameter                 | Description                                                                                                    |
|---------------------------|----------------------------------------------------------------------------------------------------|
| Table Group               | User-defined                                                                                                    |
| Metadata<br>Connection    | Select the connection created in step 12.<br>CAUTION<br>A table group can only contain tables coming from the same<br>metadata source.                                                               |
| Verification Rule         | Select a rule that defines the method for verifying data consistency and the inconsistency tolerance. You can <b>View More</b> to see more information about the verification rules provided by MgC. |
| Description<br>(Optional) | Enter a description to identify the table group.                                                                                                    |

Table 10-15 Parameters for creating a table group

Step 21 On the Table Management page, click the Tables tab, select the data tables to be added to the same table group, and choose Option > Add Tables to Group above the list. In the displayed dialog box, select the desired table group and click Confirm.

| Table Gr | roups Tables                                           |           |
|----------|--------------------------------------------------------|-----------|
| Table    | Management v Option A Export v Synchronize Table Info  | rmation   |
| Q Se     | Add Tables to Group                                    |           |
|          | Remove Tables from Group                               |           |
|          | Remove Tables from Group (Import) Table Gro Partitions | Strictest |
|          | bx_test_db table_test                                  | allsum 0% |

## NOTICE

You can manually import information of incremental data tables to MgC. For details, see **Creating a Table Group and Adding Tables to the Group**.

- **Step 22** In the **Features** area, click **Preparations**.
- Step 23 Choose Connection Management and click Create Connection.

Figure 10-28 Creating a connection

| Connection Management<br>Manage corrections used for metadata collection | Metadata Management<br>Extract the list of disabases and tables from the collected metadata to track data lineage. |
|--------------------------------------------------------------------------|----------------------------------------------------------------------------------------------------|
| Crede Connection                                                         |                                                                                                    |
| -Select- V Q. Enter keywords.                                            |                                                                                                    |

**Step 24** On the **Select Connection Type** page, select **ClickHouse** and click **Next**.

| Create Connection                                                         |                         | × |
|---------------------------------------------------------------------------|-------------------------|---|
| 1 Select Connection Type 2 Configure Connection                           | m                       |   |
| Executor                                                                  |                         |   |
| An excutor used for obtaining Hive data. An MRS or CDH client must be ins | stalled on an executor. |   |
| MRS executor CDH executor                                                 |                         |   |
| Big Data Service<br>Cloud services for data query and computing           |                         |   |
| Data Lake Insight (DLI) CloudTable (ClickHouse) Clo                       | udTable (HBase)         |   |
| MaxCompute ApsaraDB for ClickHouse                                        |                         |   |
| Big Data Component                                                        |                         |   |
| Components for data query                                                 |                         |   |
| Doris HBase ClickHouse                                                    | Hive Metastore Glue     |   |
| Delta Lake (with metadata) Delta Lake (without metadata)                  | Hudi (with metadata)    |   |
| Hudi (without metadata)                                                   |                         |   |
|                                                                           |                         |   |
|                                                                           |                         |   |
|                                                                           | Cancel                  |   |

**Step 25** Configure the **parameters for creating a ClickHouse connection**, and click **Test**. If the test is successful, the connection is set up.

| Parameter                              | Configuration                                                                                                    |  |  |  |
|----------------------------------------|----------------------------------------------------------------------------------------------------|--|--|--|
| Connection To                          | Select <b>Target</b> .                                                                                                    |  |  |  |
| Connection Name                        | The default name is <b>ClickHouse</b> - <i>4 random characters</i> (including letters and numbers). You can also customize a name.                                                                                                    |  |  |  |
| MgC Agent                              | Select the MgC Agent connected to MgC in step 5.                                                                                                    |  |  |  |
| ClickHouse<br>Credential<br>(Optional) | Select the credential you added to the MgC Agent for accessing the target MRS ClickHouse cluster in <b>step 6</b> .                                                                                                    |  |  |  |
| Secured Cluster                        | Choose whether the cluster is secured.                                                                                                    |  |  |  |
| ClickHouse Server<br>IP Address        | Enter the IP address of the MRS ClickHouse server.<br>Generally, the IP address refers to that of the server where<br>ClickHouse is hosted.                                                                                                    |  |  |  |
| HTTP Port                              | If the MRS ClickHouse cluster is unsecured, enter the<br>HTTP port for communicating with the ClickHouse server.<br>To obtain the value, log in to the <b>FusionInsight Manager</b><br>of the target cluster, choose <b>Cluster</b> > <b>Services</b> ><br><b>ClickHouse</b> > <b>Configurations</b> > <b>All Configurations</b> , and<br>search for the <b>http_port</b> parameter. |  |  |  |
| HTTP SSL/TLS Port                      | If the MRS ClickHouse cluster is secured, enter the HTTPS port for communicating with the ClickHouse server.<br>To obtain the value, log in to the <b>FusionInsight Manager</b> of the target cluster, choose <b>Cluster</b> > <b>Services</b> >                                                                                                    |  |  |  |
|                                        | <b>ClickHouse &gt; Configurations &gt; All Configurations</b> , and search for the <b>https_port</b> parameter.                                                                                                    |  |  |  |

**Table 10-16** Parameters for creating a ClickHouse connection

| Parameter                | Configuration                                                                                                    |  |  |
|--------------------------|----------------------------------------------------------------------------------------------------|--|--|
| Collect Usage<br>Metrics | This parameter is optional. If this option is enabled, usage<br>metrics for your big data resources will be collected<br>during the execution of tasks created using this<br>connection. The collected information is used to generate<br>reports on the MgC console and for performance<br>optimization. |  |  |
|                          | <b>NOTICE</b><br>Before using this function, ensure that the Huawei Cloud account<br>you added to the MgC Agent has the read-only permission for<br>MRS and DLI.                                                                                                    |  |  |
|                          | • If the selected credential is the one you currently use to access MgC, you can select <b>This is my MgC credential</b> , and the projects in the region you choose will be listed.                                                                                                    |  |  |
|                          | <ul> <li>Under <b>Region</b>, select the region where the data to<br/>be verified is located.</li> </ul>                                                                                                    |  |  |
|                          | <ul> <li>Under <b>Project</b>, select the project where the data to<br/>be verified is stored.</li> </ul>                                                                                                    |  |  |
|                          | <ul> <li>Under Cluster ID, enter the ID of the cluster where<br/>the data to be verified is located.</li> </ul>                                                                                                    |  |  |
|                          | <ul> <li>If the selected Doris credential is not the one you<br/>currently use to access MgC:</li> </ul>                                                                                                    |  |  |
|                          | <ul> <li>Under Region ID, enter the ID of the region where<br/>the data to be verified is located. For example, if the<br/>region is CN South-Guangzhou, enter cn-south-1.</li> </ul>                                                                                                    |  |  |
|                          | <ul> <li>Under Project ID, enter the project ID corresponding to the region.</li> </ul>                                                                                                    |  |  |
|                          | <ul> <li>Under Cluster ID, enter the ID of the cluster where<br/>the data to be verified is located.</li> </ul>                                                                                                    |  |  |
|                          | NOTE                                                                                                    |  |  |
|                          | • To view the region ID and project ID, choose <b>My Credentials</b> > <b>API Credentials</b> .                                                                                                    |  |  |
|                          | • For details about how to obtain the cluster ID, see <b>Obtaining</b><br>an MRS Cluster ID.                                                                                                    |  |  |

- Step 26 Create a data verification task for the source Alibaba Cloud ApsaraDB for ClickHouse cluster, and execute the task. For more information, see Creating and Executing Verification Tasks. During the task creation, select the table group created in step 20.
  - On the **Select Task Type** page, choose **ApsaraDB for ClickHouse**.

| Create Task                                               |                                |                    |                |                         | ×   |  |
|-----------------------------------------------------------|--------------------------------|--------------------|----------------|-------------------------|-----|--|
| 1 Select Task Type                                        | Configure Task                 |                    |                |                         |     |  |
| <ol> <li>Select a big data component<br/>type.</li> </ol> | and verification method. The s | ource and target t | asks must be o | f the same verification | ×   |  |
| Big Data Component                                        |                                |                    |                |                         |     |  |
| Hive MaxCompute                                           | Data Lake Insight (DLI)        | Doris              | HBase          | ClickHouse              |     |  |
| ApsaraDB for ClickHouse                                   | CloudTable (HBase)             | CloudTable (Cli    | ckHouse)       |                         |     |  |
| Delta Lake                                                | Hudi                           |                    |                |                         |     |  |
| Verification Method Full Verification                     |                                |                    |                |                         |     |  |
|                                                           |                                |                    | C              | Cancel Ne               | ext |  |

- Select Full Verification for Verification Method.
- Step 27 Create a data verification task for the MRS ClickHouse cluster, and execute the task. For more information, see Creating and Executing Verification Tasks. During the task creation, select the table group created in step 20.
  - On the Select Task Type page, select ClickHouse for Big Data Component.

| 1 Select Ta                              | isk Type          | Configure Task                 |                    |                 |                       |   |
|------------------------------------------|-------------------|--------------------------------|--------------------|-----------------|-----------------------|---|
| <ol> <li>Select a b<br/>type.</li> </ol> | ig data component | and verification method. The s | ource and target t | asks must be of | the same verification | × |
| Big Data Comp                            | onent             |                                |                    |                 |                       |   |
| Hive                                     | MaxCompute        | Data Lake Insight (DLI)        | Doris              | HBase           | ClickHouse            |   |
| ApsaraDB for                             | ClickHouse        | CloudTable (HBase)             | CloudTable (Clic   | :kHouse)        |                       |   |
| Delta Lake                               |                   | Hudi                           |                    |                 |                       |   |

- Select Full Verification for Verification Method.
- **Step 28** Wait until the task executions enter a **Completed** status. On the **Verification Results** page, you can view and export the task execution results. For details, see **Viewing and Exporting Verification Results**.

----End

# 10.5 Verifying the Consistency of Data Migrated from Alibaba Cloud ApsaraDB for ClickHouse to Huawei Cloud CloudTable ClickHouse

This section describes how to use MgC to verify the consistency of data migrated from Alibaba Cloud ApsaraDB for ClickHouse to Huawei Cloud CloudTable ClickHouse.

# Preparations

Install the MgC Agent, an MgC tool used for data verification, in the source intranet environment and register an account for using the MgC Agent. For details, see **Installing the MgC Agent for Linux**.

# Procedure

- **Step 1** Sign in to the MgC console.
- **Step 2** In the navigation pane on the left, choose **Settings**.
- Step 3 Under Migration Projects, click Create Project.

### Figure 10-29 Creating a project

| Settings           |             |
|--------------------|-------------|
| Migration Projects | Credentials |
| Create Project     | ]           |
| All project types  | ~ Q         |
| Project Name       |             |

**Step 4** Set **Project Type** to **Complex migration (for big data)**, enter a project name, and click **Create**.

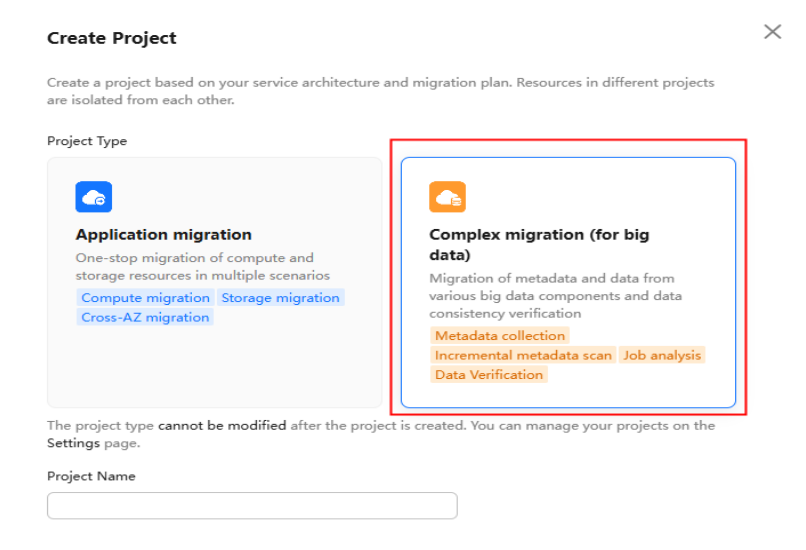

Figure 10-30 Creating a big data migration project

Step 5 Connect the MgC Agent to MgC. For more information, see Connecting the MgC Agent to MgC.

- **Step 6** After the connection is successful, add the username/password pairs for accessing the source and target ClickHouse servers to the MgC Agent. For more information, see Adding Resource Credentials.
- **Step 7** In the navigation pane, choose **Migrate** > **Big Data Verification**. In the navigation pane, under **Project**, select the project created in step 4.
- **Step 8** If you are performing a big data verification with MgC for the first time, select your MgC Agent to enable this feature. Click **Select MgC Agent**. In the displayed dialog box, select the MgC Agent you connected to MgC from the drop-down list.

Ensure that the selected MgC Agent is always **Online** and **Enabled** before your verification is complete.

- **Step 9** In the **Features** area, click **Preparations**.
- Step 10 Choose Connection Management and click Create Connection.

Figure 10-31 Creating a connection

| Connection Management<br>Manage connections used for metadata collection. |                               | Metadata Management<br>Extract the list of distribuses and tables from the collected metadata to track data lineage. |  |  |  |  |
|---------------------------------------------------------------------------|-------------------------------|----------------------------------------------------------------------------------------------------|--|--|--|--|
| (                                                                         | Create Connection             |                                                                                                    |  |  |  |  |
|                                                                           | -Select- V Q. Enter keywords. | 00                                                                                                    |  |  |  |  |

Step 11 On the Select Connection Type page, select ApsaraDB for ClickHouse and click Next.

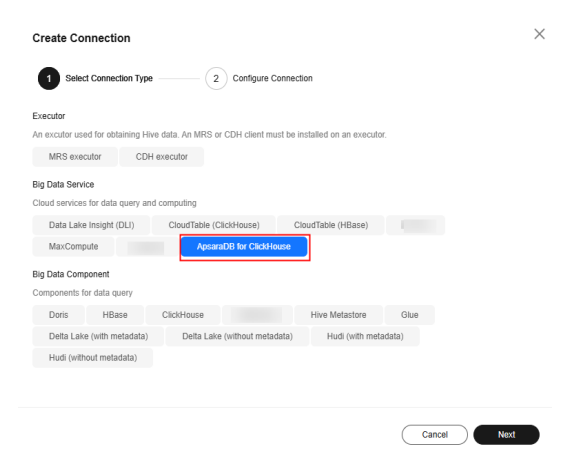

**Step 12** Configure the **parameters for creating a ClickHouse connection**, and click **Test**. If the test is successful, the connection is set up.

Table 10-17 Parameters for creating a ClickHouse connection

| Parameter     | Configuration          |
|---------------|------------------------|
| Connection To | Select <b>Source</b> . |

| Parameter                              | Configuration                                                                                                    |
|----------------------------------------|----------------------------------------------------------------------------------------------------|
| Connection Name                        | The default name is <b>ApsaraDB for ClickHouse</b> -4 random characters (including letters and numbers). You can also customize a name. |
| MgC Agent                              | Select the MgC Agent connected to MgC in <b>step 5</b> .                                                                                |
| ClickHouse<br>Credential<br>(Optional) | Select the credential you added to the MgC Agent for accessing the source ApsaraDB for ClickHouse cluster in <b>step 6</b> .            |
| Database URL                           | Enter the public address of the source ClickHouse cluster.<br>You can view the IP address in the cluster details.                       |

- **Step 13** After the connection test is successful, click **Confirm**. The cloud service connection is set up.
- **Step 14** Choose **Metadata Management** and click **Create Metadata Collection Task**.

Figure 10-32 Create Metadata Collection Task

| Preparations (3)                                                                                                    | Process Flow                                                                                                |
|----------------------------------------------------------------------------------------------------|----------------------------------------------------------------------------------------------------|
| Connection Management<br>Manage connections used for metadate collectore.                                                                                                    | Metadata Management<br>Exhect he inf af datases and laters have the collected metadata to have data treage. |
| Tasks Task Decisions Tables Big Data Lineage Oracle Materials Calculate Networks Calculate Networks Calculat |                                                                                                    |
| Q. Deter a task name.                                                                                                    | 00                                                                                                    |

**Step 15** Configure the **parameters for creating a metadata collection task** and click **Confirm**.

| sk Name                                                                        |                                    |              |
|--------------------------------------------------------------------------------|------------------------------------|--------------|
| Metadata-Collection-8ohc                                                       |                                    |              |
| efault name: Task type-4 rand                                                  | om characters (including letters a | and numbers) |
| etadata Connection                                                             |                                    |              |
|                                                                                |                                    |              |
| Select                                                                         | ~                                  |              |
| Select<br>atabases (Optional)<br>Use commas (,) to separate<br>database names. | ✓ multiple 0/1,000 ≠               |              |
| Select<br>atabases (Optional)<br>Use commas (.) to separate<br>database names. | - multiple<br>0/1,000 ≠            |              |
| Select<br>atabases (Optional)<br>Use commas (.) to separate<br>database names. | • multiple<br>0/1,000 .#           |              |

| Table 10-18 | Parameters fo | or configuring a | i metadata c | ollection task |
|-------------|---------------|------------------|--------------|----------------|
|             |               | J J              |              |                |

| Parameter              | Configuration                                                                                                    |
|------------------------|----------------------------------------------------------------------------------------------------|
| Task Name              | The default name is <b>Metadata-Collection-</b> <i>4 random characters</i> (including letters and numbers). You can also customize a name. |
| Metadata<br>Connection | Select the connection created in <b>step 12</b> .                                                                                          |

| Parameter               | Configuration                                                                                                    |
|-------------------------|----------------------------------------------------------------------------------------------------|
| Databases<br>(Optional) | Enter the names of the databases whose metadata needs to be collected. Use commas (,) to separate the database names. If no database name is specified, the metadata of all databases is collected.                                                                              |
| Concurrent<br>Threads   | Set the maximum number of threads for executing the collection. The default value is <b>3</b> . The value ranges from <b>1</b> to <b>10</b> . Configuring more concurrent threads means more efficient collection, but more connection and MgC Agent resources will be consumed. |

**Step 16** Under **Tasks**, you can review the created metadata collection task and its settings. You can modify the task by choosing **More** > **Modify** in the **Operation** column.

Figure 10-33 Managing a metadata collection task

| 135K Execut           | ions Tables Big Data I    | Lineage                      |            |                    |                           |                |
|-----------------------|---------------------------|------------------------------|------------|--------------------|---------------------------|----------------|
| Create Mitadata Cale  | ction Task Oracle Data La | eke Metadata Collection Task |            |                    |                           |                |
| O, Enter a taok name. |                           |                              |            |                    |                           | 08             |
| Tash Name             | Connectio                 | e To Mitadate Source         | Ostabeses  | Concurrent Threads | Operation                 |                |
|                       | Source                    | MexCompute Max               | Campute-Ir | 1                  | Execute Task Vew Executor | s More -       |
|                       | Source                    | MexCompute Mar               | Campute-Ir | 1                  | Execute Task Vew Execut   | Modily<br>Crew |
|                       | Source                    | Lindsen: Lindsen-t           | io -       | 3                  | Evente Task Vew Event     | Delete         |

- **Step 17** Click **Execute Task** in the **Operation** column to run the task. Each time the task is executed, a task execution is generated.
- **Step 18** Click **View Executions** in the **Operation** column. Under **Task Executions**, you can view the execution records of the task and the status and collection result of each task execution. When a task execution enters a **Completed** status and the collection results are displayed, you can view the list of databases and tables extracted from collected metadata on the **Tables** tab.

Figure 10-34 Managing task executions

| Contribution Calculate Laboration<br>Al V C Entri Introventi.<br>Tank Innov Encoding Tables<br>C Companyine Tablescene effects 1 and 1,205 1453 16 007-010 And 15,205 1453 15 007-010 And 15,205 1453 15 007-010 And 15,205 15 000 And 15,205 15 000 And 15,205 And 15,205 And 15,205 And 15,205 And 15,205 And 15,205 And | Tasks Task Executions Tables    | Big Data Lineage                       |                           |                                 |                                 |           |
|----------------------------------------------------------------------------------------------------|---------------------------------|----------------------------------------|---------------------------|---------------------------------|---------------------------------|-----------|
| M         V         Constructions           Tank Name         Longeture Index         Calification Security         Institutions         East Tank         East Tank         <                                                                                                    | Create Metadata Collection Task |                                        |                           |                                 |                                 |           |
| Tank Name         Eacoution Subma         Collection Result         Stati Time         End Time         Operation           Companies         Companies         Table resultients         Jair 13, 2025 162 356 0007-08.00         Jair 13, 2025 162 356 0007-08.00         Companies                                                                                                    | Al                              | <ul> <li>C: Enter keywords.</li> </ul> |                           |                                 |                                 |           |
| C completed Total number of tables: 1 Jan 15, 2025 16 03.06 GMT-08.00 Jan 15, 2025 16 03.10 GMT-08.00 Delate                                                                                                    | Task Name                       | Execution Status                       | Collection Result         | Start Time                      | End Time                        | Operation |
|                                                                                                    |                                 | Completed                              | Total number of tables: 1 | Jan 15, 2025 16:03.06 GMT+00.00 | Jan 15, 2025 16:03:10 GMT+00:00 | Delete    |

- **Step 19** In the **Features** area, click **Table Management**.
- Step 20 Under Table Groups, click Create. Configure the parameters for creating a table group and click Confirm.

| Big Data Verification / Table Management     |                        |                                                                                            |     |
|----------------------------------------------|------------------------|--------------------------------------------------------------------------------------------|-----|
| Table Management V O Enabled                 |                        |                                                                                            |     |
|                                              |                        |                                                                                            |     |
| Table Groups Tables                          | Create Table Gr        | oup                                                                                        | ×   |
| Create                                       | Table Group            | -Enter-                                                                                    |     |
| Table Group Metadata Source Verification Rul | Metadata Source        | -Select- v                                                                                 | - 1 |
|                                              |                        | Only tables from the selected type of metadata<br>sources can be added into this group.    |     |
|                                              | Verification Rule      | -Select- V                                                                                 | - 1 |
|                                              |                        | Define the method for verifying data consistency at the inconsistency tolerance. View More | and |
|                                              | Description (Optional) | -Enter-                                                                                    |     |
| 10 v Total Records: 0 < (1) >                | (                      | Cancel Confirm                                                                             |     |

| Parameter                 | Description                                                                                                    |
|---------------------------|----------------------------------------------------------------------------------------------------|
|                           |                                                                                                    |
| Table Group               | User-defined                                                                                                    |
| Metadata                  | Select the connection created in step 12.                                                                                                    |
| Connection                | <b>CAUTION</b><br>A table group can only contain tables coming from the same metadata source.                                                                                                    |
| Verification Rule         | Select a rule that defines the method for verifying data consistency and the inconsistency tolerance. You can <b>View More</b> to see more information about the verification rules provided by MgC. |
| Description<br>(Optional) | Enter a description to identify the table group.                                                                                                    |

**Table 10-19** Parameters for creating a table group

Step 21 On the Table Management page, click the Tables tab, select the data tables to be added to the same table group, and choose Option > Add Tables to Group above the list. In the displayed dialog box, select the desired table group and click Confirm.

| Table Gro | ups Tables                                                       |   |
|-----------|------------------------------------------------------------------|---|
| Table N   | Management v Option A Export v Synchronize Table Information     | ) |
| Q Se      | Add Tables to Group                                              |   |
|           | Remove Tables from Group                                         |   |
|           | Remove Tables from Group (Import) Table Gro Partitions Strictest |   |
|           | lxd_test_db table_test allsum 09                                 | 6 |

## NOTICE

You can manually import information of incremental data tables to MgC. For details, see **Creating a Table Group and Adding Tables to the Group**.

- **Step 22** In the **Features** area, click **Preparations**.
- Step 23 Choose Connection Management and click Create Connection.

#### Figure 10-35 Creating a connection

| Connection Management<br>Manage connectors used for metadata collector. | Metadata Management<br>Extract the list of databases and tables from the collected metadata to track data lineage. |
|-------------------------------------------------------------------------|----------------------------------------------------------------------------------------------------|
| Create Connection                                                       |                                                                                                    |
| -Select- V Q Enter keywords.                                            | 0                                                                                                    |

Step 24 On the Select Connection Type page, select CloudTable (ClickHouse) and click Next.
| Create Connection                                                                                                    | >    |
|----------------------------------------------------------------------------------------------------|------|
| <ol> <li>In later versions of ClickHouse, the default user is assigned a random password. You are not advised to use the<br/>default user to connect to ClickHouse.</li> </ol> | ×    |
| Select Connection Type     2 Configure Connection                                                                                                    |      |
| Executor<br>An excutor used for obtaining Hive data. An MRS or CDH client must be installed on an executor.                                                                    |      |
| MRS executor CDH executor                                                                                                    |      |
| Big Data Service                                                                                                    |      |
| Cloud services for data query and computing                                                                                                    |      |
| Data Lake Insight (DLI) CloudTable (ClickHouse) CloudTable (HBase)                                                                                                    |      |
| MaxCompute ApsaraDB for ClickHouse                                                                                                    |      |
| Big Data Component                                                                                                    |      |
| Components for data query                                                                                                    |      |
| Doris HBase ClickHouse Hive Metastore Glue                                                                                                    |      |
| Cancel                                                                                                    | Next |

**Step 25** Configure the **parameters for creating a ClickHouse connection**, and click **Test**. If the test is successful, the connection is set up.

| Parameter                                | Configuration                                                                                                    |
|------------------------------------------|----------------------------------------------------------------------------------------------------|
| Connection To                            | Select Target.                                                                                                    |
| Connection Name                          | The default name is <b>CloudTable-ClickHouse</b> <i>4</i> random characters (including letters and numbers). You can also customize a name.                   |
| MgC Agent                                | Select the MgC Agent connected to MgC in <b>step 5</b> .                                                                                                    |
| CloudTable<br>(ClickHouse)<br>Credential | Select the credential you added to the MgC Agent for accessing the target CloudTable ClickHouse cluster in <b>step</b> 6.                                     |
| Database URL                             | Enter the URL to access the CloudTable (ClickHouse) database. You can obtain the access address from the <b>basic information of the ClickHouse cluster</b> . |

 Table 10-20 Parameters for creating a ClickHouse connection

- Step 26 Create a data verification task for the source Alibaba Cloud ApsaraDB for ClickHouse cluster, and execute the task. For more information, see Creating and Executing Verification Tasks. During the task creation, select the table group created in step 20.
  - On the Select Task Type page, choose ApsaraDB for ClickHouse.

| Create Task                           |                                |                  |                 |                         | ×   |
|---------------------------------------|--------------------------------|------------------|-----------------|-------------------------|-----|
| 1 Select Task Type                    | - 2 Configure Task             |                  |                 |                         |     |
| Select a big data component type.     | and verification method. The s | ource and target | tasks must be o | f the same verification | ×   |
| Big Data Component                    |                                |                  |                 |                         |     |
| Hive MaxCompute                       | Data Lake Insight (DLI)        | Doris            | HBase           | ClickHouse              |     |
| ApsaraDB for ClickHouse               | CloudTable (HBase)             | CloudTable (Cl   | ickHouse)       |                         |     |
| Delta Lake                            | Hudi                           |                  |                 |                         |     |
| Verification Method Full Verification |                                |                  |                 |                         |     |
|                                       |                                |                  | C               | Cancel Ne               | ect |

- Select Full Verification for Verification Method.
- Step 27 Create a data verification task for the CloudTable (ClickHouse) cluster, and execute the task. For more information, see Creating and Executing Verification Tasks. During the task creation, select the table group created in step 20.
  - On the Select Task Type page, choose CloudTable (ClickHouse).

| U Select      | азк туре          | Configure rask                 |                  |                  |                       |   |
|---------------|-------------------|--------------------------------|------------------|------------------|-----------------------|---|
| type.         | big data componen | and ventication method. The so | ource and target | tasks must be of | the same verification | × |
| Big Data Com  | ponent            |                                |                  |                  |                       |   |
| Hive          | MaxCompute        | Data Lake Insight (DLI)        | Doris            | HBase            | ClickHouse            |   |
| ApsaraDB t    | for ClickHouse    | CloudTable (HBase)             | CloudTable (Cl   | ickHouse)        |                       |   |
| Delta Lake    |                   | Hudi                           |                  |                  |                       |   |
| erification M | ethod             |                                |                  |                  |                       |   |
| Full Verifica | tion              |                                |                  |                  |                       |   |
|               |                   |                                |                  |                  |                       |   |

- Select Full Verification for Verification Method.
- Step 28Wait until the task executions enter a Completed status. On the Verification<br/>Results page, you can view and export the task execution results. For details, see<br/>Viewing and Exporting Verification Results.

----End

## 10.6 Verifying the Consistency of Data Migrated Between MRS Doris Clusters

This section describes how to use MgC to verify the consistency of data migrated between different versions of Huawei Cloud MRS Doris clusters.

#### Preparations

Install the MgC Agent, an MgC tool used for data verification, in the source intranet environment and register an account for using the MgC Agent. For details, see **Installing the MgC Agent for Linux**.

#### Procedure

- **Step 1** Sign in to the MgC console.
- **Step 2** In the navigation pane on the left, choose **Settings**.
- Step 3 Under Migration Projects, click Create Project.

#### Figure 10-36 Creating a project

| Settings           |             |
|--------------------|-------------|
| Migration Projects | Credentials |
| Create Project     | ]           |
| All project types  | ~ ) ( Q     |
| Project Name       |             |

**Step 4** Set **Project Type** to **Complex migration (for big data)**, enter a project name, and click **Create**.

#### Figure 10-37 Creating a big data migration project

| Create Project                                                                                                    | ×                                                                                                    |
|----------------------------------------------------------------------------------------------------|----------------------------------------------------------------------------------------------------|
| Create a project based on your service architecture a<br>are isolated from each other.                                                      | nd migration plan. Resources in different projects                                                                                                    |
| Project Type                                                                                                    |                                                                                                    |
| Compute migration<br>Compute migration of compute and<br>storage resources in multiple scenarios<br>Compute migration<br>Cross-AZ migration | Complex migration (for big<br>data)<br>Migration of metadata and data from<br>various big data components and data<br>consistency verification<br>Metadata collection<br>Incremental metadata scan Job analysis<br>Data Verification |
| The project type cannot be modified after the project<br>Settings page.                                                                     | t is created. You can manage your projects on the                                                                                                    |
| Project Name                                                                                                    |                                                                                                    |

- Step 5 Connect the MgC Agent to MgC. For more information, see Connecting the MgC Agent to MgC.
- **Step 6** After the connection is successful, add the username/password pairs for accessing the source and target MRS Doris clusters to the MgC Agent. For more information, see Adding Resource Credentials.

- **Step 7** In the navigation pane, choose **Migrate** > **Big Data Verification**. In the navigation pane, under **Project**, select the project created in step 4.
- **Step 8** If you are performing a big data verification with MgC for the first time, select your MgC Agent to enable this feature. Click **Select MgC Agent**. In the displayed dialog box, select the MgC Agent you connected to MgC from the drop-down list.

Ensure that the selected MgC Agent is always **Online** and **Enabled** before your verification is complete.

- **Step 9** In the **Features** area, click **Preparations**.
- Step 10 Choose Connection Management and click Create Connection.

Figure 10-38 Creating a connection

| Connection Management<br>Namage connections used for metadata callection | Metadata Management<br>Extract the for of databases and tables from the collected metadata to track data linewaye. |
|--------------------------------------------------------------------------|----------------------------------------------------------------------------------------------------|
| Create Connection                                                        |                                                                                                    |
| -Seleci- V Q. Enter keywords.                                            | Q 0                                                                                                    |

**Step 11** On the **Select Connection Type** page, select **Doris** and click **Next**.

| Create Connection                  |                                |                                 |       |
|------------------------------------|--------------------------------|---------------------------------|-------|
| 1 Select Connection Type           | 2 Configure C                  | Connection                      |       |
| Executor                           |                                |                                 |       |
| An excutor used for obtaining Hive | e data. An MRS or CDH client m | ist be installed on an executor |       |
| MRS executor CDH                   | executor                       |                                 |       |
| Big Data Service                   |                                |                                 |       |
| Cloud services for data query and  | computing                      |                                 |       |
| Data Lake Insight (DLI)            | CloudTable (ClickHouse)        | CloudTable (HBase)              |       |
| MaxCompute                         | ApsaraDB for ClickH            | ouse                            |       |
| Big Data Component                 |                                |                                 |       |
| Components for data query          |                                |                                 |       |
| Doris HBase                        | ClickHouse                     | Hive Metastore                  | Glue  |
| Delta Lake (with metadata)         | Delta Lake (without meta       | data) Hudi (with meta           | data) |
| Hudi (without metadata)            |                                |                                 |       |

**Step 12** Configure the **parameters for creating a Doris connection**, and click **Test**. If the test is successful, the connection is set up.

| Parameter       | Configuration                                                                                                    |
|-----------------|----------------------------------------------------------------------------------------------------|
| Connection To   | Select <b>Source</b> .                                                                                                    |
| Connection Name | The default name is <b>Doris-</b> <i>4 random characters</i> (including letters and numbers). You can also customize a name. |
| MgC Agent       | Select the MgC Agent connected to MgC in <b>step 5</b> .                                                                     |

| Table 10-21 | Parameters for | or creating | a Doris | connection |
|-------------|----------------|-------------|---------|------------|
|-------------|----------------|-------------|---------|------------|

| Parameter           | Configuration                                                                                                    |
|---------------------|----------------------------------------------------------------------------------------------------|
| Doris Credential    | Select the credential you added to the MgC Agent<br>for accessing the source MRS Doris cluster in <b>step</b><br><b>6</b> .                                                                                                    |
| Database IP Address | Enter the IP address of the Doris FE instance that is connected to the source Doris database.                                                                                                    |
|                     | To obtain the IP address of a Doris FE instance, log<br>in to the <b>MRS Manager</b> of the cluster and choose<br><b>Cluster &gt; Services &gt; Doris &gt; Instances</b> to view the<br>IP address of any FE instance.                                                                        |
| Database Port       | Enter the port for connecting to the source Doris database.                                                                                                    |
|                     | The database connection port is the query<br>connection port of the Doris FE. To obtain the port,<br>you can log in to the MRS Manager, choose <b>Cluster</b><br>> <b>Services</b> > <b>Doris</b> > <b>Configurations</b> , and query<br>the value of <b>query_port</b> of the Doris service. |
| Database Name       | Enter the name of the source Doris database.                                                                                                    |

| Parameter             | Configuration                                                                                                    |
|-----------------------|----------------------------------------------------------------------------------------------------|
| Collect Usage Metrics | This parameter is optional. If this option is enabled,<br>usage metrics for your big data resources will be<br>collected during the execution of tasks created<br>using this connection. The collected information is<br>used to generate reports on the MgC console and<br>for performance optimization. |
|                       | <b>NOTICE</b><br>Before using this function, ensure that the Huawei Cloud<br>account you added to the MgC Agent has the read-only<br>permission for MRS and DLI.                                                                                                    |
|                       | <ul> <li>If the selected credential is the one you currently<br/>use to access MgC, you can select <b>This is my</b><br/><b>MgC credential</b>, and the projects in the region<br/>you choose will be listed.</li> </ul>                                                                                  |
|                       | <ul> <li>Under <b>Region</b>, select the region where the data to be verified is located.</li> </ul>                                                                                                    |
|                       | <ul> <li>Under <b>Project</b>, select the project where the data to be verified is stored.</li> </ul>                                                                                                    |
|                       | <ul> <li>Under Cluster ID, enter the ID of the cluster<br/>where the data to be verified is located.</li> </ul>                                                                                                    |
|                       | <ul> <li>If the selected Doris credential is not the one<br/>you currently use to access MgC:</li> </ul>                                                                                                    |
|                       | <ul> <li>Under Region ID, enter the ID of the region<br/>where the data to be verified is located. For<br/>example, if the region is CN South-<br/>Guangzhou, enter cn-south-1.</li> </ul>                                                                                                    |
|                       | <ul> <li>Under Project ID, enter the project ID corresponding to the region.</li> </ul>                                                                                                    |
|                       | <ul> <li>Under Cluster ID, enter the ID of the cluster<br/>where the data to be verified is located.</li> </ul>                                                                                                    |
|                       | NOTE                                                                                                    |
|                       | <ul> <li>To view the region ID and project ID, choose My<br/>Credentials &gt; API Credentials.</li> </ul>                                                                                                    |
|                       | <ul> <li>For details about how to obtain the cluster ID, see<br/>Obtaining an MRS Cluster ID.</li> </ul>                                                                                                    |

- **Step 13** After the connection test is successful, click **Confirm**. The cloud service connection is set up.
- **Step 14** Choose **Metadata Management** and click **Create Metadata Collection Task**.

Figure 10-39 Create Metadata Collection Task

| eparations ©                                                                                                    |                                                                                                    | Φ Proce | in flow |
|----------------------------------------------------------------------------------------------------|----------------------------------------------------------------------------------------------------|---------|---------|
| Connection Management Manage considers and for ministra orbiton.                                                                                                    | Metadata Management<br>Exist de la di situlatives and tables tres de collected metadata la fecil dela lenaga. |         |         |
| MM         Task Devolutions         Tables         Big Data Liverage           Could Middle Collection Task         Could Data Live Data Live Middle Collection Task |                                                                                                    | 0       | 0       |

Migration Center Best Practices

# **Step 15** Configure the **parameters for creating a metadata collection task** and click **Confirm**.

| Parameter              | Configuration                                                                                                    |
|------------------------|----------------------------------------------------------------------------------------------------|
| Task Name              | The default name is <b>Metadata-Collection</b> - <i>4 random characters</i> (including letters and numbers). You can also specify a name.                                                                                                    |
| Metadata<br>Connection | Select the connection created in step 12.                                                                                                    |
| Databases              | Enter the names of the databases whose metadata needs to be collected. Use commas (,) to separate the database names. If no database name is specified, the metadata of all databases is collected.                                                                              |
| Concurrent<br>Threads  | Set the maximum number of threads for executing the collection. The default value is <b>3</b> . The value ranges from <b>1</b> to <b>10</b> . Configuring more concurrent threads means more efficient collection, but more connection and MgC Agent resources will be consumed. |

 Table 10-22
 Parameters for configuring a metadata collection task

**Step 16** Under **Tasks**, you can review the created metadata collection task and its settings. You can modify the task by choosing **More** > **Modify** in the **Operation** column.

Figure 10-40 Managing a metadata collection task

| Tasks Task Executions           | Tables Big Data Lineage           |                          |          |                    |                                    |
|---------------------------------|-----------------------------------|--------------------------|----------|--------------------|------------------------------------|
| Create Mittadata Callection Tae | Create Data Lake Metadata Colecti | on Tank                  |          |                    |                                    |
| Q. Enter a task name.           |                                   |                          |          |                    | 0.0                                |
| Task Nome                       | Connection To                     | Metadate Source          | Odabeses | Concurrent Threads | Operation                          |
|                                 | Source                            | MorCompute MaxCampute-It |          | 4                  | Execute Task Vew Executions More - |
|                                 | Source                            | MorCompute MaxCampute-It |          | 8                  | Everate Task Vew Everant Modily    |
| -                               | Source                            | Lindson: Lindson-Bicy    |          | 3                  | Evente Task Vew Event Dates        |

- **Step 17** Click **Execute Task** in the **Operation** column to run the task. Each time the task is executed, a task execution is generated.
- Step 18 Click View Executions in the Operation column. Under Task Executions, you can view the execution records of the task and the status and collection result of each task execution. When a task execution enters a Completed status and the collection results are displayed, you can view the list of databases and tables extracted from collected metadata on the Tables tab.

Figure 10-41 Managing task executions

| Tasks Task Executions Tables    | Big Data Lineage                       |                           |                                 |                                 |           |
|---------------------------------|----------------------------------------|---------------------------|---------------------------------|---------------------------------|-----------|
| Create Metadata Collection Task |                                        |                           |                                 |                                 |           |
| AI                              | <ul> <li>C. Enter keywords.</li> </ul> |                           |                                 |                                 |           |
| Task Name                       | Execution Status                       | Collection Result         | Start Time                      | End Time                        | Operation |
|                                 | Completed                              | Total number of tables: 1 | Jan 15, 2025 16:03.06 GMT+00.00 | Jan 15, 2025 10:03:10 GMT+00:00 | Delete    |

- **Step 19** In the **Features** area, click **Table Management**.
- Step 20 Under Table Groups, click Create. Configure the parameters for creating a table group and click Confirm.

| Big Data Verification / Table Management <   Table Management v 0 Enabled |                        |                                                                                         |     |
|---------------------------------------------------------------------------|------------------------|-----------------------------------------------------------------------------------------|-----|
| Table Groups Tables                                                       | Create Table Gr        | oup                                                                                     | ×   |
| Create                                                                    | Table Group            | -Enter-                                                                                 | - 1 |
| Table Group Metadata Source Verification Rul                              | Metadata Source        | -Select v                                                                               | - 1 |
|                                                                           |                        | Only tables from the selected type of metadata<br>sources can be added into this group. |     |
|                                                                           | Verification Rule      | -Select- v                                                                              |     |
|                                                                           |                        | Define the method for verifying data consistency the inconsistency tolerance. View More | and |
|                                                                           | Description (Optional) | -Enter-                                                                                 |     |
| 10 V Total Records: 0 < 1 >                                               | (                      | Cancel Confirm                                                                          |     |

#### Table 10-23 Parameters for creating a table group

| Parameter                 | Description                                                                                                    |
|---------------------------|----------------------------------------------------------------------------------------------------|
| Table Group               | Enter a name.                                                                                                    |
| Metadata<br>Connection    | Select the connection created in step 12.<br>CAUTION<br>A table group can only contain tables coming from the same<br>metadata source.                                                          |
| Verification Rule         | Select a rule that defines the method for verifying data consistency and the inconsistency tolerance. You can <b>View More</b> to see the details about the verification rules provided by MgC. |
| Description<br>(Optional) | Enter a description to identify the table group.                                                                                                    |

Step 21 On the Table Management page, click the Tables tab, select the data tables to be added to the same table group, and choose Option > Add Tables to Group above the list. In the displayed dialog box, select the desired table group and click Confirm.

| Table Groups Tables               |                          |             |
|-----------------------------------|--------------------------|-------------|
| Table Management V Option A Ex    | port v Synchronize Table | Information |
| Q Se Add Tables to Group          |                          |             |
| Remove Tables from Group          |                          |             |
| Remove Tables from Group (Import) | Table Gro Partitions     | Strictest   |
| ✓ Ixl_test_db table_test          | -                        | allsum 0%   |

#### NOTICE

You can manually import information of incremental data tables to MgC. For details, see **Creating a Table Group and Adding Tables to the Group**.

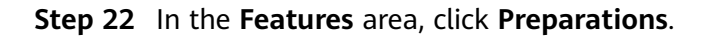

#### **Step 23** Choose **Connection Management** and click **Create Connection**.

Figure 10-42 Creating a connection

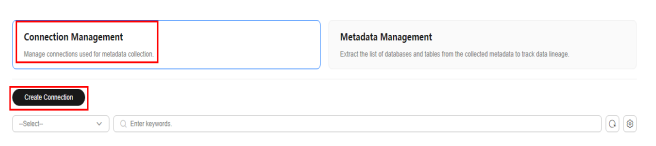

Step 24 On the Select Connection Type page, select Doris and click Next.

| Create Connection             |                                    |                                |        | ×    |
|-------------------------------|------------------------------------|--------------------------------|--------|------|
| 1 Select Connection Ty        | npe 2 Configure C                  | onnection                      |        |      |
| Executor                      |                                    |                                |        |      |
| An excutor used for obtaining | Hive data. An MRS or CDH client mu | st be installed on an executor |        |      |
| MRS executor C                | DH executor                        |                                |        |      |
| Big Data Service              |                                    |                                |        |      |
| Cloud services for data query | and computing                      |                                |        |      |
| Data Lake Insight (DLI)       | CloudTable (ClickHouse)            | CloudTable (HBase)             |        |      |
| MaxCompute                    | ApsaraDB for ClickHo               | use                            |        |      |
| Big Data Component            |                                    |                                |        |      |
| Components for data query     |                                    |                                |        |      |
| Doris HBase                   | ClickHouse                         | Hive Metastore                 | Glue   |      |
| Delta Lake (with metadat      | a) Delta Lake (without metad       | fata) Hudi (with meta          | data)  |      |
| Hudi (without metadata)       |                                    |                                |        |      |
|                               |                                    |                                |        |      |
|                               |                                    |                                | Cancel | Next |

**Step 25** Set connection parameters based on **Table 10-24** and click **Test**. If the test is successful, the connection is set up.

| Parameter              | Configuration                                                                                                    |
|------------------------|----------------------------------------------------------------------------------------------------|
| Connection To          | Select Target.                                                                                                    |
| Connection Name        | The default name is <b>Doris-</b> <i>4 random characters</i> (including letters and numbers). You can also customize a name.                                                                                                    |
| MgC Agent              | Select the MgC Agent connected to MgC in <b>step 5</b> .                                                                                                    |
| Doris Credential       | Select the credential you added to the MgC Agent for accessing the target MRS HBase cluster in <b>step 6</b> .                                                                                                    |
| Database IP<br>Address | Enter the IP address of the Doris FE instance that is connected to the target Doris database.                                                                                                    |
|                        | To obtain the IP address of a Doris FE instance, log in to<br>the <b>MRS Manager</b> of the cluster and choose <b>Cluster</b> ><br><b>Services</b> > <b>Doris</b> > <b>Instances</b> to view the IP address of<br>any FE instance.                                                        |
| Database Port          | Enter the port for connecting to the target Doris database.                                                                                                    |
|                        | The database connection port is the query connection<br>port of the Doris FE. To obtain the port, you can log in to<br>MRS Manager, choose <b>Cluster</b> > <b>Services</b> > <b>Doris</b> ><br><b>Configurations</b> , and query the value of <b>query_port</b> of the<br>Doris service. |

|                        | <b>.</b> .   |           |            |
|------------------------|--------------|-----------|------------|
| Table 10-24 Parameters | for creating | g a Doris | connection |

| Parameter                | Configuration                                                                                                    |
|--------------------------|----------------------------------------------------------------------------------------------------|
| Database Name            | Enter the name of the MRS Doris database where the data to be verified is located.                                                                                                    |
| Collect Usage<br>Metrics | This parameter is optional. If this option is enabled, usage<br>metrics for your big data resources will be collected<br>during the execution of tasks created using this<br>connection. The collected information is used to generate<br>reports on the MgC console and for performance<br>optimization.<br><b>NOTICE</b><br>Before using this function, ensure that the Huawei Cloud account |
|                          | you added to the MgC Agent has the read-only permission for MRS and DLI.                                                                                                    |
|                          | • If the selected credential is the one you currently use to access MgC, you can select <b>This is my MgC credential</b> , and the projects in the region you choose will be listed.                                                                                                    |
|                          | <ul> <li>Under <b>Region</b>, select the region where the data to<br/>be verified is located.</li> </ul>                                                                                                    |
|                          | <ul> <li>Under <b>Project</b>, select the project where the data to<br/>be verified is stored.</li> </ul>                                                                                                    |
|                          | <ul> <li>Under Cluster ID, enter the ID of the cluster where<br/>the data to be verified is located.</li> </ul>                                                                                                    |
|                          | <ul> <li>If the selected Doris credential is not the one you<br/>currently use to access MgC:</li> </ul>                                                                                                    |
|                          | <ul> <li>Under Region ID, enter the ID of the region where<br/>the data to be verified is located. For example, if the<br/>region is CN South-Guangzhou, enter cn-south-1.</li> </ul>                                                                                                    |
|                          | <ul> <li>Under <b>Project ID</b>, enter the project ID corresponding to the region.</li> </ul>                                                                                                    |
|                          | <ul> <li>Under Cluster ID, enter the ID of the cluster where<br/>the data to be verified is located.</li> </ul>                                                                                                    |
|                          | NOTE                                                                                                    |
|                          | <ul> <li>To view the region ID and project ID, choose My Credentials</li> <li>&gt; API Credentials.</li> </ul>                                                                                                    |
|                          | <ul> <li>For details about how to obtain the cluster ID, see Obtaining<br/>an MRS Cluster ID.</li> </ul>                                                                                                    |

- Step 26 On the MgC console, create a verification task for the source and target clusters, respectively, and execute the tasks. For details, see Creating and Executing Verification Tasks. During the task creation, select the table group created in step 20.
  - On the **Select Task Type** page, choose **Doris**.

| Create Task                                         |                              |                                                                                                   | × |
|-----------------------------------------------------|------------------------------|---------------------------------------------------------------------------------------------------|---|
| 1 Select Task Type                                  | 2 Configure Task             |                                                                                                   |   |
| <ol> <li>Select a big data componentype.</li> </ol> | and verification method. The | a source and target tasks must be of the same verification $aaaaaaaaaaaaaaaaaaaaaaaaaaaaaaaaaaaa$ |   |
| Big Data Component                                  |                              |                                                                                                   |   |
| Hive MaxCompute                                     | Data Lake Insight (DLI)      | Doris HBase ClickHouse                                                                            |   |
| ApsaraDB for ClickHouse                             | CloudTable (HBase)           | CloudTable (ClickHouse)                                                                           |   |
| Delta Lake                                          | Hudi                         |                                                                                                   |   |
| Verification Method                                 |                              |                                                                                                   |   |
| Full Verification Daily                             | Incremental Verification     | Hourly Incremental Verification                                                                   |   |
|                                                     |                              |                                                                                                   |   |
|                                                     |                              |                                                                                                   |   |
|                                                     |                              | Cancel Next                                                                                       |   |

- Select a verification method. For details about each verification method, see Verification Methods.
- Step 27 Wait until the task executions enter a Completed status. You can view and export the task execution results on the Verification Results page. For details, see Viewing and Exporting Verification Results.

----End

## 10.7 Verifying the Consistency of Data Migrated Between MRS Doris Clusters or from CDH or EMR to MRS Doris

This section describes how to use MgC to verify the consistency of data migrated between Huawei Cloud MRS Doris clusters or migrated from self-built CDH or EMR clusters to Huawei Cloud MRS Doris clusters.

#### Preparations

Install the MgC Agent, an MgC tool used for data verification, in the source intranet environment and register an account for using the MgC Agent. For details, see **Installing the MgC Agent for Linux**.

#### Procedure

- **Step 1** Sign in to the MgC console.
- **Step 2** In the navigation pane on the left, choose **Settings**.
- Step 3 Under Migration Projects, click Create Project.

Figure 10-43 Creating a project

| Settings           |             |
|--------------------|-------------|
| Migration Projects | Credentials |
| Create Project     | ]           |
| All project types  | <b>~</b> Q  |
| Project Name       |             |

**Step 4** Set **Project Type** to **Complex migration (for big data)**, enter a project name, and click **Create**.

Figure 10-44 Creating a big data migration project

| Create a project based on your service architecture are isolated from each other.                                                                                  | and migration plan. Resources in different projects                                                                                                    |
|----------------------------------------------------------------------------------------------------|----------------------------------------------------------------------------------------------------|
| Application migration<br>One-stop migration of compute and<br>storage resources in multiple scenarios<br>Compute migration Storage migration<br>Cross-AZ migration | Complex migration (for big<br>data)<br>Migration of metadata and data from<br>various big data components and data<br>consistency verification<br>Metadata collection<br>Incremental metadata scan Job analysis<br>Data Verification |
| The project type cannot be modified after the proje<br>Settings page.<br>Project Name                                                                              | ct is created. You can manage your projects on the                                                                                                    |

- Step 5 Connect the MgC Agent to MgC. For more information, see Connecting the MgC Agent to MgC.
- **Step 6** After the connection is successful, add the username/password pairs for accessing the source and target executors to the MgC Agent. For more information, see **Adding Resource Credentials**.

#### NOTICE

If the source MRS Hive cluster is secured (with Kerberos authentication enabled), add the Hive Metastore credential. You need to set **Type** to **Big Data** - **Hive Metastore** and **Authentication** to **Username/Key**. Upload the **core-site.xml**, **hivemetastore-site.xml**, **hive-site.xml**, **krb5.conf**, and **user.keytab** files. For details about how to obtain the certificate file, see **How Do I Obtain the Hive Metastore Credential Files**?

- **Step 7** In the navigation pane, choose **Migrate** > **Big Data Verification**. In the navigation pane, under **Project**, select the project created in step 4.
- **Step 8** If you are performing a big data verification with MgC for the first time, select your MgC Agent to enable this feature. Click **Select MgC Agent**. In the displayed dialog box, select the MgC Agent you connected to MgC from the drop-down list.

#### 

Ensure that the selected MgC Agent is always **Online** and **Enabled** before your verification is complete.

- Step 9 In the Features area, click Preparations.
- Step 10 Choose Connection Management and click Create Connection.

| Figure 10-45 | Creating a | connection |
|--------------|------------|------------|
|--------------|------------|------------|

| Connection Management<br>Manage connectors used for metadata collection. | Metadata Management<br>Extract the list of distances and tables from the collected metadata to track data lineage. |
|--------------------------------------------------------------------------|----------------------------------------------------------------------------------------------------|
| Crede Connection                                                         |                                                                                                    |
| -Select- V Q. Enter keywords.                                            | 0.0                                                                                                    |

Step 11 On the Select Connection Type page, select Hive Metastore and click Next.

| Create Connection                                                                  | ×                  |
|------------------------------------------------------------------------------------|--------------------|
| 1 Select Connection Type 2 Configure Connection                                    |                    |
| Executor                                                                           |                    |
| An excutor used for obtaining Hive data. An MRS or CDH client must be installed or | an executor.       |
| MRS executor CDH executor                                                          |                    |
| Big Data Service<br>Cloud services for data query and computing                    |                    |
| Data Lake Insight (DLI) CloudTable (ClickHouse) CloudTable                         | (HBase)            |
| MaxCompute ApsaraDB for ClickHouse                                                 |                    |
| Big Data Component<br>Components for data query                                    |                    |
| Doris HBase ClickHouse Hive M                                                      | etastore Glue      |
| Delta Lake (with metadata) Delta Lake (without metadata) Hu                        | di (with metadata) |
| Hudi (without metadata)                                                            |                    |
|                                                                                    | Cancel Next        |

**Step 12** Configure the **parameters for creating a Hive Metastore connection**, and click **Test**. If the test is successful, the connection is set up.

| Parameter                     | Configuration                                                                                                    |
|-------------------------------|----------------------------------------------------------------------------------------------------|
| Connection To                 | Select <b>Source</b> .                                                                                                    |
| Connection Name               | The default name is <b>Hive-Metastore-</b> <i>4</i> random characters (including letters and numbers). You can also customize a name.                                                                                                    |
| MgC Agent                     | Select the MgC Agent connected to MgC in <b>step 5</b> .                                                                                                    |
| Secure Connection             | <ul> <li>Decide whether to enable secure connection.</li> <li>If Hive Metastore is deployed in an unsecured cluster, do not enable secure connection.</li> <li>If Hive Metastore is deployed in a secured cluster, enable secure connection and provide access credentials. Select the source Hive Metastore credential added to the MgC Agent in step 6.</li> </ul> |
| Hive Version                  | Select the Hive version at the source.                                                                                                    |
| Hive Metastore IP<br>Address  | Enter the IP address for connecting to the Hive Metastore node.                                                                                                    |
| Hive Metastore<br>Thrift Port | Enter the port for connecting to the Hive Metastore Thrift service. The default port is <b>9083</b> .                                                                                                    |

 Table 10-25
 Parameters for creating a Hive Metastore connection

| Parameter                       | Configuration                                                                                                    |
|---------------------------------|----------------------------------------------------------------------------------------------------|
| Connect to<br>Metadata Database | During an incremental data verification, querying with<br>Hive Metastore on more than 30,000 partitions may lead<br>to a memory overflow (OOM) since all partition<br>information is loaded into memory. Connecting to the<br>MySQL metadata database can effectively prevent this<br>issue. |
|                                 | <ul> <li>If you disable this option, the system queries the<br/>information of Hive tables and partitions using Hive<br/>Metastore.</li> </ul>                                                                                                    |
|                                 | • If you enable this option, configure the MySQL database information. The system will query the information of Hive tables and partitions through the MySQL database. You need to set the following parameters:                                                                             |
|                                 | <ul> <li>Metadata Database Type: Only MySQL is<br/>supported.</li> </ul>                                                                                                    |
|                                 | <ul> <li>MySQL Credential: Select the credential for<br/>accessing the MySQL database. You need to add<br/>the credential to the MgC Agent and synchronize it<br/>to MgC. For details, see Adding Resource<br/>Credentials.</li> </ul>                                                       |
|                                 | <ul> <li>MySQL Node IP Address: Enter the IP address of<br/>the MySQL database server.</li> </ul>                                                                                                    |
|                                 | <ul> <li>MySQL Port: Enter the port of the MySQL database service.</li> </ul>                                                                                                    |
|                                 | <ul> <li>Database Name: Enter the name of the database<br/>that stores the Hive table metadata.</li> </ul>                                                                                                    |
|                                 | <b>NOTE</b><br>Ensure that the entered MySQL credential, node IP address,<br>service port, and database name match the MySQL database<br>used by Hive. Otherwise, data verification will fail.                                                                                               |

- **Step 13** After the connection test is successful, click **Confirm**. The cloud service connection is set up.
- **Step 14** Choose **Metadata Management** and click **Create Metadata Collection Task**.

| Figure 10-46 | Create | Metadata | Collection | Task |
|--------------|--------|----------|------------|------|
|--------------|--------|----------|------------|------|

| reparations ()                                                                                                    |                                                                                                    | Process Flow |
|----------------------------------------------------------------------------------------------------|----------------------------------------------------------------------------------------------------|--------------|
| Connection Management Manage connectors used for metadate collectors.                                              | Metadata Management<br>Edward the list of databases and tables from the collected metadata to back data freespe. |              |
| Taski Task Decelores Tables Big Data Lineage Orali Mitoladi Calebox Task Orali Mitoladi Calebox Task Orali Calebox |                                                                                                    |              |

**Step 15** Configure the **parameters for creating a metadata collection task** and click **Confirm**.

×

| Greate    |                   | heedon |  |
|-----------|-------------------|--------|--|
| Task Name | e                 |        |  |
| Metadat   | a-Collection-8ohc |        |  |

Create Task-Metadata Collection

| Metadata-Collection-sonc                                                                        |                                                                                              |
|-------------------------------------------------------------------------------------------------|----------------------------------------------------------------------------------------------|
| Default name: Task type-4 random characters (i                                                  | ncluding letters and numbers)                                                                |
| Metadata Connection                                                                             |                                                                                              |
| Select V                                                                                        |                                                                                              |
| Databases (Optional)                                                                            |                                                                                              |
| Use commas (,) to separate multiple database names.                                             |                                                                                              |
| 0/1,000 %                                                                                       |                                                                                              |
| Concurrent Threads                                                                              |                                                                                              |
| -  3  +                                                                                         |                                                                                              |
| Set the maximum number of threads for executi<br>collection, but more connection and Edge resou | ng the metadata collection task. More threads means more efficient<br>rces will be consumed. |

| Parameter               | Configuration                                                                                                    |
|-------------------------|----------------------------------------------------------------------------------------------------|
| Task Name               | The default name is <b>Metadata-Collection-</b> <i>4 random characters</i> (including letters and numbers). You can also specify a name.                                                                                                    |
| Metadata<br>Connection  | Select the connection created in step 12.                                                                                                    |
| Databases<br>(Optional) | Enter the names of the databases whose metadata needs to be collected. If no database name is specified, the metadata of all databases is collected.                                                                                                    |
| Concurrent<br>Threads   | Set the maximum number of threads for executing the collection. The default value is <b>3</b> . The value ranges from <b>1</b> to <b>10</b> . Configuring more concurrent threads means more efficient collection, but more connection and MgC Agent resources will be consumed. |

| Table 10-26 | Parameters f | for configu | ring a meta | data collecti | on task |
|-------------|--------------|-------------|-------------|---------------|---------|
|             |              |             |             |               |         |

Step 16 Under Tasks, you can review the created metadata collection task and its settings. You can modify the task by choosing More > Modify in the Operation column.

Figure 10-47 Managing a metadata collection task

| Task Executions                | Tables Big Data Lineage           |                          |           |                    |                                    |
|--------------------------------|-----------------------------------|--------------------------|-----------|--------------------|------------------------------------|
| Create Mitadata Callection Tas | Create Data Lake Metadata Colecti | n las                    |           |                    |                                    |
| C. Enter a task name.          |                                   |                          |           |                    | 0.0                                |
| Task Some                      | Connection To                     | Metadate Source          | Databases | Concurrent Throads | Operation                          |
|                                | Source                            | MaxCompute MaxCompute-Ir |           | 3                  | Execute Task Vew Executions More - |
|                                | Source                            | MaxCompute MaxCompute-Ir |           | 3                  | Execute Task Vew Execut            |
| -                              | Source                            | Lindown: Lindown-Bloy    |           | 3                  | Evente fast Vew Event Dates        |

- **Step 17** Click **Execute Task** in the **Operation** column to run the task. Each time the task is executed, a task execution is generated.
- **Step 18** Click **View Executions** in the **Operation** column. Under **Task Executions**, you can view the execution records of the task and the status and collection result of each task execution. When a task execution enters a **Completed** status and the collection results are displayed, you can view the list of databases and tables extracted from collected metadata on the **Tables** tab.

Figure 10-48 Managing task executions

| Tasks Task Executions Tables    | Big Data Lineage     |                           |                                 |                                 |           |
|---------------------------------|----------------------|---------------------------|---------------------------------|---------------------------------|-----------|
| Create Metadata Collection Task |                      |                           |                                 |                                 |           |
| AL                              | ♥ Q. Enter keywords. |                           |                                 |                                 |           |
| Task Name                       | Execution Status     | Collection Result         | Start Tense                     | End Time                        | Operation |
|                                 | Completed            | Total number of tables: 1 | Jan 15, 2025 16:03.06 GMT+08.00 | Jan 15, 2025 16:03:10 GMT+00:00 | Dekte     |

- **Step 19** In the **Features** area, click **Table Management**.
- Step 20 Under Table Groups, click Create. Configure the parameters for creating a table group and click Confirm.

| Big Data Verification / Table Management <   Table Management v O Enabled |                        |                                                                                            |     |
|---------------------------------------------------------------------------|------------------------|--------------------------------------------------------------------------------------------|-----|
| Table Groups Tables                                                       | Create Table Gr        | oup                                                                                        | ×   |
| Create                                                                    | Table Group            | -Enter-                                                                                    |     |
| Table Group Metadata Source Verification Rul                              | Metadata Source        | -Select V                                                                                  |     |
|                                                                           |                        | Only tables from the selected type of metadata<br>sources can be added into this group.    |     |
|                                                                           | Verification Rule      | -Select V                                                                                  | - 1 |
|                                                                           |                        | Define the method for verifying data consistency<br>the inconsistency tolerance. View More | and |
|                                                                           | Description (Optional) | -Enter-                                                                                    |     |
| 10 V Total Records: 0 < (1) >                                             | (                      | Cancel Confirm                                                                             |     |

| Parameter                 | Description                                                                                                    |
|---------------------------|----------------------------------------------------------------------------------------------------|
| Table Group               | Enter a name.                                                                                                    |
| Metadata<br>Connection    | Select the connection created in step 12.<br>CAUTION<br>A table group can only contain tables coming from the same<br>metadata source.                                                          |
| Verification Rule         | Select a rule that defines the method for verifying data consistency and the inconsistency tolerance. You can <b>View More</b> to see the details about the verification rules provided by MgC. |
| Description<br>(Optional) | Enter a description to identify the table group.                                                                                                    |

Step 21 On the Table Management page, click the Tables tab, select the data tables to be added to the same table group, and choose **Option** > **Add Tables to Group** above the list. In the displayed dialog box, select the desired table group and click Confirm.

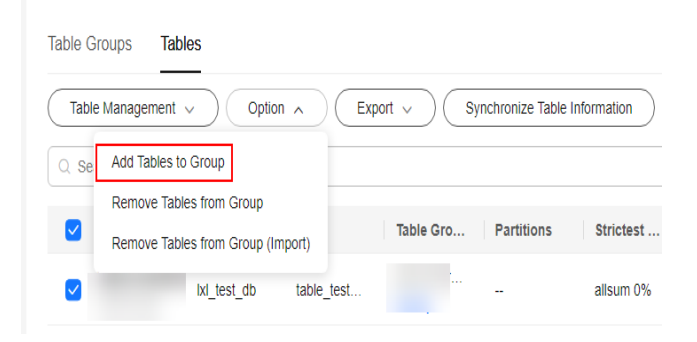

#### NOTICE

You can manually import information of incremental data tables to MgC. For details, see **Creating a Table Group and Adding Tables to the Group**.

- **Step 22** Create a connection to the source and target executors separately. For details, see Creating an Executor Connection. Select the source and target executor credentials added to the MgC Agent in step 6.
- Step 23 Create a data verification task for the source and target Hive clusters, respectively, and execute the tasks. For more information, see Creating and Executing
   Verification Tasks. During the task creation, select the table group created in step 20.
  - On the **Select Task Type** page, choose **Hive**.

| Create Task                                                       |                          |                      |                 |                     | × |
|-------------------------------------------------------------------|--------------------------|----------------------|-----------------|---------------------|---|
| 1 Select Task Type 2                                              | Configure Task           |                      |                 |                     |   |
| <ol> <li>Select a big data component and ver<br/>type.</li> </ol> | fication method. The sou | irce and target task | s must be of th | e same verification | × |
| Big Data Component                                                |                          |                      |                 |                     |   |
| Hive MaxCompute Da                                                | a Lake Insight (DLI)     | Doris                | HBase           | ClickHouse          |   |
| ApsaraDB for ClickHouse Clou                                      | fTable (HBase)           | CloudTable (ClickH   | ouse)           |                     |   |
| Delta Lake Hi                                                     | ıdi                      |                      |                 |                     |   |
| Verification Method                                               |                          |                      |                 |                     |   |
| Full Verification Daily Incremen                                  | al Verification H        | ourly Incremental V  | erification     |                     |   |
| Date-based Verification                                           |                          |                      |                 |                     |   |
|                                                                   |                          |                      |                 |                     |   |
|                                                                   |                          |                      | _               |                     |   |
|                                                                   |                          |                      | ( Ca            | incel Ner           | đ |

- Select a verification method. For details about each verification method, see **Verification Methods**.
- Step 24 Wait until the task executions enter a Completed status. You can view and export the task execution results on the Verification Results page. For details, see Viewing and Exporting Verification Results.

----End

## 10.8 Verifying the Consistency of Data Migrated from Alibaba Cloud MaxCompute to Huawei Cloud DLI

This section describes how to use MgC to verify the consistency of data migrated from Alibaba Cloud MaxCompute to Huawei Cloud MRS Hive.

#### Preparations

Install the MgC Agent, an MgC tool used for data verification, in the source intranet environment and register an account for using the MgC Agent. For details, see **Installing the MgC Agent for Linux**.

#### Procedure

- **Step 1** Sign in to the MgC console.
- **Step 2** In the navigation pane on the left, choose **Settings**.
- Step 3 Under Migration Projects, click Create Project.

#### Figure 10-49 Creating a project

| Settings           |             |
|--------------------|-------------|
| Migration Projects | Credentials |
| Create Project     | ]           |
| All project types  | ~ Q         |
| Project Name       |             |

**Step 4** Set **Project Type** to **Complex migration (for big data)**, enter a project name, and click **Create**.

Figure 10-50 Creating a big data migration project

| Create Project                                                                                                    | ×                                                                                                    |
|----------------------------------------------------------------------------------------------------|----------------------------------------------------------------------------------------------------|
| Create a project based on your service architecture a<br>are isolated from each other.                                          | nd migration plan. Resources in different projects                                                                                                    |
| Project Type                                                                                                    |                                                                                                    |
| Compute migration of compute and storage resources in multiple scenarios Compute migration Storage migration Cross-AZ migration | Complex migration (for big<br>data)<br>Migration of metadata and data from<br>various big data components and data<br>consistency verification<br>Metadata collection<br>Incremental metadata scan Job analysis<br>Data Verification |
| The project type cannot be modified after the project<br>Settings page.                                                         | t is created. You can manage your projects on the                                                                                                    |
| Project Name                                                                                                    |                                                                                                    |

- Step 5 Connect the MgC Agent to MgC. For more information, see Connecting the MgC Agent to MgC.
- **Step 6** After the connection is successful, add the AK/SK pair for accessing MaxCompute and the username/passwords pairs for accessing Hive Metastore and MRS executor to the MgC Agent. For more information, see Adding Resource Credentials.

- For details about how to obtain an AK/SK pair for accessing MaxCompute, see Viewing the Information About AccessKey Pairs of a RAM User.
- For details about how to obtain the Hive Metastore credential files, see **How Do I Obtain the Hive Metastore Credential Files?**
- **Step 7** In the navigation pane, choose **Migrate** > **Big Data Verification**. In the navigation pane, under **Project**, select the project created in step 4.
- **Step 8** If you are performing a big data verification with MgC for the first time, select your MgC Agent to enable this feature. Click **Select MgC Agent**. In the displayed dialog box, select the MgC Agent you connected to MgC from the drop-down list.

Ensure that the selected MgC Agent is always **Online** and **Enabled** before your verification is complete.

- **Step 9** In the **Features** area, click **Preparations**.
- Step 10 Choose Connection Management and click Create Connection.

Figure 10-51 Creating a connection

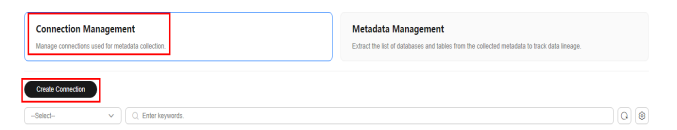

**Step 11** On the **Select Connection Type** page, select **MaxCompute** and click **Next**.

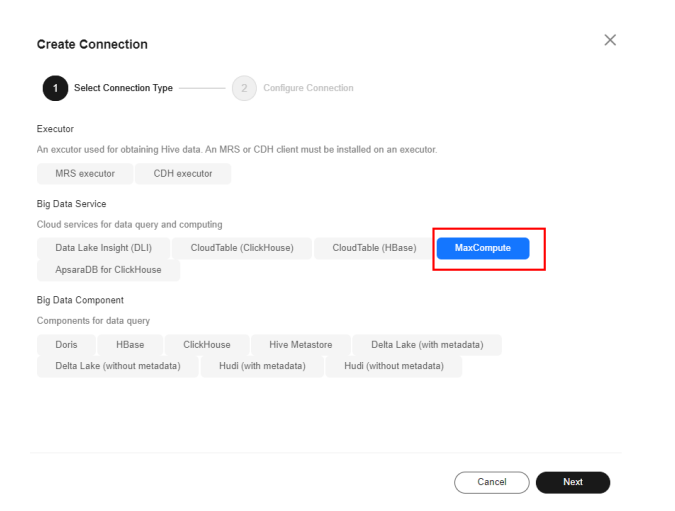

**Step 12** Configure the **parameters for creating a MaxCompute connection**, and click **Test**. If the test is successful, the connection is set up.

Table 10-28 Parameters for creating a MaxCompute connection

| Parameter     | Configuration          |
|---------------|------------------------|
| Connection To | Select <b>Source</b> . |

| Parameter                   | Configuration                                                                                                    |
|-----------------------------|----------------------------------------------------------------------------------------------------|
| Connection Name             | The default name is <b>MaxCompute</b> -4 random characters (including letters and numbers). You can also customize a name. |
| MgC Agent                   | Select the MgC Agent connected to MgC in <b>step 5</b> .                                                                   |
| Alibaba Cloud<br>Credential | Select the MaxCompute credential added to the MgC Agent in <b>step 6</b> .                                                 |
| MaxCompute Project          | Enter the name of your MaxCompute project. You can obtain the project name from the MaxCompute console.                    |
| Endpoint                    | Enter the endpoint of the region where the MaxCompute project is located.                                                  |
|                             | For details about the MaxCompute endpoints in different regions, see MaxCompute Endpoints.                                 |

- **Step 13** After the connection test is successful, click **Confirm**. The cloud service connection is set up.
- **Step 14** Choose **Metadata Management** and click **Create Metadata Collection Task**.

Figure 10-52 Create Metadata Collection Task

| Preparations 💿                                                                                                    | © Poten Pov                                                                                                    |
|----------------------------------------------------------------------------------------------------|----------------------------------------------------------------------------------------------------|
| Connection Management Manage convections some for metadular collection.                                              | Metadata Management<br>Coted the list of distances and takins from the collected metadata to heck data innerge. |
| Tado Task Deciders Tables Big Data Lineage Oracle Maddat Calebon Task Oracle Maddat Calebon Task Oracle Calebon Task |                                                                                                    |

**Step 15** Configure the **parameters for creating a metadata collection task** and click **Confirm**.

| Table | 10-29 | Parameters | for | confiaurina | а | metadata | collection | task  |
|-------|-------|------------|-----|-------------|---|----------|------------|-------|
| iable | 10 20 | rarameters | 101 | connigannig | ч | metadata | concention | cusic |

| Parameter              | Configuration                                                                                                    |
|------------------------|----------------------------------------------------------------------------------------------------|
| Task Name              | The default name is <b>Metadata-Collection</b> - <i>4 random characters</i> (including letters and numbers). You can also specify a name.                                                                                   |
| Metadata<br>Connection | Select the connection created in <b>step 12</b> .                                                                                                    |
| Databases              | Enter the names of the databases whose metadata needs to be collected. Use commas (,) to separate the database names.<br><b>NOTICE</b><br>This parameter is mandatory only if a MaxCompute metadata connection is selected. |

| Parameter             | Configuration                                                                                                    |
|-----------------------|----------------------------------------------------------------------------------------------------|
| Concurrent<br>Threads | Set the maximum number of threads for executing the collection. The default value is <b>3</b> . The value ranges from <b>1</b> to <b>10</b> . Configuring more concurrent threads means more efficient collection, but more connection and MgC Agent resources will be consumed. |

**Step 16** Under **Tasks**, you can review the created metadata collection task and its settings. You can modify the task by choosing **More** > **Modify** in the **Operation** column.

Figure 10-53 Managing a metadata collection task

| ks Task Executions Tab          | es Big Data Lineage                       |                          |           |                    |                                    |
|---------------------------------|-------------------------------------------|--------------------------|-----------|--------------------|------------------------------------|
| Create Metadata Callection Task | Create Data Lake Metadata Collection Task |                          |           |                    |                                    |
| ), Erberaterkname.              |                                           |                          |           |                    | 0.0                                |
| fash Nome                       | Connection To                             | Metadata Source          | Delabeses | Concurrent Threads | Operation                          |
|                                 | Source                                    | MacCompute MaxCompute-IP |           | 3                  | Execute Task Vew Executions More - |
|                                 | Source                                    | Mo-Compute MaxCompute-In |           | 3                  | Execute Task Vew Execut            |
| -                               | Source                                    | Lindsen: Lindsen tildy   |           | 3                  | Execute Task Vew Execut Delete     |

- **Step 17** Click **Execute Task** in the **Operation** column to run the task. Each time the task is executed, a task execution is generated.
- Step 18 Click View Executions in the Operation column. Under Task Executions, you can view the execution records of the task and the status and collection result of each task execution. When a task execution enters a Completed status and the collection results are displayed, you can view the list of databases and tables extracted from collected metadata on the Tables tab.

Figure 10-54 Managing task executions

| Tasks Task Executions Tables    | Big Data Lineage     |                           |                                 |                                  |           |
|---------------------------------|----------------------|---------------------------|---------------------------------|----------------------------------|-----------|
| Create Metadata Collection Task |                      |                           |                                 |                                  |           |
| AL                              | ♥ Q. Enter keywords. |                           |                                 |                                  |           |
| Task Name                       | Execution Status     | Collection Result         | Start Time                      | End Time                         | Operation |
|                                 | Completed            | Total number of tables: 1 | Jan 15, 2025 16:03.06 GMT+00.00 | Jan 15, 2025 16:03:10 (5MT+00.00 | Delete    |

- **Step 19** In the **Features** area, click **Table Management**.
- Step 20 Under Table Groups, click Create. Configure the parameters for creating a table group and click Confirm.

| Big Data Verification / Table Management   |                                                                                              |     |  |
|--------------------------------------------|----------------------------------------------------------------------------------------------|-----|--|
| Table Management v O Enabled               |                                                                                              |     |  |
|                                            |                                                                                              |     |  |
| Table Groups Tables                        | Create Table Group                                                                           | ×   |  |
| Create                                     | Table GroupEnter-                                                                            |     |  |
| Table Group Metadata Source Verification R | Rul Metadata Source -Select V                                                                |     |  |
|                                            | Only tables from the selected type of metadata<br>sources can be added into this group.      |     |  |
|                                            | Verification Rule -Select-                                                                   |     |  |
|                                            | Define the method for verifying data consistency a<br>the inconsistency tolerance. View More | ind |  |
|                                            | Description (Optional) -Enter-                                                               |     |  |
| 10 V Total Records: 0 < 1 >                | Cancel Confirm                                                                               |     |  |

| Table | 10-30 | Parameters | for | creating | а | table | group | ρ |
|-------|-------|------------|-----|----------|---|-------|-------|---|
|       |       |            |     |          |   |       |       |   |

| Parameter   | Description   |
|-------------|---------------|
| Table Group | Enter a name. |

| Parameter                 | Description                                                                                                    |
|---------------------------|----------------------------------------------------------------------------------------------------|
| Metadata<br>Connection    | Select the connection created in step 12.<br>CAUTION<br>A table group can only contain tables coming from the same<br>metadata source.                                                          |
| Verification Rule         | Select a rule that defines the method for verifying data consistency and the inconsistency tolerance. You can <b>View More</b> to see the details about the verification rules provided by MgC. |
| Description<br>(Optional) | Enter a description to identify the table group.                                                                                                    |

Step 21 On the Table Management page, click the Tables tab, select the data tables to be added to the same table group, and choose Option > Add Tables to Group above the list. In the displayed dialog box, select the desired table group and click Confirm.

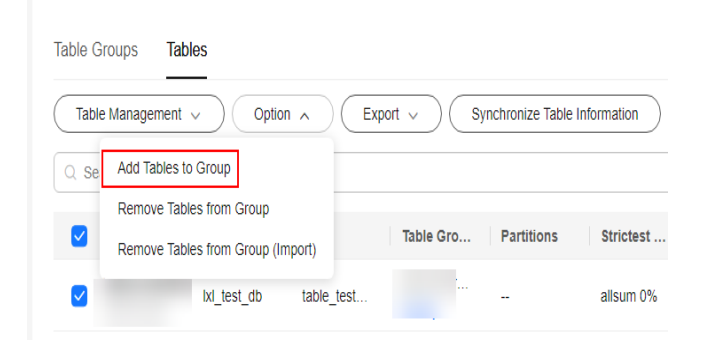

#### NOTICE

You can manually import information of incremental data tables to MgC. For details, see **Creating a Table Group and Adding Tables to the Group**.

- Step 22 In the Features area, click Preparations.
- Step 23 Choose Connection Management and click Create Connection.

#### Figure 10-55 Creating a connection

| Connection Management                            | Metadata Management                                                                         |
|--------------------------------------------------|---------------------------------------------------------------------------------------------|
| Manage connections used for metadata collection. | Extract the list of distances and tables from the collected metadata to track data lineage. |
| Crede Connection                                 |                                                                                             |

Step 24 On the Select Connection Type page, select MRS executor and click Next.

| Create Connection                               |                                                  |                               |        | )    |
|-------------------------------------------------|--------------------------------------------------|-------------------------------|--------|------|
| Select Connection Typ                           | e 2 Configure C                                  | onnection                     |        |      |
| Executor                                        |                                                  |                               |        |      |
| MRS executor CD                                 | We data. An wirks or CDH client mu<br>H executor | st de installed on an executi | и.     |      |
| Big Data Service                                |                                                  |                               |        |      |
| Cloud services for data query an                | nd computing                                     |                               |        |      |
| Data Lake Insight (DLI)                         | CloudTable (ClickHouse)                          | CloudTable (HBase)            |        |      |
| MaxCompute                                      | ApsaraDB for ClickHo                             | use                           |        |      |
| Big Data Component<br>Components for data query |                                                  |                               |        |      |
| Doris HBase                                     | ClickHouse                                       | Hive Metastore                | Glue   |      |
| Delta Lake (with metadata)                      | Delta Lake (without metar                        | fata) Hudi (with mel          | adata) |      |
| Hudi (without metadata)                         |                                                  |                               |        |      |
|                                                 |                                                  |                               | Cancel | Next |

Step 25 Set connection parameters based on Table 10-31 and click Test. If the test is successful, the connection is set up.

 $\times$ 

| Parameter                 | Configuration                                                                                                    |  |
|---------------------------|----------------------------------------------------------------------------------------------------|--|
| Connection To             | Select <b>Target</b> .                                                                                                    |  |
| Connection Name           | The default name is <i>Executor type</i> -4 random characters (including letters and numbers). You can also customize a name.                       |  |
| MgC Agent                 | Select the MgC Agent connected to MgC in <b>step 5</b> .                                                                                            |  |
| Executor Credential       | Select the MRS executor credential added to the MgC Agent in <b>step 6</b> .                                                                        |  |
| Executor IP Address       | Enter the IP address for connecting to the executor.                                                                                                |  |
| Executor Port             | Enter the port for connecting to the executor. The default port is <b>22</b> .                                                                      |  |
| Installation<br>Directory | Enter the installation directory of the MRS client. That is, the directory where <b>./install.sh</b> is installed.                                  |  |
| SQL File Location         | Enter a directory for storing the SQL files generated for consistency verification. You must have the read and write permissions for the directory. |  |
|                           | <b>NOTICE</b><br>After the migration is complete, you need to manually clear the<br>folders generated at this location to release storage space.    |  |

Table 10-31 Parameters for creating an executor connection

| Parameter                | Configuration                                                                                                    |
|--------------------------|----------------------------------------------------------------------------------------------------|
| Collect Usage<br>Metrics | This parameter is optional. If this option is enabled, usage<br>metrics for your big data resources will be collected<br>during the execution of tasks created using this<br>connection. The collected information is used to generate<br>reports on the MgC console and for performance<br>optimization. |
|                          | <b>NOTICE</b><br>Before using this function, ensure that the Huawei Cloud account<br>you added to the MgC Agent has the read-only permission for<br>MRS and DLI.                                                                                                    |
|                          | • If the selected credential is the one you currently use to access MgC, you can select <b>This is my MgC credential</b> , and the projects in the region you choose will be listed.                                                                                                    |
|                          | <ul> <li>Under <b>Region</b>, select the region where the data to<br/>be verified is located.</li> </ul>                                                                                                    |
|                          | <ul> <li>Under <b>Project</b>, select the project where the data to<br/>be verified is stored.</li> </ul>                                                                                                    |
|                          | <ul> <li>Under Cluster ID, enter the ID of the cluster where<br/>the data to be verified is located.</li> </ul>                                                                                                    |
|                          | • If the selected Doris credential is not the one you currently use to access MgC:                                                                                                    |
|                          | <ul> <li>Under Region ID, enter the ID of the region where<br/>the data to be verified is located. For example, if the<br/>region is CN South-Guangzhou, enter cn-south-1.</li> </ul>                                                                                                    |
|                          | <ul> <li>Under <b>Project ID</b>, enter the project ID corresponding to the region.</li> </ul>                                                                                                    |
|                          | <ul> <li>Under Cluster ID, enter the ID of the cluster where<br/>the data to be verified is located.</li> </ul>                                                                                                    |
|                          | NOTE                                                                                                    |
|                          | • To view the region ID and project ID, choose <b>My Credentials</b> > <b>API Credentials</b> .                                                                                                    |
|                          | • For details about how to obtain the cluster ID, see <b>Obtaining</b><br>an MRS Cluster ID.                                                                                                    |

- Step 26 On the MgC console, create a verification task for the source and target Hive clusters, respectively, and execute the tasks. For details, see Creating and Executing Verification Tasks. Select the table group created in step 20 and the MRS executor connection created in step 25.
  - On the **Select Task Type** page, choose **Hive**.

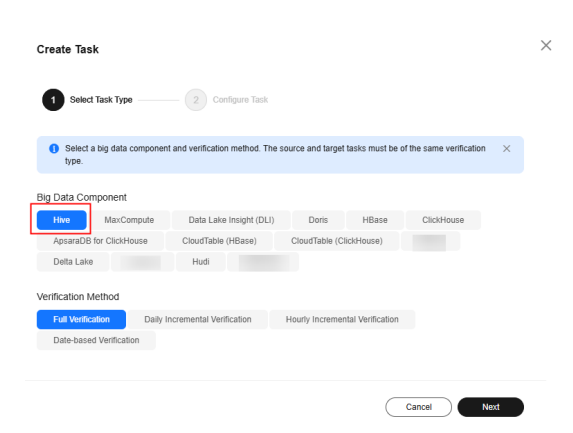

- Select a verification method. For details about each verification method, see Verification Methods.
- Step 27 Wait until the task executions enter a Completed status. You can view and export the task execution results on the Verification Results page. For details, see Viewing and Exporting Verification Results.

----End

## 10.9 Verifying the Consistency of Data Migrated Between MRS HBase Clusters

This section describes how to use MgC to verify the consistency of data migrated between different versions of Huawei Cloud MRS HBase clusters.

#### Preparations

- Install the MgC Agent, an MgC tool used for data verification, in the source intranet environment and register an account for using the MgC Agent. For details, see **Installing the MgC Agent for Linux**.
- Add the mappings between the hostnames and IP addresses of all nodes in the source and target clusters to the */etc/hosts* file on the server where the MgC Agent is installed.
  - a. On the server where the MgC Agent is installed, open the **/etc/hosts** file.
  - b. In the **/etc/hosts** file, add a line for each node in the source and target clusters in the following format: *IP address Hostname*

For example, if a node uses the IP address **192.168.1.1** and has the hostname **source-node-01**, add the following information: 192.168.1.1 source-node-01

- c. After all mappings are added, save and close the /etc/hosts file.
- d. Ping a hostname to check whether it can be resolved successfully. For example: ping source-node-01

#### Procedure

- **Step 1** Sign in to the MgC console.
- **Step 2** In the navigation pane on the left, choose **Settings**.
- Step 3 Under Migration Projects, click Create Project.

#### Figure 10-56 Creating a project

| Settings           |             |
|--------------------|-------------|
| Migration Projects | Credentials |
| Create Project     | ]           |
| All project types  | ~ Q         |
| Project Name       |             |

**Step 4** Set **Project Type** to **Complex migration (for big data)**, enter a project name, and click **Create**.

Figure 10-57 Creating a big data migration project

| Create Project                                                                                                    | ×                                                                                                    |
|----------------------------------------------------------------------------------------------------|----------------------------------------------------------------------------------------------------|
| Create a project based on your service architecture<br>are isolated from each other.                                                             | and migration plan. Resources in different projects                                                                                                    |
| Project Type                                                                                                    |                                                                                                    |
| Application migration<br>One-stop migration of compute and<br>storage resources in multiple scenarios<br>Compute migration<br>Cross-AZ migration | Complex migration (for big<br>data)<br>Migration of metadata and data from<br>various big data components and data<br>consistency verification<br>Metadata collection<br>Incremental metadata scan Job analysis<br>Data Verification |
| The project type cannot be modified after the project Settings page.                                                                             | ect is created. You can manage your projects on the                                                                                                    |
| Project Name                                                                                                    |                                                                                                    |
|                                                                                                    |                                                                                                    |

- Step 5 Connect the MgC Agent to MgC. For more information, see Connecting the MgC Agent to MgC.
- Step 6 After the connection is successful, add the username/key pairs for accessing the source and target MRS HBase clusters to the MgC Agent. For more information, see Adding Resource Credentials. Enter the username for logging in to the HBase client in the Username box and upload the configuration files for Key:

- For an unsecured cluster (with Kerberos authentication disabled), you need to upload five configuration files: core-site.xml, hdfs-site.xml, yarn-site.xml, mapred-site.xml, and hbase-site.xml. For details about how to obtain the configuration files, see Preparing the Configuration Files of the Running Environment. Review whether Kerberos authentication is enabled for the cluster in the basic cluster information.
- For a secured cluster (with Kerberos authentication enabled), upload seven files: core-site.xml, hdfs-site.xml, yarn-site.xml, krb5.conf, user.keytab, mapred-site.xml, and hbase-site.xml. The krb5.conf and user.keytab files contain the credentials of the cluster users. You can perform the following steps to obtain the two files. For details about how to obtain the other five configuration files, see Preparing the Configuration Files of the Running Environment.
  - Log in to FusionInsight Manager, and choose System > Permission > User.
  - b. Select developuser and choose More > Download Authentication Credential to download the authentication credential files.
  - c. Decompress the downloaded file to obtain the **user.keytab** and **krb5.conf** files.
- **Step 7** In the navigation pane, choose **Migrate** > **Big Data Verification**. In the navigation pane, under **Project**, select the project created in step 4.
- **Step 8** If you are performing a big data verification with MgC for the first time, select your MgC Agent to enable this feature. Click **Select MgC Agent**. In the displayed dialog box, select the MgC Agent you connected to MgC from the drop-down list.

Ensure that the selected MgC Agent is always **Online** and **Enabled** before your verification is complete.

- Step 9 In the Features area, click Preparations.
- Step 10 Choose Connection Management and click Create Connection.

Figure 10-58 Creating a connection

| Connection Management                           | Metadata Management                                                                        |
|-------------------------------------------------|--------------------------------------------------------------------------------------------|
| Manage convectors used for metadata callection. | Estract the let of disbasses and tables from the collected metadata to track data lineage. |
| Citede Connecton                                | 0.0                                                                                        |

Step 11 On the Select Connection Type page, select HBase and click Next.

| Create Connection                                   |                                   |                                |        | >    |
|-----------------------------------------------------|-----------------------------------|--------------------------------|--------|------|
| Select Connection Typ                               | e 2 Configure C                   | Connection                     |        |      |
| Executor                                            |                                   |                                |        |      |
| An excutor used for obtaining H                     | ive data. An MRS or CDH client mu | ist be installed on an executi | DE.    |      |
| MRS executor CD                                     | H executor                        |                                |        |      |
| Big Data Service<br>Cloud services for data query a | nd computing                      |                                |        |      |
| Data Lake Insight (DLI)                             | CloudTable (ClickHouse)           | CloudTable (HBase)             |        |      |
| MaxCompute                                          | ApsaraDB for ClickHo              | ouse                           |        |      |
| Big Data Component<br>Components for data query     |                                   |                                |        |      |
| Doris HBase                                         | ClickHouse                        | Hive Metastore                 | Glue   |      |
| Delta Lake (with metadata)                          | Delta Lake (without metal         | data) Hudi (with met           | adata) |      |
| Hudi (without metadata)                             |                                   |                                |        |      |
|                                                     |                                   |                                | Cancel | Next |

Step 12 Set connection parameters based on Table 10-32 and click Test. If the test is successful, the connection is set up.

 $\times$ 

| Parameter               | Configuration                                                                                                    |
|-------------------------|----------------------------------------------------------------------------------------------------|
| Connection To           | Select <b>Source</b> .                                                                                                    |
| Connection Name         | The default name is <b>HBase-</b> <i>4 random characters</i> (including letters and numbers). You can also customize a name.           |
| MgC Agent               | Select the MgC Agent connected to MgC in <b>step 5</b> .                                                                               |
| HBase Credential        | Select the credential you added to the MgC Agent for accessing the source MRS HBase cluster in <b>step 6</b> .                         |
| Secured Cluster         | Choose whether the cluster is secured.                                                                                                 |
| ZooKeeper IP<br>Address | Enter the IP address for connecting to the ZooKeeper<br>node. You can enter the public or private IP address of<br>the ZooKeeper node. |
| ZooKeeper Port          | Enter the port for connecting to the ZooKeeper node.                                                                                   |
| HBase Version           | Select the HBase version.                                                                                                    |

Table 10-32 Parameters for creating an HBase connection

| Parameter                | Configuration                                                                                                    |
|--------------------------|----------------------------------------------------------------------------------------------------|
| Collect Usage<br>Metrics | This parameter is optional. If this option is enabled,<br>usage metrics for your big data resources will be<br>collected during the execution of tasks created using this<br>connection. The collected information is used to<br>generate reports on the MgC console and for<br>performance optimization.<br><b>NOTICE</b> |
|                          | Before using this function, ensure that the Huawei Cloud<br>account you added to the MgC Agent has the read-only<br>permission for MRS and DLI.                                                                                                    |
|                          | <ul> <li>If the selected credential is the one you currently use<br/>to access MgC, you can select <b>This is my MgC</b><br/>credential, and the projects in the region you choose<br/>will be listed.</li> </ul>                                                                                                    |
|                          | <ul> <li>Under <b>Region</b>, select the region where the data to<br/>be verified is located.</li> </ul>                                                                                                    |
|                          | <ul> <li>Under <b>Project</b>, select the project where the data to<br/>be verified is stored.</li> </ul>                                                                                                    |
|                          | <ul> <li>Under Cluster ID, enter the ID of the cluster<br/>where the data to be verified is located.</li> </ul>                                                                                                    |
|                          | <ul> <li>If the selected Doris credential is not the one you<br/>currently use to access MgC:</li> </ul>                                                                                                    |
|                          | <ul> <li>Under Region ID, enter the ID of the region where<br/>the data to be verified is located. For example, if<br/>the region is CN South-Guangzhou, enter cn-<br/>south-1.</li> </ul>                                                                                                    |
|                          | <ul> <li>Under <b>Project ID</b>, enter the project ID corresponding to the region.</li> </ul>                                                                                                    |
|                          | <ul> <li>Under Cluster ID, enter the ID of the cluster<br/>where the data to be verified is located.</li> </ul>                                                                                                    |
|                          | NOTE                                                                                                    |
|                          | <ul> <li>To view the region ID and project ID, choose My Credentials</li> <li>&gt; API Credentials.</li> </ul>                                                                                                    |
|                          | <ul> <li>For details about how to obtain the cluster ID, see<br/>Obtaining an MRS Cluster ID.</li> </ul>                                                                                                    |

- **Step 13** After the connection test is successful, click **Confirm**. The cloud service connection is set up.
- **Step 14** Choose **Metadata Management** and click **Create Metadata Collection Task**.

Figure 10-59 Create Metadata Collection Task

| eparations 💿                                                                                                    |                                                                                                    | ⊕ Proce | ss flow |
|----------------------------------------------------------------------------------------------------|----------------------------------------------------------------------------------------------------|---------|---------|
| Connection Management Manage considers used for mildeline ordered.                                                                                                    | Metadata Management<br>Exist the lot of disbuses and takes from the collected metadate to track data brouge. |         |         |
| init         Toxic Diversities         Tobel         Big Data Liverage           Contract Modeled Collection Taxit         Contract Data Liverage         Contract Data Liverage           C         Data Liverage         Contract Data Liverage |                                                                                                    | 0(      | 8       |

## **Step 15** Configure the **parameters for creating a metadata collection task** and click **Confirm**.

| Parameter               | Configuration                                                                                                    |
|-------------------------|----------------------------------------------------------------------------------------------------|
| Task Name               | The default name is <b>Metadata-Collection</b> - <i>4 random characters</i> (including letters and numbers). You can also specify a name.                                                                                                    |
| Metadata<br>Connection  | Select the connection created in step 12.                                                                                                    |
| Databases<br>(Optional) | Enter the names of the databases whose metadata needs to be collected. Use commas (,) to separate the database names. If no database name is specified, the metadata of all databases is collected.                                                                              |
| Concurrent<br>Threads   | Set the maximum number of threads for executing the collection. The default value is <b>3</b> . The value ranges from <b>1</b> to <b>10</b> . Configuring more concurrent threads means more efficient collection, but more connection and MgC Agent resources will be consumed. |

**Table 10-33** Parameters for configuring a metadata collection task

**Step 16** Under **Tasks**, you can review the created metadata collection task and its settings. You can modify the task by choosing **More** > **Modify** in the **Operation** column.

Figure 10-60 Managing a metadata collection task

| Rasks Task Executions          | Tables Big Data Lineage           |                           |          |                    |                                    |
|--------------------------------|-----------------------------------|---------------------------|----------|--------------------|------------------------------------|
| Create Metadata Callection Tae | Create Data Lake Metadata Colecto | 1 Task                    |          |                    |                                    |
| Q. Erler a task name.          |                                   |                           |          |                    | 0                                  |
| Task Nome                      | Connection To                     | Metadota Source           | Odaboses | Concurrent Throads | Operation                          |
|                                | Source                            | MarComputer MarCompute-Ir |          | 3                  | Everate Task Vew Executions More - |
|                                | Source                            | MorCompute MorCompute-In  |          | 3                  | Execute Task Vew Execut            |
| -                              | Source                            | Lindson: Lindson-Bicy     |          | 3                  | Evente Task Vew Event Dates        |

- **Step 17** Click **Execute Task** in the **Operation** column to run the task. Each time the task is executed, a task execution is generated.
- Step 18 Click View Executions in the Operation column. Under Task Executions, you can view the execution records of the task and the status and collection result of each task execution. When a task execution enters a Completed status and the collection results are displayed, you can view the list of databases and tables extracted from collected metadata on the Tables tab.

Figure 10-61 Managing task executions

| Tasks Task Executions Tables    | Big Data Lineage                       |                           |                                 |                                 |           |
|---------------------------------|----------------------------------------|---------------------------|---------------------------------|---------------------------------|-----------|
| Create Metadata Collection Task |                                        |                           |                                 |                                 |           |
| AI                              | <ul> <li>C. Enter keywords.</li> </ul> |                           |                                 |                                 |           |
| Task Name                       | Execution Status                       | Collection Result         | Start Time                      | End Time                        | Operation |
|                                 | Completed                              | Total number of tables: 1 | Jan 15, 2025 16:03.06 GMT+00.00 | Jan 15, 2025 10:03:10 GMT+00:00 | Delete    |

- **Step 19** In the **Features** area, click **Table Management**.
- Step 20 Under Table Groups, click Create. Configure the parameters for creating a table group and click Confirm.

| Big Data Verification / Table Management <   Table Management v 0 Enabled |                        |                                                                                         |     |
|---------------------------------------------------------------------------|------------------------|-----------------------------------------------------------------------------------------|-----|
| Table Groups Tables                                                       | Create Table Gr        | oup                                                                                     | ×   |
| Create                                                                    | Table Group            | -Enter-                                                                                 | - 1 |
| Table Group Metadata Source Verification Rul                              | Metadata Source        | -Select v                                                                               | - 1 |
|                                                                           |                        | Only tables from the selected type of metadata<br>sources can be added into this group. |     |
|                                                                           | Verification Rule      | -Select- v                                                                              |     |
|                                                                           |                        | Define the method for verifying data consistency the inconsistency tolerance. View More | and |
|                                                                           | Description (Optional) | -Enter-                                                                                 |     |
| 10 V Total Records: 0 < 1 >                                               | (                      | Cancel Confirm                                                                          |     |

#### Table 10-34 Parameters for creating a table group

| Parameter                 | Description                                                                                                    |
|---------------------------|----------------------------------------------------------------------------------------------------|
| Table Group               | Enter a name.                                                                                                    |
| Metadata<br>Connection    | Select the connection created in step 12.<br>CAUTION<br>A table group can only contain tables coming from the same<br>metadata source.                                                          |
| Verification Rule         | Select a rule that defines the method for verifying data consistency and the inconsistency tolerance. You can <b>View More</b> to see the details about the verification rules provided by MgC. |
| Description<br>(Optional) | Enter a description to identify the table group.                                                                                                    |

Step 21 On the Table Management page, click the Tables tab, select the data tables to be added to the same table group, and choose Option > Add Tables to Group above the list. In the displayed dialog box, select the desired table group and click Confirm.

| Table Groups Tables               |                          |             |
|-----------------------------------|--------------------------|-------------|
| Table Management V Option A Ex    | port v Synchronize Table | Information |
| Q Se Add Tables to Group          |                          |             |
| Remove Tables from Group          |                          |             |
| Remove Tables from Group (Import) | Table Gro Partitions     | Strictest   |
| ✓ lxi_test_db table_test          |                          | allsum 0%   |

#### NOTICE

You can manually import information of incremental data tables to MgC. For details, see **Creating a Table Group and Adding Tables to the Group**.

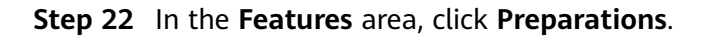

#### **Step 23** Choose **Connection Management** and click **Create Connection**.

Figure 10-62 Creating a connection

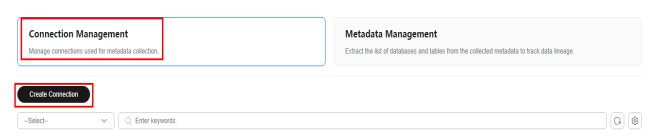

Step 24 On the Select Connection Type page, select HBase and click Next.

| Create Connection                 |                                   |                              |        | ×    |
|-----------------------------------|-----------------------------------|------------------------------|--------|------|
| Select Connection Type            | 2 Configure Co                    | nnection                     |        |      |
| Executor                          |                                   |                              |        |      |
| An excutor used for obtaining His | ve data. An MRS or CDH client mus | t be installed on an executo |        |      |
| MRS executor CDH                  | i executor                        |                              |        |      |
| Big Data Service                  |                                   |                              |        |      |
| Cloud services for data query an  | d computing                       |                              |        |      |
| Data Lake Insight (DLI)           | CloudTable (ClickHouse)           | CloudTable (HBase)           |        |      |
| MaxCompute                        | ApsaraDB for ClickHou             | se                           |        |      |
| Big Data Component                |                                   |                              |        |      |
| Components for data query         |                                   |                              |        |      |
| Doris HBase                       | ClickHouse                        | Hive Metastore               | Glue   |      |
| Delta Lake (with metadata)        | Delta Lake (without metada        | ta) Hudi (with meta          | data)  |      |
| Hudi (without metadata)           |                                   |                              |        |      |
|                                   |                                   |                              |        |      |
|                                   |                                   |                              | Cancel | Next |

**Step 25** Set connection parameters based on **Table 10-35** and click **Test**. If the test is successful, the connection is set up.

| Parameter               | Configuration                                                                                                    |
|-------------------------|----------------------------------------------------------------------------------------------------|
| Connection To           | Select <b>Target</b> .                                                                                                    |
| Connection Name         | The default name is <b>HBase</b> - <i>4 random characters</i> (including letters and numbers). You can also customize a name.          |
| MgC Agent               | Select the MgC Agent connected to MgC in <b>step 5</b> .                                                                               |
| HBase Credential        | Select the credential you added to the MgC Agent for accessing the target MRS HBase cluster in <b>step 6</b> .                         |
| Secured Cluster         | Choose whether the cluster is secured.                                                                                                 |
| ZooKeeper IP<br>Address | Enter the IP address for connecting to the ZooKeeper<br>node. You can enter the public or private IP address of the<br>ZooKeeper node. |
| ZooKeeper Port          | Enter the port for connecting to the ZooKeeper node. The default value is <b>2181</b> .                                                |
| HBase Version           | Select the HBase version.                                                                                                    |

 Table 10-35
 Parameters for creating an HBase connection

| Parameter                | Configuration                                                                                                    |
|--------------------------|----------------------------------------------------------------------------------------------------|
| Collect Usage<br>Metrics | This parameter is optional. If this option is enabled, usage<br>metrics for your big data resources will be collected<br>during the execution of tasks created using this<br>connection. The collected information is used to generate<br>reports on the MgC console and for performance<br>optimization. |
|                          | <b>NOTICE</b><br>Before using this function, ensure that the Huawei Cloud account<br>you added to the MgC Agent has the read-only permission for<br>MRS and DLI.                                                                                                    |
|                          | • If the selected credential is the one you currently use to access MgC, you can select <b>This is my MgC credential</b> , and the projects in the region you choose will be listed.                                                                                                    |
|                          | <ul> <li>Under <b>Region</b>, select the region where the data to<br/>be verified is located.</li> </ul>                                                                                                    |
|                          | <ul> <li>Under <b>Project</b>, select the project where the data to<br/>be verified is stored.</li> </ul>                                                                                                    |
|                          | <ul> <li>Under Cluster ID, enter the ID of the cluster where<br/>the data to be verified is located.</li> </ul>                                                                                                    |
|                          | • If the selected Doris credential is not the one you currently use to access MgC:                                                                                                    |
|                          | <ul> <li>Under Region ID, enter the ID of the region where<br/>the data to be verified is located. For example, if the<br/>region is CN South-Guangzhou, enter cn-south-1.</li> </ul>                                                                                                    |
|                          | <ul> <li>Under <b>Project ID</b>, enter the project ID corresponding to the region.</li> </ul>                                                                                                    |
|                          | <ul> <li>Under Cluster ID, enter the ID of the cluster where<br/>the data to be verified is located.</li> </ul>                                                                                                    |
|                          | NOTE                                                                                                    |
|                          | • To view the region ID and project ID, choose <b>My Credentials</b> > <b>API Credentials</b> .                                                                                                    |
|                          | • For details about how to obtain the cluster ID, see <b>Obtaining</b><br>an MRS Cluster ID.                                                                                                    |

- Step 26 On the MgC console, create a verification task for the source and target HBase clusters, respectively, and execute the tasks. For details, see Creating and Executing Verification Tasks. During the task creation, select the table group created in step 20.
  - On the **Select Task Type** page, choose **HBase**.

| Create Task                                         |                                 |                                |                            | > |
|-----------------------------------------------------|---------------------------------|--------------------------------|----------------------------|---|
| 1 Select Task Type                                  | 2 Configure Task                |                                |                            |   |
| <ol> <li>Select a big data componentype.</li> </ol> | nt and verification method. The | source and target tasks must b | e of the same verification | × |
| Big Data Component                                  |                                 |                                | _                          |   |
| Hive MaxCompute                                     | Data Lake Insight (DLI)         | Doris HBase                    | ClickHouse                 |   |
| ApsaraDB for ClickHouse                             | CloudTable (HBase)              | CloudTable (ClickHouse)        |                            |   |
| Delta Lake                                          | Hudi                            |                                |                            |   |
| Verification Method Full Verification Selec         | tive Verification               | )                              |                            |   |
|                                                     |                                 |                                |                            |   |

- Select a verification method. For details about each verification method, see Verification Methods.
- Step 27 Wait until the task executions enter a Completed status. You can view and export the task execution results on the Verification Results page. For details, see Viewing and Exporting Verification Results.

----End

# 10.10 Verifying the Consistency of Data Migrated from Delta Lake (with Metadata) to MRS Delta Lake

This section describes how to use MgC to verify the consistency of data migrated from self-built Delta Lake clusters to Huawei Cloud MRS Delta Lake clusters.

#### NOTICE

For Delta Lake clusters that have metadata storage, the metadata can be collected through data lake metadata collection tasks.

#### Preparations

Install the MgC Agent, an MgC tool used for data verification, in the source intranet environment and register an account for using the MgC Agent. For details, see **Installing the MgC Agent for Linux**.

#### Procedure

- **Step 1** Sign in to the MgC console.
- **Step 2** In the navigation pane on the left, choose **Settings**.
- Step 3 Under Migration Projects, click Create Project.

Figure 10-63 Creating a project

| Settings           |              |
|--------------------|--------------|
| Migration Projects | Credentials  |
| Create Project     | ]            |
| All project types  | <b>~</b> ) Q |
| Project Name       |              |

**Step 4** Set **Project Type** to **Complex migration (for big data)**, enter a project name, and click **Create**.

Figure 10-64 Creating a big data migration project

| Create a project based on your service architecture<br>are isolated from each other.<br>Project Type                                        | and migration plan. Resources in different projects                                                                                                    |
|----------------------------------------------------------------------------------------------------|----------------------------------------------------------------------------------------------------|
| Compute migration<br>Compute migration of compute and<br>storage resources in multiple scenarios<br>Compute migration<br>Cross-AZ migration | Complex migration (for big<br>data)<br>Migration of metadata and data from<br>various big data components and data<br>consistency verification<br>Metadata collection<br>Incremental metadata scan Job analysis<br>Data Verification |
| The project type <b>cannot be modified</b> after the proje<br>Settings page.<br>Project Name                                                | ct is created. You can manage your projects on the                                                                                                    |

- Step 5 Connect the MgC Agent to MgC. For more information, see Connecting the MgC Agent to MgC.
- **Step 6** After the connection is successful, add the username/password pairs for accessing the source Delta Lake executor and the target MRS Delta Lake executor to the MgC Agent. For more information, see Adding Resource Credentials.
#### Add Credential

| * Resource Type         | Bigdata ~           |   |
|-------------------------|---------------------|---|
| * Resource Subtype      | Big Data Machine 🗸  |   |
| ★ Credential Name       |                     |   |
| * Authentication Method | Username/Password ~ |   |
| ★ User name             |                     |   |
| * Password              | Password 🕲          |   |
| ★ IP Addresses          | 0 • 0 • 0 • 0 / 0   | ? |
|                         | Cancel OK           |   |

- **Step 7** In the navigation pane, choose **Migrate** > **Big Data Verification**. In the navigation pane, under **Project**, select the project created in step 4.
- **Step 8** If you are performing a big data verification with MgC for the first time, select your MgC Agent to enable this feature. Click **Select MgC Agent**. In the displayed dialog box, select the MgC Agent you connected to MgC from the drop-down list.

#### 

Ensure that the selected MgC Agent is always **Online** and **Enabled** before your verification is complete.

- **Step 9** In the **Features** area, click **Preparations**.
- Step 10 Choose Connection Management and click Create Connection.

#### Figure 10-65 Creating a connection

| Connection Management<br>Manage connections used for metadata collection. | Metadata Management<br>E-bract the for of databases and tables from the collected metadata to brack data lineage. |
|---------------------------------------------------------------------------|----------------------------------------------------------------------------------------------------|
| Create Connection                                                         |                                                                                                    |
| -Select- V Q. Enter keywords.                                             |                                                                                                    |

Step 11 Select Delta Lake (with metadata) and click Next.

| Create Connection                |                                  |                                |          |          |
|----------------------------------|----------------------------------|--------------------------------|----------|----------|
| 1 Select Connection Type         | e 2 Configure                    | Connection                     |          |          |
| Executor                         |                                  |                                |          |          |
| An excutor used for obtaining Hi | ive data. An MRS or CDH client m | ust be installed on an executo | r.       |          |
| MRS executor CDI                 | H executor                       |                                |          |          |
| Big Data Service                 |                                  |                                |          |          |
| Cloud services for data query ar | nd computing                     |                                |          |          |
| Data Lake Insight (DLI)          | CloudTable (ClickHouse)          | CloudTable (HBase)             |          |          |
| MaxCompute                       | ApsaraDB for ClickH              | ouse                           |          |          |
| Big Data Component               |                                  |                                |          |          |
| Components for data query        |                                  |                                |          |          |
| Doris HBase                      | ClickHouse                       | Hive Metastore                 | Glue     |          |
| Delta Lake (with metadata)       | Delta Lake (without meta         | data) Hudi (with meta          | adata)   |          |
| Hudi (without metadata)          |                                  |                                |          |          |
|                                  |                                  |                                |          |          |
|                                  |                                  |                                | ( Cancel | ) ( Next |

**Step 12** Set connection parameters based on **Table 10-36** and click **Test**. If the test is successful, the connection is set up.

| Parameter                       | Configuration                                                                                                    |
|---------------------------------|----------------------------------------------------------------------------------------------------|
| Connection To                   | Select <b>Source</b> .                                                                                                    |
| Connection Name                 | The default name is <b>Delta-Lake-with-metadata-</b> <i>4</i><br><i>random characters</i> (including letters and numbers). You<br>can also customize a name.                                                                                                    |
| MgC Agent                       | Select the MgC Agent connected to MgC in <b>step 5</b> .                                                                                                    |
| Executor Credential             | Select the source Delta Lake executor credential added to the MgC Agent in <b>step 6</b> .                                                                                                    |
| Executor IP Address             | Enter the IP address for connecting to the executor.                                                                                                    |
| Executor Port                   | Enter the port for connecting to the executor. The default port is <b>22</b> .                                                                                                    |
| Spark Client<br>Directory       | Enter the absolute path of the bin directory on the Spark client.                                                                                                    |
| Environment<br>Variable Address | Enter the absolute path of the environment variable file,<br>for example, <b>/opt/bigdata/client/bigdata_env</b> . If this<br>field is not left blank, the environment variable file is<br>automatically sourced before commands are executed.                                                             |
| SQL File Location               | Enter a directory for storing the SQL files generated for<br>consistency verification. You must have the read and<br>write permissions for the folder.<br><b>NOTICE</b><br>After the migration is complete, you need to manually clear the<br>folders generated at this location to release storage space. |

**Table 10-36** Parameters for creating a connection to Delta Lake (with metadata)

- **Step 13** After the connection test is successful, click **Confirm**. The cloud service connection is set up.
- Step 14 Choose Metadata Management and click Create Data Lake Metadata Collection Task.

Figure 10-66 Create Data Lake Metadata Collection Task

| Preparations ©                                                                                                    | 👁 Process i                                                                                                    | low |
|----------------------------------------------------------------------------------------------------|----------------------------------------------------------------------------------------------------|-----|
| Connection Management<br>Manage convections side for metodata collection.                                                     | Metadata Management<br>Exhibit the for if diddealers and fallers then the collected restandar to track data lensage. |     |
| Tables         Tables         Big Data Linkage           Cevel Modelad Collector Table         Cevels Modelad Collector Table |                                                                                                    |     |

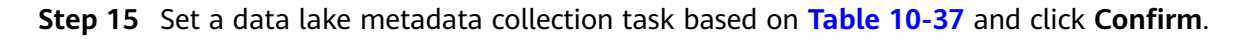

Create Task-Data Lake Metadata Collection

| Task Name                                                                                                    |
|----------------------------------------------------------------------------------------------------|
| Data-Lake-Metadata-Collection-xusf                                                                                                    |
| Default name: Task type-4 random characters (including letters and numbers)                                                                                                    |
| Metadata Connection                                                                                                    |
| -Select- V                                                                                                    |
| Databases                                                                                                    |
| Use commas (,) to separate multiple database names.                                                                                                    |
| 0/1,000 %                                                                                                    |
| Concurrent Threads                                                                                                    |
| $\boxed{-\mid 3 \mid +}$                                                                                                    |
| Set the maximum number of threads for executing the metadata collection task. More threads means more efficient<br>collection, but more connection and Edge resources will be consumed. |
| Custom Parameters                                                                                                    |
| Add                                                                                                    |

#### Table 10-37 Parameters for configuring a metadata collection task

| Parameter             | Configuration                                                                                                    |
|-----------------------|----------------------------------------------------------------------------------------------------|
| Task Name             | The default name is <b>Data-Lake-Metadata-Collection-Task</b> -4 <i>random characters</i> (including letters and numbers). You can also customize a name.                                                                                                    |
| Metadata<br>Source    | Select the connection created in <b>step 12</b> .                                                                                                    |
| Databases             | Enter the names of the databases whose metadata needs to be collected. If no database name is specified, the metadata of all databases is collected.                                                                                                    |
| Concurrent<br>Threads | Set the maximum number of threads for executing the collection. The default value is <b>3</b> . The value ranges from <b>1</b> to <b>10</b> . Configuring more concurrent threads means more efficient collection, but more connection and MgC Agent resources will be consumed. |

Г

| Parameter            | Configuration                                                                                                    |
|----------------------|----------------------------------------------------------------------------------------------------|
| Custom<br>Parameters | You can customize parameters to specify the tables and partitions to collect or set criteria to filter tables and partitions.                                            |
|                      | <ul> <li>If the metadata source is Alibaba Cloud EMR, add the following parameter:</li> </ul>                                                                            |
|                      | – Parameter: conf                                                                                                    |
|                      | <ul> <li>Value: spark.sql.catalogImplementation=hive</li> </ul>                                                                                                    |
|                      | <ul> <li>If the source is Alibaba Cloud EMR Delta Lake 2.2 and is<br/>accessed through Delta Lake 2.3, add the following<br/>parameters:</li> </ul>                      |
|                      | – Parameter: master                                                                                                    |
|                      | – Value: local                                                                                                    |
|                      | • If the source is Alibaba Cloud EMR Delta Lake 2.1.0 and Spark 2.4.8 is configured to process Delta Lake data, add the following parameters:                            |
|                      | <ul> <li>Parameter: mgc.delta.spark.version</li> </ul>                                                                                                    |
|                      | - Value: <b>2</b>                                                                                                    |
|                      | • If the source is Alibaba Cloud EMR and Spark 3 is configured to process Delta Lake data, add the following parameters:                                                 |
|                      | – Parameter: <b>jars</b>                                                                                                    |
|                      | <ul> <li>Value: '/opt/apps/DELTALAKE/deltalake-current/<br/>spark3-delta/delta-core_2.12-*.jar,/opt/apps/<br/>DELTALAKE/deltalake-current/spark3-delta/delta-</li> </ul> |
|                      | storage-*.jar'                                                                                                    |
|                      | CAUTION<br>Replace the parameter values with the actual environment<br>directory and Delta Lake version.                                                                 |

**Step 16** Under **Tasks**, you can review the created metadata collection task and its settings. You can modify the task by choosing **More** > **Modify** in the **Operation** column.

Figure 10-67 Managing a metadata collection task

| Task Executions Task            | ties Big Data Lineage             |                            |           |                    |                                    |
|---------------------------------|-----------------------------------|----------------------------|-----------|--------------------|------------------------------------|
| Create Metadata Callection Task | Create Data Lake Metadata Colecto | n Task                     |           |                    |                                    |
| C. Enter a task name.           |                                   |                            |           |                    | 00                                 |
| Task Nome                       | Connection Ta                     | Metadata Source            | Databases | Concurrent Threads | Operation                          |
|                                 | Source                            | Mo:Compute IllauCampute-IP |           | 3                  | Execute Task Vew Executions More - |
|                                 | Source                            | Mo-Compute MaxCompute-Ir   |           | 3                  | Everate Task Vew Everal Modify     |
| -                               | Source                            | Lindom: Lindom tilloy      |           | 3                  | Evende Task Vew Event Dates        |

- **Step 17** Click **Execute Task** in the **Operation** column to run the task. Each time the task is executed, a task execution is generated.
- **Step 18** Click **View Executions** in the **Operation** column. Under **Task Executions**, you can view the execution records of the task and the status and collection result of each task execution. When a task execution enters a **Completed** status and the collection results are displayed, you can view the list of databases and tables extracted from collected metadata on the **Tables** tab.

Figure 10-68 Managing task executions

| Tasks Task Executions Tables    | Big Data Lineage     |                           |                                 |                                 |           |
|---------------------------------|----------------------|---------------------------|---------------------------------|---------------------------------|-----------|
| Create Metadata Collection Task |                      |                           |                                 |                                 |           |
| AL                              | V C. Enter keywords. |                           |                                 |                                 |           |
| Task Name                       | Execution Status     | Collection Result         | Start Tense                     | End Time                        | Operation |
|                                 | Completed            | Total number of tables: 1 | Jan 15, 2025 16:03.06 GMT+08.00 | Jan 15, 2025 10:03:10 GMT+00:00 | Delete    |

- **Step 19** In the **Features** area, click **Table Management**.
- Step 20 Under Table Groups, click Create. Configure the parameters for creating a table group and click Confirm.

| Big Data Verification / Table Management <   Table Management v O Enabled |                        |                                                                                            |     |
|---------------------------------------------------------------------------|------------------------|--------------------------------------------------------------------------------------------|-----|
| Table Groups Tables                                                       | Create Table Gr        | oup                                                                                        | ×   |
| Create                                                                    | Table Group            | -Enter-                                                                                    |     |
| Table Group Metadata Source Verification Rul                              | Metadata Source        | -Select V                                                                                  |     |
|                                                                           |                        | Only tables from the selected type of metadata<br>sources can be added into this group.    |     |
|                                                                           | Verification Rule      | -Select V                                                                                  | - 1 |
|                                                                           |                        | Define the method for verifying data consistency<br>the inconsistency tolerance. View More | and |
|                                                                           | Description (Optional) | -Enter-                                                                                    |     |
| 10 V Total Records: 0 < (1) >                                             | (                      | Cancel Confirm                                                                             |     |

| Parameter                 | Description                                                                                                    |
|---------------------------|----------------------------------------------------------------------------------------------------|
| Table Group               | Enter a name.                                                                                                    |
| Metadata Source           | Select the connection created in step 12.<br>CAUTION<br>A table group can only contain tables coming from the same<br>metadata source.                                                                                    |
| Verification Rule         | Select a rule that defines the method for verifying data consistency and the inconsistency tolerance. MgC provides multiple verification rules for you to choose. For details about these rules, click <b>View More</b> . |
| Description<br>(Optional) | Enter a description to identify the table group.                                                                                                    |

- (Optional)
  Step 21 On the Table Management page, click the Tables tab, select the data tables to be
- added to the same table group, and choose **Option > Add Tables to Group** above the list. In the displayed dialog box, select the desired table group and click **Confirm**.

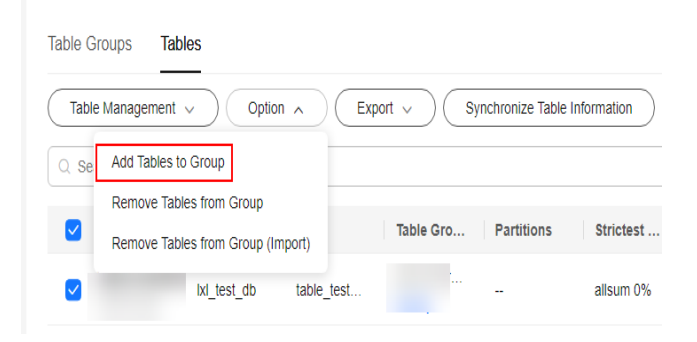

#### NOTICE

You can manually import information of incremental data tables to MgC. For details, see **Creating a Table Group and Adding Tables to the Group**.

- **Step 22** Create a connection to the source and target executors separately. For details, see Creating an Executor Connection. Select the source and target executor credentials added to the MgC Agent in step 6.
- Step 23 Create a data verification task for the source and target Delta Lake clusters, respectively, and execute the tasks. For more information, see Creating and Executing Verification Tasks. During the task creation, select the table group created in step 20.
  - On the Select Task Type page, choose Delta Lake.

| Create Task                                         |                                  |                   |                   |                         |    | × |
|-----------------------------------------------------|----------------------------------|-------------------|-------------------|-------------------------|----|---|
| 1 Select Task Type                                  | Configure Task                   |                   |                   |                         |    |   |
| <ol> <li>Select a big data componentype.</li> </ol> | t and verification method. The : | source and target | tasks must be o   | f the same verification | ×  |   |
| Big Data Component                                  |                                  |                   |                   |                         |    |   |
| Hive MaxCompute                                     | Data Lake Insight (DLI)          | Doris             | HBase             | ClickHouse              |    |   |
| ApsaraDB for ClickHouse                             | CloudTable (HBase)               | CloudTable (C     | lickHouse)        |                         |    |   |
| Delta Lake                                          | Hudi                             |                   |                   |                         |    |   |
| erification Method                                  |                                  |                   |                   |                         |    |   |
| Full Verification Daily I                           | ncremental Verification          | Hourly Increment  | ntal Verification |                         |    |   |
| Date-based Verification                             |                                  |                   |                   |                         |    |   |
|                                                     |                                  |                   |                   |                         |    |   |
|                                                     |                                  |                   |                   |                         |    |   |
|                                                     |                                  |                   | C                 | Cancel Ne               | xt |   |

- Select a verification method. For details about each verification method, see **Verification Methods**.
- Step 24 Wait until the task executions enter a Completed status. You can view and export the task execution results on the Verification Results page. For details, see Viewing and Exporting Verification Results.

----End

### 10.11 Verifying the Consistency of Data Migrated from Delta Lake (without Metadata) to MRS Delta Lake

This section describes how to use MgC to verify the consistency of data migrated from self-built Delta Lake clusters to Huawei Cloud MRS Delta Lake clusters.

#### NOTICE

For Delta Lake clusters without metadata storage, you need to import the metadata to MgC.

#### Preparations

Install the MgC Agent, an MgC tool used for data verification, in the source intranet environment and register an account for using the MgC Agent. For details, see **Installing the MgC Agent for Linux**.

#### Procedure

- **Step 1** Sign in to the MgC console.
- **Step 2** In the navigation pane on the left, choose **Settings**.
- Step 3 Under Migration Projects, click Create Project.

#### Figure 10-69 Creating a project

| Settings           |             |
|--------------------|-------------|
| Migration Projects | Credentials |
| Create Project     | ]           |
| All project types  | ~ Q         |
| Project Name       |             |

**Step 4** Set **Project Type** to **Complex migration (for big data)**, enter a project name, and click **Create**.

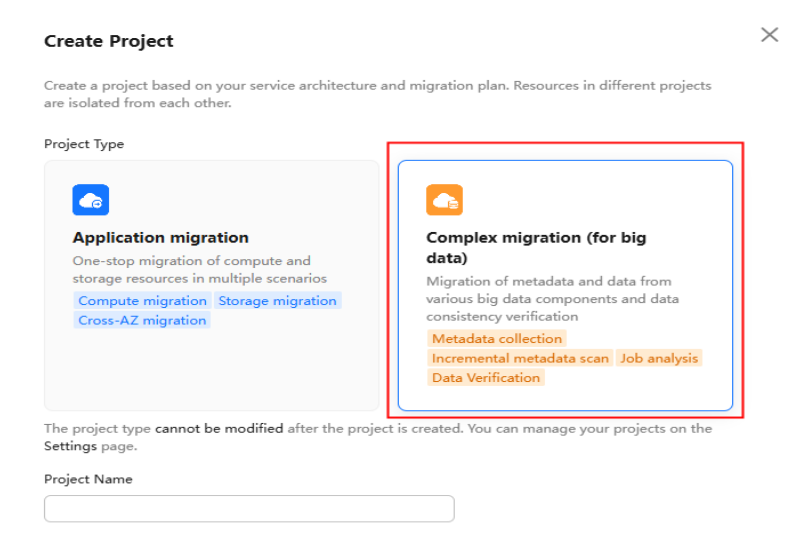

Figure 10-70 Creating a big data migration project

Step 5 Connect the MgC Agent to MgC. For more information, see Connecting the MgC Agent to MgC.

**Step 6** After the connection is successful, add the username/password pairs for accessing the source Delta Lake executor and the target MRS Delta Lake executor to the MgC Agent. For more information, see Adding Resource Credentials.

| Add Credential          |                   |        |
|-------------------------|-------------------|--------|
| * Resource Type         | Bigdata           | $\sim$ |
| * Resource Subtype      | Big Data Machine  | ~      |
| ★ Credential Name       |                   |        |
| * Authentication Method | Username/Password | ~      |
| ★ User name             |                   |        |
| * Password              | Password          | Ś      |
| ★ IP Addresses          | 0 - 0 - 0 - 0     | / 0 ⑦  |
|                         | Cancel            | OK     |

- **Step 7** In the navigation pane, choose **Migrate** > **Big Data Verification**. In the navigation pane, under **Project**, select the project created in step 4.
- **Step 8** If you are performing a big data verification with MgC for the first time, select your MgC Agent to enable this feature. Click **Select MgC Agent**. In the displayed dialog box, select the MgC Agent you connected to MgC from the drop-down list.

Ensure that the selected MgC Agent is always **Online** and **Enabled** before your verification is complete.

- **Step 9** In the **Features** area, click **Preparations**.
- **Step 10** Choose **Connection Management** and click **Create Connection**.

Figure 10-71 Creating a connection

| Connection Management<br>Nanage connectores used for metadata collector. | Metadata Management<br>Estract the list of obligates and tables from the collected metadata to track data lineage. |
|--------------------------------------------------------------------------|----------------------------------------------------------------------------------------------------|
| Create Connection                                                        |                                                                                                    |
| -Select- V Q. Enter keywords.                                            | 00                                                                                                    |

Step 11 Select Delta Lake (without metadata) and click Next.

| Create Connection             |                                   |                                 |        | ×    |
|-------------------------------|-----------------------------------|---------------------------------|--------|------|
| 1 Select Connection Ty        | pe 2 Configure (                  | Connection                      |        |      |
| Executor                      |                                   |                                 |        |      |
| An excutor used for obtaining | Hive data. An MRS or CDH client m | ust be installed on an executor |        |      |
| MRS executor C                | DH executor                       |                                 |        |      |
| Big Data Service              |                                   |                                 |        |      |
| Cloud services for data query | and computing                     |                                 |        |      |
| Data Lake Insight (DLI)       | CloudTable (ClickHouse)           | CloudTable (HBase)              |        |      |
| MaxCompute                    | ApsaraDB for ClickH               | ouse                            |        |      |
| Big Data Component            |                                   |                                 |        |      |
| Components for data query     |                                   |                                 |        |      |
| Doris HBase                   | ClickHouse                        | Hive Metastore                  | Glue   |      |
| Delta Lake (with metadata     | a) Delta Lake (without meta       | data) Hudi (with meta           | data)  |      |
| Hudi (without metadata)       |                                   |                                 |        |      |
|                               |                                   |                                 |        |      |
|                               |                                   |                                 | Cancel | Next |

**Step 12** Set connection parameters based on **Table 10-39** and click **Test**. If the test is successful, the connection is set up.

**Table 10-39** Parameters for creating a connection to Delta Lake (without metadata)

| Parameter                       | Configuration                                                                                                    |
|---------------------------------|----------------------------------------------------------------------------------------------------|
| Connection To                   | Select <b>Source</b> .                                                                                                    |
| Connection Name                 | The default name is <b>Delta-Lake-without-metadata-</b> <i>4 random characters</i> (including letters and numbers). You can also customize a name.                                                                                                    |
| MgC Agent                       | Select the MgC Agent connected to MgC in <b>step 5</b> .                                                                                                    |
| Executor Credential             | Select the source Delta Lake executor credential added to the MgC Agent in <b>step 5</b> .                                                                                                    |
| Executor IP Address             | Enter the IP address for connecting to the executor.                                                                                                    |
| Executor Port                   | Enter the port for connecting to the executor. The default port is <b>22</b> .                                                                                                    |
| Spark Client<br>Directory       | Enter the absolute path of the bin directory on the Spark client.                                                                                                    |
| Environment<br>Variable Address | Enter the absolute path of the environment variable file,<br>for example, <b>/opt/bigdata/client/bigdata_env</b> . If this<br>field is not left blank, the environment variable file is<br>automatically sourced before commands are executed.                                                             |
| SQL File Location               | Enter a directory for storing the SQL files generated for<br>consistency verification. You must have the read and<br>write permissions for the folder.<br><b>NOTICE</b><br>After the migration is complete, you need to manually clear the<br>folders generated at this location to release storage space. |

| Parameter                | Configuration                                                                                                    |
|--------------------------|----------------------------------------------------------------------------------------------------|
| Collect Usage<br>Metrics | This parameter is optional. If this option is enabled, usage<br>metrics for your big data resources will be collected<br>during the execution of tasks created using this<br>connection. The collected information is used to generate<br>reports on the MgC console and for performance<br>optimization. |
|                          | <b>NOTICE</b><br>Before using this function, ensure that the Huawei Cloud account<br>you added to the MgC Agent has the read-only permission for<br>MRS and DLI.                                                                                                    |
|                          | <ul> <li>If the selected credential is the one you currently use<br/>to access MgC, you can select <b>This is my MgC</b><br/>credential, and the projects in the region you choose<br/>will be listed.</li> </ul>                                                                                         |
|                          | <ul> <li>Under <b>Region</b>, select the region where the data to<br/>be verified is located.</li> </ul>                                                                                                    |
|                          | <ul> <li>Under <b>Project</b>, select the project where the data to<br/>be verified is stored.</li> </ul>                                                                                                    |
|                          | <ul> <li>Under Cluster ID, enter the ID of the cluster where<br/>the data to be verified is located.</li> </ul>                                                                                                    |
|                          | • If the selected Doris credential is not the one you currently use to access MgC:                                                                                                    |
|                          | <ul> <li>Under Region ID, enter the ID of the region where<br/>the data to be verified is located. For example, if<br/>the region is CN South-Guangzhou, enter cn-<br/>south-1.</li> </ul>                                                                                                    |
|                          | <ul> <li>Under <b>Project ID</b>, enter the project ID corresponding to the region.</li> </ul>                                                                                                    |
|                          | <ul> <li>Under Cluster ID, enter the ID of the cluster where<br/>the data to be verified is located.</li> </ul>                                                                                                    |
|                          | NOTE                                                                                                    |
|                          | • To view the region ID and project ID, choose <b>My Credentials</b> > <b>API Credentials</b> .                                                                                                    |
|                          | • For details about how to obtain the cluster ID, see <b>Obtaining</b><br>an MRS Cluster ID.                                                                                                    |

- **Step 13** After the connection test is successful, click **Confirm**. The cloud service connection is set up.
- **Step 14** Choose **Metadata Management** and click the **Tables** tab.

| Connection Management Wenge consider a well for indiada collector. | Metadata Management<br>Grad he let if diabases and tables hen he celleded metadata to track data inwage |  |
|--------------------------------------------------------------------|----------------------------------------------------------------------------------------------------|--|
| taka Taak Decutors Table Dig Data Lineage                          |                                                                                                    |  |
| Could (hepot Table ) Mody                                          |                                                                                                    |  |

**Step 15** On the displayed page, click **Import**.

| Import Tables                                                                                                    |                                                                                                    | × |
|----------------------------------------------------------------------------------------------------|----------------------------------------------------------------------------------------------------|---|
| <ol> <li>A maximum of</li> <li>The tables to b<br/>metadata source.</li> <li>A task executio<br/>execution status r</li> </ol> | 10,000 tables can be imported at a time.<br>e imported must come from the same<br>n record will be generated for this import. The<br>represents the import status. | × |
| Metadata Connection                                                                                                    | -Select ~                                                                                                    |   |
| Template                                                                                                    | Download                                                                                                    |   |
| File                                                                                                    | Select File                                                                                                    |   |
| (                                                                                                    | Cancel Confirm                                                                                                    |   |

- **Step 16** Click **Download** to download the import template to the local PC. Open the template, fill in table information, and save the template.
- **Step 17** In the **Import Tables** dialog box, click **Select File**, choose the filled template file, and click **Confirm**. After the import is complete, you can view the imported tables on **Tables** tab.

| Connection Management<br>Manage connectors used for meladria collector.                                            |            | M          | rtadata Managemer<br>aci the list of databases and b | <b>vt</b><br>ables from the collected re | oladala io track dala live | 191.                                               |           |
|----------------------------------------------------------------------------------------------------|------------|------------|------------------------------------------------------|------------------------------------------|----------------------------|----------------------------------------------------|-----------|
| Tasks Task December 1999 Big Deta Uneage Deale report Table Unois C Table Table Unois C Table Table Deal X Ant Noi |            |            |                                                      |                                          |                            |                                                    | ×IQ@      |
| Metadata Type Connection Name Database Table                                                                       | Table Type | Partitions | Table Partitioned                                    | Source Table Peth                        | Torget Table Path          | Lineage                                            | Operation |
| Deta Lake (without Deta-Lake                                                                                       | Detta      |            |                                                      |                                          |                            | O Net collected<br>Collect                         | Modify    |
| Deta Lake (without Deta-Lake                                                                                       | Detta      |            |                                                      |                                          |                            | <ul> <li>Net collected<br/>Collect</li> </ul>      | Modify    |
| Deta Late (wheet Deta-Late                                                                                         | Defie      |            |                                                      |                                          |                            | O Net collected<br>Collect                         | Modify    |
| Deta Lake (without Deta-Lake                                                                                       | Dette      |            |                                                      |                                          |                            | O Net collected<br>Collect                         | Modify    |
| Deta Lake (vitrout Deta-Lake                                                                                       | Della      |            |                                                      | -                                        | -                          | <ul> <li>Net collected</li> <li>Collect</li> </ul> | Modily    |

- **Step 18** In the **Features** area, click **Table Management**.
- **Step 19** Under **Table Groups**, click **Create**. Configure the **parameters for creating a table group** and click **Confirm**.

| Big Data Verification / Table Management <   Table Management v 0 Enabled |                                                                                            |      |
|---------------------------------------------------------------------------|--------------------------------------------------------------------------------------------|------|
| Table Groups Tables                                                       | Create Table Group                                                                         | ×    |
| Create                                                                    | Table Group -Enter-                                                                        | )    |
| Table Group Metadata Source Verification Rul                              | Metadata Source -Select ~                                                                  | )    |
|                                                                           | Only tables from the selected type of metadata<br>sources can be added into this group.    |      |
|                                                                           | Verification Rule -Select- ~                                                               | )    |
|                                                                           | Define the method for verifying data consistency<br>the inconsistency tolerance. View More | rand |
|                                                                           | Description (Optional)                                                                     | )    |
| 10 v Total Records: 0 < (1) >                                             | Cancel Confirm                                                                             |      |

Table 10-40 Parameters for creating a table group

| Parameter       | Description                                                                                   |
|-----------------|-----------------------------------------------------------------------------------------------|
| Table Group     | Enter a name.                                                                                 |
| Metadata Source | Select the connection created in <b>step 12</b> .                                             |
|                 | <b>CAUTION</b><br>A table group can only contain tables coming from the same metadata source. |

| Parameter                 | Description                                                                                                    |
|---------------------------|----------------------------------------------------------------------------------------------------|
| Verification Rule         | Select a rule that defines the method for verifying data consistency and the inconsistency tolerance. MgC provides multiple verification rules for you to choose. For details about these rules, click <b>View More</b> . |
| Description<br>(Optional) | Enter a description to identify the table group.                                                                                                    |

**Step 20** On the **Table Management** page, click the **Tables** tab, select the data tables to be added to the same table group, and choose **Option** > **Add Tables to Group** above the list. In the displayed dialog box, select the desired table group and click **Confirm**.

| Table Groups Tables      |                                               |
|--------------------------|-----------------------------------------------|
| Table Management V Op    | tion A Export V Synchronize Table Information |
| Q Se Add Tables to Group |                                               |
| Remove Tables from Group |                                               |
| Remove Tables from Group | (Import) Table Gro Partitions Strictest       |
| ✓ Ixi_test_db            | table_test allsum 0%                          |

#### NOTICE

You can manually import information of incremental data tables to MgC. For details, see **Creating a Table Group and Adding Tables to the Group**.

- Step 21 Create a connection to the source and target executors separately. For details, see Creating an Executor Connection. Select the source and target executor credentials added to the MgC Agent in step 6.
- Step 22 Create a data verification task for the source and target Delta Lake clusters, respectively, and execute the tasks. For more information, see Creating and Executing Verification Tasks. During the task creation, select the table group created in step 19.
  - On the Select Task Type page, choose Delta Lake.

| Create Task                                                                                                    |                         |                 |                  |            | ×    |
|----------------------------------------------------------------------------------------------------|-------------------------|-----------------|------------------|------------|------|
| 1 Select Task Type                                                                                                    | Configure Task          |                 |                  |            |      |
| 0  Select a big data component and verification method. The source and target tasks must be of the same verification \$\$ type. |                         |                 |                  |            |      |
| Big Data Component                                                                                                    |                         |                 |                  |            |      |
| Hive MaxCompute                                                                                                    | Data Lake Insight (DLI) | Doris           | HBase            | ClickHouse |      |
| ApsaraDB for ClickHouse                                                                                                    | CloudTable (HBase)      | CloudTable (Cl  | ickHouse)        |            |      |
| Delta Lake                                                                                                    | Hudi                    |                 |                  |            |      |
| Verification Method                                                                                                    |                         |                 |                  |            |      |
| Full Verification Daily In                                                                                                    | cremental Verification  | Hourly Incremen | tal Verification |            |      |
| Date-based Verification                                                                                                    |                         |                 |                  |            |      |
|                                                                                                    |                         |                 |                  |            |      |
|                                                                                                    |                         |                 |                  |            |      |
|                                                                                                    |                         |                 | $\subset$        | Cancel     | Next |

- Select a verification method. For details about each verification method, see **Verification Methods**.
- **Step 23** Wait until the task executions enter a **Completed** status. You can view and export the task execution results on the **Verification Results** page. For details, see **Viewing and Exporting Verification Results**.

----End

# **11** Migrating Big Data Without Using the Internet

This section describes how to use NAT gateways and VPNs to migrate and synchronize big data when the MgC Agent has no Internet access. The following assumes that Alibaba Cloud is the source and the MgC Agent is installed on the Alibaba Cloud ECS.

#### Step 1: Configure a Huawei Cloud VPN

- **Step 1** Log in to the Huawei Cloud console and, in the service list, choose **Networking** > **Virtual Private Network**.
- **Step 2** Configure a VPN gateway
  - In the navigation pane, choose Virtual Private Network > Enterprise VPN Gateways.
  - 2. Click **Buy S2C VPN Gateway** and set parameters by following the on-screen instructions.
  - 3. Configure all required parameters and click **Buy Now**.
- **Step 3** Configure customer gateways. You need to create an active and a standby customer gateway.
  - 1. In the navigation pane on the left, choose Virtual Private Network > Enterprise Customer Gateways.
  - 2. Click **Create Customer Gateway** and set parameters by following the onscreen instructions. Select **IP Address** for **Identifier** and enter the public IP address of the Alibaba Cloud gateway.
  - 3. Click **Create Now**.
- **Step 4** Create VPN connections. Create two VPN connections to connect to the Huawei Cloud VPN gateway and Alibaba Cloud customer gateway, respectively.
  - 1. In the navigation pane on the left, choose Virtual Private Network > Enterprise VPN Connections.
  - 2. Click **Create VPN Connection**. On the displayed page, select the created VPN gateway and a customer gateway, and enter the subnet address of the customer gateway. Ensure that the subnet addresses do not overlap.

| Create VPN Connection |                                                                                                    |                                                                                                    |                                                                                                    |  |  |  |
|-----------------------|----------------------------------------------------------------------------------------------------|----------------------------------------------------------------------------------------------------|----------------------------------------------------------------------------------------------------|--|--|--|
| * Name                | vpn                                                                                                    |                                                                                                    |                                                                                                    |  |  |  |
| * VPN Gateway         | -86ect- v )                                                                                                    |                                                                                                    |                                                                                                    |  |  |  |
| * Gateway IP Address  | Solect a gatoway IP address.                                                                                                    |                                                                                                    |                                                                                                    |  |  |  |
| * Customer Gateway    | -Solect- V C                                                                                                    |                                                                                                    |                                                                                                    |  |  |  |
| * VPN Type            | Static routing  Dutamined he fails that can enter the iPace VPN tunnel Date of the static route configuration (boai autor) and contron sciencit, Application sciencity, Communication between costomer gateways | BCP routing<br>Datements the traffic that can enter the iPsec VPN turnel<br>based on BOP onto:<br>Application obstration between<br>Application obstration between<br>instructures(can) subtests or backup between VPC and<br>Direct Connect | Policy-based<br>Determines the faith but can enter the IPsec VPN summit<br>based on policy rules. You can specify both source and<br>destroods (2DR Bases) to define the data foxes to be<br>Applications contails: Isolation between customer<br>getweeys. |  |  |  |
| * Customer Subnet 🕤   | Use commus (,) to separate multiple CIDR blocks, for<br>example, 192,198,52,024,192,198,54,024,<br>4                                                                                                    |                                                                                                    |                                                                                                    |  |  |  |

Select **Custom** for **Policy Settings** and ensure that the settings are the same as those on Alibaba Cloud.

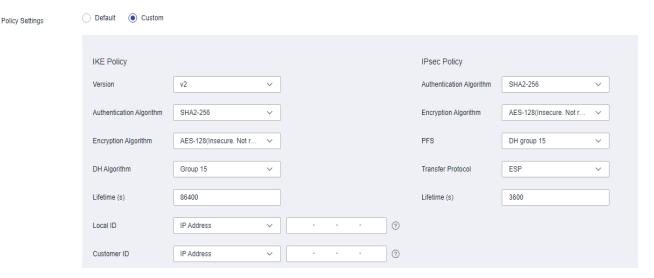

- 3. Configure all required parameters and click **Buy Now**.
- ----End

#### Step 2: Configure an Alibaba Cloud VPN

- Step 1 Sign in to the Alibaba Cloud console and choose Products and Services > Networking and CDN > Hybrid Cloud Network > VPN Gateway.
- **Step 2** Configure a VPN gateway
  - 1. Click **Create VPN Gateway** and set parameters by following the on-screen instructions.
  - 2. Configure all required parameters and click **Buy Now**.
- **Step 3** Configure the customer gateway.
  - 1. In the navigation pane, choose **VPN** > **Customer Gateways**.
  - 2. Click **Create Customer Gateway** and set parameters by following the onscreen instructions.
  - 3. Click **OK**.
- **Step 4** Create a VPN connection.
  - 1. In the navigation pane, choose **VPN** > **IPsec Connections**.
  - 2. Click **Create IPsec Connection**, select the VPN gateway configured in step 2, and keep the policy settings the same as those on Huawei Cloud.
  - 3. Click OK.
- **Step 5** Configure a route to the Huawei Cloud VPC subnet.
  - 1. In the navigation pane, choose **VPN** > **VPN Gateways**.
  - 2. Click the VPN gateway name. On the **Destination-based Route Table** tab, click **Add Route Entry** and set parameters based on the instructions.

----End

#### Step 3: Configure an Alibaba Cloud NAT Gateway

Create an Alibaba Cloud NAT gateway and configure SNAT and DNAT entries. For details, see **Creating and Managing an Internet Public NAT Gateway**.

- Step 1Sign in to the Alibaba Cloud console and choose Products and Services ><br/>Networking and CDN > Hybrid Cloud Network > VPN Gateway.
- Step 2 Create an Internet NAT gateway.
  - 1. On the **Internet NAT Gateway** page, click **Create Internet NAT Gateway** and configure parameters based on the instructions.
  - 2. Configure all required parameters and click **Buy Now**.
- **Step 3** Configure an SNAT entry.
  - 1. On the **Internet NAT Gateway** page, locate the Internet NAT gateway created in step 2 and click **Configure SNAT** in the **Actions** column.
  - 2. On the **SNAT Management** tab, click **Create SNAT Entry** and set parameters based on the instructions.
  - 3. Click OK.
- **Step 4** Configure a DNAT entry.
  - 1. On the **Internet NAT Gateway** page, locate the Internet NAT gateway created in step 2 and click **Configure DNAT** in the **Actions** column.
  - 2. On the **DNAT Management** tab, click **Create DNAT Entry** and set parameters based on the instructions.
  - 3. Click OK.

----End

#### **Step 4: Configure Security Groups**

You need to configure security groups on Huawei Cloud and Alibaba Cloud.

- **Step 1** On the Huawei Cloud console, configure the involved security group to allow access from the private IP address of the server where the MgC Agent is installed.
  - 1. Sign in to the Huawei Cloud console.
  - 2. In the **Service List**, choose **Networking** > **Virtual Private Cloud**.
  - 3. In the navigation pane, choose **Access Control** > **Security Groups**.
  - 4. In the security group list, locate the security group where the target big data cluster is managed and click **Manage Rules** in the **Operation** column.
  - 5. On the Inbound Rules tab, click Add Rule.
  - 6. In the displayed dialog box, add a rule that allows TCP traffic to the open port of the MRS cluster. Enter the private IP address of the server where the MgC Agent is installed in the **Source** text box. For example, the default open port of a secured Hive cluster is 9083.
  - 7. Click **OK**.
- **Step 2** On the Alibaba Cloud console, configure the involved security group to allow access from the private IP address of the server where the MgC Agent is installed.

- 1. Sign in to the Alibaba Cloud ECS console.
- 2. In the navigation pane, choose **Network & Security > Security Groups**.
- 3. Locate the security group that the server with the MgC Agent installed belongs to and click **Manage Rules** in the **Operation** column.
- 4. On the **Inbound** tab, click **Quick Add**. Set **Action** to **Allow**, **Authorization Object** to the public IP address of the server where the MgC Agent is installed, and **Port Range** to **All**.
- 5. Click OK.

----End

#### Step 5: Set Up a Migration Environment

Set up a migration environment by referring to **Preparations**. Purchase an ECS on Alibaba Cloud. Configure an SNAT rule for the NAT gateway to allow the ECS to access the Internet using its private IP address. Install the MgC Agent on the ECS, register an account, and **connect the MgC Agent to MgC**.

#### Step 6: Create a Big Data Migration Task

Review and understand the **notes** about big data verification tasks. Perform the following steps to create a big data migration task:

- Step 1 Create a connection to MaxCompute.
- Step 2 Create a connection to DLI.
- **Step 3 Create a metadata migration task** or **Create a data migration task** and execute it.

----End

## **12** BigData Migration Cockpit

The offline version of the big data migration center supports end-to-end full-link monitoring in big data scenarios, including data migration, job migration, and data check.

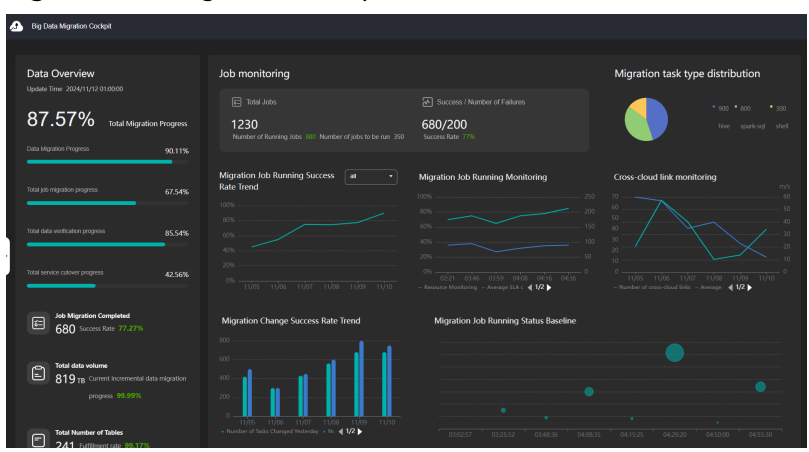

Figure 12-1 Migration Cockpit Interface